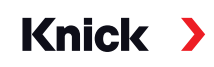

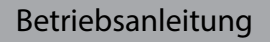

# PROFIBUS DP/PA Stratos® Evo A451N Stratos® Pro A221(N/X)

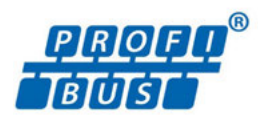

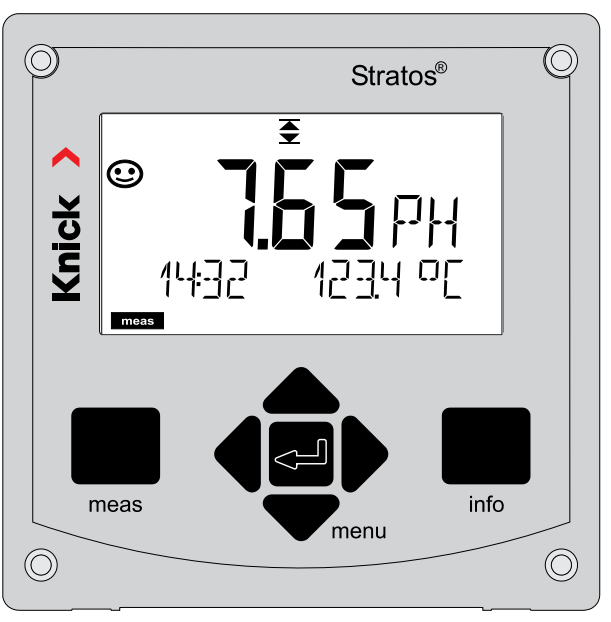

Vor Installation lesen. Für künftige Verwendung aufbewahren.

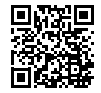

www.knick.de

Lesen Sie dieses Dokument und bewahren Sie es für künftige Verwendung auf. Stellen Sie bitte vor der Montage, der Installation, dem Betrieb oder der Instandhaltung des Produkts sicher, dass Sie die hierin beschriebenen Anweisungen und Risiken vollumfänglich verstehen. Befolgen Sie unbedingt alle Sicherheitshinweise. Die Nichteinhaltung von Anweisungen in diesem Dokument kann schwere Verletzungen von Personen und/oder Sachschäden zur Folge haben. Dieses Dokument kann ohne Vorankündigung geändert werden. Die folgenden ergänzenden Hinweise erläutern die Inhalte und den Aufbau von sicherheitsrelevanten Informationen in diesem Dokument.

### Sicherheitskapitel

Im Sicherheitskapitel dieses Dokuments wird ein grundlegendes Sicherheitsverständnis aufgebaut. Es werden allgemeine Gefährdungen aufgezeigt und Strategien zu deren Vermeidung gegeben.

### Sicherheitsleitfaden

Im externen Sicherheitsleitfaden wird ein grundlegendes Sicherheitsverständnis aufgebaut. Es werden allgemeine Gefährdungen aufgezeigt und Strategien zu deren Vermeidung gegeben.

### Warnhinweise

In diesem Dokument werden folgende Warnhinweise verwendet, um auf Gefährdungssituationen hinzuweisen:

| Symbol | Kategorie | Bedeutung                                                                                                    | Bemerkung                                                                                         |  |
|--------|-----------|----------------------------------------------------------------------------------------------------|---------------------------------------------------------------------------------------------------|--|
|        | WARNUNG!  | Kennzeichnet eine Situation, die zum Tod<br>oder zu schweren (irreversiblen) Verletzun-<br>gen von Personen führen kann.     | Informationen<br>zur Vermeidung<br>der Gefährdung<br>werden in den<br>Warnhinweisen<br>angegeben. |  |
|        | VORSICHT! | Kennzeichnet eine Situation, die zu leichten<br>bis mittelschweren (reversiblen) Verletzun-<br>gen von Personen führen kann. |                                                                                                   |  |
| ohne   | ACHTUNG!  | Kennzeichnet eine Situation, die zu Sach-<br>und Umweltschäden führen kann.                                                  | -                                                                                                 |  |

#### **Mitgeltende Dokumente**

Stratos Sicherheitsleitfaden

# Inhaltsverzeichnis

| Ergänzende Hinweise                               | 2  |
|---------------------------------------------------|----|
| Lieferumfang Dokumentation                        | 7  |
| Sicherheit                                        |    |
| Bestimmungsgemäßer Gebrauch Stratos Pro A221(N/X) | 8  |
| Bestimmungsgemäßer Gebrauch Stratos Evo A451N     | 9  |
| Einführung                                        | 12 |
| Einsatzbeispiel Stratos Pro A221(N/X)             | 13 |
| Einsatzbeispiel Stratos Evo A451N                 | 14 |
| Überblick                                         | 15 |
| Lieferumfang                                      | 15 |
| Montageplan, Abmessungen                          | 16 |
| Montagezubehör                                    |    |
| Wechselmodul einsetzen                            | 17 |
| Wechselmodule pH, Sauerstoff                      |    |
| Wechselmodule Leitfähigkeit                       | 19 |
| Wechselmodul Dual-Leitfähigkeit                   |    |
| Digitale Sensoren: Memosens                       | 21 |
| Memosens-Sensor anschließen                       |    |
| Klemmenschild und Typschilder                     | 23 |
| Signalbelegung A221(N/X)                          | 25 |
| Stromversorgung, Signalbelegung A451N             |    |
| Messverfahren wählen                              |    |
| Inbetriebnahme                                    |    |
| Betriebsart Messen                                |    |
| Bedienung                                         |    |
| Tastatur                                          |    |
| Display                                           |    |
| Displaydarstellung im Messmodus                   |    |
| Farbgeleitete Nutzerführung                       |    |
| Betriebsarten                                     |    |
| Betriebsart wählen                                |    |
| Werte eingeben                                    |    |
| Meldungen Alarm                                   |    |
| Übersicht Menü                                    |    |
| Memosens-Sensor anschließen                       |    |
| Memosens-Sensor wechseln                          |    |
|                                                   |    |

3

| Konfigurierung                                    |     |
|---------------------------------------------------|-----|
| Übersicht Konfigurierung pH                       |     |
| Kopiervorlage Konfigurierung pH                   |     |
| Unterstützung von Pfaudler-Sensoren               |     |
| Übersicht Konfigurierung Cond                     |     |
| Kopiervorlage Konfigurierung Cond                 | 64  |
| Übersicht Konfigurierung Condl                    |     |
| Kopiervorlage Konfigurierung Condl                |     |
| Konfigurierung Oxy-Sensor                         |     |
| Kopiervorlage Konfigurierung Oxy                  |     |
| Gerätetyp: Cond-Cond                              |     |
| pH-Wert-Berechnung aus Dual-Leitfähigkeitsmessung |     |
| Konfigurierung Cond-Cond                          |     |
| Kopiervorlage Konfigurierung CC                   |     |
| Konfigurierung Eingang CONTROL                    |     |
| Konfigurierung Alarm                              |     |
| Konfigurierung Uhrzeit / Datum                    |     |
| Kalibrierung                                      |     |
| Nullpunktverschiebung                             |     |
| pH: Automatische Kalibrierung                     |     |
| pH: Manuelle Kalibrierung                         |     |
| pH: vorgemessene Sensoren                         |     |
| Steilheit: % in mV umrechnen                      |     |
| Redox-Kalibrierung (ORP)                          |     |
| Produktkalibrierung                               |     |
| Oxy: Kalibrierung                                 |     |
| Steilheitskalibrierung Luft                       |     |
| Steilheitskalibrierung Wasser                     | 141 |
| LDO-Kalibrierung                                  | 143 |
| LDO-Steilheitskalibrierung an Luft                | 144 |
| LDO-Steilheitskalibrierung in Wasser              | 146 |
| LDO-Nullpunktkalibrierung in N <sub>2</sub>       | 148 |
| LDO-Offsetkorrektur                               | 149 |
| Leitfähigkeit: Kalibrierung                       | 150 |
| Kalibrierung mit Kalibrierlösung                  | 151 |
| Leitfähigkeit induktiv: Kalibrierung              | 152 |
| Kalibrierung durch Eingabe Zellfaktor             | 153 |
| Nullpunkt-Kalibrierung                            |     |
| Messung                                           | 155 |
|                                                   |     |

| Diagnose                                  |  |
|-------------------------------------------|--|
| Service                                   |  |
| Fehlermeldungen                           |  |
| Fehlermeldungen pH                        |  |
| Fehlermeldungen Cond                      |  |
| Fehlermeldungen Condl                     |  |
| Fehlermeldungen Oxy                       |  |
| Fehlermeldungen Cond-Cond                 |  |
| Sensocheck und Sensoface                  |  |
| Entsorgung                                |  |
| Rücksendung                               |  |
| Außerbetriebnahme                         |  |
| Lieferprogramm PROFIBUS PA                |  |
| Lieferprogramm PROFIBUS DP                |  |
| PROFIBUS                                  |  |
| Einführung                                |  |
| Prinzipieller Aufbau                      |  |
| Anschlussbelegung PROFIBUS PA             |  |
| Anschlussbelegung PROFIBUS DP             |  |
| Prinzipdarstellung Blocktypen PROFIBUS PA |  |
| Prinzipdarstellung Blocktypen PROFIBUS DP |  |
| Das Blockmodell                           |  |
| Physical Block (PB)                       |  |
| Transducer Block (TB)                     |  |
| Function Block (FB)                       |  |
| Übersicht Software                        |  |
| Diagnose                                  |  |
| MEAS MODE (Messwertmodus)                 |  |
| Condensed Status                          |  |
| Classic Status                            |  |
| Ubersichtstabelle DIAGNOSIS_EXTENSION     |  |
| Inbetriebnahme am PROFIBUS                |  |
| Konfigurationsdaten                       |  |
| Zyklische Datenkommunikation              |  |
| Physical Block Parameters                 |  |
|                                           |  |
| AU FUNCTION BIOCK Parameters              |  |
| DI FUNCTION BIOCK Parameters              |  |
| DO FUNCTION BIOCK Parameters              |  |

| Busparameter Standard Transducer Block (TB)               | 226 |
|-----------------------------------------------------------|-----|
| Busparameter herstellerspezifischer Transducer Block (TB) | 228 |
| Produktkalibrierung                                       | 258 |
| Installation                                              | 259 |
| Wechselmodul einsetzen                                    | 260 |
| Wechselmodul pH                                           | 261 |
| Beschaltungsbeispiele pH                                  | 262 |
| Wechselmodul Oxy                                          | 269 |
| Beschaltungsbeispiele Oxy                                 | 270 |
| Beschaltungsbeispiel opt. Sensor                          | 273 |
| Wechselmodul Cond                                         | 274 |
| Beschaltungsbeispiele Cond                                | 275 |
| Wechselmodul Condl                                        | 281 |
| Kabelvorbereitung SE 655 / SE 656                         | 282 |
| Beschaltungsbeispiele Condl                               | 283 |
| Wechselmodul Dual-Leitfähigkeit                           | 288 |
| Beschaltungsbeispiele Cond-Cond                           | 289 |
| Digitale Sensoren: Memosens                               | 292 |
| Memosens-Sensor anschließen                               | 295 |
| Technische Daten                                          | 296 |
| Anhang                                                    | 309 |
| Puffertabellen                                            | 309 |
| Eingebbarer Puffersatz -U1                                | 319 |
| Kalibrierlösungen                                         | 322 |
| Konzentrationsmessung                                     | 324 |
| Konzentrationsverläufe                                    | 325 |
| Index                                                     | 330 |

# **Lieferumfang Dokumentation**

### Sicherheitshinweise

In EU-Landessprachen und weiteren

### Werkszeugnis 2.2 gem. EN 10204

### Elektronische Dokumentation auf www.knick.de

Manuals + Software

Ex-Geräte:

# **Control Drawings und Ex-Zertifikate**

# EU-Konformitätserklärungen

# Bestimmungsgemäßer Gebrauch Stratos Pro A221(N/X)

Das Stratos Pro A221(N/X) ist ein 2-Leiter-Analysenmessgerät mit digitaler Kommunikation über PROFIBUS PA. Das Gerät verfügt über einen Eingang für digitale Memosens-Sensoren, der Betrieb mit analogen Sensoren wird durch wechselbare Messmodule ermöglicht. Die Hilfsenergieversorgung erfolgt über den PROFIBUS. Das **Stratos Pro A221X** kann in explosionsgefährdeten Bereichen betrieben werden. Bei der Installation in explosionsgefährdeten Bereichen die Angaben der dem Gerät beiliegenden Control Drawings befolgen.

Der Gebrauch des Produkts ist nur unter Einhaltung der festgelegten Nennbetriebsbedingungen zulässig. Diese finden Sie im Kapitel technische Daten in dieser Betriebsanleitung, siehe Seite 296.

Das robuste Kunststoffgehäuse gestattet den Schalttafeleinbau oder die Wandbzw. Mastmontage. Das optionale Schutzdach bietet einen zusätzlichen Schutz vor direkten Witterungseinflüssen und mechanischer Beschädigung.

### Folgende Messverfahren sind einstellbar:

- pH-Wert
- Redox-Wert
- · Leitfähigkeit, elektrodenbehaftet (2-Elektroden/4-Elektroden)
- Leitfähigkeit, induktiv
- Sauerstoff

### Mögliche Einsatzgebiete sind:

- Biotechnologie
- Chemieindustrie
- Pharmaindustrie
- Umwelttechnik
- Lebensmitteltechnik
- Kraftwerkstechnik
- Wasser/Abwasser

# Bestimmungsgemäßer Gebrauch Stratos Evo A451N

Das Stratos Evo A451N ist ein 4-Leiter-Analysenmessgerät mit digitaler Kommunikation über PROFIBUS DP. Das Gerät verfügt über einen Eingang für digitale Memosens-Sensoren, der Betrieb mit analogen Sensoren wird durch wechselbare Messmodule ermöglicht. Zur Stromversorgung dient eine universelle Netzversorgung 80 ... 230 V AC, 45 ... 65 Hz / 24 ... 60 V DC. Ausgangsseitig stehen zwei frei konfigurierbare, busgesteuerte, potenzialfreie Schaltkontakte zur Verfügung. Das Gerät ermöglicht auch die Speisung und Messwertverarbeitung von zusätzlichen Messumformern z. B. zur Durchflussüberwachung.

Der Gebrauch des Produkts ist nur unter Einhaltung der festgelegten Nennbetriebsbedingungen zulässig. Diese finden Sie im Kapitel technische Daten in dieser Betriebsanleitung, siehe Seite 297.

Das robuste Kunststoffgehäuse gestattet den Schalttafeleinbau oder die Wandbzw. Mastmontage. Das optionale Schutzdach bietet einen zusätzlichen Schutz vor direkten Witterungseinflüssen und mechanischer Beschädigung.

### Folgende Messverfahren sind einstellbar:

- pH-Wert
- Redox-Wert
- Leitfähigkeit, elektrodenbehaftet (2-Elektroden/4-Elektroden)
- · Leitfähigkeit, induktiv
- Sauerstoff
- Sauerstoff, optisch

### Mögliche Einsatzgebiete sind:

- Biotechnologie
- Chemieindustrie
- Pharmaindustrie
- Umwelttechnik
- Lebensmitteltechnik
- Kraftwerkstechnik
- Wasser/Abwasser

### Sicherheitshinweise unbedingt lesen und beachten!

Das Gerät ist nach dem Stand der Technik und den anerkannten sicherheitstechnischen Regeln gebaut.

Bei seiner Verwendung können unter Umständen dennoch Gefahren für den Benutzer bzw. Beeinträchtigungen für das Gerät entstehen.

Die Inbetriebnahme muss durch vom Betreiber autorisiertes Fachpersonal durchgeführt werden. Wenn ein gefahrloser Betrieb nicht möglich ist, dann darf das Gerät nicht eingeschaltet bzw. muss das Gerät vorschriftsmäßig ausgeschaltet und gegen unbeabsichtigten Betrieb gesichert werden.

Gründe hierfür können sein:

- Sichtbare Beschädigung des Geräts
- Ausfall der elektrischen Funktion
- Längere Lagerung bei Temperaturen unter -30 °C/-22 °F bzw. über 70 °C/158 °F
- Schwere Transportbeanspruchungen

Bevor das Gerät wieder in Betrieb genommen wird, muss eine fachgerechte Stückprüfung durchgeführt werden. Diese Prüfung soll beim Hersteller im Werk vorgenommen werden.

### Betriebszustand Funktionskontrolle (HOLD-Funktion)

Nach Aufruf von Konfigurierung, Kalibrierung oder Service geht Stratos in den Betriebszustand Funktionskontrolle (HOLD).

Die Stromausgänge verhalten sich entsprechend der Konfigurierung.

Der Betrieb im Betriebszustand Funktionskontrolle (HOLD) ist nicht zulässig, da es zu einer Gefährdung der Anwender durch unerwartetes Systemverhalten kommen kann.

### Nicht für den Einsatz in explosionsgefährdeten Bereichen bestimmte Geräte

Geräte mit der Kennzeichnung N im Produktnamen dürfen nicht in explosionsgefährdeten Bereichen eingesetzt werden!

### Konfiguration

Der Austausch von Komponenten kann die Eigensicherheit beeinträchtigen. Bei Geräten der Serie Stratos ist ein Austausch der Module nicht vorgesehen.

### Display

Klartextanzeigen im großen, hinterleuchteten LC-Display erlauben eine intuitive Bedienung. Der Anwender kann festlegen, welche Werte im Standard-Messmodus angezeigt werden sollen ("Main Display").

### Farbgeleitete Nutzerführung

Durch farbige Hinterleuchtung des Displays werden verschiedene Betriebszustände signalisiert (z. B. Alarm: rot).

### Diagnosefunktionen

Diagnosefunktionen bieten "Sensocheck" als automatische Überwachung der Glasund Bezugselektrode sowie "Sensoface" zur übersichtlichen Darstellung des Sensorzustandes.

#### Datenlogger

Das Logbuch (Audit Trail) kann bis zu 100 Einträge verwalten.

#### Passwortschutz

Ein Passwortschutz (Passcode) für die Vergabe von Zugriffsrechten bei der Bedienung ist konfigurierbar.

### Automatische Kalibrierung mit Calimatic

Zur Wahl stehen die in der Praxis am meisten eingesetzten pH-Pufferlösungen. Ein eigener pH-Puffersatz kann zusätzlich eingegeben werden.

#### Türkontakt

Wenn das Gehäuse geöffnet wird, öffnet sich ein Reedkontakt und generiert automatisch einen Logbucheintrag.

### Control

Eingang zur Durchflussüberwachung (potenzialfreier, digitaler Steuereingang).

# Einsatzbeispiel Stratos Pro A221(N/X)

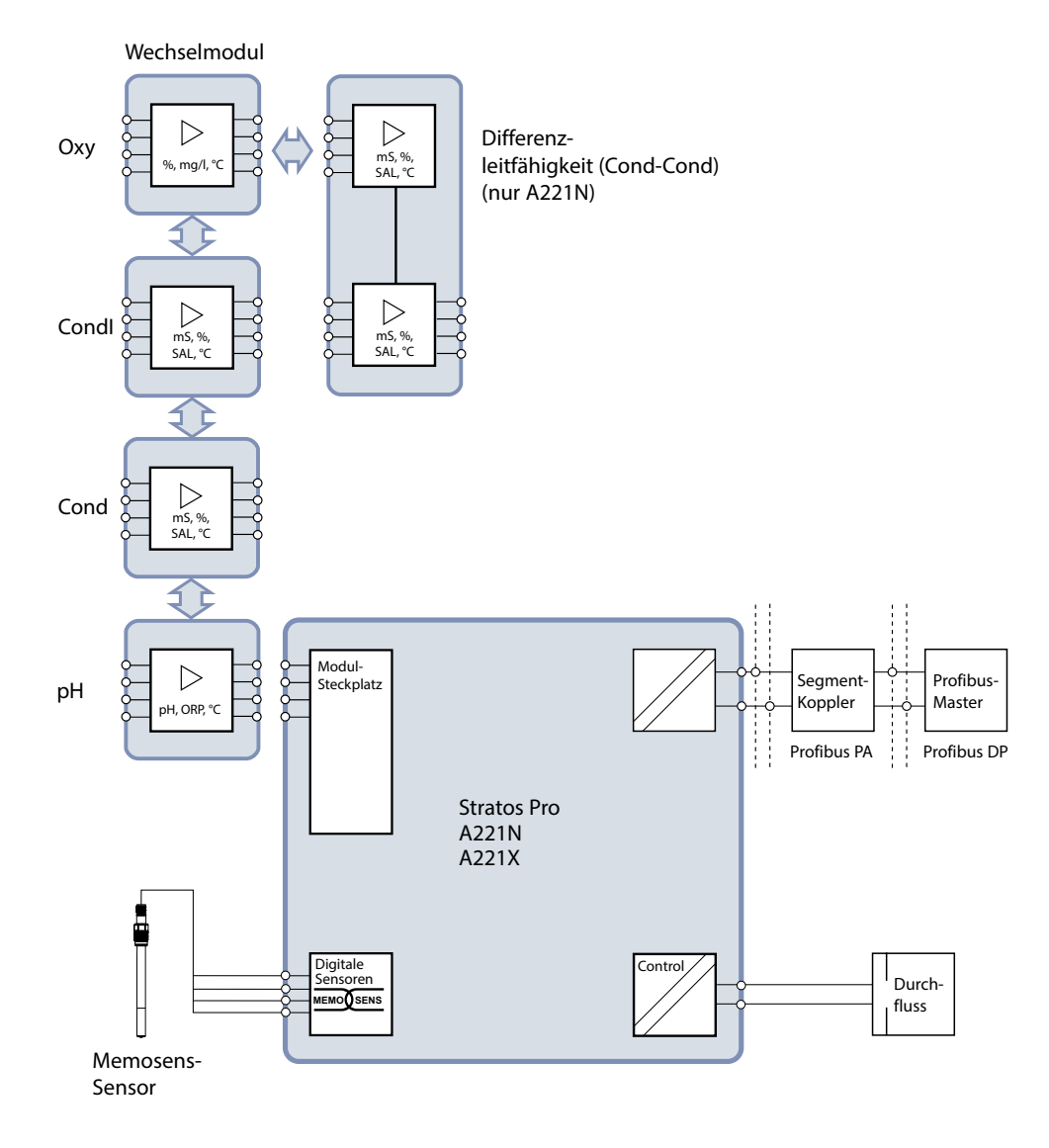

# 14

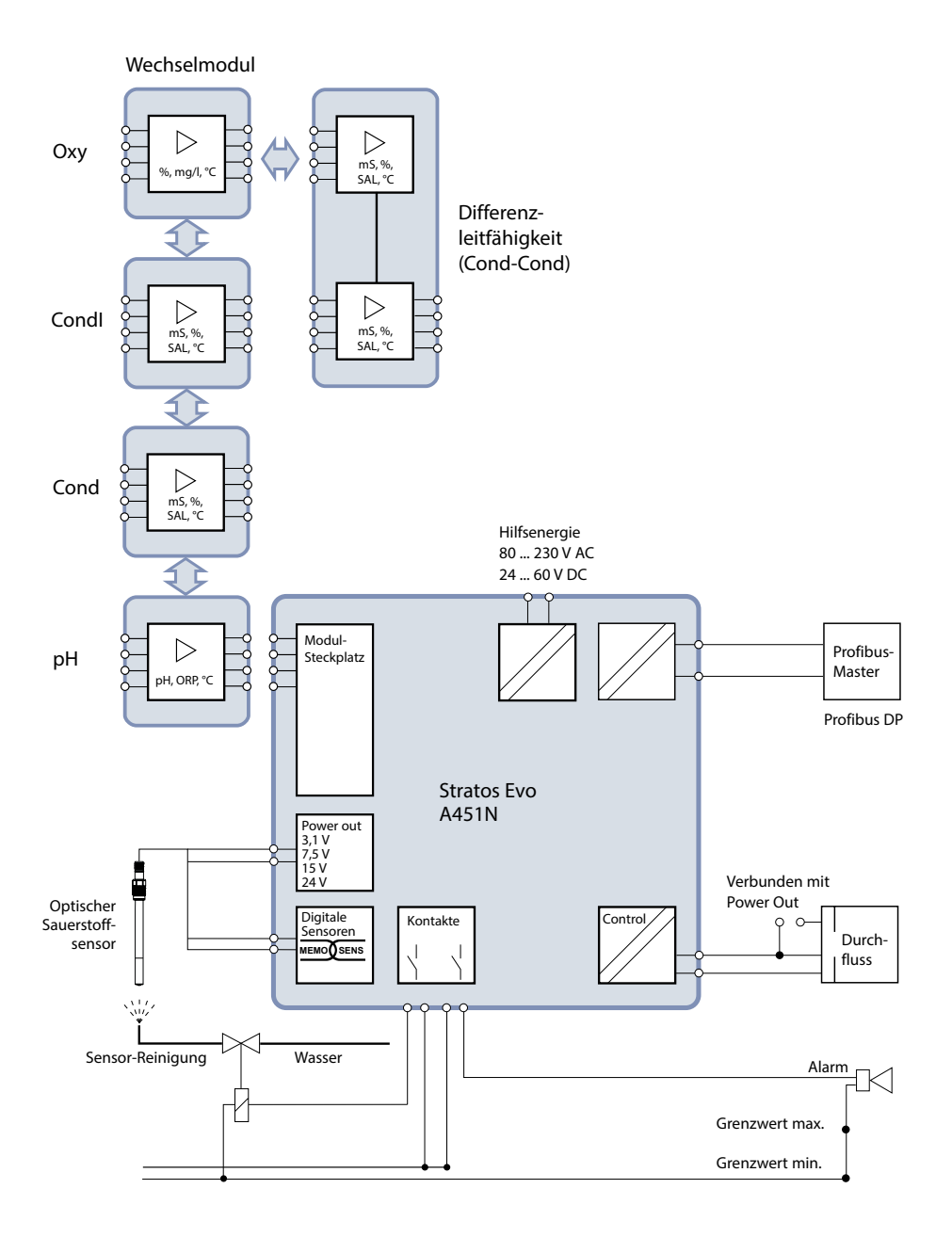

# Überblick

### Lieferumfang

Kontrollieren Sie die Lieferung auf Transportschäden und auf Vollständigkeit!

### Zum Lieferumfang gehören:

Fronteinheit, Untergehäuse, Kleinteilebeutel Werksprüfzeugnis Dokumentation

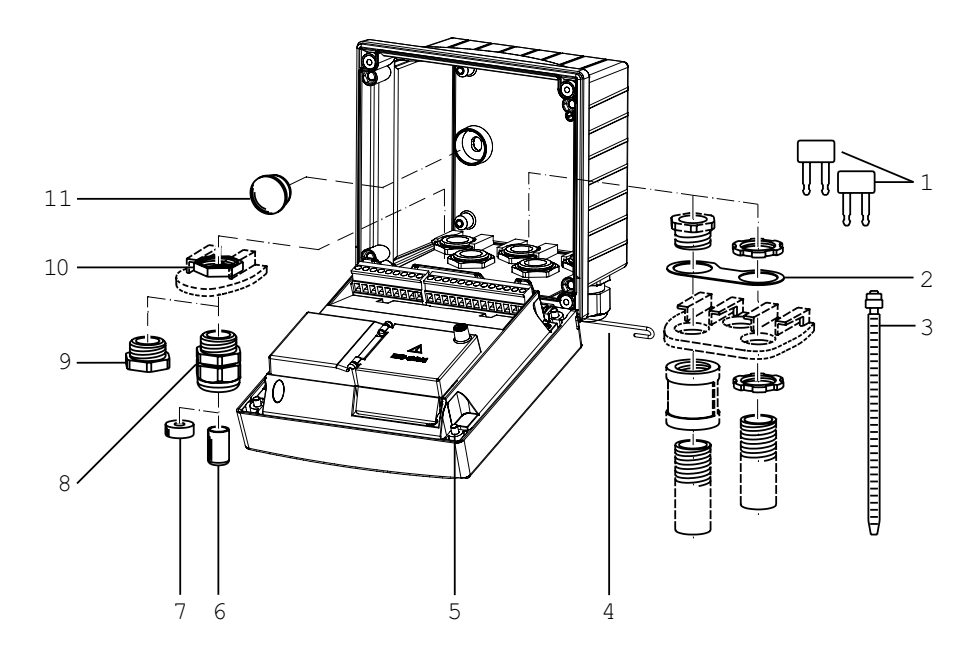

Abb.: Montage der Gehäusekomponenten

- 1) Einlegebrücke (3 Stück)
- 2) Blech (1 Stück), für Conduit-Montage: Blech zwischen Gehäuse und Mutter
- 3) Kabelbinder (3 Stück)
- 4) Scharnierstift (1 Stück), von beiden Seiten steckbar
- 5) Gehäuseschrauben (4 Stück)

- 6) Blindstopfen (2 Stück, nur nicht-Ex)
- 7) Reduzierdichteinsatz (1 Stück)
- 8) Kabelverschraubungen (3 Stück)
- 9) Blindverschraubung (2 Stück)
- 10) Sechskantmuttern (5 Stück)
- 11) Kunststoffverschluss (2 Stück), zur Abdichtung bei Wandmontage

41

# 

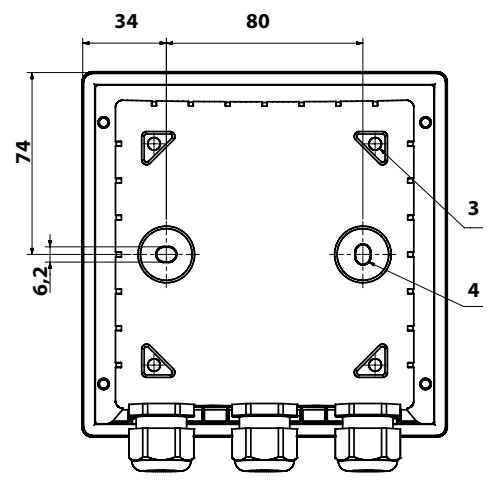

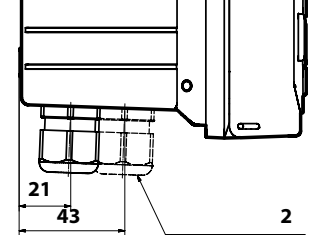

117

0

- 1) Kabelverschraubung (3 Stück)
- 2) Bohrungen für Kabelverschraubung oder Conduit ½",
  ø 21,5 mm (2 Bohrungen) Conduit-Verschraubungen sind nicht
  - im Lieferumfang enthalten!
- 3) Bohrungen für Mastmontage (4 Bohrungen)
- 4) Bohrungen für Wandmontage (2 Bohrungen)

# Montagezubehör

Mastmontage-Satz, Zubehör ZU 0274 Schutzdach für Wand- und Mastmontage, Zubehör ZU 0737 Schalttafel-Montagesatz, Zubehör ZU 0738

16

# Montageplan, Abmessungen

# Wechselmodul einsetzen

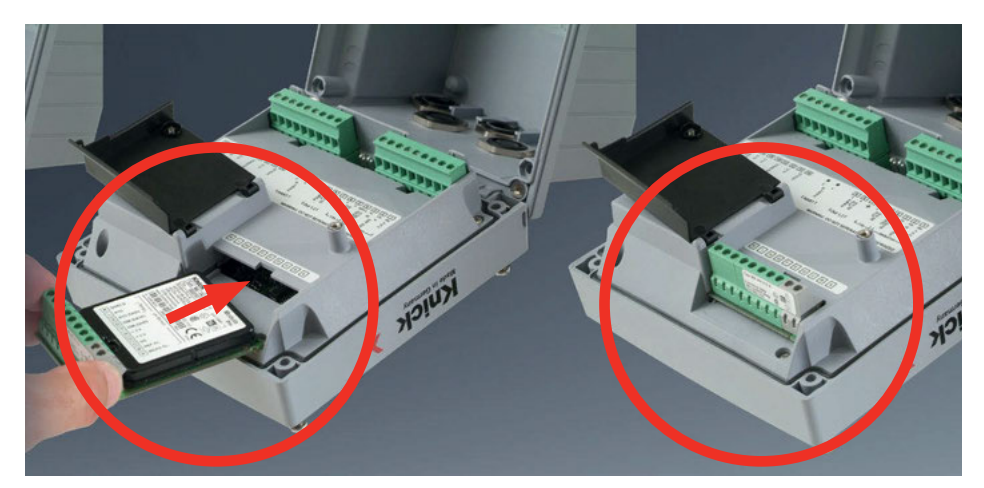

### Messmodule für den Anschluss analoger Sensoren: pH, Sauerstoff (Oxy), Leitfähigkeit (Cond, Condl, Cond-Cond)

Messmodule für den Anschluss analoger Sensoren werden einfach in den Modulschacht gesteckt.

# Ändern des Messverfahrens

Wenn ein Messmodul getauscht wird, muss das entsprechende Messverfahren im Menü "Service" eingestellt werden.

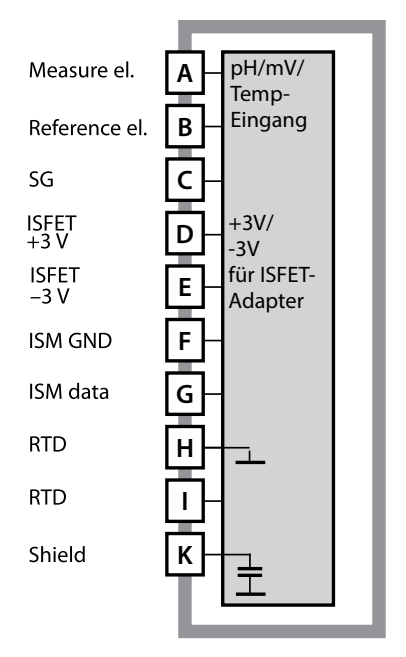

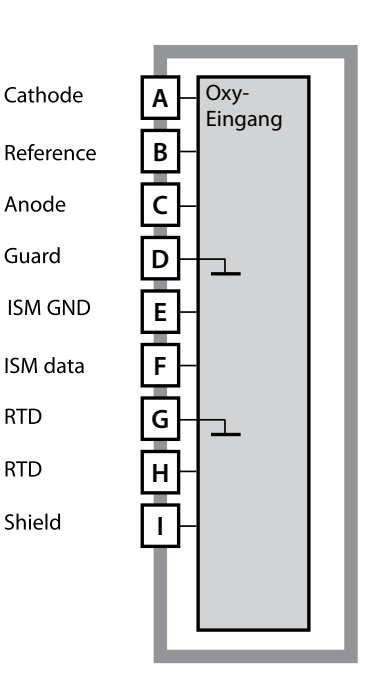

### Modul pH-Messung

Bestellnummer MK-PH015N / MK-PH015X Beschaltungsbeispiele siehe S. 262

#### Modul Sauerstoff-Messung Bestellnummer MK-OXY046N / MK-OXY045X

Beschaltungsbeispiele siehe S. 270

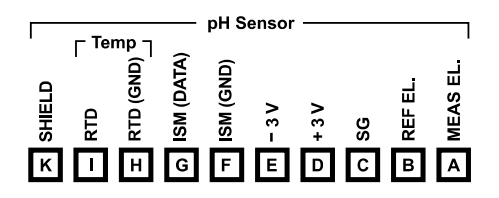

#### Klemmenschild Modul pH-Messung

Anschlussklemmen geeignet für Einzeldrähte / Litzen bis 2,5 mm<sup>2</sup>

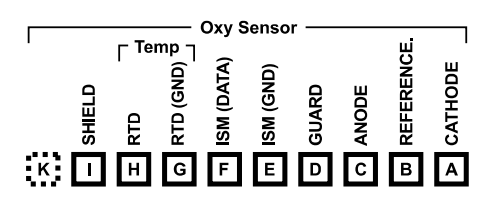

#### Klemmenschild Modul Sauerstoff-Messung

Anschlussklemmen geeignet für Einzeldrähte / Litzen bis 2,5 mm<sup>2</sup>

# Wechselmodule Leitfähigkeit

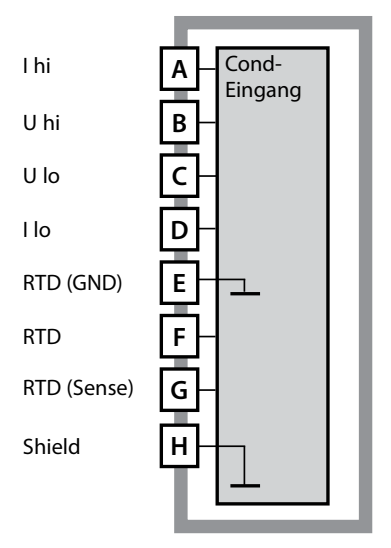

# Modul Leitfähigkeitsmessung konduktiv (COND)

Bestellnummer MK-COND025N / MK-COND025X Beschaltungsbeispiele siehe S. 275

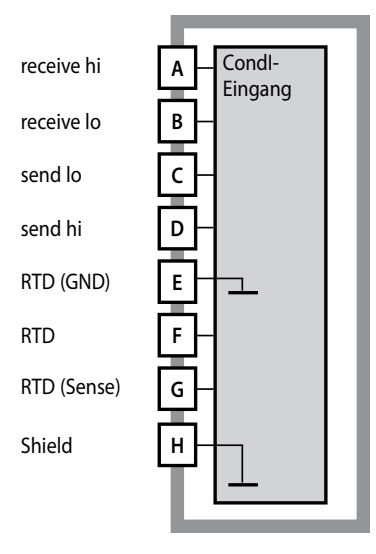

# Modul Leitfähigkeitsmessung induktiv (CONDI)

Bestellnummer MK-CONDI035N / MK-CONDI035X Beschaltungsbeispiele siehe S. 281

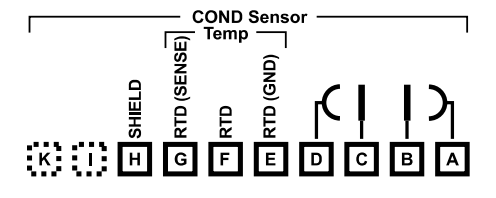

#### **Klemmenschild Modul COND**

Anschlussklemmen geeignet für Einzeldrähte / Litzen bis 2,5 mm<sup>2</sup>

|               | (   | CONDI | Sens     | or — |    |          |        |
|---------------|-----|-------|----------|------|----|----------|--------|
| 1             | Û   | Temp  | ,        |      |    | ш        | _ ju ' |
|               | RSI |       | Ê        | 0    | 0  | ≧        | ≧      |
| (             | 9 W |       | ND<br>ND | Ī    | IN | ü        | ü      |
| i             |     | Δ     | ŏ        | S    | S  | R        | R      |
|               | R S | RT    | Ł        | Ξ    | 2  | 2        | Ξ      |
| : K           | н с | E     | E        |      | C  | в        |        |
| and a star Li |     |       | -        | -    | Ľ  | <b>–</b> |        |

#### Klemmenschild Modul CONDI

Anschlussklemmen geeignet für Einzeldrähte / Litzen bis 2,5 mm<sup>2</sup>

# 20

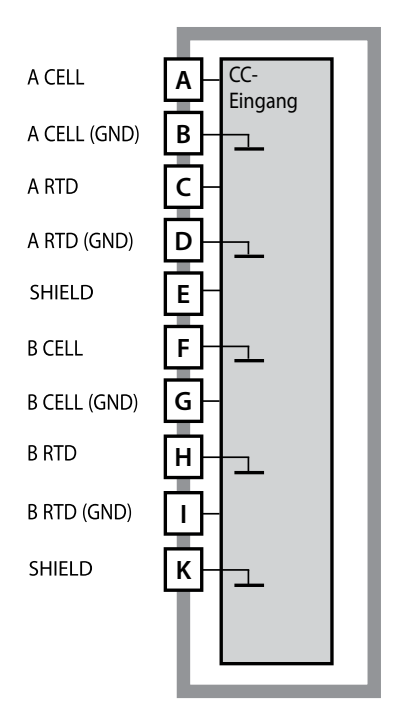

#### Modul Dual-Leitfähigkeitsmessung (COND-COND)

Bestellnummer MK-CC065N Beschaltungsbeispiele siehe S. 289

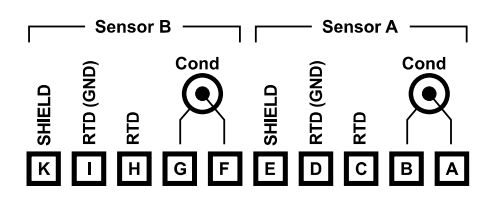

### Klemmenschild Dual-Leitfähigkeitsmessung

Anschlussklemmen geeignet für Einzeldrähte / Litzen bis 2,5 mm<sup>2</sup>

# Ändern des Messverfahrens

Ein anderes Messverfahren kann jederzeit im Menü "Service" eingestellt werden.

# Kalibrierung und Wartung im Labor

Die Software "MemoSuite" erlaubt das Kalibrieren von Memosens-Sensoren unter reproduzierbaren Bedingungen am PC im Labor. Die Sensor-Parameter werden in einer Datenbank erfasst. Dokumentation und Archivierung entsprechen Anforderungen gemäß FDA CFR 21 Part 11. Detaillierte Protokolle können als csv-Export für Excel ausgegeben werden. MemoSuite wird als Zubehör in den Versionen "Basic" und "Advanced" angeboten: www.knick.de.

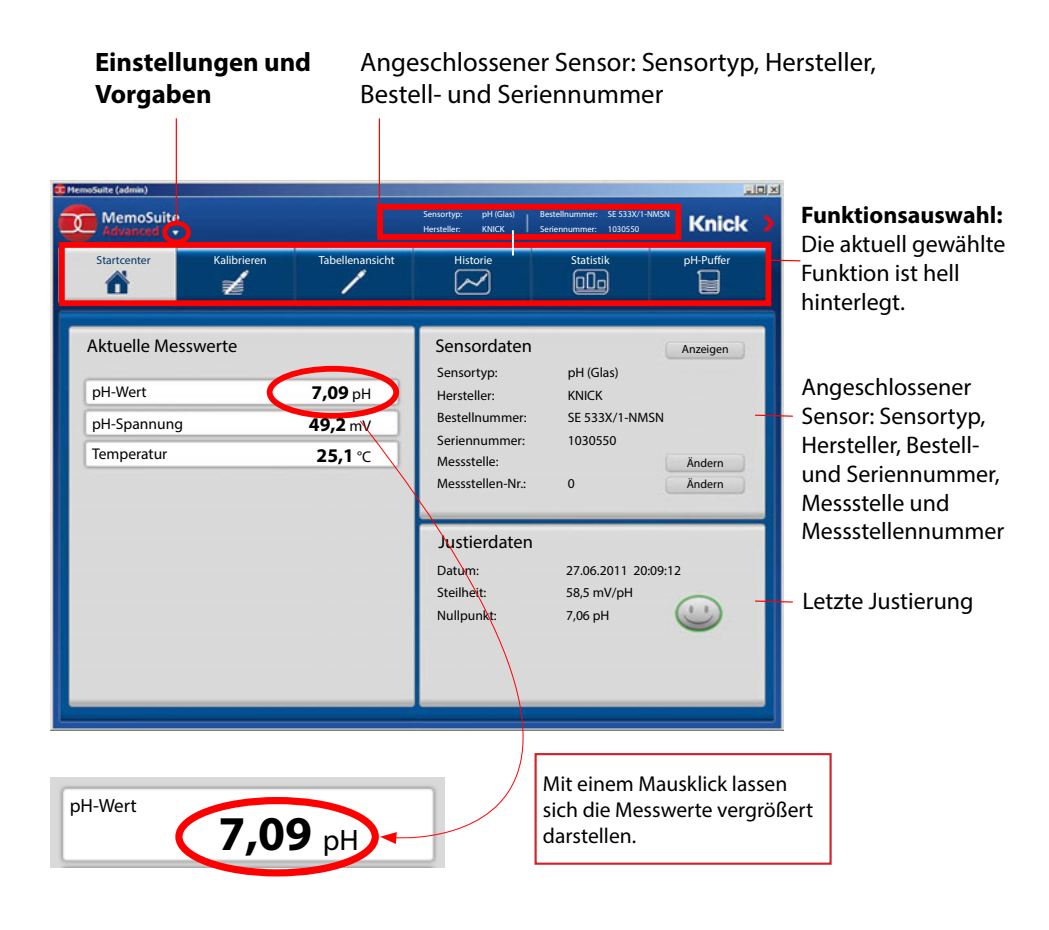

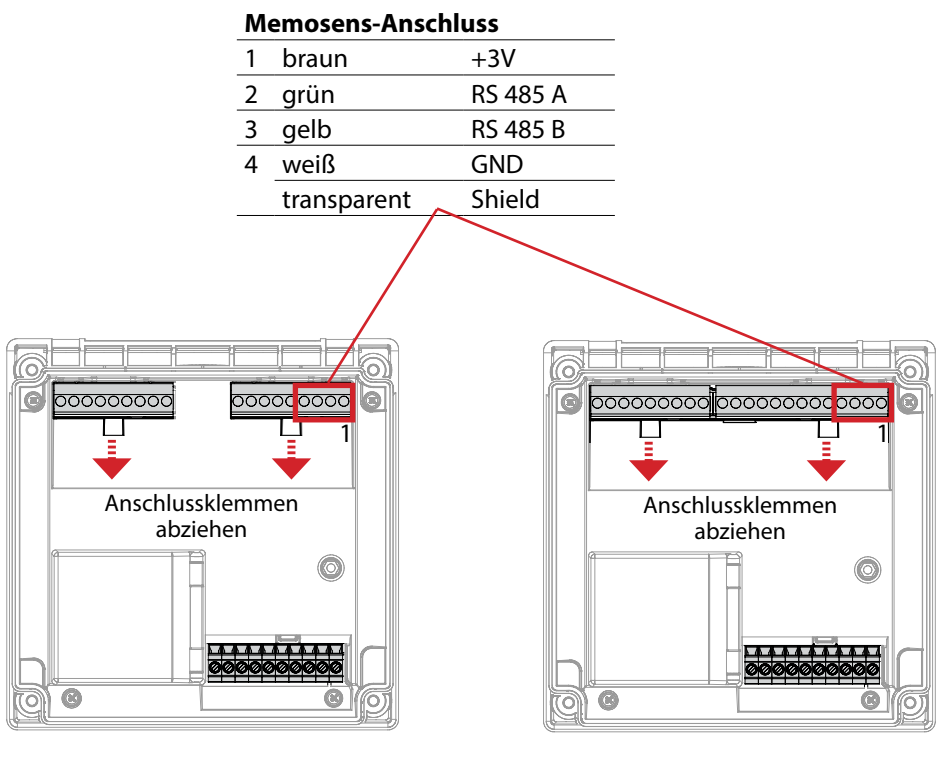

Stratos Pro A221N / A221X

Stratos Evo A451N

ACHTUNG! Das Wechselmodul muss entfernt werden.

# **Klemmenbelegung A221N**

Anschlussklemmen geeignet für Einzeldrähte / Litzen bis 2,5 mm<sup>2</sup>

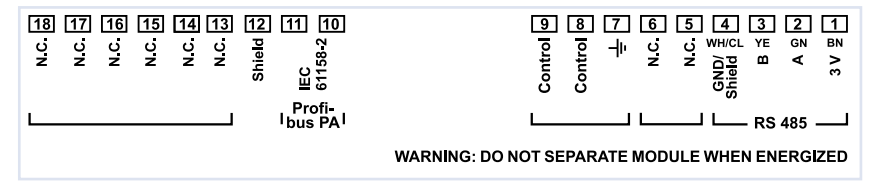

# **Typschild A221N**

(Beispieldarstellung)

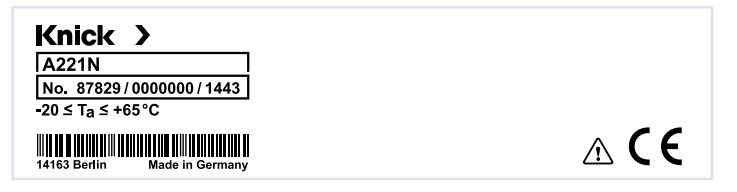

# Leiterquerschnitte

Bei einem Anziehdrehmoment von 0,5 bis 0,6 Nm sind folgende Leiterquerschnitte zulässig:

| Anschluss                                                           | Querschnitt              |
|---------------------------------------------------------------------|--------------------------|
| Leiterquerschnitt starr/flexibel                                    | 0,2 2,5 mm²              |
| Leiterquerschnitt flexibel mit Aderendhülse ohne<br>Kunststoffhülse | 0,25 2,5 mm <sup>2</sup> |
| Leiterquerschnitt flexibel mit Aderendhülse mit<br>Kunststoffhülse  | 0,2 1,5 mm²              |

# **Klemmenbelegung A451N**

Anschlussklemmen geeignet für Einzeldrähte / Litzen bis 2,5 mm<sup>2</sup>

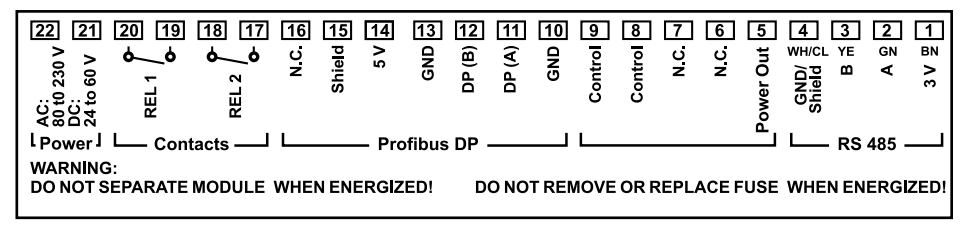

# Typschild A451N

(Beispieldarstellung)

| Knick >                      |                                                       |                                                |
|------------------------------|-------------------------------------------------------|------------------------------------------------|
| A451N                        | _                                                     |                                                |
| No. 87756/0000000/1409       | Power                                                 |                                                |
| -20 ≤ T <sub>a</sub> ≤ +55°C | 80 (-15%) to 230 (+10%) V AC,<br>45 to 65 Hz, < 15 VA |                                                |
|                              | 24 (-15%) to 60 (+10%) V DC,                          | ∧ <b>□ (                                  </b> |
| 14163 Berlin Made in Germany | 10 W                                                  |                                                |

# Leiterquerschnitte

Bei einem Anziehdrehmoment von 0,5 bis 0,6 Nm sind folgende Leiterquerschnitte zulässig:

| Anschluss                                                           | Querschnitt              |
|---------------------------------------------------------------------|--------------------------|
| Leiterquerschnitt starr/flexibel                                    | 0,2 2,5 mm <sup>2</sup>  |
| Leiterquerschnitt flexibel mit Aderendhülse ohne<br>Kunststoffhülse | 0,25 2,5 mm <sup>2</sup> |
| Leiterquerschnitt flexibel mit Aderendhülse mit<br>Kunststoffhülse  | 0,2 1,5 mm²              |

# Signalbelegung A221(N/X)

|      | Ansatzflächen<br>zum Abziehen der<br>Anschlussklemmen |   |      |                  | ung:<br>ussklemmen, Gerät<br>et, Rückseite der<br>inheit |
|------|-------------------------------------------------------|---|------|------------------|----------------------------------------------------------|
| Kler | nmenreihe 1                                           |   | Klei | nmenreihe 2      |                                                          |
| 1    | +3V 2                                                 |   | 10   | PA (IEC 61158-2) | <u>+</u> 4                                               |
| 2    | RS 485 A                                              |   | 11   | PA (IEC 61158-2) | SCF<br>JSF                                               |
| 3    | RS 485 B                                              |   | 12   | Shield           | BL                                                       |
| 4    | GND/Shield Š                                          |   | 13   | n. c.            |                                                          |
| 5    | n. c.                                                 | _ | 14   | n. c.            |                                                          |
| 6    | n. c.                                                 | _ | 15   | n. c.            |                                                          |
| 7    | Potenzialausgleich                                    | _ | 16   | n. c.            |                                                          |
| 8    | Control                                               | _ | 17   | n. c.            |                                                          |
| 9    | Control                                               |   | 18   | n. c.            |                                                          |

### **Anschluss Memosens-Sensor**

Der Memosens-Sensor wird an die RS-485-Schnittstelle des Messgerätes angeschlossen. Anschließend wählen Sie das Messverfahren. (Das Messverfahren können Sie bei späterem Wechsel auf einen anderen Sensortyp im Menü "Service" ändern.) Nach der Auswahl des Sensortyps im Menü Konfiguration werden die Kalibrierdaten aus dem Sensor ausgelesen und zur Berechnung des Messwertes herangezogen.

# 26 Stromversorgung, Signalbelegung A451N

#### Stromversorgung

Anschluss der Stromversorgung an die Klemmen 21 und 22 (24 ... 230 V AC, 45 ... 65 Hz / 24 ... 80 V DC)

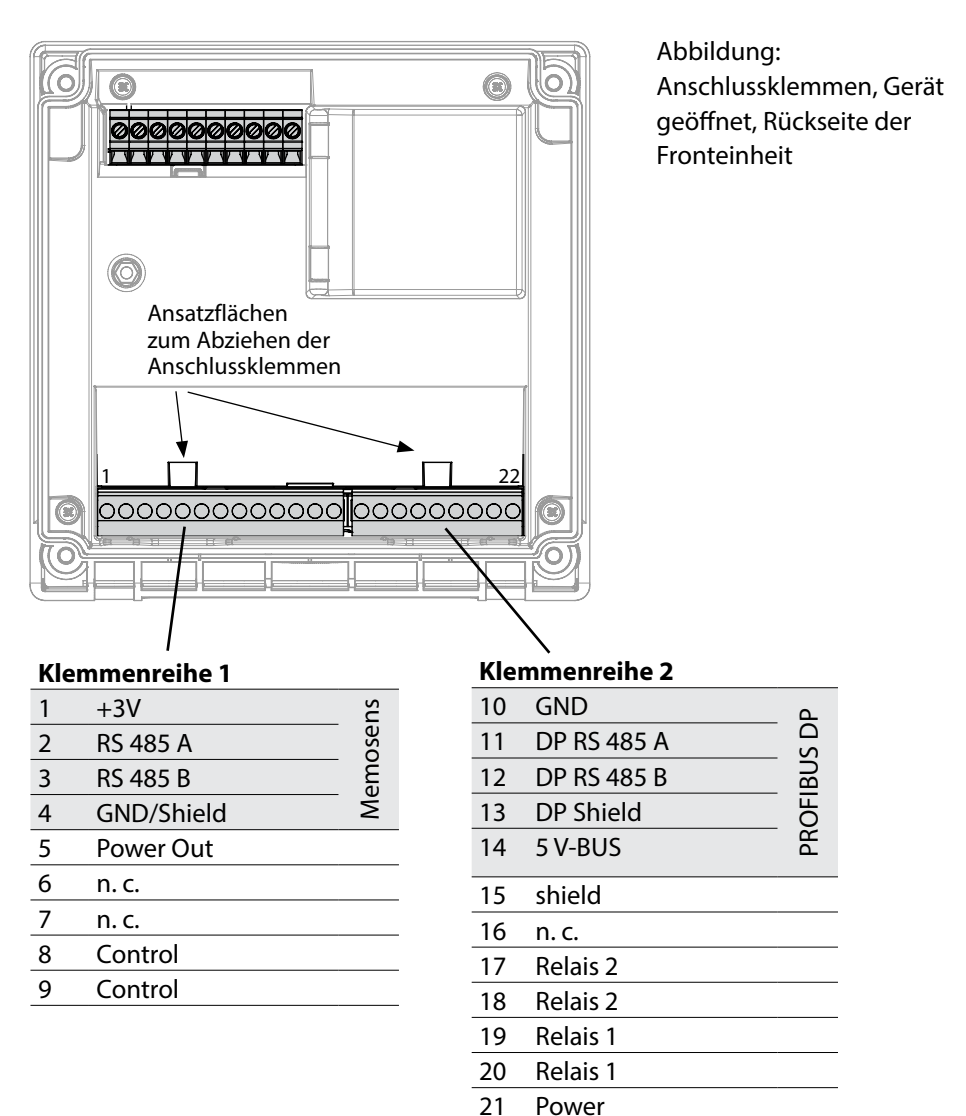

22

Power

### Messverfahren wählen

Bei der Erstinbetriebnahme erkennt das Messgerät ein gestecktes Modul automatisch, die Software wird an die ermittelte Messgröße angepasst. Wenn ein Messmodul getauscht wird, muss das Messverfahren im Menü "Service" eingestellt werden.

# Ändern des Messverfahrens

Ein anderes Messverfahren kann jederzeit im Menü "Service" eingestellt werden.

### **Betriebsart Messen**

Voraussetzung: Ein Memosens-Sensor ist angeschlossen bzw. ein Messmodul mit angeschlossenem konventionellen Sensor gesteckt.

Nach Zuschalten der Betriebsspannung geht das Gerät automatisch in die Betriebsart "Messen". Aufruf der Betriebsart Messen aus einer anderen Betriebsart heraus (z. B. Diagnose, Service): Taste **meas** lang drücken (> 2 s).

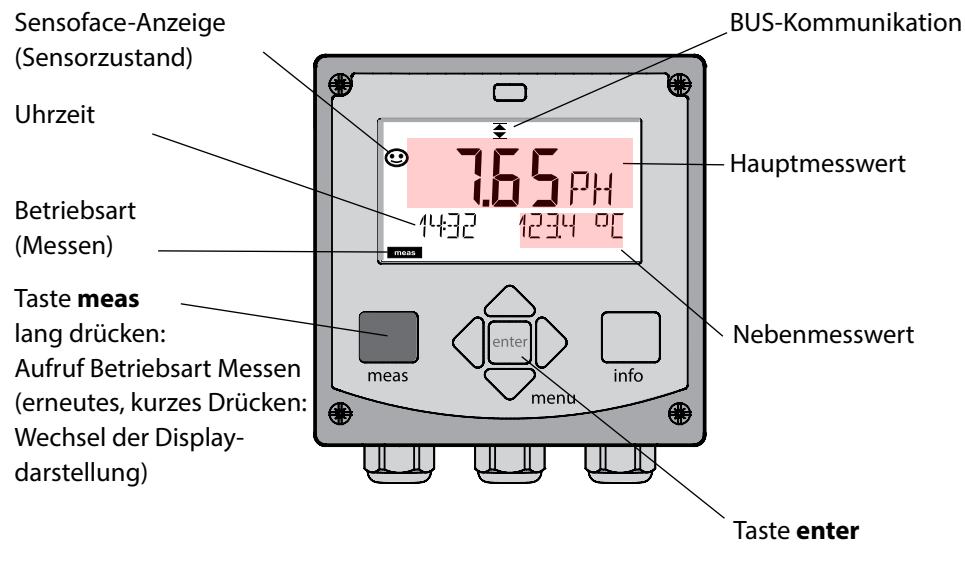

Je nach Konfiguration können Sie folgende Anzeigen als Standard-Display für die Betriebsart "Messen" einstellen:

- Messwert, Uhrzeit sowie Temperatur (Voreinstellung)
- Messwert
- Uhrzeit und Datum

**Hinweis:** Durch Drücken der Taste **meas** in der Betriebsart Messen lassen sich die Displaydarstellungen temporär für ca. 60 s einblenden.

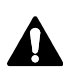

Achtung:

Um das Gerät an die Messaufgabe anzupassen, muss es konfiguriert werden!

# Tastatur

### Pfeiltasten auf / ab

- Menü: Ziffernwert erhöhen / verringern
- Menü: Auswahl

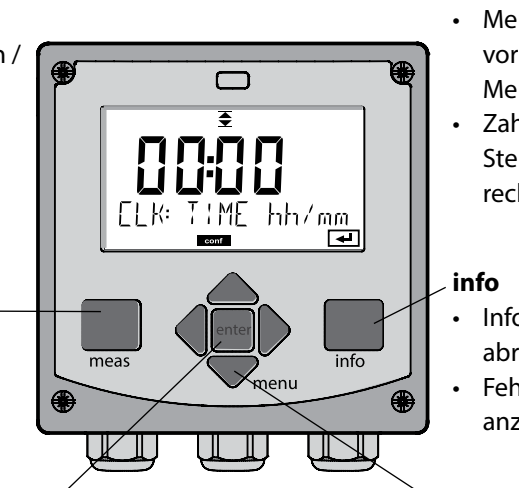

### Pfeiltasten links / rechts

- Menü: vorherige/nächste Menügruppe
- Zahleneingabe: Stelle nach links/ rechts
- Informationen abrufen
- Fehlermeldungen anzeigen

### menu

 Messmodus: Menü aufrufen

#### meas

- Im Menü eine Ebene zurück
- Direkt in den Messmodus
  (> 2 s drücken)
- Messmodus: andere Displaydarstellung

#### enter

- Konfigurierung: Eingaben bestätigen, nächster Konfigurierschritt
- Kalibrierung: weiter im Programmablauf

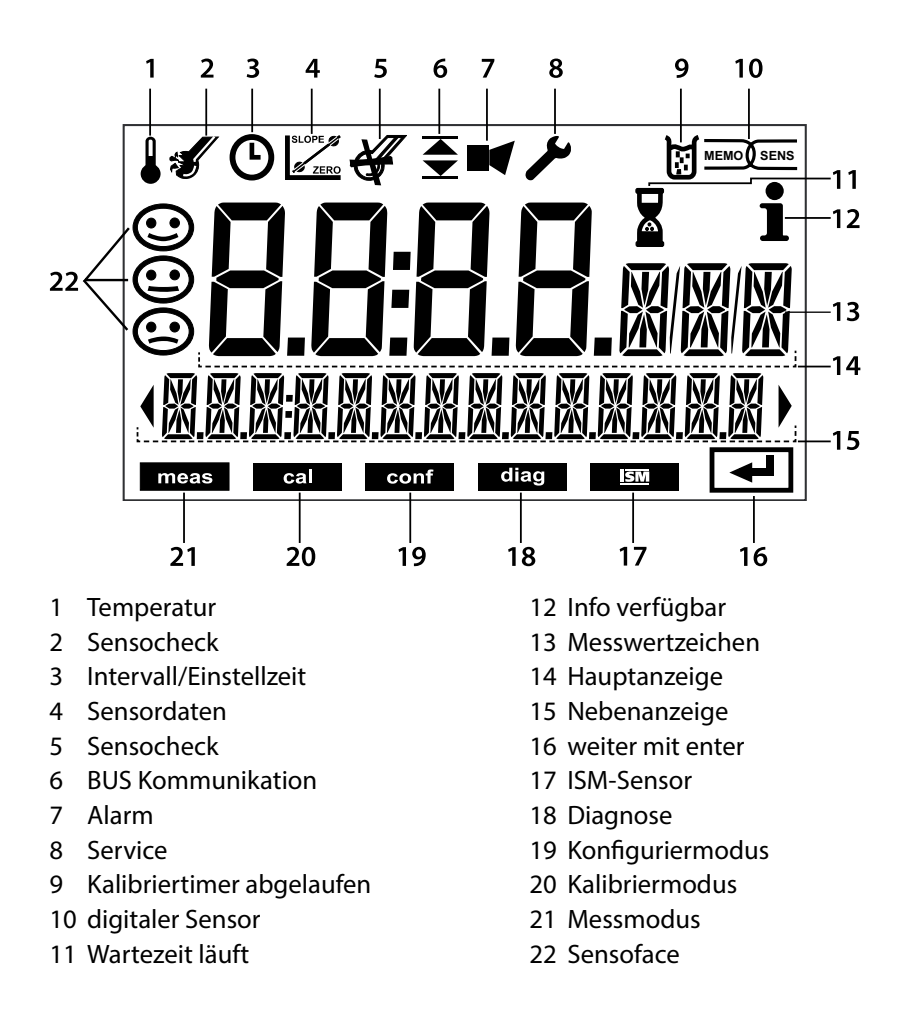

30

# Signalfarben (Displayhinterleuchtung)

| rot          | Alarm (im Fehlerfall: blinkende Anzeigewerte)         |
|--------------|-------------------------------------------------------|
| rot blinkend | Fehleingabe: unzulässiger Wert bzw. falscher Passcode |
| gelb         | Konfigurierung, Kalibrierung, Service                 |
| türkis       | Diagnose                                              |
| grün         | Info                                                  |
| magenta      | Sensoface-Meldung                                     |

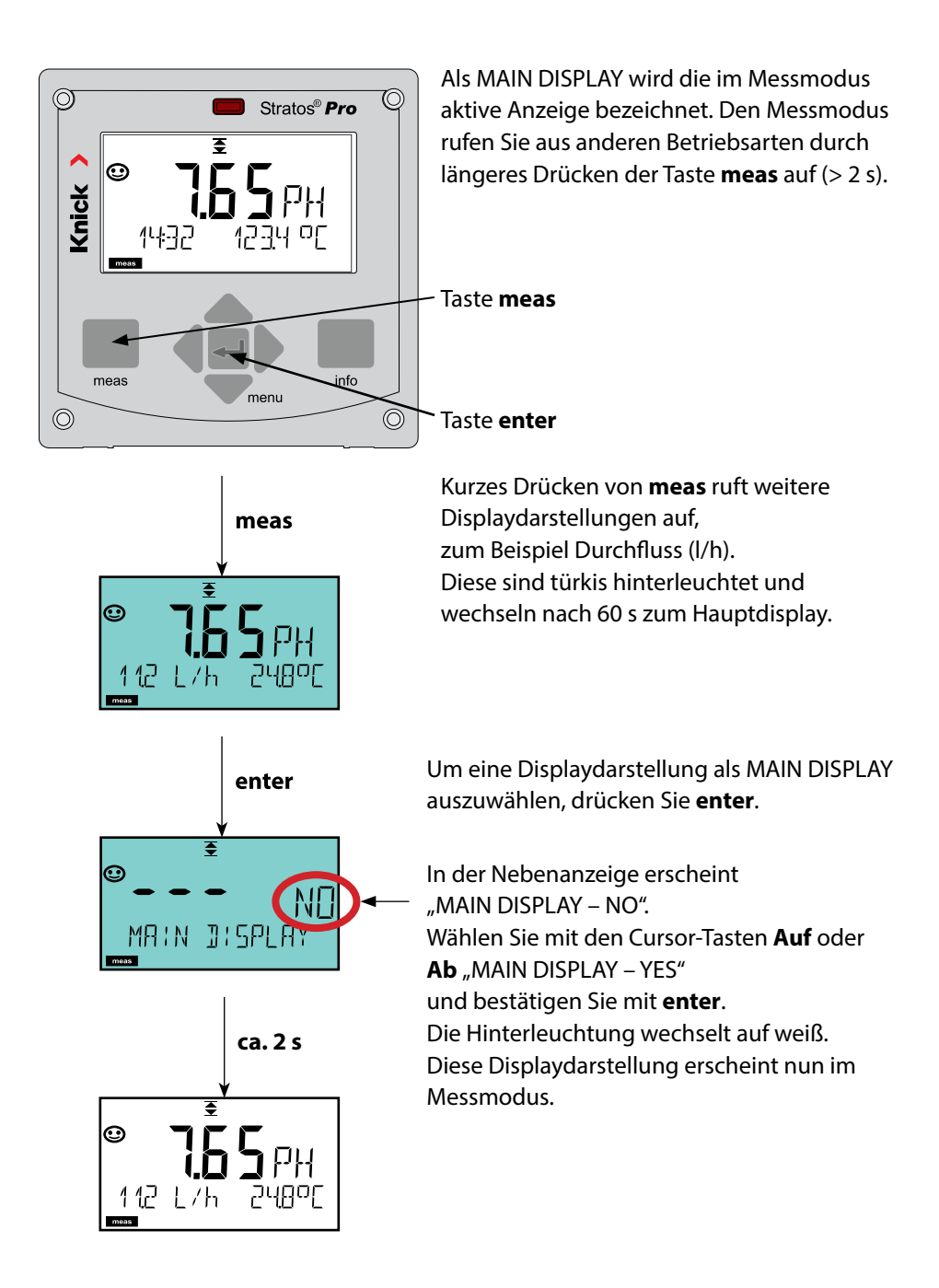

Die farbgeleitete Nutzerführung garantiert eine erhöhte Bedienungssicherheit und signalisiert Betriebszustände besonders deutlich.

Der normale Messmodus ist weiß hinterleuchtet, während Anzeigen im Informationsmodus grün und das Diagnosemenü türkis erscheinen. Das Gelb für Konfigurierung, Kalibrierung und Service ist ebenso weithin sichtbar wie der Magenta-Farbton zur optischen Unterstreichung von Asset-Management-Meldungen für die vorausschauende Diagnostik – wie z. B. Wartungsbedarf, Voralarm und Sensorverschleiß. Der Alarmstatus selbst weist eine besonders auffallende rote Displayfarbe auf und wird auch noch durch blinkende Anzeigewerte signalisiert. Unzulässige Eingaben oder falsche Passzahlen lassen das gesamte Display rot blinken, so dass Bedienfehler deutlich reduziert werden.

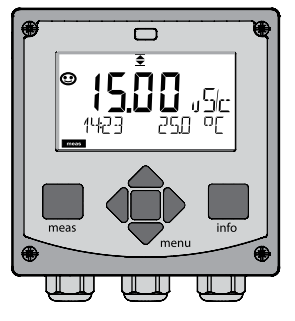

weiß: Messmodus

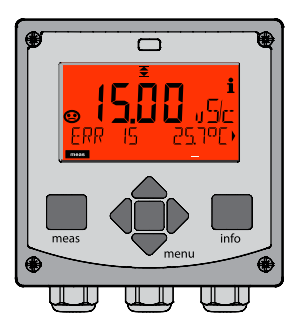

rot blinkend: Alarm, Fehler

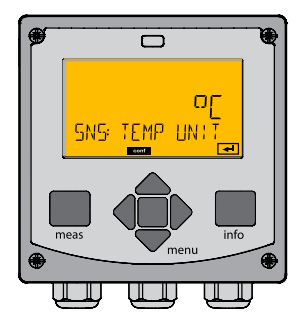

gelb: Konfigurierung, Kalibrierung, Service

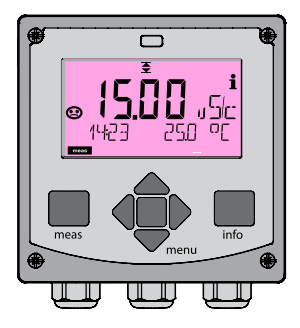

magenta: Wartungsbedarf

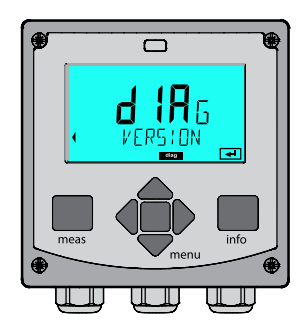

türkis: Diagnose

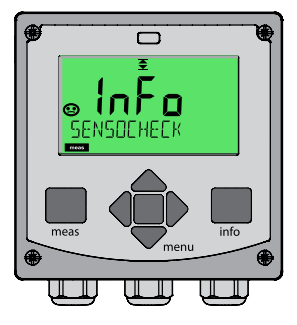

grün: Info-Texte

### Diagnose (DIAG)

Anzeige der Kalibrierdaten, Anzeige der Sensordaten, Sensormonitor, Durchführung eines Geräteselbsttests, Abruf der Logbuch-Einträge und Anzeige der Hard-/Softwareversion der einzelnen Komponenten. Das Logbuch kann 100 Einträge erfassen (00...99), sie sind direkt am Gerät einsehbar.

### Kalibrierung (CAL)

Jeder Sensor verfügt über typische Kenngrößen, die sich im Lauf der Betriebszeit ändern. Um einen korrekten Messwert liefern zu können, ist eine Kalibrierung erforderlich. Dabei prüft das Gerät, welchen Wert der Sensor bei Messung in einem bekannten Medium liefert. Wenn eine Abweichung besteht, dann kann das Gerät "justiert" werden. In diesem Fall zeigt das Gerät den "tatsächlichen" Wert an und korrigiert intern den Messfehler des Sensors. Die Kalibrierung muss zyklisch wiederholt werden. Die Zeitabstände zwischen den Kalibrierzyklen richten sich nach der Belastung des Sensors.

Bei der Kalibrierung bleibt das Gerät im Kalibriermodus, bis dieser durch den Bediener verlassen wird.

### Konfigurierung (CONF)

Um das Gerät an die Messaufgabe anzupassen, muss es konfiguriert werden. In der Betriebsart "Konfigurierung" wird eingestellt, welches Messverfahren gewählt und welcher Sensor angeschlossen wurde, welcher Messbereich übertragen werden soll und wann Warn- bzw. Alarmmeldungen erfolgen sollen.

Der Konfiguriermodus wird automatisch 20 Minuten nach der letzten Tastenbetätigung verlassen. Das Gerät geht in den Messmodus.

### Service (SERVICE)

Passcodes vergeben, Auswahl Gerätetyp (pH/Oxy/Leitfähigkeit), zurückstellen auf Werkseinstellungen.

### Betriebsart wählen:

- 1) Taste meas lang (> 2 s) drücken (Betriebsart Messen)
- 2) Taste menu drücken das Auswahlmenü erscheint
- 3) Betriebsart mittels Pfeiltasten links / rechts wählen
- 4) Gewählte Betriebsart mit enter bestätigen

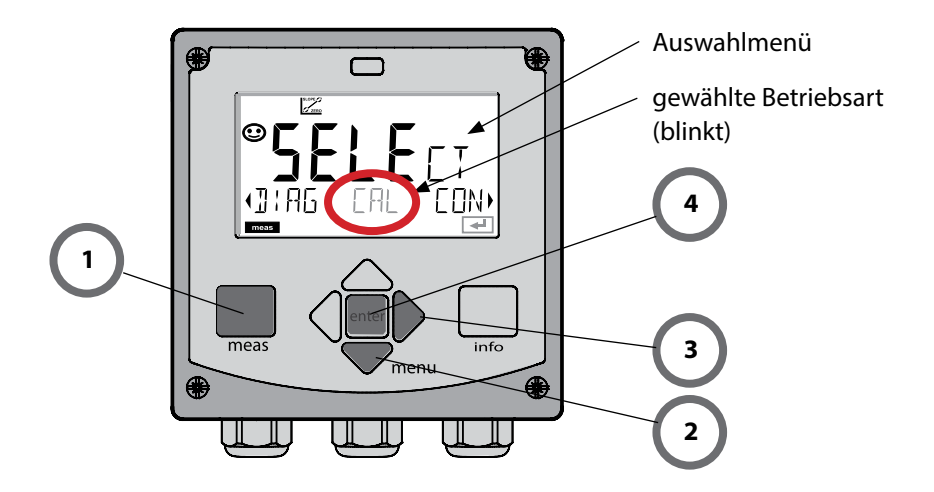

# Werte eingeben

### Werte eingeben:

- 5) Ziffernposition auswählen: Pfeiltaste links / rechts
- 6) Zahlenwert ändern: Pfeiltaste auf / ab
- 7) Eingabe bestätigen mit enter

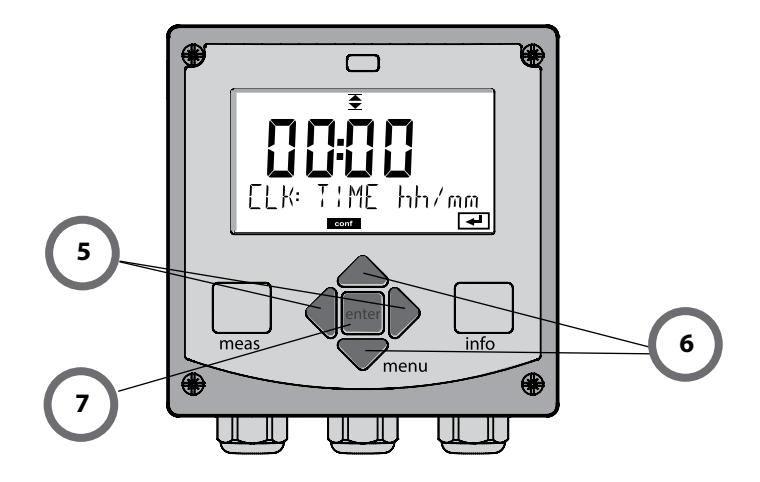

### Alarm

Bei Auftreten eines Fehlers erfolgt sofort die Anzeige Err im Display.

Erst nach Ablauf einer parametrierbaren Verzögerungszeit wird der Alarm registriert und ein Logbucheintrag erzeugt.

Bei Alarm blinkt das Display des Geräts, die Farbe der Displayhinterleuchtung wechselt auf **rot**. Nach dem Wegfall eines Fehlerereignisses wird der Alarmzustand nach ca. 2 s gelöscht.

# 36
### Übersicht Menü

|                            | meas                                                                                                    | Anzeige CLK meas                                           |  |
|----------------------------|----------------------------------------------------------------------------------------------------|------------------------------------------------------------|--|
| Messmodus<br>(Hauptdisplay | -                                                                                                    | → nach 60 s                                                |  |
| , wallbal)                 | Drücken der Taste <b>menu</b> (Pfeiltaste unten) führt zum Auswahlmenü.<br>Mithilfe der Pfeiltasten rechts / links erfolgt die Auswahl der Menügruppe.<br>Öffnen der Menüpunkte mit <b>enter</b> . Zurück mit <b>meas</b> . |                                                            |  |
| DIAG                       | CALDATA                                                                                                    | Anzeige der Kalibrierdaten                                 |  |
|                            | SENSOR Anzeige der Sensorkenndaten                                                                                                    |                                                            |  |
|                            | SELFTEST                                                                                                    | Selbsttest: RAM, ROM, EEPROM, Modul                        |  |
|                            | LOGBOOK                                                                                                    | 100 Ereignisse mit Datum und Uhrzeit (Audit-Trail)         |  |
|                            | MONITOR                                                                                                    | Anzeige der direkten Sensorwerte                           |  |
|                            | VERSION                                                                                                    | Anzeige von Software-Version, Gerätetyp und Seriennummer   |  |
| •                          |                                                                                                    |                                                            |  |
| CAL                        | рН                                                                                                    | Justierung pH / Justierung ORP / Produktkalibrierung       |  |
|                            | Оху                                                                                                    | Justierung (WTR/AIR) / Justage Nullpunkt / ProdKal.        |  |
|                            | Cond(I)                                                                                                    | Justierung mit Lösung / Eingabe Zellfaktor / ProdKal.      |  |
|                            | CAL_RTD                                                                                                    | Abgleich des Temperaturfühlers                             |  |
| •                          |                                                                                                    |                                                            |  |
| CONF                       | рН                                                                                                    | Konfigurierung pH-Sensor/ORP-Sensor                        |  |
|                            | Cond                                                                                                    | Konfigurierung Cond-Sensor                                 |  |
|                            | Condl                                                                                                    | Konfigurierung Condl-Sensor                                |  |
|                            | Оху                                                                                                    | Konfigurierung Oxy-Sensor                                  |  |
|                            | Cond-Cond                                                                                                    | Konfigurierung 2x Cond-Sensor                              |  |
| •                          |                                                                                                    |                                                            |  |
| SERVICE                    | SENSOR                                                                                                    | Sensor (Rückstellung von Diagnosemeldungen)                |  |
| Code "5555"<br>(änderbar)  | DEVICE TYPE                                                                                                    | Auswahl Messgröße                                          |  |
| (anderbar)                 | NEW EXCHANGER                                                                                                    | Rücksetzen der Verbrauchsberechnung des Ionentauschers     |  |
|                            | MONITOR                                                                                                    | Anzeige der Messwerte für Validierungszwecke (Simulatoren) |  |
|                            | POWER OUT                                                                                                    | Wahl der Ausgangsspannung (nur A451N)                      |  |
|                            | CODES                                                                                                    | Konfigurierung der Passcodes                               |  |
|                            | DEFAULT                                                                                                    | Rücksetzung auf Werkseinstellungen                         |  |

| Schritt                                               | Aktion/Display                                                                                                    | Bemerkung                                                                                                    |
|-------------------------------------------------------|----------------------------------------------------------------------------------------------------|----------------------------------------------------------------------------------------------------|
| Sensor anstecken.                                     | ● ● ● ● ₽H<br>● NO SENSOR                                                                                            | Bevor ein Memosens-Sensor<br>angeschlossen wird, erscheint<br>die Fehlermeldung "NO<br>SENSOR" im Display        |
| Warten, bis die Sen-<br>sordaten angezeigt<br>werden. | SEAS R<br>I DENTIFICATION                                                                                            | Die Sanduhr blinkt im Display.                                                                                   |
| Sensordaten prüfen.                                   | SEASCRETE<br>MEMOSENS<br>■<br>Mit Pfeiltasten ← Sen-<br>sorinformationen anzei-<br>gen, mit <b>enter</b> bestätigen. | Sensoface ist freundlich, wenn<br>die Sensordaten in Ordnung<br>sind.                                            |
| In den Messmodus<br>gehen.                            | Taste <b>meas, info</b> oder<br><b>enter</b> drücken                                                                 | Nach 60 s geht das Gerät auto-<br>matisch in den Messmodus<br>(timeout).                                         |
| Mögliche Fehlermeldung                                |                                                                                                    |                                                                                                    |
| Sensor verschlissen.<br>Sensor tauschen.              | <b>€</b><br>CANCELEJ SENSO                                                                                           | Wenn diese Fehlermeldung<br>erscheint, kann der Sensor<br>nicht mehr verwendet werden.<br>Sensoface ist traurig. |
| Sensor defekt.<br>Sensor tauschen.                    | <b>é</b><br>Sensor frilure                                                                                           | Wenn diese Fehlermeldung<br>erscheint, kann der Sensor nicht<br>verwendet werden.<br>Sensoface ist traurig.      |

| Schritt                                            | Aktion/Display                                                                                                    | Bemerkung                                                                                                    |
|----------------------------------------------------|----------------------------------------------------------------------------------------------------|----------------------------------------------------------------------------------------------------|
| Alten Sensor abziehen<br>und ausbauen.             |                                                                                                    |                                                                                                    |
| Neuen Sensor einbauen<br>und anstecken.            |                                                                                                    | Temporäre Meldungen,<br>die beim Wechsel entste-<br>hen, werden im Display<br>angezeigt, aber nicht in<br>das Logbuch eingetragen. |
| Warten, bis die Sensor-<br>daten angezeigt werden. | SEAS OR                                                                                                    |                                                                                                    |
| Sensordaten prüfen.                                | WEMDSENS →<br>MEMDSENS →<br>Mit Pfeiltasten ↓ > Sen-<br>sorinformationen anzei-<br>gen, mit <b>enter</b> bestätigen. | Sensorhersteller und -typ,<br>Seriennummer und letz-<br>tes Kalibrierdatum kön-<br>nen angezeigt werden.                           |
| Messwerte kontrollieren.                           |                                                                                                    |                                                                                                    |

40

рΗ

| Konfi | nfigurierung pH          |          | Auswahl                 | DEFAULT-Werte fett      |                   |
|-------|--------------------------|----------|-------------------------|-------------------------|-------------------|
| BUS:  | ADDRESS                  |          | 0000 <b>0126</b>        |                         |                   |
| SNS:  | : 5                      |          | STANDARD   ISFE         | T   MEMOSENS            |                   |
|       |                          |          |                         | PFAUDLER   ISM          |                   |
|       | <b>MEAS</b>              | MODE     |                         | <b>pH</b>   mV   ORP    |                   |
|       | <b>RTD TY</b>            | ΈΕ       |                         | 100 PT   <b>1000 PT</b> | 30 NTC   8.55 NTC |
|       | (STAND                   | ARD, ISF | ET, PFAUDLER)           | BALCO                   |                   |
|       | TEMP U                   | JNIT     |                         | <b>°C</b>   °F          |                   |
|       | TEMP I                   | MEAS     |                         | AUTO   MAN  BUS         |                   |
|       | MAN                      |          |                         | -50 250 °C ( <b>02</b>  | 25.0 °C)          |
|       |                          |          |                         | -58 482 °F ( <b>07</b>  | ′ <b>7.0</b> °F)  |
|       | TEMP O                   | CAL      |                         | AUTO   MAN  BUS         |                   |
|       | MAN                      |          |                         | -50 250 °C ( <b>02</b>  | 25.0 °C)          |
|       |                          |          |                         | -58 482 °F ( <b>07</b>  | ′7.0 °F)          |
|       | NOM ZERO <sup>1)</sup>   |          | 0.00 14.00 PH           | (7.00 PH)               |                   |
|       | NOM S                    | LOPE 1)  |                         | 30.0 60.0 mV            | (059.2 mV)        |
|       | PH_ISO <sup>1)</sup>     |          | 0.00 14.00 PH           | (07.00 PH)              |                   |
|       | CALMODE                  |          | AUTO   MAN   DAT        |                         |                   |
|       | AUTO BUFFER SET -        |          | -01- MT                 |                         |                   |
|       |                          |          |                         | -03- CIB                |                   |
|       |                          |          |                         | -04- NST                |                   |
|       |                          |          |                         | -05- STD                |                   |
|       |                          |          |                         | -06- HCH                |                   |
|       |                          |          |                         | -07- WTW<br>-08- HMT    |                   |
|       |                          |          |                         | -09- RGC                |                   |
|       |                          |          |                         | -10- DIN                |                   |
|       | CAL TIMER <sup>2)</sup>  |          | -U1- USR                |                         |                   |
|       |                          |          | OFF   FIX   AdAPT       |                         |                   |
|       | FIX                      | AdAPT    | CAL-CYCLE <sup>2)</sup> | xxxx h (0168 h)         |                   |
|       | <b>ACT</b> <sup>3)</sup> |          |                         | OFF   AUTO   MAN        |                   |
|       | MAN                      |          | ACT CYCLE <sup>3)</sup> | 02000 DAY (C            | 0007 DAY)         |
|       | TTM <sup>3)</sup>        |          | OFF   AUTO   MAN        | )                       |                   |
|       | MAN                      |          | TTM CYCLE 3)            | 02000 DAY (C            | 030 DAY)          |

## Übersicht Konfigurierung pH

| pН |  |
|----|--|
|----|--|

| Konfigurierung pH |                   | н                        | Auswahl DEFAULT-Werte fett             |
|-------------------|-------------------|--------------------------|----------------------------------------|
| SNS:              | NS: CIP COUNT     |                          | ON   OFF                               |
|                   | ON                | CIP CYCLES <sup>3)</sup> | 0 9999 CYC ( <b>0000 CYC</b> )         |
|                   | SIP COUNT         |                          | ON   OFF                               |
|                   | ON                | SIP CYCLES <sup>3)</sup> | 0 9999 CYC ( <b>0000 CYC</b> )         |
|                   |                   |                          | ON   OFF                               |
|                   | ON                | AC CYCLES <sup>3)</sup>  | xxxx CYC ( <b>0000 CYC</b> )           |
| COR:              | TC SELECT         |                          | OFF   LIN   PURE WTR   USER TAB        |
|                   | LIN               | TC LIQUID                | -19.99 +19.99 %/K ( <b>00.00 %/K</b> ) |
|                   | USER TAB          | EDIT TABLE               | NO   YES                               |
|                   |                   | YES                      | 0 100 °C in 5 °C-Schritten             |
| IN:               | FLOW ADJUST       |                          | 0 20 000 l/L (12 000 l/L)              |
| ALA:              | ALARM DELAY       | ,                        | 0 600 SEC (010 SEC)                    |
|                   | SENSOCHECK        |                          | ON   OFF                               |
|                   | HOLD              |                          | OFF   LAST                             |
| CLK:              | <b>CLK FORMAT</b> |                          | <b>24h</b>   12h                       |
|                   | <b>CLK TIME</b>   |                          | hh:mm   hh.mm (A/M) <b>(00.00)</b>     |
|                   | CLK DAY/MONTH     |                          | dd.mm (01.01.)                         |
|                   | CLK YEAR          |                          | уууу (2014)                            |

<sup>1)</sup> nur bei PFAUDLER-Sensoren

<sup>2)</sup> entfällt bei ISM-Sensoren

<sup>3)</sup> nur bei ISM-Sensoren

42

# Kopiervorlage Konfigurierung pH

рΗ

| Parameter |                                              | Defaultwert       | <b>Eingestellter Wert</b> |
|-----------|----------------------------------------------|-------------------|---------------------------|
| BUS:      | Adresse                                      | 126               |                           |
|           | Sensortyp                                    | STANDARD          |                           |
|           | Messmodus                                    | рН                |                           |
|           | Temperaturfühlertyp                          | 1000 PT           |                           |
|           | Temperatureinheit                            | °C                |                           |
|           | Temperatur Messung                           | AUTO              |                           |
|           | Temperatur Messung manuell                   | 25.0 °C (77.0 °F) |                           |
|           | Temperatur Kalibrierung                      | AUTO              |                           |
|           | Temperatur Kalibrierung manuell              | 25.0 °C (77.0 °F) |                           |
|           | Nullpunkt <sup>1)</sup>                      | 7.00 pH           |                           |
|           | Steilheit <sup>1)</sup>                      | 59.2 mV           |                           |
|           | PH ISO <sup>1)</sup>                         | 7.00 pH           |                           |
| SNS:      | Kalibriermodus                               | AUTO              |                           |
|           | Puffersatz                                   | -02- KNC (Knick)  |                           |
|           | Kalibriertimer <sup>2)</sup>                 | OFF               |                           |
|           | Kalibrierzyklus                              | 168 h             |                           |
|           | Adaptiver Kalibriertimer (ACT) <sup>3)</sup> | OFF               |                           |
|           | Kalibrierzyklus (ACT) <sup>3)</sup>          | 30 DAY            |                           |
|           | Adaptiver Wartungstimer (TTM) <sup>3)</sup>  | OFF               |                           |
|           | Wartungszyklus (TTM) <sup>3)</sup>           | 365 DAY           |                           |
|           | CIP-Zähler                                   | OFF               |                           |
|           | CIP-Zyklen                                   | 0000 CYC          |                           |
|           | SIP-Zähler                                   | OFF               |                           |
|           | SIP-Zyklen                                   | 0000 CYC          |                           |
|           | Autoklavierzähler <sup>3)</sup>              | OFF               |                           |
|           | Autoklavierzyklen <sup>3)</sup>              | 0000 CYC          |                           |

## Kopiervorlage Konfigurierung pH

рΗ

| Param | neter                                     | Defaultwert | <b>Eingestellter Wert</b> |
|-------|-------------------------------------------|-------------|---------------------------|
|       | Temperaturkompensation                    | OFF         |                           |
| COR:  | Temperaturkompensation LINEAR             | 00.00%/K    |                           |
|       | Temperaturkompensation Benutzer           | NO          |                           |
| IN:   | Durchflussmesser (Impulse/Liter)          | 12 000 l/L  |                           |
|       | Durchflussmesser<br>(Erfassungsintervall) | 1 s         |                           |
|       | Verzögerungszeit                          | 10 s        |                           |
| ALA:  | Sensocheck                                | OFF         |                           |
|       | HOLD-Zustand                              | LAST        |                           |
|       | Zeitformat                                | 24h         |                           |
| CLK:  | Zeit hh/mm                                | 00.00       |                           |
|       | Tag/Monat                                 | 01.01.      |                           |
|       | Jahr                                      | 2014        |                           |

<sup>&</sup>lt;sup>1)</sup> nur bei PFAUDLER-Sensoren

- <sup>2)</sup> entfällt bei ISM-Sensoren
- <sup>3)</sup> nur bei ISM-Sensoren

44

рΗ

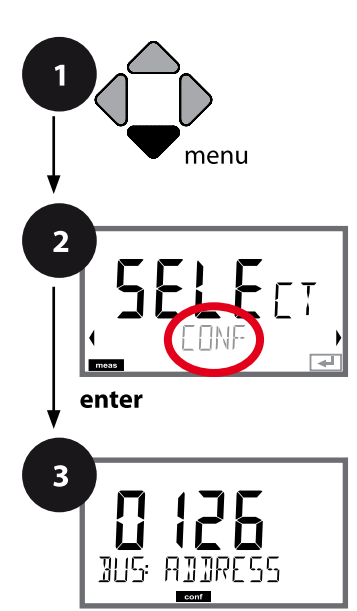

enter

## Konfigurierung pH

### Gerätetyp pH

Gesteckte Module werden automatisch erkannt. Der Gerätetyp kann im Menü SERVICE geändert werden, der Kalibriermodus muss anschließend im Menü CONF eingestellt werden.

- 1 Taste menu drücken.
- 3 Mit Pfeiltasten ▲ ▼ ▲ ▶ PROFIBUS-Adresse eingeben (0000 ... 0126), enter drücken.
   Es folgt der nächste Menüpunkt.
   Auswahl jeweils mit Pfeiltasten ▲ ▼ (siehe rechte Seite).
   Bestätigen (und weiter) mit enter.
- **4** Beenden: Taste **meas** drücken, bis der Statusbalken [meas] im Display erscheint.

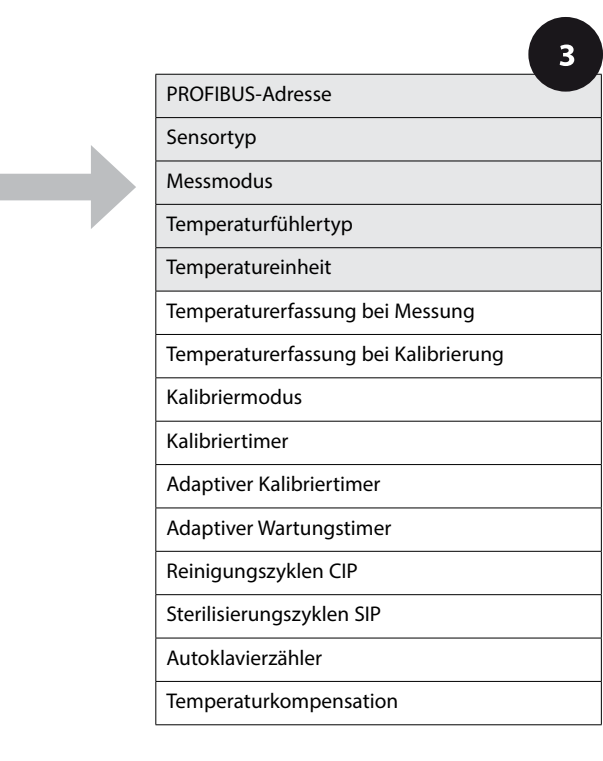

рΗ

| 3                                 |                                                                                                    |                                                         | рп |
|-----------------------------------|----------------------------------------------------------------------------------------------------|---------------------------------------------------------|----|
| Menüpunkt                         | Aktion                                                                                                    | Auswa                                                   | hl |
| PROFIBUS-Adresse                  | Mit Pfeiltasten ▲ ✓ Wert verän-<br>dern, mit Pfeiltasten ↓ andere<br>Stelle auswählen.<br>Übernehmen mit <b>enter</b><br><b>Hinweis:</b> Bei aktiver<br>Kommunikation kann die<br>PROFIBUS-Adresse nicht verän-<br>dert werden. | 0000 <b>0126</b>                                        |    |
| Sensortyp                         | Mit Pfeiltasten ▲ ▼<br>verwendeten Sensortyp aus-<br>wählen.<br>Übernehmen mit <b>enter</b>                                                                                                    | <b>STANDARD</b><br>ISFET<br>MEMOSENS<br>PFAUDLER<br>ISM |    |
| Messmodus<br>PH<br>SNS: MERS MDJE | Mit Pfeiltasten ▲ ▼ Messmodus<br>auswählen.<br>Übernehmen mit <b>enter</b>                                                                                                    | <b>pH</b><br>mV<br>ORP                                  |    |
| Temperaturfühlertyp               | <ul> <li>(nicht bei digitalen Sensoren)</li> <li>Mit Pfeiltasten ▲ ✓ verwendeten Temperaturfühlertyp auswählen.</li> <li>Übernehmen mit <b>enter</b></li> </ul>                                                                 | 100 PT<br><b>1000 PT</b><br>30 NTC<br>8.55 NTC<br>BALCO |    |
| Temperatureinheit                 | Mit Pfeiltasten ▲ ▼ °C oder °F<br>wählen.<br>Übernehmen mit <b>enter</b>                                                                                                    | ° <b>C</b><br>°F                                        |    |

рΗ

### Sensor, Temperaturerfassung bei Kalibrierung, Kalibriermodus

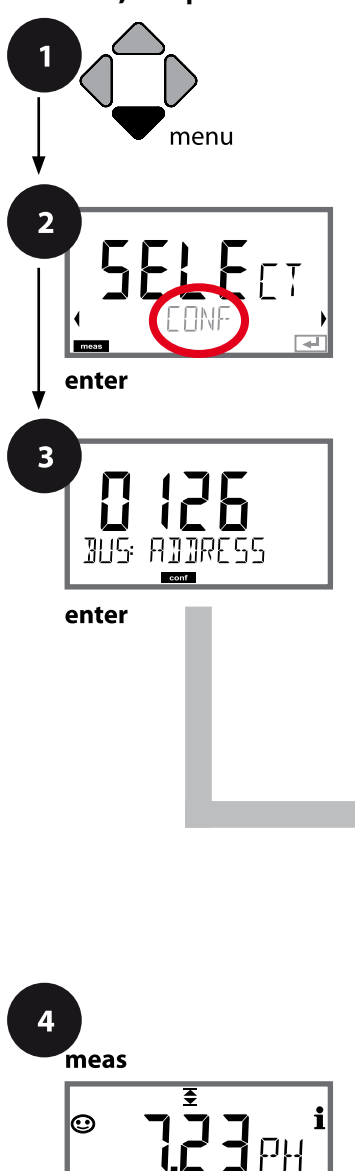

- 1 Taste menu drücken.
- 3 Mit Pfeiltasten ▲ ▼ ▲ ▶ PROFIBUS-Adresse eingeben (0000 ... 0126), enter drücken.
   Es folgt der nächste Menüpunkt.
   Auswahl jeweils mit Pfeiltasten ▲ ▼ (siehe rechte Seite).
   Bestätigen (und weiter) mit enter.
- 4 Beenden: Taste **meas** drücken, bis der Statusbalken [meas] im Display erscheint.

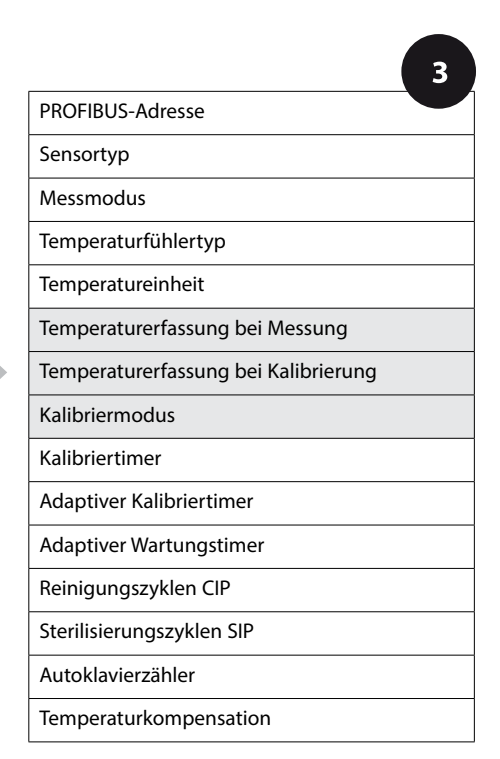

рΗ

| 3                                                                     |                                                                                                    |                                                                                                    |
|-----------------------------------------------------------------------|----------------------------------------------------------------------------------------------------|----------------------------------------------------------------------------------------------------|
| Menüpunkt                                                             | Aktion                                                                                                    | Auswahl                                                                                                    |
| Temperaturerfassung bei<br>Messung                                    | Mit Pfeiltasten ▲ ▼ Modus aus-<br>wählen:<br>AUTO: Erfassung über Sensor<br>MAN: direkte Eingabe der Temp.,<br>keine Erfassung (s. nächster<br>Schritt)<br>BUS: Wert aus AO Block<br>Übernehmen mit <b>enter</b>                             | AUTO<br>MAN<br>BUS                                                                                                    |
| (Manuelle Temperatur)                                                 | Mit Pfeiltasten ▲ 		 Wert ver-<br>ändern,<br>mit Pfeiltasten 		 andere<br>Stelle auswählen.<br>Übernehmen mit <b>enter</b>                                                                                                    | −50250 °C ( <b>25.0 °C</b> )<br>(−58482 °F) ( <b>77.0 °F)</b>                                                                 |
| Temperaturerfassung bei<br>Kalibrierung                               | AUTO: Erfassung über Sensor<br>MAN: direkte Eingabe der Temp.,<br>keine Erfassung (s. nächster<br>Schritt)<br>BUS: Wert vom AO-Block<br>Übernehmen mit <b>enter</b>                                                                          | AUTO<br>MAN<br>BUS                                                                                                    |
| (Manuelle Temperatur)                                                 | siehe oben                                                                                                    |                                                                                                    |
| Kalibriermodus                                                        | Mit Pfeiltasten ▲ ✓ CALMODE<br>auswählen:<br>AUTO: Kalibrierung mit<br>Puffersatz-Erkennung Calimatic<br>MAN: Manuelle Vorgabe der<br>Pufferlösungen<br>DAT: Eingabe Justierdaten vor-<br>gemessener Sensoren<br>Übernehmen mit <b>enter</b> | AUTO<br>MAN<br>DAT                                                                                                    |
| (AUTO: Puffersatz)<br>- III - KN  <br>SNG: BUFFER SET<br>- IIIFER SET | Mit Pfeiltasten A Verwen-<br>deten Puffersatz auswählen<br>(Nennwerte s. Tabellen)<br>Übernehmen mit <b>enter</b>                                                                                                    | -0110-,<br>-U1- (siehe Anhang)<br>Mit Taste <b>info</b> werden in der<br>unteren Zeile Hersteller und<br>Nennwerte angezeigt. |

рΗ

#### Sensor, Kalibriertimer, Kalibrierzyklus

1

Taste menu drücken.

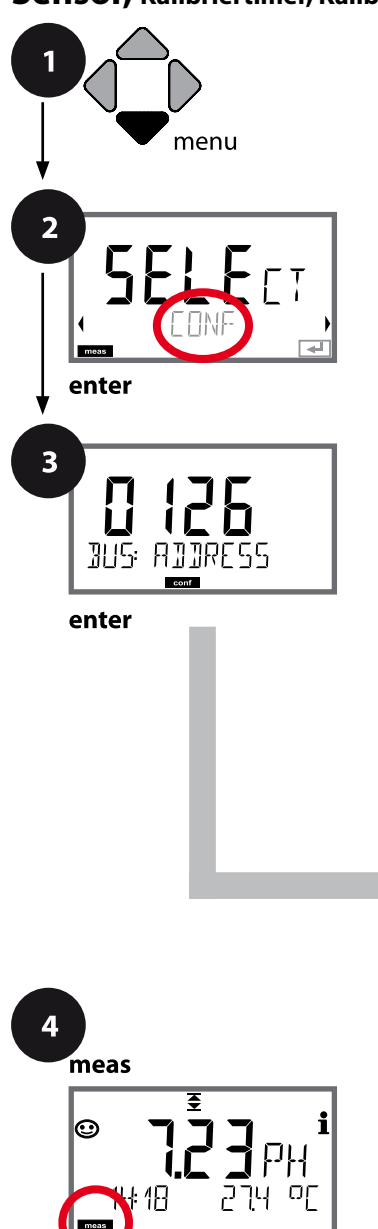

- enter drücken.
  3 Mit Pfeiltasten ▲ ▼ ( ) PROFIBUS-Adresse eingeben (0000 ... 0126), enter drücken.
  Es folgt der nächste Menüpunkt.
  Auswahl jeweils mit Pfeiltasten ▲ ▼ (siehe rechte Seite).
- Bestätigen (und weiter) mit enter.
  Beenden: Taste meas drücken, bis der Statusbalken [meas] im Display erscheint.

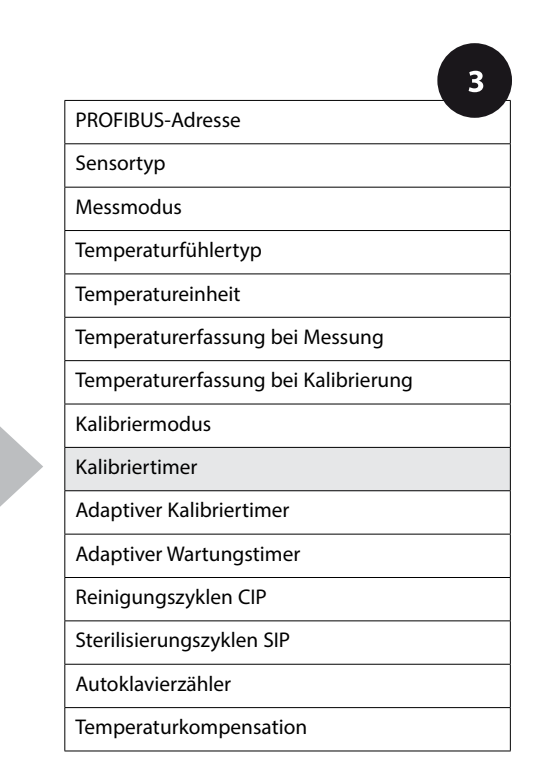

рΗ

| 3               |                                                                                                    |                                                                                                    |
|-----------------|----------------------------------------------------------------------------------------------------|----------------------------------------------------------------------------------------------------|
| Menüpunkt       | Aktion                                                                                                    | Auswahl                                                                                                    |
| Kalibriertimer  | Mit Pfeiltasten ▲ 	 CALTIMER<br>einstellen:<br>OFF: kein Timer<br>FIX: fester Kalibrierzyklus (ein-<br>stellen im nächsten Schritt)<br>AdAPT: maximaler<br>Kalibrierzyklus (einstellen im<br>nächsten Schritt)<br>Übernehmen mit <b>enter</b> | OFF<br>FIX<br>AdAPT<br>In der Einstellung ADAPT<br>automatische Verkürzung des<br>Kalibrierzyklus in Abhängigkeit<br>der Sensorbelastung (hohe<br>Temperaturen und pH-Werte)<br>und bei digitalen Sensoren auch<br>des Sensorverschleißes |
| Kalibrierzyklus | Nur bei FIX/ADAPT:<br>Mit Pfeiltasten ▲ 	 Wert ver-<br>ändern,<br>mit Pfeiltasten 	 → andere<br>Stelle auswählen.<br>Übernehmen mit <b>enter</b>                                                                                              | 0 9999                                                                                                    |

#### Hinweise zum Kalibriertimer:

Wenn Sensocheck aktiviert ist, wird der Ablauf des Kalibrierintervalls durch Sensoface im Display angezeigt:

| Display |   | lay | Status                                                         |
|---------|---|-----|----------------------------------------------------------------|
| ğ       | + | :   | Über 80% des Kalibrierintervalls sind bereits abgelau-<br>fen. |
| X       | + | :   | Das Kalibrierintervall ist überschritten.                      |

Die verbleibende Zeit bis zur nächsten Kalibrierung kann in der Diagnose abgefragt werden (siehe Abschnitt Diagnose, ab Seite 156).

рΗ

### ISM-Sensor, Adaptiver Kalibriertimer (ACT)

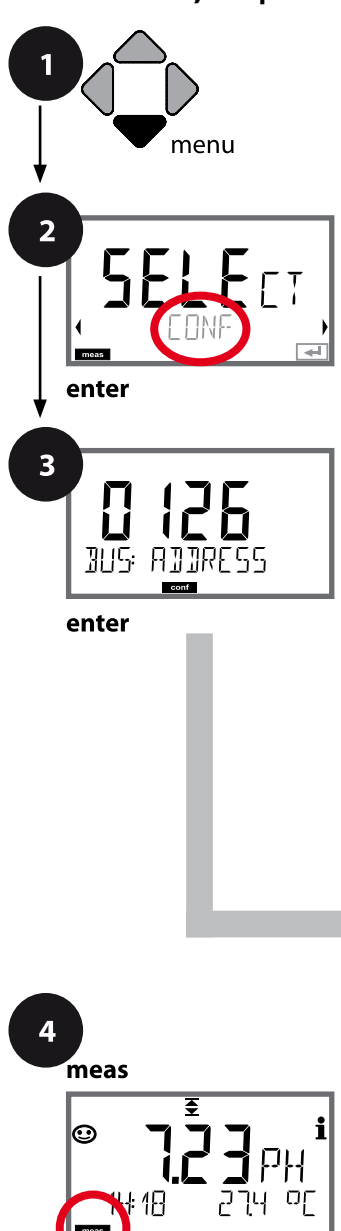

- 1 Taste menu drücken.
- 3 Mit Pfeiltasten ▲ ▼ ▲ ▶ PROFIBUS-Adresse eingeben (0000 ... 0126), enter drücken.
   Es folgt der nächste Menüpunkt.
   Auswahl jeweils mit Pfeiltasten ▲ ▼ (siehe rechte Seite).
   Bestätigen (und weiter) mit enter.
- 4 Beenden: Taste **meas** drücken, bis der Statusbalken [meas] im Display erscheint.

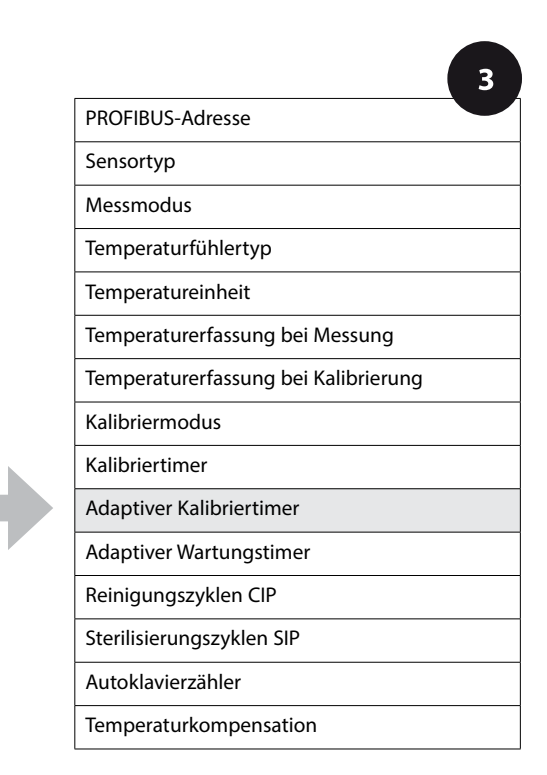

pН

### Adaptiver Kalibriertimer (ACT)

Der adaptive Kalibriertimer erinnert über eine Sensoface-Meldung an die erforderliche Kalibrierung des Sensors. Sobald das Intervall abgelaufen ist, wird Sensoface "traurig".

Der mit der **info**-Taste abrufbare Text "OUT OF CAL TIME CALIBRATE SENSOR" verweist auf die Ursache für die Sensoface-Meldung und erinnert so an die erforderliche Kalibrierung. Das ACT-Intervall kann entweder automatisch aus den Werkseinstellungen des Sensors ausgelesen werden oder wird manuell vorgegeben (max. 9999 Tage). Stressende Einflüsse (Temperatur, Messung in Extrembereichen) verkürzen das Timerintervall.

Mit einer Kalibrierung wird der adaptive Kalibriertimer wieder auf den Anfangswert gesetzt.

| 3                                      |                                                                                                    |                    |
|----------------------------------------|----------------------------------------------------------------------------------------------------|--------------------|
| Menüpunkt                              | Aktion                                                                                                    | Auswahl            |
| Adaptiver Kalibrier-<br>timer (ACT)    | Wahl mit Pfeiltasten ▲ ▼ :<br>OFF: kein Timer<br>AUTO: Übernahme des im ISM-                                                                       | OFF<br>AUTO<br>MAN |
| SNS: AET<br>SNS: AET<br>SNS: AET CYCLE | Sensor abgelegten Intervalls<br>MAN: Manuelle Vorgabe des<br>Intervalls (0 9999 Tage)<br>Default ACT CYCLE = 7 Tage<br>Übernehmen mit <b>enter</b> |                    |

рΗ

#### ISM-Sensor, Adaptiver Wartungstimer (TTM)

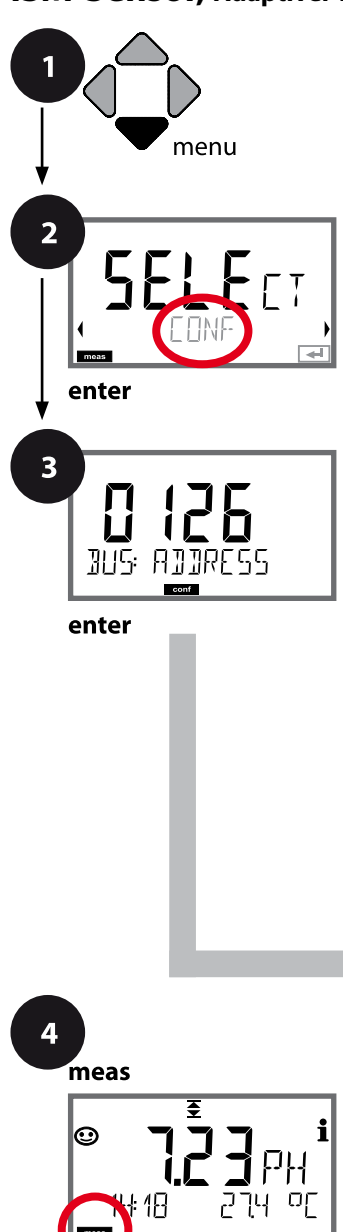

- 1 Taste menu drücken.
- 3 Mit Pfeiltasten ▲ ▼ ▲ ▶ PROFIBUS-Adresse eingeben (0000 ... 0126), enter drücken.
   Es folgt der nächste Menüpunkt.
   Auswahl jeweils mit Pfeiltasten ▲ ▼ (siehe rechte Seite).
   Bestätigen (und weiter) mit enter.
- 4 Beenden: Taste **meas** drücken, bis der Statusbalken [meas] im Display erscheint.

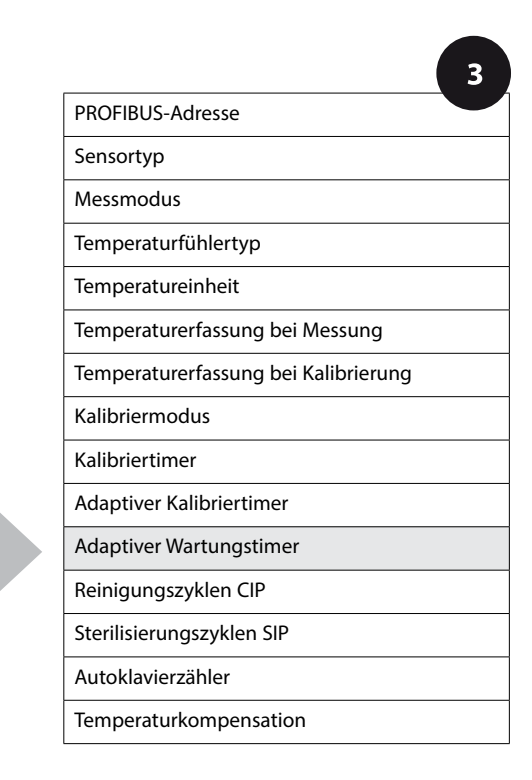

ਵਾ

53

### Adaptiver Wartungstimer (TTM, Time to Maintenance)

Der adaptive Wartungstimer erinnert über eine Sensoface-Meldung an die erforderliche Wartung des Sensors. Sobald das Intervall abgelaufen ist, wird Sensoface "traurig". Der mit der **info**-Taste abrufbare Text "OUT OF MAINTENANCE CLEAN SENSOR" verweist auf die Ursache für die Sensoface-Meldung und erinnert so an die erforderliche Sensorwartung. Das TTM-Intervall kann entweder automatisch aus den Werkseinstellungen des Sensors ausgelesen werden oder wird manuell vorgegeben (max. 2000 Tage).

Stressende Einflüsse (Temperatur, Messung in Extrembereichen) verkürzen das Timerintervall.

| 3                                                                                                    |                                                                                                    |                    |  |
|----------------------------------------------------------------------------------------------------|----------------------------------------------------------------------------------------------------|--------------------|--|
| Menüpunkt                                                                                                    | Aktion                                                                                                    | Auswahl            |  |
| Adaptiver Wartungs-<br>timer (TTM)                                                                                                    | Wahl mit Pfeiltasten ▲ ▼ :<br>OFF: kein Timer<br>AUTO: Übernahme des im ISM-<br>Sensor abgelegten Intervalls,<br>MAN: Manuelle Vorgabe des<br>Intervalls (0 2000 Tage)<br>Default TTM Cycle = 30 Tage<br>Übernehmen mit <b>enter</b> | OFF<br>AUTO<br>MAN |  |
| Zurückgesetzt werden kann der adaptive Wartungstimer im Menü SERVICE /<br>SENSOR / TTM. Das Intervall wird hierbei auf den Anfangswert zurückgesetzt. |                                                                                                    |                    |  |
|                                                                                                    | Erforderlich ist dazu die<br>Auswahl von<br><b>"TTM RESET = YES"</b> mit<br>abschließender Bestätigung<br>durch <b>enter</b> .                                                                                                    | NO<br>YES          |  |

рΗ

### Sensor, CIP-/ SIP-Zyklen

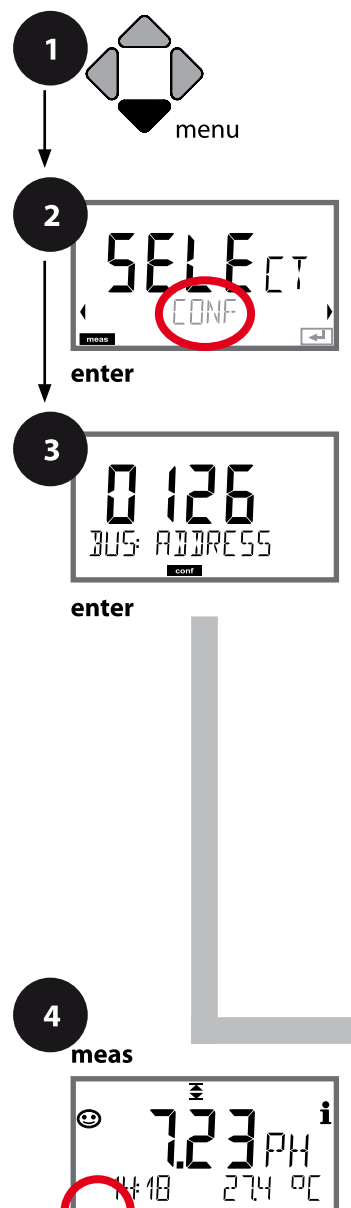

- 1 Taste menu drücken.
- 3 Mit Pfeiltasten ▲ ▼ ▲ ▶ PROFIBUS-Adresse eingeben (0000 ... 0126), enter drücken.
   Es folgt der nächste Menüpunkt.
   Auswahl jeweils mit Pfeiltasten ▲ ▼ (siehe rechte Seite).
   Bestätigen (und weiter) mit enter.
- 4 Beenden: Taste **meas** drücken, bis der Statusbalken [meas] im Display erscheint.

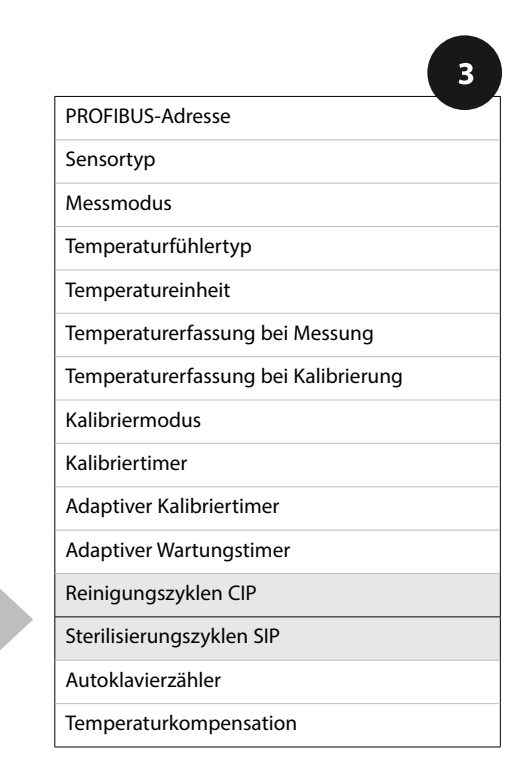

| рΗ |
|----|
|----|

55

| 3                                   |                                                                                                    |           |
|-------------------------------------|----------------------------------------------------------------------------------------------------|-----------|
| Menüpunkt                           | Aktion                                                                                                    | Auswahl   |
| Reinigungszyklen CIP                | Mit Pfeiltasten ▲ 	 ON oder<br>OFF auswählen.                                                                          | ON<br>OFF |
| SNS: CIP COUNT                      | Wenn eingeschaltet, werden die<br>Zyklen im Logbuch eingetragen,<br>aber nicht gezählt.<br>Übernehmen mit <b>enter</b> |           |
| Sterilisierungszyklen SIP           | Mit Pfeiltasten ▲ ▼ ON oder<br>OFF auswählen.                                                                          | ON<br>OFF |
| <b>Un</b><br>SNS: <u>SIP</u> COUNT_ | Wenn eingeschaltet, werden die<br>Zyklen im Logbuch eingetragen,<br>aber nicht gezählt.                                |           |
|                                     | Übernehmen mit <b>enter</b>                                                                                            |           |

Das Registrieren von Reinigungs- und Sterilisierungszyklen bei eingebautem Sensor trägt zur Messung der Belastung des Sensors bei.

Praktikabel bei Bioanwendungen (Prozesstemperatur ca. 0 ... 50 °C,

CIP-Temperatur > 55 °C, SIP-Temperatur > 115 °C).

рΗ

### ISM-Sensor, Autoklavierzähler

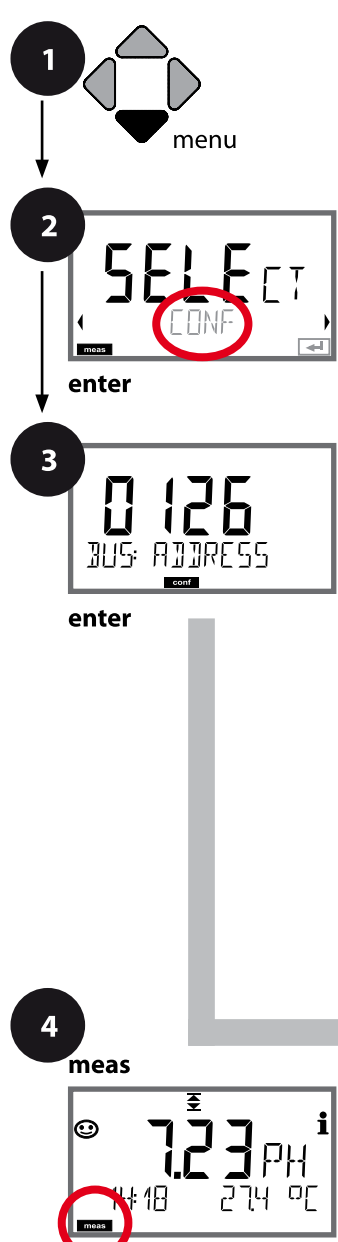

- 1 Taste menu drücken.
- 3 Mit Pfeiltasten ▲ ▼ ▲ ▶ PROFIBUS-Adresse eingeben (0000 ... 0126), enter drücken.
   Es folgt der nächste Menüpunkt.
   Auswahl jeweils mit Pfeiltasten ▲ ▼ (siehe rechte Seite).
   Bestätigen (und weiter) mit enter.
- 4 Beenden: Taste **meas** drücken, bis der Statusbalken [meas] im Display erscheint.

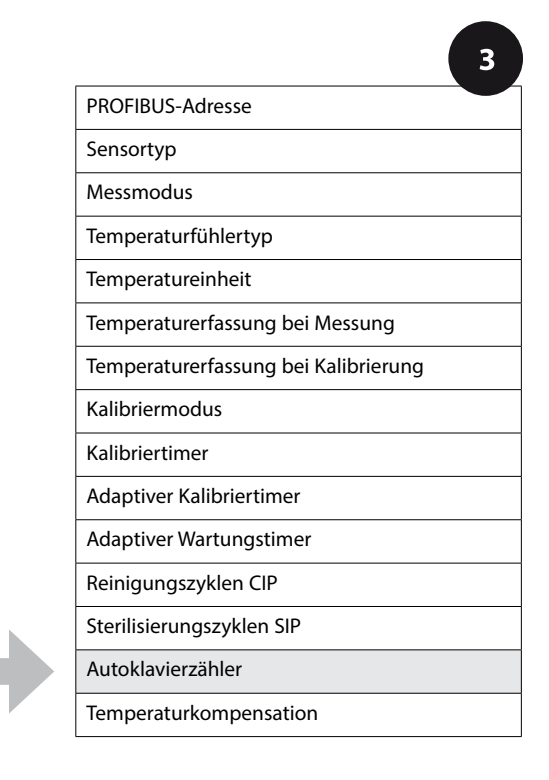

### Autoklavierzähler

Der Autoklavierzähler generiert bei Ablauf des vorgegebenen Grenzwerts eine Sensoface-Meldung. Sobald der vorgegebene Zählerstand für den Autoklavierzähler erreicht ist, wird Sensoface "traurig". Der mit der **info**-Taste abrufbare Text "AUTOCLAVE CYCLES OVERRUN" verweist auf die Ursache für die Sensoface-Meldung und erinnert so an das Erreichen der für den Sensor maximal erlaubten Autoklavierzyklen. Dazu muss der Autoklavierzähler manuell am Gerät nach jeder Autoklavierung im Servicemenü SENSOR inkrementiert werden. Das Gerät liefert die Rückmeldung "INCREMENT AUTOCLAVE CYCLE".

| Menüpunkt                                                                                                    | Aktion                                                                                                    | Auswahl   |  |
|----------------------------------------------------------------------------------------------------|----------------------------------------------------------------------------------------------------|-----------|--|
| Autoklavierzähler                                                                                                    | Wahl mit Pfeiltasten ▲ ▼ :<br>OFF: kein Timer<br>ON: Manuelle Vorgabe der<br>Zyklen (0 9999)<br>Übernehmen mit <b>enter</b> | OFF<br>ON |  |
| lst der Autoklavierzähler eingeschaltet, muss der Zählerstand nach jeder Autokla-<br>vierung im Menü SERVICE/SENSOR/AUTOCLAVE inkrementiert werden: |                                                                                                    |           |  |

| Autoklavierzähler inkre-<br>mentieren<br>(Menü SERVICE) | Nach der Autoklavierung<br>muss der Zählerstand des<br>Autoklavierzählers im Menü<br>SERVICE / SENSOR/ AUTOCLAVE         | NO / YES |
|---------------------------------------------------------|----------------------------------------------------------------------------------------------------|----------|
|                                                         | inkrementiert werden.<br>Erforderlich ist dazu die Auswahl<br>von " <b>YES</b> " mit Bestätigung<br>durch <b>enter</b> . |          |

рΗ

### Temperaturkompensation des Messmediums (pH)

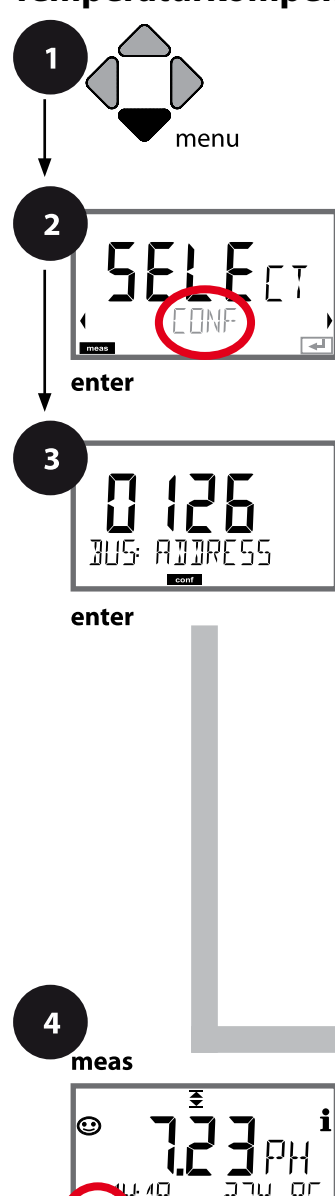

- 1 Taste menu drücken.
- 3 Mit Pfeiltasten ▲ ▼ ▲ ▶ PROFIBUS-Adresse eingeben (0000 ... 0126), enter drücken.
   Es folgt der nächste Menüpunkt.
   Auswahl jeweils mit Pfeiltasten ▲ ▼ (siehe rechte Seite).
   Bestätigen (und weiter) mit enter.
- 4 Beenden: Taste **meas** drücken, bis der Statusbalken [meas] im Display erscheint.

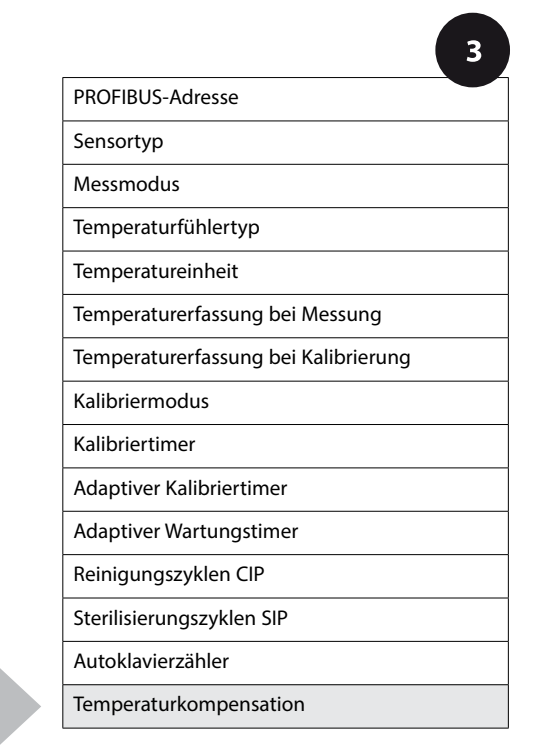

рΗ

| 3                                    |                                                                                                    |                                    | - P11 |
|--------------------------------------|----------------------------------------------------------------------------------------------------|------------------------------------|-------|
| Menüpunkt                            | Aktion                                                                                                    | Auswa                              | hl    |
| Temperaturkompensation<br>Messmedium | Nur bei pH-Messung: Auswahl<br>der Temperaturkompensation<br>des Messmediums:<br>OFF: keine Kompensation<br>LIN: lineare Kompensation<br>PURE WTR: Reinstwasser<br>USER TAB: Benutzertabelle<br>Auswahl mit Tasten $ \leftarrow  $ ,<br>übernehmen mit <b>enter</b> | OFF<br>LIN<br>PURE WTR<br>USER TAB |       |
| Temperaturkompensation<br>Linear     | Nur bei LIN:<br>Eingabe der linearen<br>Temperaturkompensation des<br>Messmediums.<br>Mit Pfeiltasten A 	 	 	 Wert<br>eingeben.<br>Übernehmen mit <b>enter</b>                                                                                                    | –19.99+19.99 %                     | /K    |
| Temperaturkompensation               | Nur bei USER TAB:<br>0 100 °C in 5 °C-Schritten                                                                                                    | NO<br>YES                          |       |

рН

### Unterstützung von Pfaudler-Sensoren

oder pH-Sensoren mit von 7 abweichendem Nullpunkt und/oder Steilheit, z. B. pH-Sensoren mit Nullpunkt bei pH 4,6

Pfaudler-Sensoren werden im Konfigurationsmenü pH ausgewählt (siehe Seite 44). Für Pfaudler Standard-pH-Sensoren können ein nomineller Nullpunkt und eine nominelle Steilheit vorgegeben werden.

Außerdem kann ein pHiso-Wert eingegeben werden.

Im Menü KONFIGURIERUNG SENSOR erscheinen die zusätzlichen Einträge:

SNS: NOM ZERO (0.00 ... 14.00 pH, Vorgabewert: 07.00 pH) SNS: NOM SLOPE (30.0 ... 60.0 mV, Vorgabewert: 59.2 mV) SNS: PH\_ISO (0.00 ... 14.00 pH, Vorgabewert: 07.00 pH)

Vor der Messung sind die vom Hersteller des Sensors mitgelieferten Daten für den nominellen Nullpunkt, die nominelle Steilheit und den Isothermenschnittpunkt pHiso einzugeben und eine Kalibrierung mit geeigneten Pufferlösungen ist durchzuführen.

Bei Anschluss eines Memosens Pfaudler-Sensors werden die Daten aus dem Sensor ausgelesen bzw. sind auf Standardwerte gesetzt, Menüeingaben sind nicht erforderlich und sind daher unterdrückt.

Die nominellen Werte ZERO/SLOPE dienen dazu, dass die Sensorüberwachungs- und Kalibriereinrichtungen (Sensoface, Calimatic) bestimmungsgemäß arbeiten können, sie ersetzen nicht die Justierung (Kalibrierung)!

| Typische Werte |                                                   |                                                                              |                                                                                         |                           |
|----------------|---------------------------------------------------|------------------------------------------------------------------------------|-----------------------------------------------------------------------------------------|---------------------------|
| Sonde          | Pfaudler<br>Email-Sonden<br>(Angaben<br>Pfaudler) | Sonden mit abso-<br>luter pH-Mess-<br>methode und<br>Bezugssystem<br>Ag/AgCl | Sonden mit abso-<br>luter pH-Mess-<br>methode und<br>Bezugssystem<br>AgA (Silberacetat) | pH-Differential-<br>sonde |
| nom. Steilheit | 55 mV/pH                                          | 55 mV/pH                                                                     | 55 mV/pH                                                                                | 55 mV/pH                  |
| nom. Nullpunkt | pH 8,65                                           | pH 8,65                                                                      | pH 1,35                                                                                 | рН 7 12                   |
| pHiso          | pH 1,35                                           | pH 1,35                                                                      | pH 1,35                                                                                 | pH 3,00                   |

#### **Hinweis:**

Weitere Informationen zur Funktion, Montage, Kalibrierung, Parametrierung entnehmen Sie bitte der Betriebsanleitung des entsprechenden Sensors. 62

Cond

| S |
|---|
| S |
|   |
|   |
|   |
|   |
|   |
|   |
|   |
|   |
|   |
|   |
|   |
|   |
|   |
|   |
|   |
|   |
|   |
|   |
|   |

## Übersicht Konfigurierung Cond

Cond

| Konf             | igurierung Cond      | Auswahl DEFAULT-Werte fett  |
|------------------|----------------------|-----------------------------|
| ALA: ALARM DELAY |                      | 0 600 SEC (010 SEC)         |
|                  | SENSOCHECK           | ON   OFF                    |
|                  | HOLD                 | OFF   LAST                  |
| CLK:             | CLK FORMAT           | <b>24h</b>   12h            |
|                  | <b>CLK TIME</b>      | hh:mm   hh.mm (A/M) (00.00) |
|                  | <b>CLK DAY/MONTH</b> | dd.mm (01.01.)              |
|                  | CLK YEAR             | уууу (2014)                 |

<sup>1)</sup> entfällt bei Memosens-Sensoren

<sup>2)</sup> nur wenn MEAS MODE = TDS

<sup>3)</sup> nur wenn MEAS MODE = USP

64

## Kopiervorlage Konfigurierung Cond

Cond

| Parameter |                                        | Defaultwert       | <b>Eingestellter Wert</b> |
|-----------|----------------------------------------|-------------------|---------------------------|
| BUS:      | Adresse                                | 126               |                           |
|           | Sensortyp                              | 2-ELECTRODE       |                           |
|           | Zellfaktor <sup>1)</sup>               | 01.0000 c         |                           |
|           | Messmodus                              | Cond              |                           |
|           | Messbereich Cond                       | 000.0 mS/cm       |                           |
|           | Konzentrationsbestimmung               | -01- (NaCL)       |                           |
|           | Temperatureinheit                      | °C                |                           |
| SNS:      | Temperatur Messung                     | AUTO              |                           |
|           | Temperaturfühlertyp <sup>1)</sup>      | 1000 PT           |                           |
|           | Temperatur Messung manuell             | 25.0 °C (77.0 °F) |                           |
|           | Temperatur Kalibrierung                | AUTO              |                           |
|           | Temperatur Kalibrierung manuell        | 25.0 °C (77.0 °F) |                           |
|           | CIP-Zähler                             | OFF               |                           |
|           | SIP-Zähler                             | OFF               |                           |
|           | Temperaturkompensation                 | OFF               |                           |
|           | Temperaturkompensation LINEAR          | 00.00%/K          |                           |
| COR:      | Referenztemperatur LINEAR              | 25.0 °C (77.0 °F) |                           |
|           | TDS-Faktor <sup>2)</sup>               | 1.00              |                           |
|           | USP-Faktor <sup>3)</sup>               | 100.0 %           |                           |
| IN:       | Durchflussmesser (Impulse /Liter)      | 12 000 l/L        |                           |
|           | Durchflussmesser (Erfassungsintervall) | 1 s               |                           |
|           | Verzögerungszeit                       | 10 s              |                           |
| ALA:      | Sensocheck                             | OFF               |                           |
|           | HOLD-Zustand                           | LAST              |                           |
|           | Zeitformat                             | 24h               |                           |
| CLV.      | Zeit hh/mm                             | 00.00             |                           |
| CLN.      | Tag/Monat                              | 01.01.            |                           |
|           | Jahr                                   | 2014              |                           |

<sup>1)</sup> entfällt bei Memosens-Sensoren <sup>2)</sup> wenn MEAS MODE = TDS

<sup>3)</sup> wenn MEAS MODE = USP

## Kopiervorlage Konfigurierung Cond

Cond

Cond

66

### **Konfigurierung Cond**

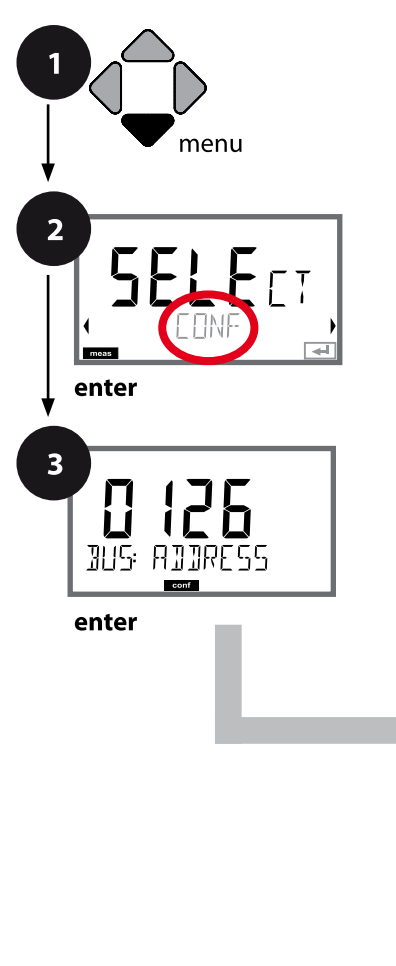

### **Gerätetyp Cond**

Gesteckte Module werden automatisch erkannt. Der Gerätetyp kann im Menü SERVICE geändert werden, der Kalibriermodus muss anschließend im Menü CONF eingestellt werden.

- 1 Taste menu drücken.
- 3 Mit Pfeiltasten ▲ ▼ ▲ ▶ PROFIBUS-Adresse eingeben (0000 ... 0126), enter drücken.
   Es folgt der nächste Menüpunkt.
   Auswahl jeweils mit Pfeiltasten ▲ ▼ (siehe rechte Seite).
   Bestätigen (und weiter) mit enter.
- **4** Beenden: Taste **meas** drücken, bis der Statusbalken [meas] im Display erscheint.

3

#### PROFIBUS-Adresse

Sensortyp

Eingabe Zellfaktor

Messmodus

Messbereich Cond

Konzentrationsbestimmung Conc

Temperatureinheit

Temperaturerfassung

Temperaturfühlertyp

Reinigungszyklen CIP

Sterilisierungszyklen SIP

Temperaturkompensation

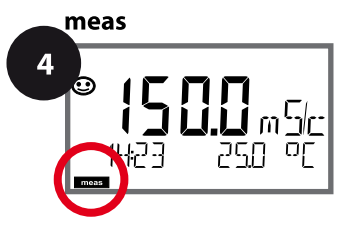

Cond

| 3                |                                                                                                    |                                                                                                    |                      |
|------------------|----------------------------------------------------------------------------------------------------|----------------------------------------------------------------------------------------------------|----------------------|
| Menüpunkt        | Aktion                                                                                                    | Auswahl                                                                                                    |                      |
| PROFIBUS-Adresse | Mit Pfeiltasten ▲ 		 Wert verän-<br>dern, mit Pfeiltasten 		 andere<br>Stelle auswählen.<br>Übernehmen mit <b>enter</b><br>Hinweis: Bei aktiver<br>Kommunikation (Symbol) kann<br>die PROFIBUS-Adresse nicht ver-<br>ändert werden. | 0000 <b>0126</b>                                                                                                    |                      |
| Sensortyp        | Mit Pfeiltasten ▲ ▼<br>verwendeten Sensortyp aus-<br>wählen.<br>Übernehmen mit <b>enter</b>                                                                                                    | 2-ELECTRODE<br>4-ELECTRODE<br>MEMOSENS                                                                                              |                      |
| Zellfaktor       | Mit Pfeiltasten ▲ 		 Wert ver-<br>ändern,<br>mit Pfeiltasten 		 andere<br>Stelle auswählen.<br>Übernehmen mit <b>enter</b>                                                                                                    | 00.0050 19.9999 c<br>(01.0000 c)                                                                                                    |                      |
| Messmodus        | Mit Pfeiltasten ▲ ▼ gewünsch-<br>ten Messmodus auswählen.<br>Übernehmen mit <b>enter</b>                                                                                                    | <b>Cond</b><br>Conc %<br>Sal ‰<br>USP μS/cm<br>TDS                                                                                  |                      |
| Messbereich Cond | nur bei Cond-Messung<br>Mit Pfeiltasten ▲                                                                                                    | x.xxx μS/cm, xx.xx μS/c<br>xxx.x μS/cm, xxxx μS/c<br>x.xxx mS/cm, xx.xx mS/<br><b>xxx.x mS/cm</b> , x.xxx S/<br>xx.xx S/m, xx.xx MΩ | cm<br>cm<br>ứcm<br>m |

Cond

68

### Sensor, Konzentrationsbestimmung

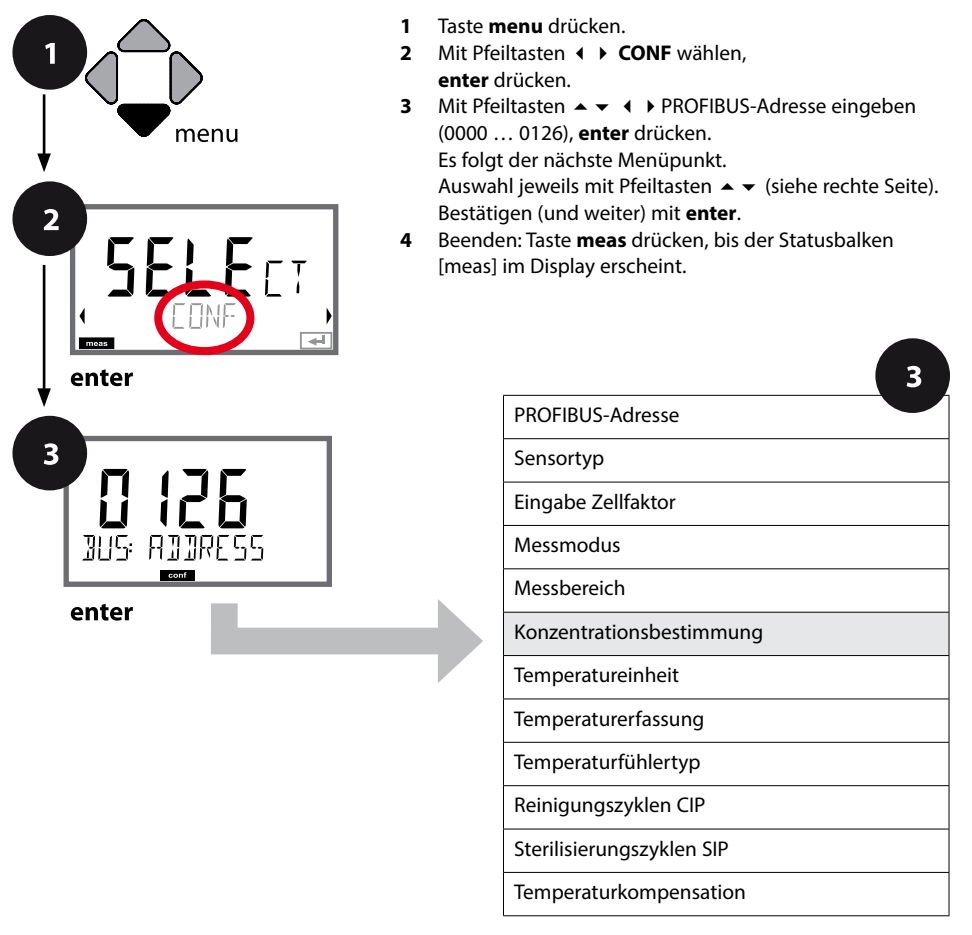

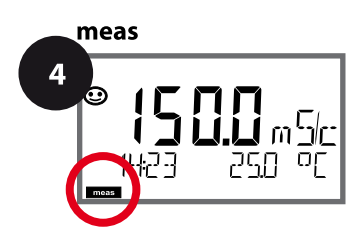

| Menüpunkt               | Aktion                      | Auswahl                                                                                                    |
|-------------------------|-----------------------------|----------------------------------------------------------------------------------------------------|
| onzentrationsbestimmung | Nur bei Conc-Messung        | <b>-01- (NaCl),</b> -02- (HCl),<br>-03- (NaOH), -04- (H_SO.),                                                                                                    |
|                         | Mit Pfeiltasten ▲           | -05- (HNO <sub>3</sub> ), -06- (H <sub>2</sub> SO <sub>4</sub> ),<br>-07- (HCl), -08- (HNO <sub>3</sub> ),<br>-09- (H <sub>2</sub> SO <sub>4</sub> ), -10- (NaOH),<br>-U1- |
| conf                    | Übernehmen mit <b>enter</b> |                                                                                                    |

Für eine kundenspezifische Lösung können 5 Konzentrationswerte in einer Matrix mit 5 vorzugebenden Temperaturwerten 1 ... 5 eingegeben werden. Dazu werden zuerst die 5 Temperaturwerte eingegeben, anschließend die zugehörigen Leitfähigkeitswerte für jede der Konzentrationen 1 ... 5. Diese Lösungen stehen dann zusätzlich zu den fest vorgegebenen Standard-Lösungen unter der Bezeichnung "U1" zur Verfügung.

| Bestätigen mit <b>enter</b>                                                                                                    |                                             |
|----------------------------------------------------------------------------------------------------|---------------------------------------------|
| Mit Pfeiltasten ▲ ▼ ◀ ▶<br>Temperaturwerte 1 5 einge-<br>ben.<br>Übernehmen mit <b>enter</b>                                                 | Eingabebereich:<br>-50250 °C /<br>-58482 °F |
| Mit Pfeiltasten ▲ ▼ ( )<br>Konzentrationswert 1 eingeben.<br>Übernehmen mit <b>enter</b>                                                     |                                             |
| Für Konzentrationswert 1:<br>Mit Pfeiltasten ▲ ▼ ( )<br>Leitfähigkeitswerte für<br>Temperaturen 1 5 eingeben.<br>Übernehmen mit <b>enter</b> |                                             |

Cond

### Sensor, Temperatureinheit, Temperaturerfassung, Temperaturfühlertyp

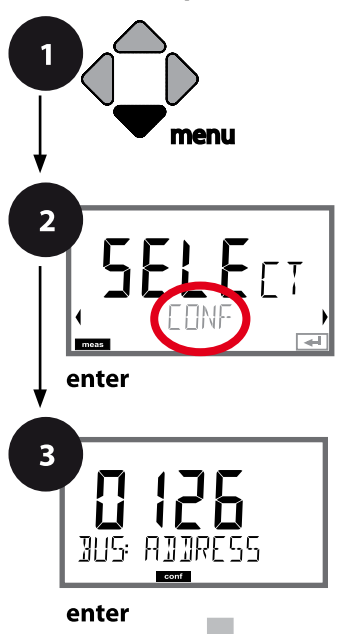

- 1 Taste menu drücken.
- 3 Mit Pfeiltasten ▲ ▼ ▲ ▶ PROFIBUS-Adresse eingeben (0000 ... 0126), enter drücken.
   Es folgt der nächste Menüpunkt.
   Auswahl jeweils mit Pfeiltasten ▲ ▼ (siehe rechte Seite).
   Bestätigen (und weiter) mit enter.
- 4 Beenden: Taste **meas** drücken, bis der Statusbalken [meas] im Display erscheint.

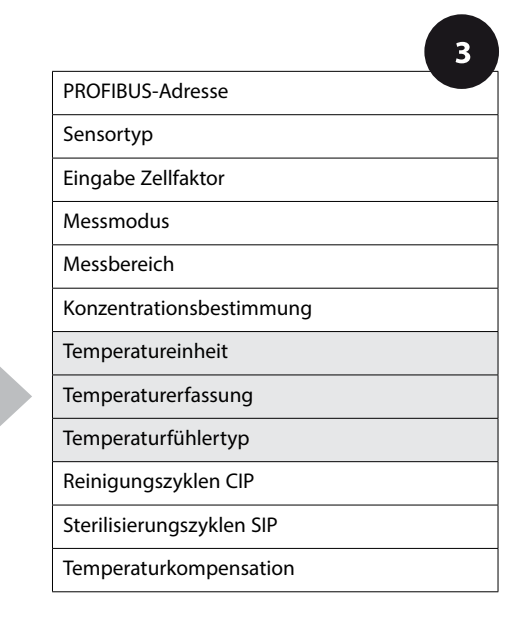

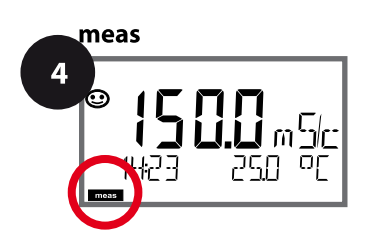

Cond

| 3                    |                                                                                                    |                                                            |
|----------------------|----------------------------------------------------------------------------------------------------|------------------------------------------------------------|
| Menüpunkt            | Aktion                                                                                                    | Auswahl                                                    |
| Temperatureinheit    | Mit Pfeiltasten ▲ ▼ °C oder °F<br>wählen.<br>Übernehmen mit <b>enter</b>                                                                                                    | <b>°C</b> / °F                                             |
|                      | Mit Pfeiltasten ▲ ▼ Modus<br>auswählen:<br>AUTO: Erfassung über Sensor<br>MAN: direkte Eingabe der Temp.,<br>keine Erfassung (s. nächster<br>Schritt)<br>BUS: Wert aus AO Block<br>Übernehmen mit <b>enter</b> | <b>AUTO</b><br>MAN<br>BUS                                  |
| Temperaturfühlertyp  | <ul> <li>(nicht bei Memosens)</li> <li>Mit Pfeiltasten ▲ ✓ verwendeten Temperaturfühlertyp auswählen.</li> <li>Übernehmen mit <b>enter</b></li> </ul>                                                          | 100 PT<br><b>1000 PT</b><br>100 Ni<br>8.55 NTC<br>30 NTC   |
| (Manuell Temperatur) | Mit Pfeiltasten ▲ 		 Wert ver-<br>ändern,<br>mit Pfeiltasten 		 andere<br>Stelle auswählen.<br>Übernehmen mit <b>enter</b>                                                                                     | –50250 °C <b>(25.0 °C)</b><br>(–58482 °F) <b>(77.0 °F)</b> |

Cond

72

#### Sensor, CIP- / SIP-Zyklen

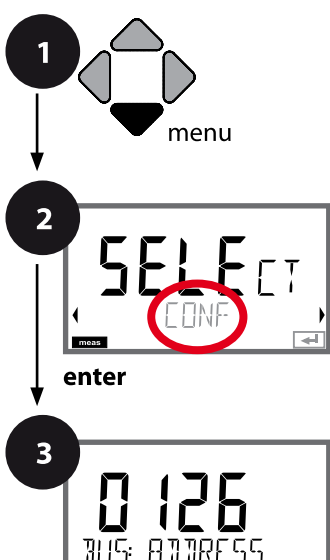

enter

- 1 Taste menu drücken.
- 3 Mit Pfeiltasten ▲ ▼ ▲ ▶ PROFIBUS-Adresse eingeben (0000 ... 0126), enter drücken.
   Es folgt der nächste Menüpunkt.
   Auswahl jeweils mit Pfeiltasten ▲ ▼ (siehe rechte Seite).
   Bestätigen (und weiter) mit enter.
- 4 Beenden: Taste **meas** drücken, bis der Statusbalken [meas] im Display erscheint.

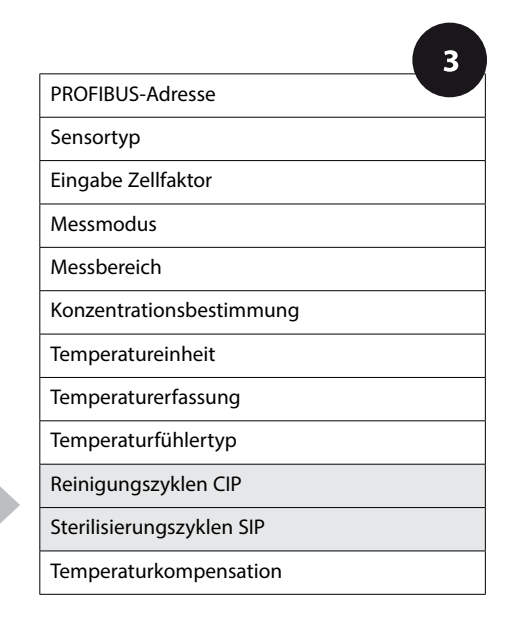

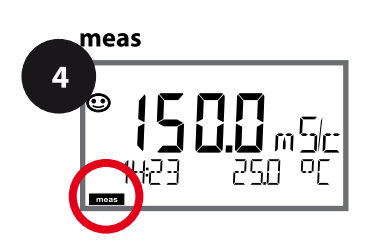
73 Cond

| 3                                    |                                                                                                    |                |
|--------------------------------------|----------------------------------------------------------------------------------------------------|----------------|
| Menüpunkt                            | Aktion                                                                                                    | Auswahl        |
| CIP<br>Reinigungszyklen ein/aus      | Mit Pfeiltasten ▲ 		ON oder<br>OFF auswählen.<br>Schaltet die Protokollierung im<br>Logbuch ein/aus<br>Übernehmen mit <b>enter</b> | ON/ <b>OFF</b> |
| SIP<br>Sterilisierungszyklen ein/aus | Mit Pfeiltasten ▲ 	 ON oder<br>OFF auswählen.<br>Schaltet die Protokollierung im<br>Logbuch ein/aus<br>Übernehmen mit <b>enter</b> | ON/ <b>OFF</b> |

Das Protokollieren von Reinigungs- und Sterilisierungszyklen bei eingebautem Sensor trägt zur Messung der Belastung des Sensors bei.

Praktikabel bei Bioanwendungen (Prozesstemperatur ca. 0 ... 50 °C,

CIP-Temperatur > 55 °C, SIP-Temperatur > 115 °C).

#### **Hinweis:**

Der Eintrag von CIP- bzw. SIP-Zyklen in das Logbuch erfolgt erst 2 Stunden nach dem Beginn, um zu gewährleisten, dass es sich um einen abgeschlossenen Zyklus handelt.

Cond

#### **Temperaturkompensation (Cond)**

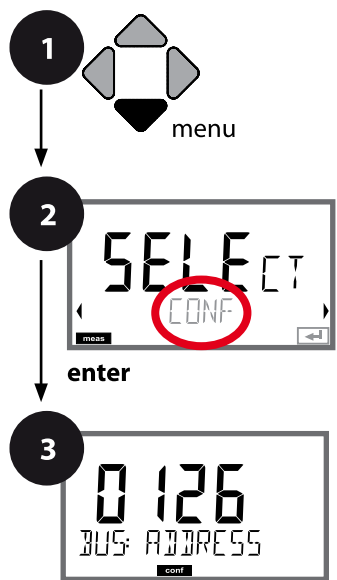

enter

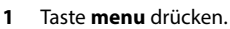

- 3 Mit Pfeiltasten ▲ ▼ ▲ ▶ PROFIBUS-Adresse eingeben (0000 ... 0126), enter drücken.
  Es folgt der nächste Menüpunkt.
  Auswahl jeweils mit Pfeiltasten ▲ ▼ (siehe rechte Seite).
  Bestätigen (und weiter) mit enter.
- 4 Beenden: Taste **meas** drücken, bis der Statusbalken [meas] im Display erscheint.

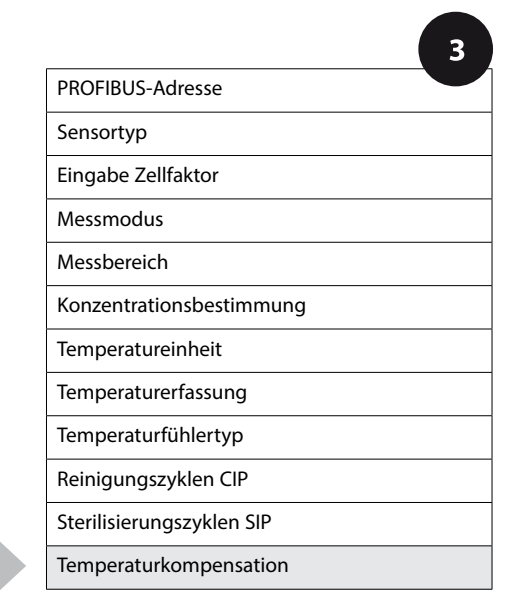

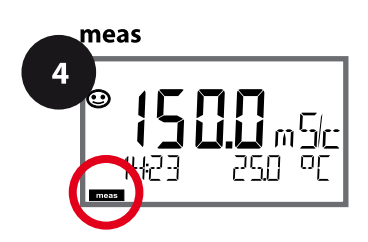

# Temperaturkompensation

75 Cond

| 3                      |                                                                                                    |                                                                                                    |
|------------------------|----------------------------------------------------------------------------------------------------|----------------------------------------------------------------------------------------------------|
| Menüpunkt              | Aktion                                                                                                    | Auswahl                                                                                                    |
| Temperaturkompensation | Mit Pfeiltasten A 		 gewünsch-<br>te Kompensation auswählen:<br>OFF: Temperaturkompensation<br>abgeschaltet                                    | OFF<br>LIN<br>NLF<br>nACL<br>HCL<br>nH3<br>nAOH                                                               |
|                        | LIN: Lineare<br>Temperaturkompensation<br>Mit Pfeiltasten ▲ ▼ gewünsch-<br>ten Temperaturkoeffizienten<br>und Referenztemperatur ein-<br>geben | TC LIQUID<br><b>00.00</b> +19.99 %/K<br>REF TEMP<br>-20 200 °C <b>(25.0 °C)</b><br>4 392 °F <b>(077.0 °F)</b> |
| COR: TC SELECT         | NLF:<br>Temperaturkompensation<br>für natürliche Wässer nach<br>EN 27888                                                                       |                                                                                                    |
|                        | <b>nACI:</b> Temperaturkompensation<br>für Reinstwasser mit NaCI-<br>Spuren                                                                    |                                                                                                    |
|                        | HCL: Temperaturkompensation<br>für Reinstwasser mit HCI-Spuren                                                                                 |                                                                                                    |
|                        | <b>nH3:</b> Temperaturkompensation<br>für Reinstwasser mit NH <sub>3</sub> -Spuren<br>Übernehmen mit <b>enter</b>                              |                                                                                                    |
|                        | <b>nAOH</b> (ohne Abbildung)                                                                                                    |                                                                                                    |

# Übersicht Konfigurierung Condl

Condl

| Konfi | Konfigurierung Condl Auswahl DEFAULT         |              | DEFAULT-Werte <b>fett</b>    |                        |  |
|-------|----------------------------------------------|--------------|------------------------------|------------------------|--|
| BUS:  | ADDRESS                                      |              | 0000 <b>0126</b>             |                        |  |
| SNS:  |                                              |              | <b>SE 655</b>   SE 656   SE  | E 660   SE 670  SE 680 |  |
|       |                                              |              | MEMOSENS   OTHE              | R                      |  |
|       | OTHER                                        | RTD TYPE     | 100 PT                       |                        |  |
|       |                                              |              | 1000 PT<br>30 NTC            |                        |  |
|       | OTHER                                        | CELLFACTOR   | XX.XXx (01.980)              |                        |  |
|       | OTHER                                        | TRANS RATIO  | XXX.Xx (120.00)              |                        |  |
|       | MEAS MO                                      | DE           | Cond   Conc %   SA           | L ‰   TDS              |  |
|       | Cond                                         | DISPLAY UNIT | 0.000 mS/c *)                | L                      |  |
|       |                                              |              | 00.00 mS/c                   |                        |  |
|       |                                              |              | 0000 mS/c                    |                        |  |
|       |                                              |              | 0.000 S/m                    |                        |  |
|       |                                              |              | 00.00 S/m                    |                        |  |
|       | Conc                                         | SOLUTION     | -01- (NaCl)                  |                        |  |
|       |                                              |              | -02- (HCI)                   |                        |  |
|       |                                              |              | -04- (H2SO4)                 |                        |  |
|       |                                              |              | -05- (HNO3)                  |                        |  |
|       |                                              |              | -06- (H2SO4)                 |                        |  |
|       |                                              |              | -07- (HCI)                   |                        |  |
|       |                                              |              | -08- (HINO3)<br>-09- (H2SO4) |                        |  |
|       |                                              |              | -10- (NaOH)                  |                        |  |
|       |                                              |              | -U1-                         |                        |  |
|       | <b>TEMP UNI</b>                              | Т            | <b>°C</b>   °F               |                        |  |
|       | TEMPERA                                      | TURE         | AUTO   MAN  BUS              |                        |  |
|       | MAN                                          | TEMPERATURE  | -50 250 °C ( <b>02</b>       | 5.0 °C)                |  |
|       |                                              |              | -50 482 °F (07               | 7.0 °C)                |  |
|       | CIP COUNT                                    |              | ON OFF                       |                        |  |
|       | SIP COUNT                                    |              | ON OFF                       |                        |  |
| COR:  | R: TC SELECT                                 |              | <b>OFF</b>   LIN   nLF   nA  | CL   HCL   nH3   nAOH  |  |
|       | LIN                                          | TC LIQUID    | 0 +19.99 %/K                 | (00.00 %/K)            |  |
|       | LIN <b>REF TEMP</b>                          |              | -20 200 °C (25               | .0 °C)                 |  |
|       |                                              |              | 4 392 °F (077.               | 0 °F)                  |  |
|       | TDS FACTOR <sup>1)</sup>                     |              | 0.01 99.99 <b>(1.0</b>       | )0)                    |  |
| IN:   | <b>FLOW ADJUST</b> 0 20 000 I/L (12 000 I/L) |              | 2 000 l/L)                   |                        |  |

## Übersicht Konfigurierung Condl

Condl

| Konfi | igurierung Condl | Auswahl DEFAULT-Werte fett  |
|-------|------------------|-----------------------------|
| ALA:  | ALARM DELAY      | 0 600 SEC (010 SEC)         |
|       | SENSOCHECK       | ON   OFF                    |
|       | HOLD             | OFF   LAST                  |
| CLK:  | CLK FORMAT       | <b>24h</b>   12h            |
|       | CLKTIME          | hh:mm   hh.mm (A/M) (00.00) |
|       | CLK DAY/MONTH    | dd.mm (01.01.)              |
|       | CLK YEAR         | уууу (2014)                 |

\*) Messbereich 0.000 mS/cm bei Sensor SE 660 gesperrt

<sup>1)</sup> wenn MEAS MODE = TDS

## Kopiervorlage Konfigurierung Condl

Condl

| Param | neter                                     | Defaultwert       | <b>Eingestellter Wert</b> |
|-------|-------------------------------------------|-------------------|---------------------------|
| BUS:  | Adresse                                   | 126               |                           |
|       | Sensortyp                                 | SE 655            |                           |
|       | Temperaturfühlertyp                       | 1000 PT           |                           |
|       | Zellfaktor                                | 01.980 с          |                           |
|       | Übertragungsfaktor                        | 120.00            |                           |
|       | Messmodus                                 | Cond              |                           |
| CNIC. | Messbereich Cond                          | 000.0 mS/cm       |                           |
| 505:  | Konzentrationsbestimmung                  | -01- (NaCL)       |                           |
|       | Temperatureinheit                         | °C                |                           |
|       | Temperatur                                | AUTO              |                           |
|       | Temperatur manuell                        | 25.0 °C (77.0 °F) |                           |
|       | CIP-Zähler                                | OFF               |                           |
|       | SIP-Zähler                                | OFF               |                           |
|       | Temperaturkompensation                    | OFF               |                           |
| COD   | Temperaturkompensation LINEAR             | 00.00%/K          |                           |
| COR:  | Referenztemperatur LINEAR                 | 25.0 °C (77.0 °F) |                           |
|       | TDS-Faktor <sup>1)</sup>                  | 1.00              |                           |
| IN:   | Durchflussmesser (Impulse /Liter)         | 12 000 l/L        |                           |
|       | Durchflussmesser<br>(Erfassungsintervall) | 1 s               |                           |
|       | Verzögerungszeit                          | 10 s              |                           |
| ALA:  | Sensocheck                                | OFF               |                           |
|       | HOLD-Zustand                              | LAST              |                           |
|       | Zeitformat                                | 24h               |                           |
| CI K. | Zeit hh/mm                                | 00.00             |                           |
| CLK:  | Tag/Monat                                 | 01.01.            |                           |
|       | Jahr                                      | 2014              |                           |

<sup>1)</sup> wenn MEAS MODE = TDS

# Kopiervorlage Konfigurierung Condl 79

Condl

#### Condl

80

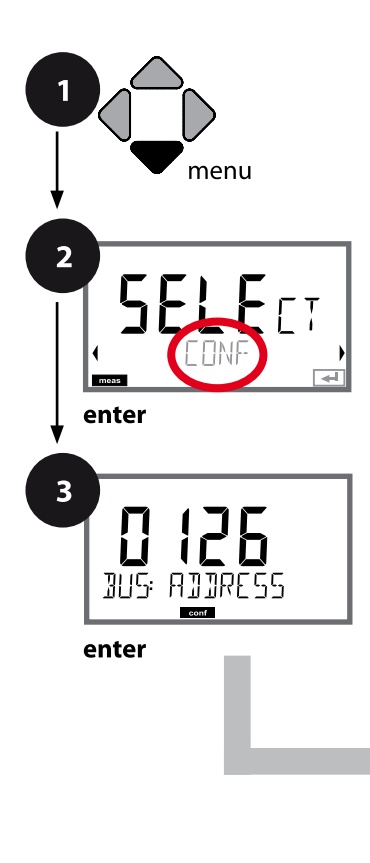

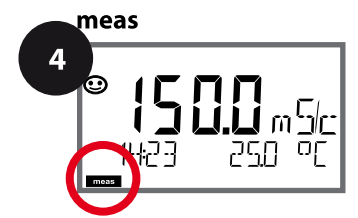

## Konfigurierung Condl

#### Gerätetyp Condl

Gesteckte Module werden automatisch erkannt. Der Gerätetyp kann im Menü SERVICE geändert werden, der Kalibriermodus muss anschließend im Menü CONF eingestellt werden.

- 1 Taste menu drücken.
- 3 Mit Pfeiltasten ▲ ▼ ▲ ▶ PROFIBUS-Adresse eingeben (0000 ... 0126), enter drücken.
  Es folgt der nächste Menüpunkt.
  Auswahl jeweils mit Pfeiltasten ▲ ▼ (siehe rechte Seite).
  Bestätigen (und weiter) mit enter.
- **4** Beenden: Taste **meas** drücken, bis der Statusbalken [meas] im Display erscheint.

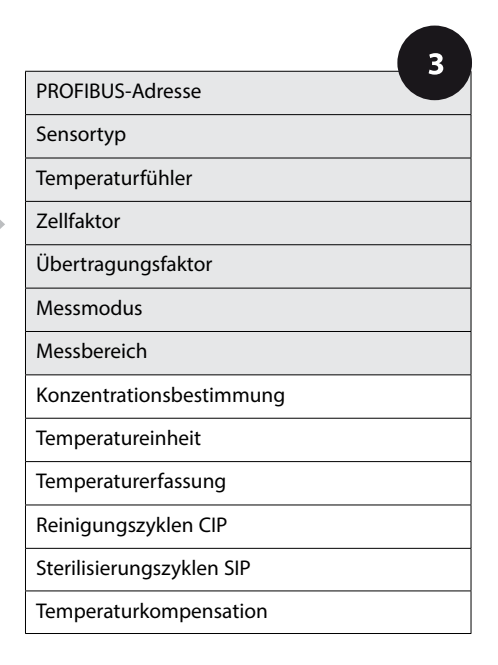

Condl

| 3                  |                                                                                                    |                                                                                     |
|--------------------|----------------------------------------------------------------------------------------------------|-------------------------------------------------------------------------------------|
| Menüpunkt          | Aktion                                                                                                    | Auswahl                                                                             |
| PROFIBUS-Adresse   | Mit Pfeiltasten ▲ ✓ Wert verän-<br>dern, mit Pfeiltasten ◀ ▶ andere<br>Stelle auswählen.<br>Übernehmen mit <b>enter</b><br><b>Hinweis:</b> Bei aktiver<br>Kommunikation kann die<br>PROFIBUS-Adresse nicht verän-<br>dert werden. | 0000 <b>0126</b>                                                                    |
| Sensortyp          | Mit Pfeiltasten ▲ ▼ verwende-<br>ten Sensortyp auswählen.                                                                                                    | <b>SE655</b><br>SE656, SE660, SE670,<br>SE680, MEMOSENS, OTHER                      |
| 5NS: 5E655         | Übernehmen mit <b>enter</b>                                                                                                    |                                                                                     |
| Temperaturfühler   | nur bei OTHER<br>Mit Pfeiltasten ▲ ✓ verwende-<br>ten Temperaturfühlertyp aus-<br>wählen.<br>Übernehmen mit <b>enter</b>                                                                                                    | <b>1000 PT</b><br>100 PT<br>30 NTC                                                  |
| Zellfaktor         | nur bei OTHER<br>Mit Pfeiltasten ▲ ▼ ◀ ↓<br>Zellfaktor eingeben.<br>Übernehmen mit <b>enter</b>                                                                                                    | <b>01.980</b><br>XX.XXx                                                             |
| Übertragungsfaktor | nur bei OTHER<br>Mit Pfeiltasten ▲ ▼ ( )<br>Übertragungsfaktor eingeben.<br>Übernehmen mit <b>enter</b>                                                                                                    | <b>120.00</b><br>XXX.Xx                                                             |
| Messmodus          | Mit Pfeiltasten ▲ ▼ gewünsch-<br>ten Messmodus auswählen.<br>Übernehmen mit <b>enter</b>                                                                                                    | Cond<br>Conc %<br>Sal ‰<br>TDS                                                      |
| Messbereich        | nur bei Cond-Messung<br>Mit Pfeiltasten ▲ ▼ gewünsch-<br>ten Messbereich auswählen.<br>Übernehmen mit <b>enter</b>                                                                                                    | x.xxx mS/cm, xx.xx mS/cm<br><b>xxx.x mS/cm</b> , xxxx mS/m,<br>x.xxx S/m, xx.xx S/m |

Condl

meas

4

#### Sensor, Konzentrationsbestimmung

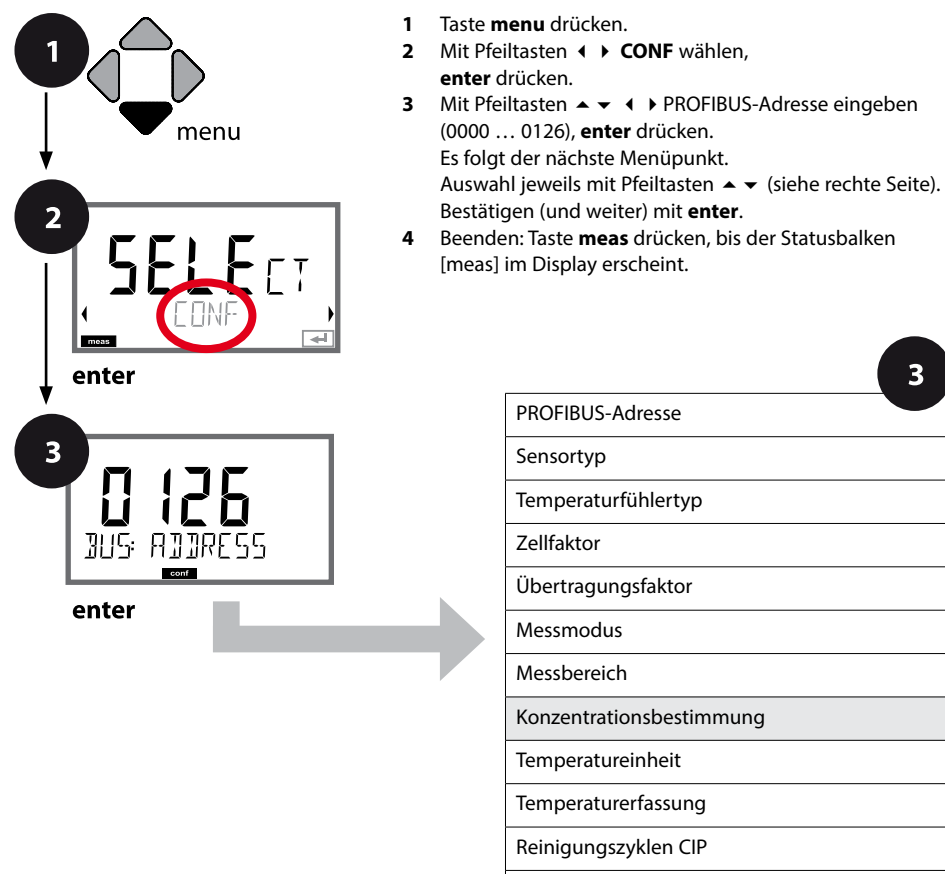

Οŗ

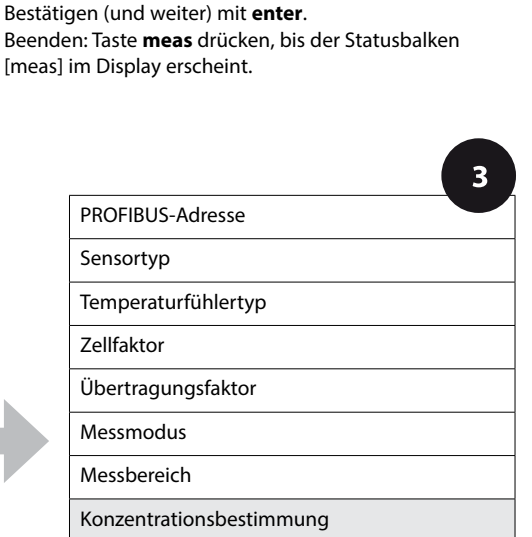

Temperatureinheit

Temperaturerfassung

Reinigungszyklen CIP

Sterilisierungszyklen SIP

Temperaturkompensation

83

| Menüpunkt                   | Aktion                      | Auswahl                                                                                                    |
|-----------------------------|-----------------------------|----------------------------------------------------------------------------------------------------|
| onzentrationsbestimmung     | Nur bei Conc-Messung        | -01- (NaCl), -02- (HCl),<br>-03- (NaOH), -04- (H_SO ),                                                                                                    |
| - []   - i<br>SN5: SOLUTION | Mit Pfeiltasten ▲           | -05- (HNO <sub>3</sub> ), -06- (H <sub>2</sub> SO <sub>4</sub> ),<br>-07- (HCl), -08- (HNO <sub>3</sub> ),<br>-09- (H <sub>2</sub> SO <sub>4</sub> ), -10- (NaOH),<br>-U1- |
|                             | Ubernehmen mit <b>enter</b> |                                                                                                    |

Für eine kundenspezifische Lösung können 5 Konzentrationswerte in einer Matrix mit 5 vorzugebenden Temperaturwerten 1 ... 5 eingegeben werden. Dazu werden zuerst die 5 Temperaturwerte eingegeben, anschließend die zugehörigen Leitfähigkeitswerte für jede der Konzentrationen 1 ... 5. Diese Lösungen stehen dann zusätzlich zu den fest vorgegebenen Standard-Lösungen unter der Bezeichnung "U1" zur Verfügung.

| Bestätigen mit <b>enter</b>                                                                                                    |                                             |
|----------------------------------------------------------------------------------------------------|---------------------------------------------|
| Mit Pfeiltasten ▲ ▼ ◀ ▶<br>Temperaturwerte 1 5 einge-<br>ben.<br>Übernehmen mit <b>enter</b>                                                 | Eingabebereich:<br>–50250 °C /<br>–58482 °F |
| Mit Pfeiltasten ▲ ▼ ( )<br>Konzentrationswert 1 eingeben.<br>Übernehmen mit <b>enter</b>                                                     |                                             |
| Für Konzentrationswert 1:<br>Mit Pfeiltasten ▲ ▼ ( )<br>Leitfähigkeitswerte für<br>Temperaturen 1 5 eingeben.<br>Übernehmen mit <b>enter</b> |                                             |

Condl

Condl

#### Sensor, Temperaturerfassung

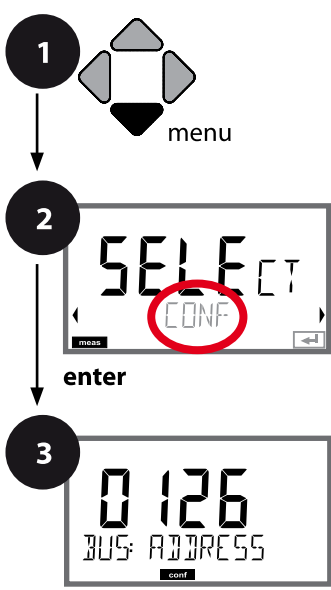

enter

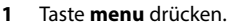

- 3 Mit Pfeiltasten ▲ ▼ ▲ ▶ PROFIBUS-Adresse eingeben (0000 ... 0126), enter drücken.
  Es folgt der nächste Menüpunkt.
  Auswahl jeweils mit Pfeiltasten ▲ ▼ (siehe rechte Seite).
  Bestätigen (und weiter) mit enter.
- 4 Beenden: Taste **meas** drücken, bis der Statusbalken [meas] im Display erscheint.

|                           | 3 |
|---------------------------|---|
| PROFIBUS-Adresse          |   |
| Sensortyp                 |   |
| Temperaturfühler          |   |
| Zellfaktor                |   |
| Übertragungsfaktor        |   |
| Messmodus                 |   |
| Messbereich               |   |
| Konzentrationsbestimmung  |   |
| Temperatureinheit         |   |
| Temperaturerfassung       |   |
| Reinigungszyklen CIP      |   |
| Sterilisierungszyklen SIP |   |
| Temperaturkompensation    |   |

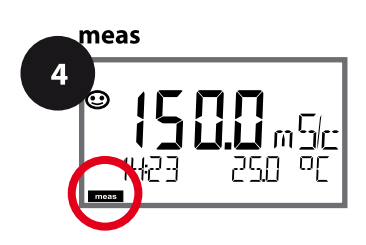

Condl

| 3                    |                                                                                                    |                                                            |
|----------------------|----------------------------------------------------------------------------------------------------|------------------------------------------------------------|
| Menüpunkt            | Aktion                                                                                                    | Auswahl                                                    |
| Temperatureinheit    | Mit Pfeiltasten ▲ ▼ °C oder °F<br>wählen.                                                                                                    | <b>°C</b> / °F                                             |
| DF<br>SNS: TEMP UNIT | Übernehmen mit <b>enter</b>                                                                                                    |                                                            |
| Temperaturerfassung  | Mit Pfeiltasten ▲ 	 Modus<br>auswählen:<br>AUTO: Erfassung über Sensor<br>MAN: direkte Eingabe der Temp.,<br>keine Erfassung (s. nächster<br>Schritt)<br>BUS: Wert aus AO Block | AUTO<br>MAN<br>BUS                                         |
| (Manuell Temperatur) | Ubernehmen mit <b>enter</b><br>Mit Pfeiltasten ▲                                                                                                    | –50250 °C <b>(25.0 °C)</b><br>(−58482 °F) <b>(77.0 °F)</b> |

Condl

#### Sensor, Reinigungszyklen, Sterilisierungszyklen

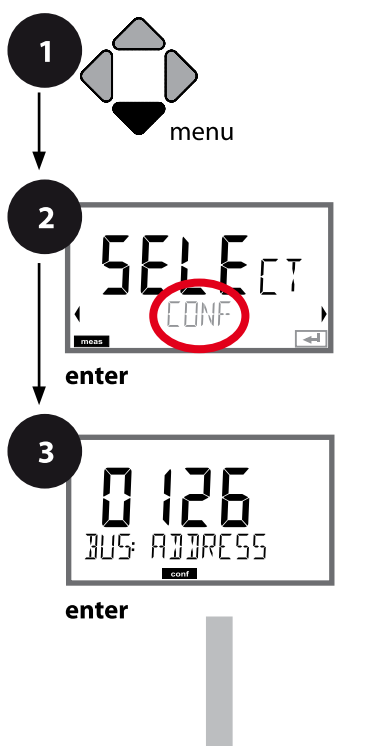

- 1 Taste menu drücken.
- 3 Mit Pfeiltasten ▲ ▼ ▲ ▶ PROFIBUS-Adresse eingeben (0000 ... 0126), enter drücken.
  Es folgt der nächste Menüpunkt.
  Auswahl jeweils mit Pfeiltasten ▲ ▼ (siehe rechte Seite).
  Bestätigen (und weiter) mit enter.
- 4 Beenden: Taste **meas** drücken, bis der Statusbalken [meas] im Display erscheint.

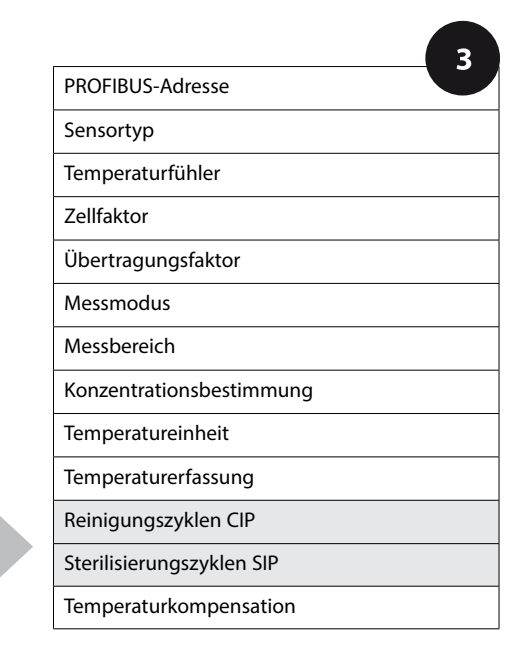

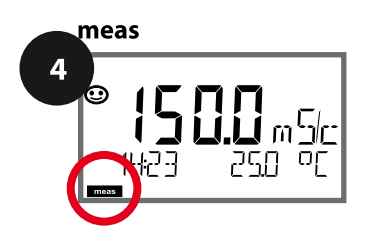

Condl

| 3                                    |                                                                                                    |                |
|--------------------------------------|----------------------------------------------------------------------------------------------------|----------------|
| Menüpunkt                            | Aktion                                                                                                    | Auswahl        |
| CIP<br>Reinigungszyklen ein/aus      | Mit Pfeiltasten ▲ 	 ON oder<br>OFF auswählen.<br>Schaltet die Protokollierung im<br>Logbuch ein/aus<br>Übernehmen mit <b>enter</b> | ON/ <b>OFF</b> |
| SIP<br>Sterilisierungszyklen ein/aus | Mit Pfeiltasten ▲ ➤ ON oder<br>OFF auswählen.<br>Schaltet die Protokollierung im<br>Logbuch ein/aus<br>Übernehmen mit <b>enter</b> | ON/ <b>OFF</b> |

Das Protokollieren von Reinigungs- und Sterilisierungszyklen bei eingebautem Sensor trägt zur Messung der Belastung des Sensors bei.

Praktikabel bei Bioanwendungen (Prozesstemperatur ca. 0 ... 50 °C,

CIP-Temperatur > 55 °C, SIP-Temperatur > 115 °C).

#### **Hinweis:**

Der Eintrag von CIP- bzw. SIP-Zyklen in das Logbuch erfolgt erst 2 Stunden nach dem Beginn, um zu gewährleisten, dass es sich um einen abgeschlossenen Zyklus handelt.

Condl

#### Temperaturkompensation (Condl)

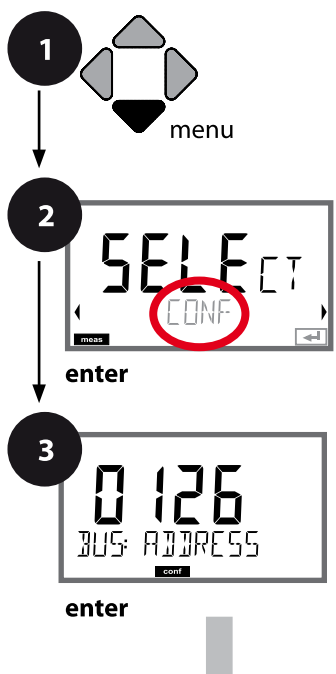

- 1 Taste menu drücken.
- 3 Mit Pfeiltasten ▲ ▼ ▲ ▶ PROFIBUS-Adresse eingeben (0000 ... 0126), enter drücken.
  Es folgt der nächste Menüpunkt.
  Auswahl jeweils mit Pfeiltasten ▲ ▼ (siehe rechte Seite).
  Bestätigen (und weiter) mit enter.
- 4 Beenden: Taste **meas** drücken, bis der Statusbalken [meas] im Display erscheint.

|                           | 3 |
|---------------------------|---|
| PROFIBUS-Adresse          |   |
| Sensortyp                 |   |
| Temperaturfühler          |   |
| Zellfaktor                |   |
| Übertragungsfaktor        |   |
| Messmodus                 |   |
| Messbereich               |   |
| Konzentrationsbestimmung  |   |
| Temperatureinheit         |   |
| Temperaturerfassung       |   |
| Reinigungszyklen CIP      |   |
| Sterilisierungszyklen SIP |   |
| Temperaturkompensation    |   |

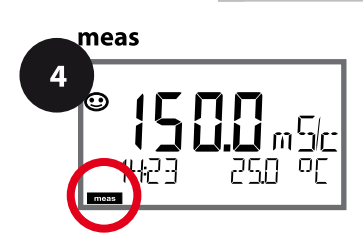

Condl

| 3                      |                                                                                                    |                                                                                                    |
|------------------------|----------------------------------------------------------------------------------------------------|----------------------------------------------------------------------------------------------------|
| Menüpunkt              | Aktion                                                                                                    | Auswahl                                                                                                    |
| Temperaturkompensation | Mit Pfeiltasten A                                                                                                    | OFF<br>LIN<br>NLF<br>nACL<br>HCL<br>nH3<br>nAOH                                                                 |
|                        | LIN: Lineare<br>Temperaturkompensation<br>Mit Pfeiltasten ▲ ▼ gewünsch-<br>ten Temperaturkoeffizienten<br>und Referenztemperatur ein-<br>geben. | TC LIQUID<br><b>00.00</b> +19.99 %/K<br>REF TEMP<br>-20 200 °C ( <b>25.0</b> °C)<br>4 392 °F ( <b>077.0</b> °F) |
| COR: TC SELECT         | <b>NLF:</b><br>Temperaturkompensation<br>für natürliche Wässer nach<br>EN 27888                                                                 |                                                                                                    |
|                        | <b>nACI:</b> Temperaturkompensation<br>für Reinstwasser mit NaCI-<br>Spuren                                                                     |                                                                                                    |
|                        | HCL: Temperaturkompensation<br>für Reinstwasser mit HCI-Spuren                                                                                  |                                                                                                    |
|                        | <b>nH3:</b> Temperaturkompensation<br>für Reinstwasser mit NH <sub>3</sub> -Spuren<br>Übernehmen mit <b>enter</b>                               |                                                                                                    |
|                        | <b>nAOH</b> (ohne Abbildung)                                                                                                    |                                                                                                    |

# Konfigurierung Oxy-Sensor

Оху

| Konfi | figurierung Oxy Auswahl DEFAULT-                                                                            |                           | Auswahl DEFAULT-Werte fett |                                           |  |
|-------|----------------------------------------------------------------------------------------------------|---------------------------|----------------------------|-------------------------------------------|--|
| BUS:  | ADDRE                                                                                                    | SS                        |                            | 0000 <b>0126</b>                          |  |
| SNS:  |                                                                                                    |                           |                            | STANDARD   TRACES   SUBTRACES             |  |
|       |                                                                                                    |                           |                            | MEMOSENS   ISM   LDO SE 740 <sup>*)</sup> |  |
|       | MEAS N                                                                                                    | NODE                      |                            | <b>dO %</b>   dO mg/l   dO ppm   GAS %    |  |
|       | U-POL                                                                                                    | MEAS <sup>1)</sup>        |                            | 00001000 mV (-675 mV)                     |  |
|       | U-POL                                                                                                    |                           |                            | 00001000 mV (-675 mV)                     |  |
|       | MEMB                                                                                                    | R.COMP                    | 1) 3)                      | 00.50 03.00 <b>(01.00)</b>                |  |
|       | <b>RTD TY</b>                                                                                               | <b>PE</b> <sup>1)3)</sup> |                            | 22 NTC   30 NTC                           |  |
|       | TEMP L                                                                                                    | JNIT                      |                            | <b>°C</b>   °F                            |  |
|       | CALMO                                                                                                    | <b>DE</b> <sup>2)</sup>   |                            | CAL AIR   CAL WTR                         |  |
|       | CALTIN                                                                                                    | MER <sup>3)</sup>         |                            | ON   OFF                                  |  |
|       | ON                                                                                                    | CAL CY                    | CLE                        | 0 9999 h <b>(0168 h)</b>                  |  |
|       | ACT <sup>4)</sup>                                                                                           |                           |                            | OFF   AUTO   MAN                          |  |
|       | MAN                                                                                                    | ACT CY                    | CLE <sup>4)</sup>          | 0 9999 DAY ( <b>0030 DAY</b> )            |  |
|       | TTM <sup>4)</sup> MAN     TTM CYCLE <sup>4)</sup> CIP COUNT       ON     CIP CYCLES <sup>5)</sup> SIP COUNT |                           |                            | OFF   AUTO   MAN)                         |  |
|       |                                                                                                    |                           | <b>'CLE</b> <sup>4)</sup>  | 0 2000 DAY ( <b>0365 DAY</b> )            |  |
|       |                                                                                                    |                           |                            | ON   OFF                                  |  |
|       |                                                                                                    |                           | CLES <sup>5)</sup>         | 0 9999 CYC ( <b>0000 CYC</b> )            |  |
|       |                                                                                                    |                           |                            | ON   OFF                                  |  |
|       | ON                                                                                                    | SIP CYC                   | CLES <sup>5)</sup>         | 0 9999 CYC (0000 CYC)                     |  |
|       | AUTOC                                                                                                    | LAVE <sup>5)</sup>        |                            | ON   OFF                                  |  |
|       | ON                                                                                                    |                           | AC CYCLES 5)               | 0 9999 CYC (0000 CYC)                     |  |
| COR:  | SALINI                                                                                                    | ТҮ                        |                            | 00.00 45.00 ppt (00.00 ppt)               |  |
|       | PRESSU                                                                                                    | JRE UNI                   | Г                          | BAR   KPA   PSI                           |  |
|       | PRESSU                                                                                                    | JRE                       | 1                          | MAN   BUS                                 |  |
|       | MAN                                                                                                    | BAR                       | PRESSURE                   | 0.000 9.999 BAR (1.013 BAR)               |  |
|       | MAN                                                                                                    | KPA                       | PRESSURE                   | 000.0 999.9 KPA (100 KPA)                 |  |
|       | MAN                                                                                                    | MAN PSI PRESSURE          |                            | 000.0 145.0 PSI (14.5 PSI)                |  |
| IN:   | FLOW ADJUST                                                                                                 |                           |                            | 0 20 000 l/L (12 000 l/L)                 |  |
| ALA:  | ALARM                                                                                                    | DELAY                     |                            | 0 600 SEC (010 SEC)                       |  |
|       | SENSO                                                                                                    | CHECK                     |                            | ON   OFF                                  |  |
|       | HOLD                                                                                                    |                           |                            | OFF   LAST                                |  |

#### **Konfigurierung Oxy-Sensor**

| Konf | igurierung Oxy | Auswahl          | DEFAULT-Werte fett     |  |
|------|----------------|------------------|------------------------|--|
| CLK: | CLK FORMAT     | <b>24h</b>   12h | <b>24h</b>   12h       |  |
|      | CLK TIME       | hh:mm   hh.mm    | n (A/M) <b>(00.00)</b> |  |
|      | CLK DAY/MONTH  | dd.mm (01.01     | l.)                    |  |
|      | CLK YEAR       | уууу (2014)      |                        |  |

- \*) nur Stratos Pro A451N
- <sup>1)</sup> entfällt bei Memosens und LDO SE 740
- <sup>2)</sup> entfällt bei MEAS MODE = GAS %
- <sup>3)</sup> entfällt bei ISM
- <sup>4)</sup> nur ISM
- <sup>5)</sup> nur ISM und LDO SE 740

## Kopiervorlage Konfigurierung Oxy

Оху

| Parameter |                                                  | Defaultwert | Eingestellter Wert |
|-----------|--------------------------------------------------|-------------|--------------------|
| BUS:      | Adresse                                          | 126         |                    |
|           | Sensortyp                                        | STANDARD    |                    |
|           | Messmodus                                        | dO %        |                    |
|           | Polarisationsspannung Messung <sup>1)</sup>      | -675 mV     |                    |
|           | Polarisationsspannung Kalibrierung <sup>1)</sup> | -675 mV     |                    |
|           | Membrankompensation <sup>1) 3)</sup>             | 01.00       |                    |
|           | Temperaturfühlertyp <sup>1) 3)</sup>             | 22 NTC      |                    |
|           | Temperatureinheit                                | °C          |                    |
|           | Kalibriermodus <sup>2)</sup>                     | CAL AIR     |                    |
|           | Kalibriertimer <sup>3)</sup>                     | OFF         |                    |
| CNIC.     | Kalibrierzyklus                                  | 7 DAY       |                    |
| 2112.     | Adaptiver Kalibriertimer (ACT) 4)                | OFF         |                    |
|           | Kalibrierzyklus (ACT) <sup>4)</sup>              | 30 DAY      |                    |
|           | Adaptiver Wartungstimer (TTM) <sup>4)</sup>      | OFF         |                    |
|           | Wartungszyklus (TTM) <sup>4)</sup>               | 365 DAY     |                    |
|           | CIP-Zähler                                       | OFF         |                    |
|           | CIP-Zyklen <sup>5)</sup>                         | 0000 CYC    |                    |
|           | SIP-Zähler                                       | OFF         |                    |
|           | SIP-Zyklen <sup>5)</sup>                         | 0000 CYC    |                    |
|           | Autoklavierzähler 5)                             | OFF         |                    |
|           | Autoklavierzyklen 5)                             | 0000 CYC    |                    |
|           | Salinität                                        | 00.00 ppt   |                    |
|           | Druckeinheit                                     | BAR         |                    |
| COD       | Druckmessung                                     | MAN         |                    |
| COK:      | Druck manuell BAR                                | 1.013 bar   |                    |
|           | Druck manuell KPA                                | 100 KPA     |                    |
|           | Druck manuell PSI                                | 14.5 PSI    |                    |

## Kopiervorlage Konfigurierung Oxy

**93** Oxy

| Param | neter                                     | Defaultwert | <b>Eingestellter Wert</b> |
|-------|-------------------------------------------|-------------|---------------------------|
| IN:   | Durchflussmesser (Impulse /Liter)         | 12 000 I/L  |                           |
|       | Durchflussmesser<br>(Erfassungsintervall) | 1 s         |                           |
|       | Verzögerungszeit                          | 10 s        |                           |
| ALA:  | Sensocheck                                | OFF         |                           |
|       | HOLD-Zustand                              | LAST        |                           |
|       | Zeitformat                                | 24h         |                           |
| CLK:  | Zeit hh/mm                                | 00.00       |                           |
|       | Tag/Monat                                 | 01.01.      |                           |
|       | Jahr                                      | 2014        |                           |

- <sup>1)</sup> entfällt bei Memosens und LDO SE 740
- <sup>2)</sup> entfällt bei MEAS MODE = GAS %
- <sup>3)</sup> entfällt bei ISM
- <sup>4)</sup> nur ISM
- <sup>5)</sup> nur ISM und LDO SE 740

Оху

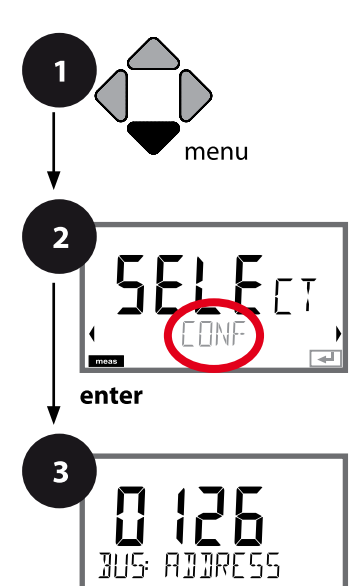

enter

## **Konfigurierung Oxy**

#### Gerätetyp Oxy

Gesteckte Module werden automatisch erkannt. Der Gerätetyp kann im Menü SERVICE geändert werden, der Kalibriermodus muss anschließend im Menü CONF eingestellt werden.

- 1 Taste menu drücken.
- 2 Mit Pfeiltasten ↓ ► CONF wählen, enter drücken.
- 3 Mit Pfeiltasten ▲ ▼ ▲ ▶ PROFIBUS-Adresse eingeben (0000 ... 0126), enter drücken.
  Es folgt der nächste Menüpunkt.
  Auswahl jeweils mit Pfeiltasten ▲ ▼ (siehe rechte Seite).
  Bestätigen (und weiter) mit enter.
- **4** Beenden: Taste **meas** drücken, bis der Statusbalken [meas] im Display erscheint.

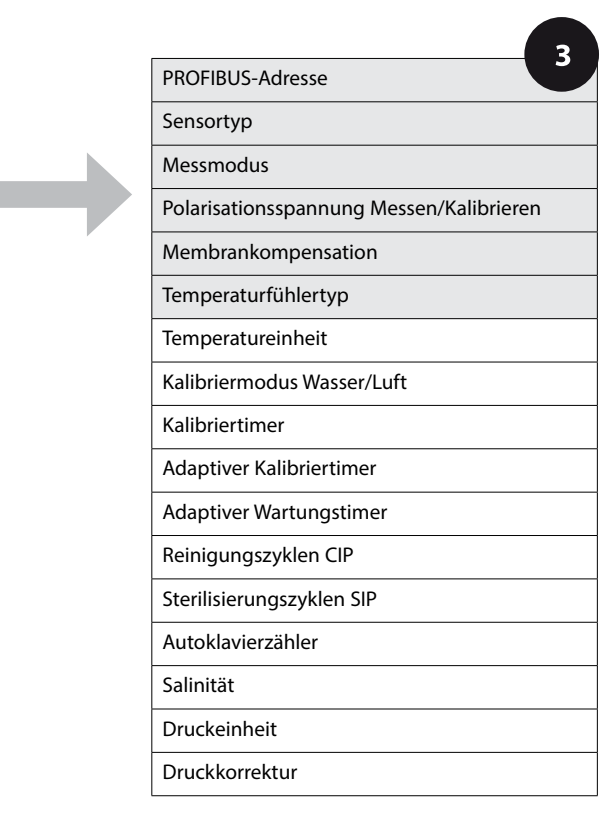

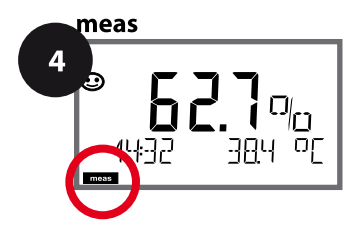

2

**95** Oxy

| 3                                                               |                                                                                                    |                                                                                    |
|-----------------------------------------------------------------|----------------------------------------------------------------------------------------------------|------------------------------------------------------------------------------------|
| Menüpunkt                                                       | Aktion                                                                                                    | Auswahl                                                                            |
| PROFIBUS-Adresse                                                | Mit Pfeiltasten ▲ ✓ Wert verän-<br>dern, mit Pfeiltasten ◀ ▶ andere<br>Stelle auswählen.<br>Übernehmen mit <b>enter</b><br><b>Hinweis:</b> Bei aktiver<br>Kommunikation (Symbol) kann<br>die PROFIBUS-Adresse nicht ver-<br>ändert werden. | 0000 <b>0126</b>                                                                   |
| Sensortyp                                                       | Mit Pfeiltasten ▲ ▼ verwende-<br>ten Sensortyp auswählen.<br>Übernehmen mit <b>enter</b>                                                                                                    | STANDARD<br>TRACES<br>SUBTRACES<br>MEMOSENS<br>ISM<br>LDO SE 740 (nur A451N)       |
| Messmodus                                                       | Mit Pfeiltasten A verwende-<br>ten Messmodus auswählen.<br>dO: Messung in Flüssigkeiten<br>GAS: Messung in Gasen<br>Übernehmen mit <b>enter</b>                                                                                            | <b>dO %,</b><br>dO mg/l<br>dO ppm<br>GAS %                                         |
| Polarisationsspannung<br>- 5 7 5 ml/<br>SNS: U-POL<br>- FOL<br> | Getrennt einzugeben für<br>Messung und Kalibrierung.<br>Bei Messung im Spurenbereich<br>U-POL MEAS = -500 mV<br>Mit Pfeiltasten U <sub>pol</sub> eingeben.<br>Übernehmen mit <b>enter</b>                                                  | -675 mV<br>00001000 mV<br>nicht bei Memosens, ISM<br>und LDO SE 740                |
| Membrankompensation                                             | Mit Pfeiltasten ▲ ▼ ↓<br>Membrankompensation ein-<br>geben.<br>Übernehmen mit <b>enter</b>                                                                                                    | 01.00<br>00.50 03.00<br>nicht bei Memosens, ISM<br>und LDO SE 740                  |
| Temperaturfühlertyp                                             | Mit Pfeiltasten ▲ ▼ verwen-<br>deten Temperaturfühlertyp<br>auswählen.<br>Übernehmen mit <b>enter</b>                                                                                                    | <b>22 NTC</b><br>30 NTC<br><i>nicht bei Memosens, ISM</i><br><i>und LDO SE 740</i> |

Оху

96

#### Sensor, Temperatureinheit, Medium Wasser/Luft, Kalibriertimer

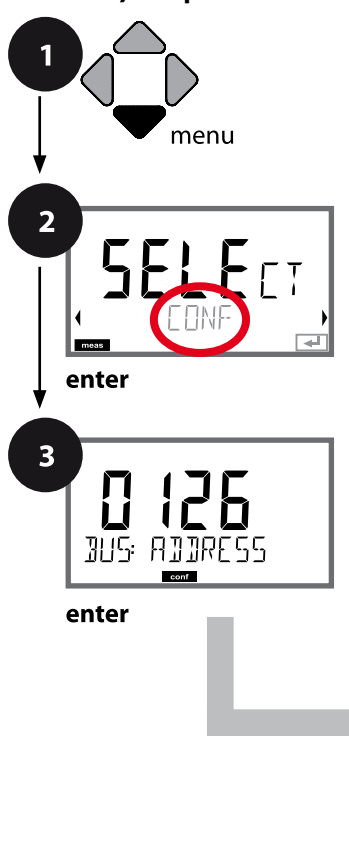

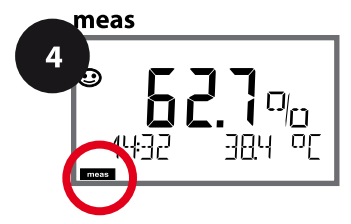

- 1 Taste menu drücken.
- 2 Mit Pfeiltasten ► CONF wählen, enter drücken.
- 3 Mit Pfeiltasten ▲ ▼ ▲ ▶ PROFIBUS-Adresse eingeben (0000 ... 0126), enter drücken.
  Es folgt der nächste Menüpunkt.
  Auswahl jeweils mit Pfeiltasten ▲ ▼ (siehe rechte Seite).
  Bestätigen (und weiter) mit enter.
- 4 Beenden: Taste **meas** drücken, bis der Statusbalken [meas] im Display erscheint.

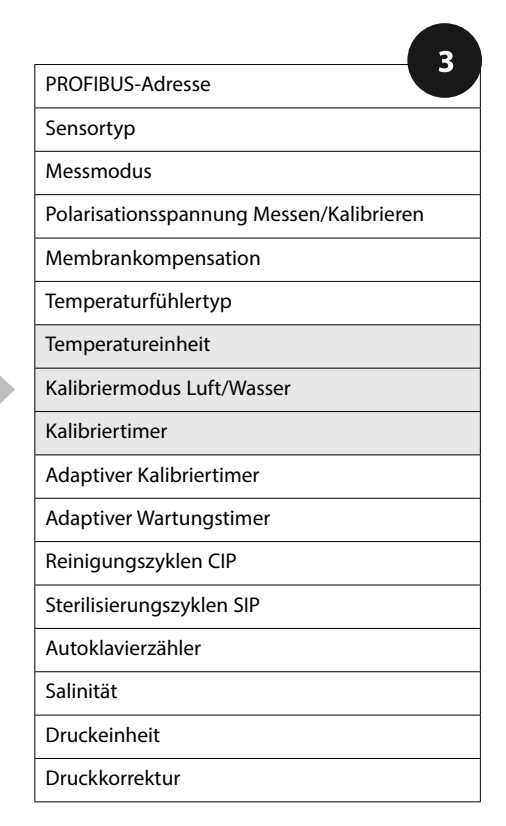

Оху

| - 3                        |                                                                                                    |                           |
|----------------------------|----------------------------------------------------------------------------------------------------|---------------------------|
| Menüpunkt                  | Aktion                                                                                                    | Auswahl                   |
| Temperatureinheit          | Mit Pfeiltasten ▲ ▼<br>Temperatureinheit wählen.<br>Übernehmen mit <b>enter</b>                                                                                      | °C<br>°F                  |
| Kalibriermodus Luft/Wasser | Mit Pfeiltasten A -<br>Kalibriermedium wählen.<br>AIR: Kalibriermedium Luft<br>WTR: Kalibriermedium sauer-<br>stoffgesättigtes Wasser<br>Übernehmen mit <b>enter</b> | CAL_AIR<br>CAL_WTR        |
| Kalibriertimer             | Mit Pfeiltasten 🔺 👻<br>Kalibriertimer ein-/ausschalten<br>Übernehmen mit <b>enter</b>                                                                                | ON<br>OFF                 |
| (ON: Kalibrier-Zyklus)     | Mit Pfeiltasten A V ( )<br>Kalibrier-Zyklus in Stunden<br>eingeben<br>Übernehmen mit <b>enter</b>                                                                    | 0 9999 h<br><b>0168 h</b> |

#### Hinweise zum Kalibriertimer:

Wenn Sensocheck aktiviert ist, dann wird der Ablauf des Kalibrierintervalls durch Sensoface im Display angezeigt (Messbecher-Symbol und Smiley). Die verbleibende Zeit bis zur nächsten Kalibrierung kann in der Diagnose abgefragt werden (siehe Abschnitt Diagnose, ab Seite 156).

Оху

#### ISM-Sensor, Adaptiver Kalibriertimer (ACT)

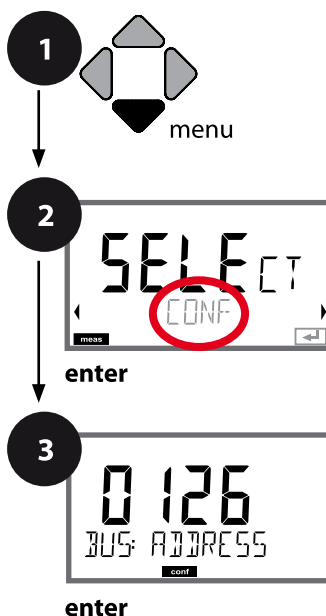

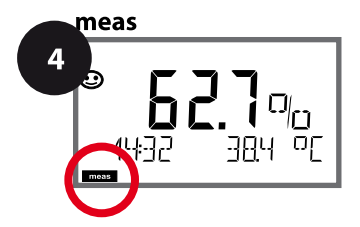

- 1 Taste menu drücken.
- 3 Mit Pfeiltasten ▲ ▼ ▲ > PROFIBUS-Adresse eingeben (0000 ... 0126), enter drücken.
  Es folgt der nächste Menüpunkt.
  Auswahl jeweils mit Pfeiltasten ▲ ▼ (siehe rechte Seite).
  Bestätigen (und weiter) mit enter.
- 4 Beenden: Taste **meas** drücken, bis der Statusbalken [meas] im Display erscheint.

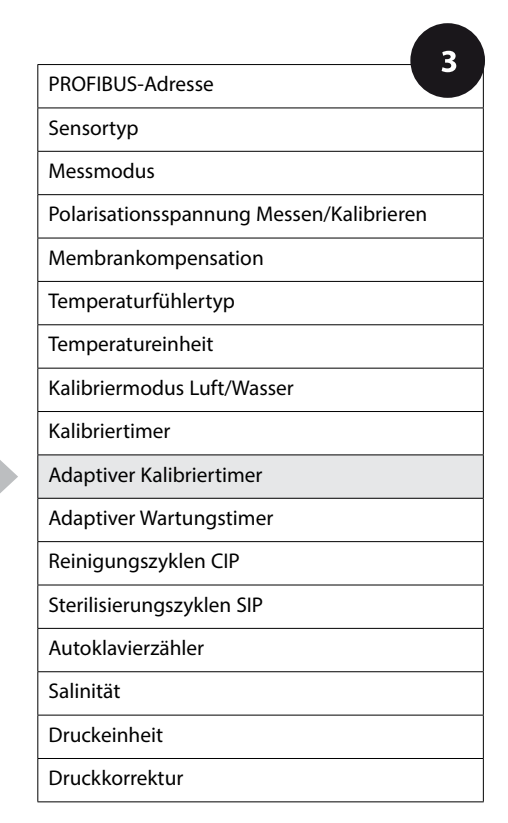

#### Adaptiver Kalibriertimer (ACT)

Der adaptive Kalibriertimer erinnert über eine Sensoface-Meldung an die erforderliche Kalibrierung des Sensors. Sobald das Intervall abgelaufen ist, wird Sensoface "traurig".

Der mit der **info**-Taste abrufbare Text "OUT OF CAL TIME CALIBRATE SENSOR" verweist auf die Ursache für die Sensoface-Meldung und erinnert so an die erforderliche Kalibrierung. Das ACT-Intervall kann entweder automatisch aus den Werkseinstellungen des Sensors ausgelesen werden oder wird manuell vorgegeben (max. 2000 Tage). Stressende Einflüsse (Temperatur, Messung in Extrembereichen) verkürzen das Timerintervall.

Mit einer Kalibrierung wird der adaptive Kalibriertimer wieder auf den Anfangswert gesetzt.

| 3                                 |                                                                                                    |                    |
|-----------------------------------|----------------------------------------------------------------------------------------------------|--------------------|
| Menüpunkt                         | Aktion                                                                                                    | Auswahl            |
| Adaptiver Kalibriertimer<br>(ACT) | Mit Pfeiltasten ▲ 	 wählen:<br>OFF: kein Timer<br>AUTO: Übernahme des im ISM-<br>Sensor abgelegten Intervalls<br>MAN: Manuelle Vorgabe des<br>Intervalls (0 2000 Tage)<br>Default ACT CYCLE: 30 Tage<br>Übernehmen mit <b>enter</b> | OFF<br>AUTO<br>MAN |

Оху

#### ISM-Sensor, Adaptiver Wartungstimer (TTM)

1

Taste **menu** drücken.

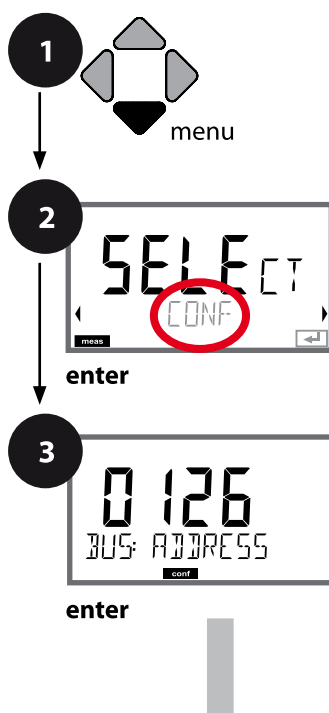

- Mit Pfeiltasten ( ) CONF wählen, enter drücken.
  Mit Pfeiltasten → ✓ ( ) PROFIBUS-Adresse eingeben (0000 ... 0126), enter drücken. Es folgt der nächste Menüpunkt. Auswahl jeweils mit Pfeiltasten → ✓ (siehe rechte Seite). Bestätigen (und weiter) mit enter.
- 4 Beenden: Taste **meas** drücken, bis der Statusbalken [meas] im Display erscheint.

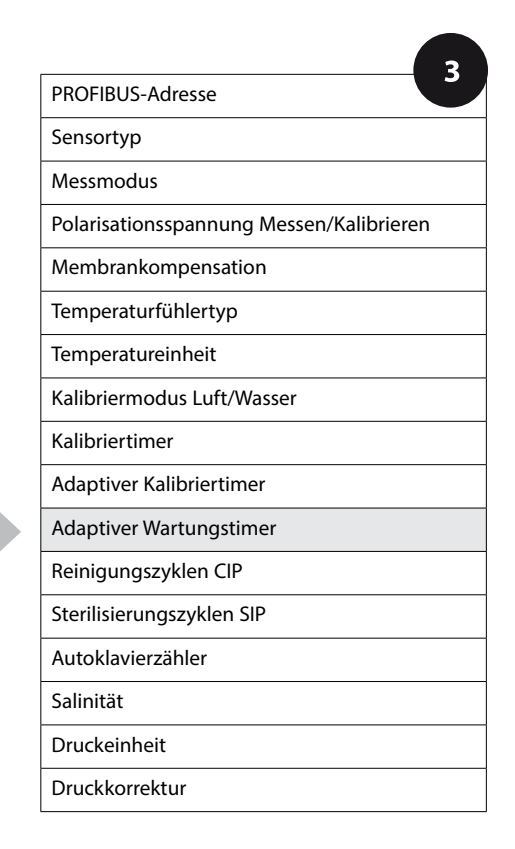

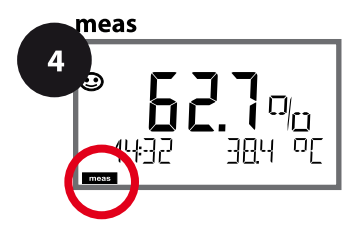

Оху

#### Adaptiver Wartungstimer (TTM, Time to Maintenance)

Der adaptive Wartungstimer erinnert über eine Sensoface-Meldung an die erforderliche Wartung des Sensors. Sobald das Intervall abgelaufen ist, wird Sensoface "traurig". Der mit der **info**-Taste abrufbare Text "OUT OF MAINTENANCE CHECK ELECTROLYTE AND MEMBRANE" verweist auf die Ursache für die Sensoface-Meldung und erinnert so an die erforderliche Sensorwartung. Das TTM-Intervall kann entweder automatisch aus den Werkseinstellungen des Sensors ausgelesen werden oder wird manuell vorgegeben (max. 2000 Tage). Stressende Einflüsse (Temperatur, Messung in Extrembereichen) verkürzen das Timerintervall.

| 3                                                                                                    |                                                                                                    |                    |  |
|----------------------------------------------------------------------------------------------------|----------------------------------------------------------------------------------------------------|--------------------|--|
| Menüpunkt                                                                                                    | Aktion                                                                                                    | Auswahl            |  |
| Adaptiver Wartungstimer<br>(TTM)                                                                                                    | Wahl mit Pfeiltasten:<br>AUTO: Übernahme des im ISM-<br>Sensor abgelegten Intervalls<br>MAN: Manuelle Vorgabe des<br>Intervalls (0 2000 Tage)<br>Default TTM CYCLE: 365 Tage<br>Übernehmen mit <b>enter</b> | OFF<br>AUTO<br>MAN |  |
| Zurückgesetzt werden kann der adaptive Wartungstimer im Menü SERVICE / SENSOR / TTM. Das Intervall wird hierbei auf den Anfangswert zurückgesetzt. |                                                                                                    |                    |  |
| ¥ES<br>TIM RESET ₽                                                                                                    | Erforderlich ist dazu die<br>Auswahl von<br><b>"TTM RESET = YES"</b> mit<br>abschließender Bestätigung<br>durch <b>enter</b> .                                                                              | NO / YES           |  |

Оху

102

#### Sensor, CIP-Reinigungszyklen, SIP-Sterilisierungszyklen

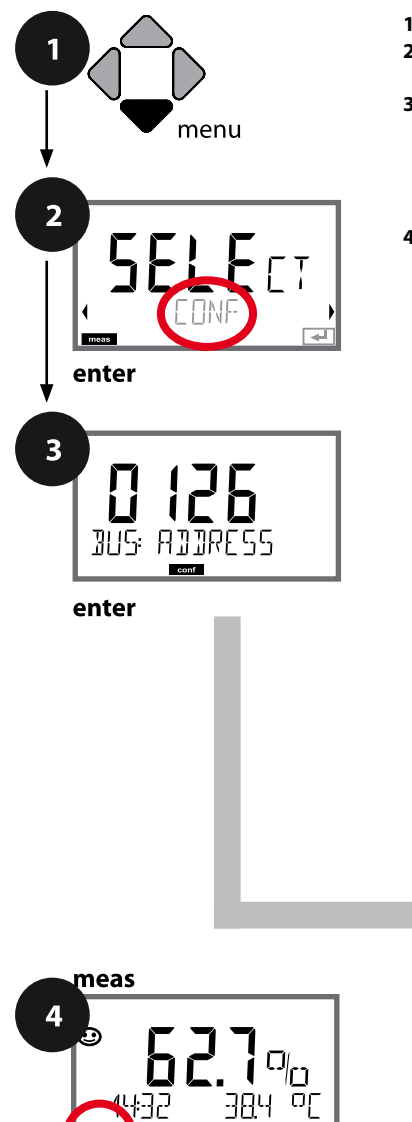

- 1 Taste menu drücken.
- 2 Mit Pfeiltasten ► CONF wählen, enter drücken.
- 3 Mit Pfeiltasten ▲ ▼ ▲ > PROFIBUS-Adresse eingeben (0000 ... 0126), enter drücken.
  Es folgt der nächste Menüpunkt.
  Auswahl jeweils mit Pfeiltasten ▲ ▼ (siehe rechte Seite).
  Bestätigen (und weiter) mit enter.
- 4 Beenden: Taste **meas** drücken, bis der Statusbalken [meas] im Display erscheint.

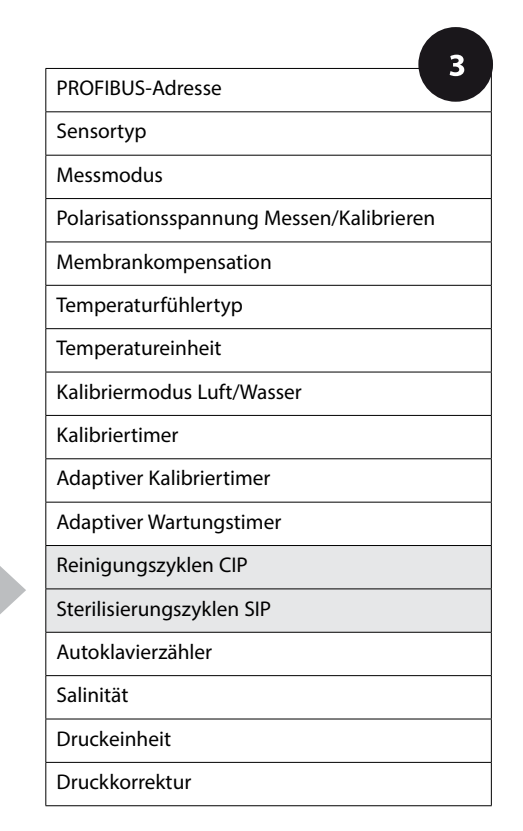

Оху

| 3          |                                                                                                    |                      |
|------------|----------------------------------------------------------------------------------------------------|----------------------|
| Menüpunkt  | Aktion                                                                                                    | Auswahl              |
| CIP-Zähler | Mit Pfeiltasten ▲ ▼<br>CIP-Zähler einstellen:<br>OFF: kein Zähler<br>ON: fester Reinigungszyklus<br>(einstellen im nächsten Schritt)<br>Übernehmen mit <b>enter</b> | ON<br>OFF            |
| CIP-Zyklen | Nur bei CIP COUNT ON:<br>Mit Pfeiltasten ▲ ✔ ◀ ↓<br>maximale Reinigungszyklen<br>eingeben<br>Übernehmen mit <b>enter</b>                                            | <b>0000</b> 9999 CYC |
| SIP-Zähler | Mit Pfeiltasten A<br>SIP-Zähler einstellen:<br>OFF: kein Zähler<br>ON: max. Sterilisierzyklen<br>(einstellen wie CIP-Zyklen)<br>Übernehmen mit <b>enter</b>         | ON<br>OFF            |

Das Zählen von Reinigungs- und Sterilisierungszyklen bei eingebautem Sensor trägt zur Messung der Belastung des Sensors bei. Praktikabel bei Bioanwendungen (Prozesstemperatur ca. 0 ... 50 °C, CIP-Temperatur > 55 °C, SIP-Temperatur > 115 °C).

Оху

104

#### ISM-Sensor, Autoklavierzähler

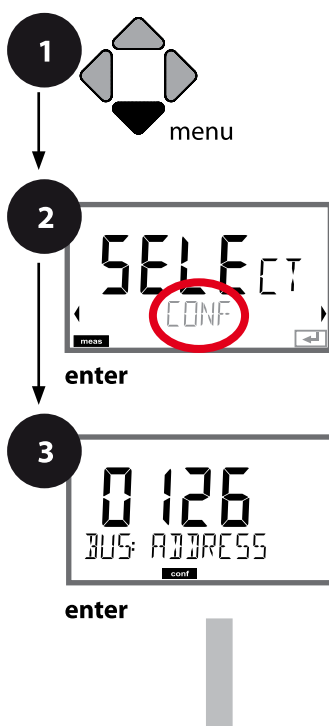

- 1 Taste **menu** drücken.
- 3 Mit Pfeiltasten ▲ ▼ ▲ > PROFIBUS-Adresse eingeben (0000 ... 0126), enter drücken.
  Es folgt der nächste Menüpunkt.
  Auswahl jeweils mit Pfeiltasten ▲ ▼ (siehe rechte Seite).
  Bestätigen (und weiter) mit enter.
- 4 Beenden: Taste **meas** drücken, bis der Statusbalken [meas] im Display erscheint.

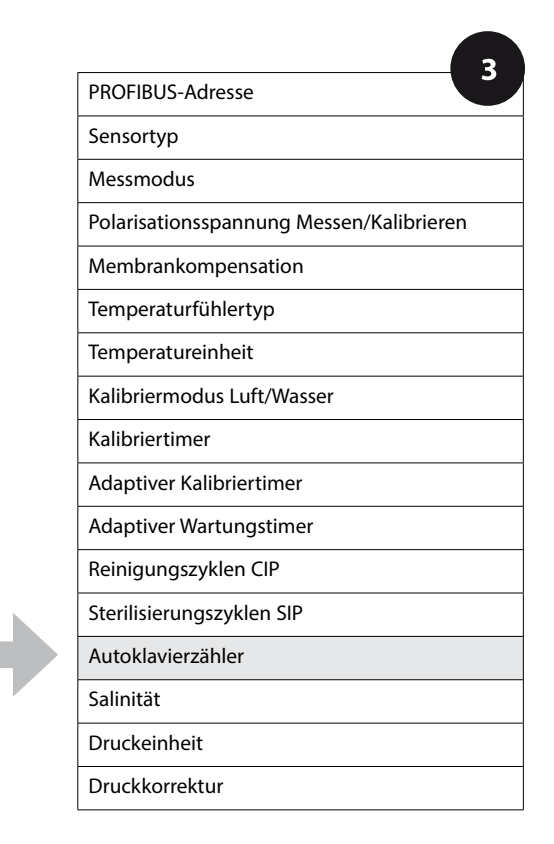

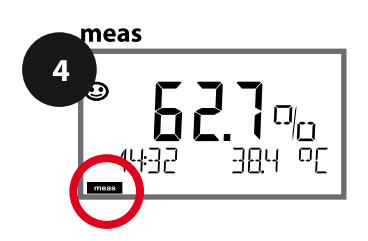

#### Autoklavierzähler

Der Autoklavierzähler generiert bei Ablauf des vorgegebenen Grenzwerts eine Sensoface-Meldung. Sobald der vorgegebene Zählerstand für den Autoklavierzähler erreicht ist, wird Sensoface "traurig". Der mit der **info**-Taste abrufbare Text "AUTOCLAVE CYCLES OVERRUN" verweist auf die Ursache für die Sensoface-Meldung und erinnert so an das Erreichen der für den Sensor maximal erlaubten Autoklavierzyklen. Dazu muss der Autoklavierzähler manuell am Gerät nach jeder Autoklavierung im Servicemenü SENSOR inkrementiert werden. Das Gerät liefert die Rückmeldung "INCREMENT AUTOCLAVE CYCLE".

| 3                                                        |                                                                                                    |                      |  |  |
|----------------------------------------------------------|----------------------------------------------------------------------------------------------------|----------------------|--|--|
| Menüpunkt                                                | Aktion                                                                                                    | Auswahl              |  |  |
| Autoklavierzähler                                        | Wahl mit Pfeiltasten:<br>OFF: kein Zähler<br>ON: Manuelle Vorgabe der<br>Zyklen ( <b>0000</b> 9999).<br>Übernehmen mit <b>enter</b>                                                                                                    | ON<br>OFF<br>nur ISM |  |  |
| Ist der Autoklavierzähler ein vierung inkrementiert werd | Ist der Autoklavierzähler eingeschaltet, muss der Zählerstand nach jeder Autokla-<br>vierung inkrementiert werden:                                                                                                    |                      |  |  |
| Autoklavierzähler<br>inkrementieren<br>(Menü SERVICE)    | Nach der Autoklavierung<br>muss der Zählerstand des<br>Autoklavierzählers im Menü<br>SERVICE / SENSOR/ AUTOCLAVE<br>inkrementiert werden.<br>Erforderlich ist dazu die Auswahl<br>von " <b>YES</b> " mit Bestätigung<br>durch <b>enter</b> . | NO<br>YES            |  |  |

105

Оху

### Konfigurierung Oxy

Оху

#### Korrektur (Oxy), Salzkorrektur, Druckkorrektur

1

4

Taste **menu** drücken.

enter drücken.

2 Mit Pfeiltasten ► CONF wählen,

(0000 ... 0126), **enter** drücken. Es folgt der nächste Menüpunkt.

Bestätigen (und weiter) mit enter.

[meas] im Display erscheint.

3 Mit Pfeiltasten ▲ ▼ ◀ ▶ PROFIBUS-Adresse eingeben

Beenden: Taste meas drücken, bis der Statusbalken

Auswahl jeweils mit Pfeiltasten ▲ (siehe rechte Seite).

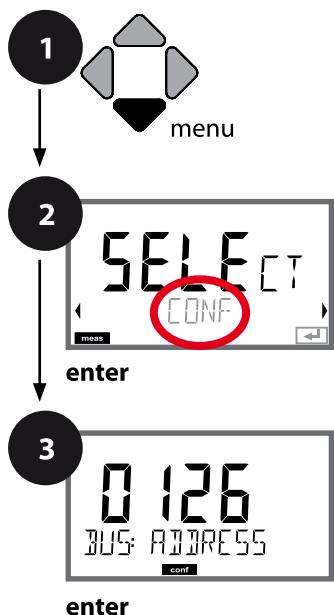

3 PROFIBUS-Adresse Sensortyp Messmodus Polarisationsspannung Messen/Kalibrieren Membrankompensation Temperaturfühlertyp Temperatureinheit Kalibriermodus Luft/Wasser Kalibriertimer Adaptiver Kalibriertimer Adaptiver Wartungstimer Reinigungszyklen CIP Sterilisierungszyklen SIP Autoklavierzähler Salinität Druckeinheit Druckkorrektur

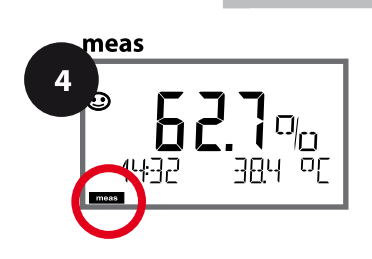

5

Оху

| 5                     |                                                                             |                                                                          |
|-----------------------|-----------------------------------------------------------------------------|--------------------------------------------------------------------------|
| Menüpunkt             | Aktion                                                                      | Auswahl                                                                  |
|                       | Mit Pfeiltasten ▲ ▾<br>Salzkorrektur einstellen.                            | <b>00.00 ppt</b><br>xx.xx ppt                                            |
|                       | Übernehmen mit <b>enter</b>                                                 |                                                                          |
| Druckeinheit          | Mit Pfeiltasten ▲ ▾ Einheit für<br>den Druck wählen.                        | BAR<br>KPA<br>PSI                                                        |
| COR: PRESSURE         | Übernehmen mit <b>enter</b>                                                 |                                                                          |
| Druckkorrektur<br>MAN | Wahl mit Pfeiltasten A -<br>MAN: Manuelle Eingabe<br>BUS: Wert aus AO-Block | MAN<br>BUS                                                               |
|                       | Übernehmen mit <b>enter</b>                                                 |                                                                          |
| Manuelle Druckvorgabe | Mit Pfeiltasten ▲ ✔ ◀ ▶ Wert<br>eingeben.                                   | Eingabebereich:<br>0.000 9.999 BAR<br>000.0 999.9 KPA<br>000.0 145.0 PSI |
|                       | Übernehmen mit <b>enter</b>                                                 | 1.013 BAR<br>100 KPA<br>14.5 PSI                                         |

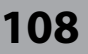

CC

#### Die Sensoren A und B – Anordnung der Messstelle

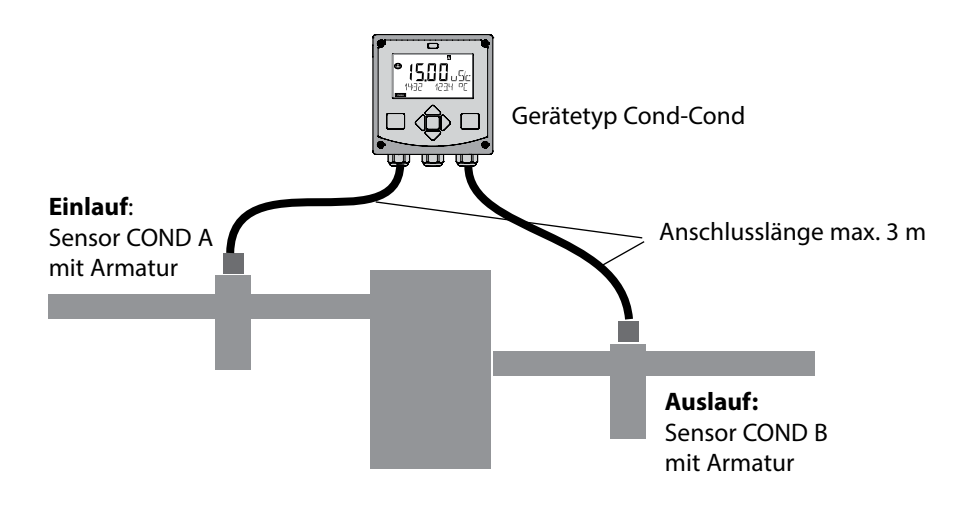

#### Kanalauswahl und Displayzuordnung

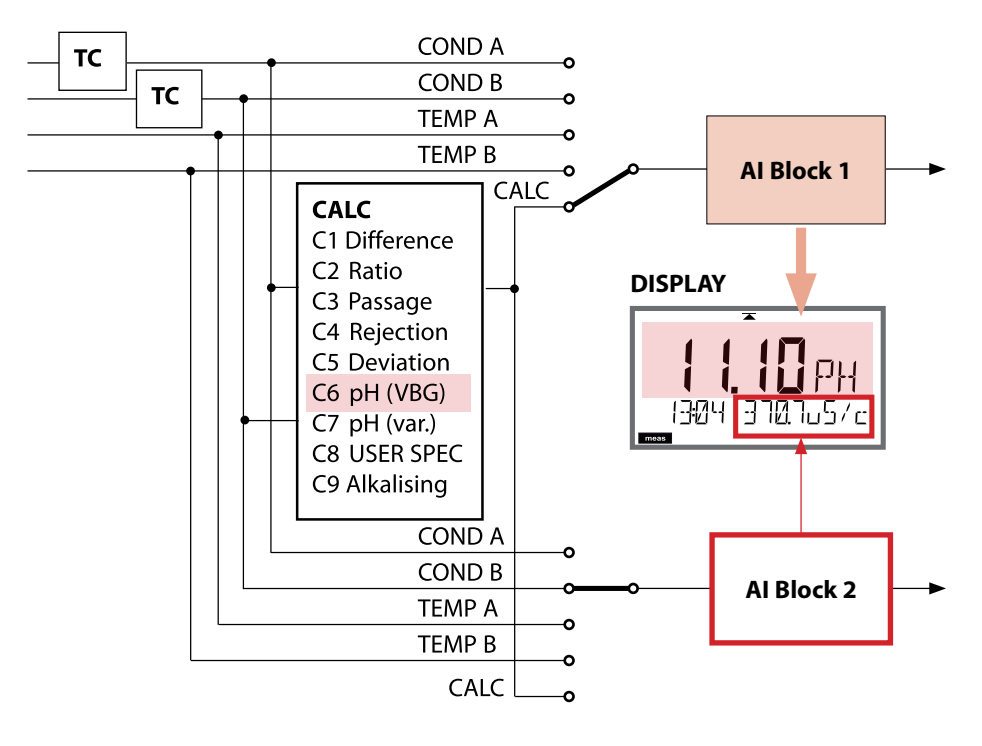
## **Gerätetyp: Cond-Cond**

### Berechnungen (CALC)

| CONF                 | Berechnung                                                                                                    | Gleichung/Beschreibung                                                                                                    |
|----------------------|----------------------------------------------------------------------------------------------------|----------------------------------------------------------------------------------------------------|
| -C1-                 | Differenz                                                                                                    | COND A – COND B                                                                                                    |
| -C2-                 | Ratio                                                                                                    | COND A / COND B                                                                                                    |
| -C3-                 | Passage                                                                                                    | COND B / COND A * 100                                                                                                    |
| -C4-                 | Rejection                                                                                                    | (COND A – COND B) / COND A * 100                                                                                                    |
| -C5-                 | Deviation                                                                                                    | (COND B – COND A) / COND A * 100                                                                                                    |
| -C6- ** <sup>)</sup> | pH-Wert<br>nach VBG S-006                                                                                                    | Zusätzliche Vorgaben möglich zur<br>Verbrauchsberechnung des<br>Ionentauschers<br>(Größe, Kapazität, Effizienz)                                                                                                    |
|                      | Alkalisierungsmittel<br>NaOH                                                                                                    | 11+log((COND A – COND B /3)/243)                                                                                                    |
|                      | Alkalisierungsmittel<br>LiOH                                                                                                    | 11+log((COND A – COND B /3)/228)                                                                                                    |
|                      | Alkalisierungsmittel<br>NH3                                                                                                    | 11+log((COND A – COND B /3)/273)                                                                                                    |
|                      | EXCHER CAP                                                                                                    | ON / OFF                                                                                                    |
|                      |                                                                                                    | Anzeige der Restkapazität:                                                                                                    |
|                      |                                                                                                    | Menü Diagnose, Monitor                                                                                                    |
|                      |                                                                                                    | Bei Wechsel des Ionentauschers Eintrag im                                                                                                    |
|                      |                                                                                                    |                                                                                                    |
|                      |                                                                                                    | Menu SERVICE erforderlich, siene Seite 163.                                                                                                    |
|                      | EXCHER SIZE                                                                                                    | Eingabe der lonentauscher-Größe                                                                                                    |
|                      | EXCHER SIZE<br>CAPACITY                                                                                                    | Eingabe der Ionentauscher-Größe<br>Eingabe der Ionentauscher-Kapazität                                                                                                    |
|                      | EXCHER SIZE<br>CAPACITY<br>EFFICIENCY                                                                                               | Eingabe der Ionentauscher-Größe<br>Eingabe der Ionentauscher-Kapazität<br>Eingabe der Ionentauscher-Effizienz                                                                                                    |
| -C7-                 | EXCHER SIZE<br>CAPACITY<br>EFFICIENCY<br>pH-Wert variabel,<br>Faktoren eingebbar                                                    | Eingabe der Ionentauscher-Größe<br>Eingabe der Ionentauscher-Kapazität<br>Eingabe der Ionentauscher-Effizienz<br>C+log((Cond A -Cond B / F1) / F2) / F3                                                                                                    |
| -C7-                 | EXCHER SIZE<br>CAPACITY<br>EFFICIENCY<br>pH-Wert variabel,<br>Faktoren eingebbar<br>COEFFICIENT                                     | Menu SERVICE erforderlich, siene Seite 163.         Eingabe der Ionentauscher-Größe         Eingabe der Ionentauscher-Kapazität         Eingabe der Ionentauscher-Effizienz         C+log((Cond A -Cond B / F1) / F2) / F3         Koeffizient C                                                       |
| -C7-                 | EXCHER SIZE<br>CAPACITY<br>EFFICIENCY<br>pH-Wert variabel,<br>Faktoren eingebbar<br>COEFFICIENT<br>FACTOR 1                         | Menu SERVICE erforderlich, siene Seite 163.         Eingabe der Ionentauscher-Größe         Eingabe der Ionentauscher-Kapazität         Eingabe der Ionentauscher-Effizienz         C+log((Cond A -Cond B / F1) / F2) / F3         Koeffizient C         Faktor F1                                     |
| -C7-                 | EXCHER SIZE<br>CAPACITY<br>EFFICIENCY<br>pH-Wert variabel,<br>Faktoren eingebbar<br>COEFFICIENT<br>FACTOR 1<br>FACTOR 2             | Menu SERVICE erforderlich, siene Seite 163.         Eingabe der Ionentauscher-Größe         Eingabe der Ionentauscher-Kapazität         Eingabe der Ionentauscher-Effizienz         C+log((Cond A -Cond B / F1) / F2) / F3         Koeffizient C         Faktor F1         Faktor F2                   |
| -C7-                 | EXCHER SIZE<br>CAPACITY<br>EFFICIENCY<br>pH-Wert variabel,<br>Faktoren eingebbar<br>COEFFICIENT<br>FACTOR 1<br>FACTOR 2<br>FACTOR 3 | Menu SERVICE errorderlich, siene Seite 163.         Eingabe der Ionentauscher-Größe         Eingabe der Ionentauscher-Kapazität         Eingabe der Ionentauscher-Effizienz         C+log((Cond A -Cond B / F1) / F2) / F3         Koeffizient C         Faktor F1         Faktor F2         Faktor F3 |

| 110                 |                                                                 | Gerätetyp: Cond-Cond                                               |
|---------------------|-----------------------------------------------------------------|--------------------------------------------------------------------|
| сс                  | ]                                                               |                                                                    |
| -C8-                | USER SPEC <sup>*)</sup> (DAC)<br>PARAMETER W, A, B<br>eingebbar |                                                                    |
| -C9-** <sup>)</sup> | ALKALISING                                                      | Konzentration des Alkalisierungsmittels<br>Auswahl NaOH, NH3, LiOH |
|                     | nAOH                                                            | Konzentrationsberechnung                                           |
|                     | nH3                                                             | Konzentrationsberechnung                                           |
|                     | LiOH                                                            | Konzentrationsberechnung                                           |

\*) Kundenspezifische Parametereingabe möglich.

\*\*) Die Konzentration des Alkalisierungsmittels kann bei C6 und C9 im Display und im Monitor angezeigt und auf die Stromausgänge geschaltet werden.

## pH-Wert-Berechnung aus Dual-Leitfähigkeitsmessung

Bei der Überwachung von Kesselspeisewasser in Kraftwerken lässt sich aus einer Dual-Leitfähigkeitsmessung unter bestimmten Voraussetzungen der pH-Wert errechnen. Hierzu wird der Leitwert des Kesselspeisewassers vor und nach dem Ionenaustauscher gemessen. Diese häufig angewandte Methode der indirekten pH-Wert-Messung ist relativ wartungsarm und hat folgenden Vorteil: Eine reine pH-Wert-Messung in Reinstwasser ist sehr kritisch. Kesselspeisewasser ist ein ionenarmes Medium. Das erfordert den Einsatz einer Spezialelektrode, die Iaufend kalibriert werden muss und in der Regel keine hohe Standzeit besitzt.

#### Funktion

Zur Leitfähigkeitsmessung vor und nach dem Ionenaustauscher werden zwei Sensoren eingesetzt. Aus den beiden berechneten Leitfähigkeitsmesswerten wird der pH-Wert ermittelt.

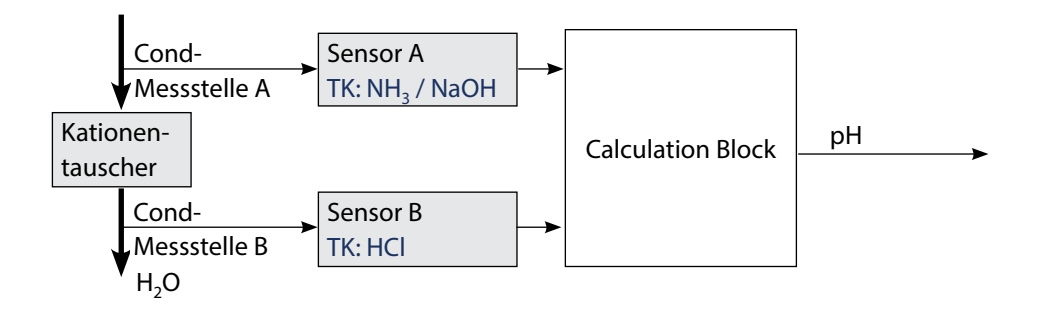

# CC

## Auszug aus VGB-S-006-00-2012-09-DE:

#### "Berechneter pH-Wert

Aufgrund der Vielzahl der für eine korrekt arbeitende pH-Messung einzuhaltenden Randbedingungen wird in der Praxis vorwiegend der pH-Wert des Kraftwerkspeisewassers über die nachfolgend beschriebene Berechnungsmethode aus der spezifischen Leitfähigkeit und der Säureleitfähigkeit ermittelt.

Bei alleiniger Anwendung eines einzelnen Alkalisierungsmittels wie Ammoniak, Natronlauge oder Lithiumhydroxid wird der pH-Wert im Bereich 7,5 bis 10,5 wie folgt berechnet:

$$pH_{NH_3} = log\left(\frac{x_{v} - 1/3 x_h}{273}\right) + 11$$

$$pH_{NaOH} = \log\left(\frac{x_{v} - \frac{1}{3}x_{h}}{243}\right) + 11$$

| $(X_{\mu} - \frac{1}{2}X_{h})$                                         | $\mathrm{X}_{\mathcal{V}}$ = Leitfähigkeit |
|------------------------------------------------------------------------|--------------------------------------------|
| $pH_{\text{LIOH}} = \log\left(\frac{-\frac{1}{228}n}{228}\right) + 11$ | $\mathbf{X}_{h}$ = Säureleitfähigkeit      |

Grundsätzlich müssen die zur pH-Berechnung herangezogenen Leitfähigkeitsdaten temperaturkompensiert sein.

Die Anwendbarkeit der Berechnungsmethode ist grundsätzlich gegeben, jedoch ist mit steigender Säureleitfähigkeit auch zunehmende Ungenauigkeit hinzunehmen."

(Auszug aus VGB-S-006-00-2012-09-DE, Seiten 62, 63)

112

# **Konfigurierung Cond-Cond**

| Konfi                                         | Configurierung Auswahl DEFAULT-Werte fett |                         |                                        | DEFAULT-Werte fett           |  |
|-----------------------------------------------|-------------------------------------------|-------------------------|----------------------------------------|------------------------------|--|
| BUS:                                          | ADDRESS 0000 0126                         |                         |                                        | 5                            |  |
| SENSO                                         | NSOR A                                    |                         |                                        |                              |  |
| S_A:                                          | CELLF/                                    | ACTOR (A) <sup>1)</sup> | 0.0050 1.9999 ( <b>0.0290</b> )        |                              |  |
|                                               | TC SEL                                    | ECT (A)                 | OFF   LIN   nL                         | F   nACL   HCL   nH3   nAOH  |  |
|                                               | LIN                                       | TC LIQUID (A)           | 00.00 +19                              | .99 %/K <b>(00,00 %/K)</b>   |  |
|                                               | LIN                                       | REF TEMP (A)            | -20 200 °C                             | (25.0 °C)                    |  |
|                                               |                                           |                         | 4 392 °F                               | (077.0 °F)                   |  |
| SENSO                                         | RB                                        |                         |                                        |                              |  |
| S_B:                                          | CELLF/                                    | ACTOR (B) <sup>1)</sup> | 0.0050 1.9                             | 999 (0.0290)                 |  |
|                                               | TC SEL                                    | ECT (B)                 | OFF   LIN   nL                         | .F   nACL   HCL   nH3   nAOH |  |
|                                               | LIN                                       | TC LIQUID (B)           | 00.00 +19                              | .99 %/K <b>(00,00 %/K)</b>   |  |
|                                               | LIN                                       | REF TEMP (B)            | -20 200 °C                             | (25.0 °C)                    |  |
|                                               |                                           |                         | 4 392 °F                               | (077.0 °F)                   |  |
| MEAS                                          | MODE                                      |                         |                                        |                              |  |
| MES:                                          | MEAS RANGE <sup>2)</sup>                  |                         | $0.000 \mu\text{S/cm}$                 |                              |  |
|                                               | (gilt für Kanâle A und B)                 |                         | 000.0 uS/cm                            |                              |  |
|                                               |                                           |                         | 0000 µS/cm                             |                              |  |
|                                               |                                           |                         | 00.00 MΩ                               |                              |  |
|                                               | TEMP                                      | UNIT                    | °C   °F                                |                              |  |
|                                               | CALCU                                     | LATION                  | ON   OFF                               |                              |  |
|                                               | ON                                        |                         | -C1-DIFFER                             | ENCE                         |  |
|                                               |                                           |                         | -C2- RATIO                             | E                            |  |
|                                               |                                           |                         | -C4- REJECTI                           | ŌN                           |  |
|                                               |                                           |                         | -C5- DEVIATIO                          | ON                           |  |
|                                               |                                           |                         | -CO-PH VGB                             | ABI F                        |  |
|                                               |                                           |                         | -C8- USER SP                           | EC                           |  |
|                                               |                                           |                         | -C9- ALKALIS                           | ING                          |  |
|                                               | -C6-                                      | PHVGB                   | nAOH   LiOH   nH3                      |                              |  |
|                                               |                                           | Eingaben zur Verbrau    | erbrauchsberechnung des Ionentauschers |                              |  |
|                                               |                                           | EXCHER CAP 3)           | ON   OFF                               |                              |  |
|                                               |                                           | EXCHER SIZE 3)          | <b>00.50</b> 5.0                       | 0 LTR                        |  |
|                                               |                                           | CAPACITY <sup>3)</sup>  | <b>1.000</b> 5.0                       | 00 VAL                       |  |
| EFFICIENCY <sup>3)</sup> 50.00 <b>100.0</b> % |                                           | 0.0 %                   |                                        |                              |  |

CC

| Konfi                           | igurie | rung               | Auswahl DEFAULT-Werte fett      |
|---------------------------------|--------|--------------------|---------------------------------|
| MES:                            | -C7-   | COEFFICIENT        | 00.00 99.99 <b>(11.00)</b>      |
|                                 |        | FACTOR 1           | 0.0001 9.9999 ( <b>3.0000</b> ) |
|                                 |        | FACTOR 2           | 0001 9999 <b>(0243)</b>         |
|                                 |        | FACTOR 3           | 0.0001 9.9999 (1.0000)          |
| -C8- PARAMET                    |        | <b>PARAMETER W</b> | xxxx E-3 (1000 E-3)             |
|                                 |        | PARAMETER A        | xxx.x E-3 (000.0 E-3)           |
|                                 |        | PARAMETER B        | xxx.x E-3 (000.0 E-3)           |
| -C9- ALKALISING NaOH, NH3, LiOH |        |                    | NaOH, NH3, LiOH                 |

- 1) Sowohl über die Eingabe in der Konfigurierung als auch über eine Kalibrierung kann die Zellkonstante verändert werden (eine Speicherstelle). Damit wird eine durch die Kalibrierung ermittelte Zellkonstante in der Konfigurierung mit **enter** übernommen und bleibt unverändert. Die Zellkonstante wird erst verändert, wenn bewusst ein neuer Wert eingegeben wird.
- Bei der Leitfähigkeit (μS/cm) wird mit der Bereichswahl die max. Auflösung gewählt. Wird dieser Bereich nach "oben" überschritten, wird automatisch in den nächsthöheren Bereich geschaltet bis zur max. Messgrenze (9999 μS/cm). Dieses Verfahren gilt für Display und Stromausgänge. Zur Einstellung der Stromausgänge wird ein Gleitkommaeditor verwendet, der eine Einstellung über mehrere Dekaden erlaubt. Der Anfangsbereich des Editors entspricht dem gewählten Bereich:

| Gewählte<br>Auflösung | Dargestellter Messbereich (bzw. Gleitkomma-Editor) |             |             |            |  |
|-----------------------|----------------------------------------------------|-------------|-------------|------------|--|
|                       | x.xxx μS/cm                                        | xx.xx μS/cm | xxx.x μS/cm | xxxx μS/cm |  |
| x.xxx μS/cm           |                                                    |             |             |            |  |
| xx.xx μS/cm           |                                                    |             |             |            |  |
| xxx.x μS/cm           |                                                    |             |             |            |  |
| xxxx μS/cm            |                                                    |             |             |            |  |

3) Eingaben zur Verbrauchsberechnung des Ionentauschers:

Aktivieren mit EXCHER CAP = ON. Meldungen im Menü Diagnose / Monitor Zur Verbrauchsberechnung des Ionentauschers sind zusätzliche Vorgaben möglich (Größe, Kapazität, Effizienz). Die Restkapazität wird im Menü DIAGNOSE / MONITOR angezeigt bzw. direkt aus dem Messmodus heraus durch wiederholtes Drücken der Tase **meas**, s. S. 155.

Bei Wechsel des Ionentauschers ist ein Eintrag im Menü SERVICE erforderlich.

# Konfigurierung Cond-Cond

| Konf | igurierung           | Auswahl DEFAULT-Werte fett         |
|------|----------------------|------------------------------------|
| IN:  | ADJUST FLOW          | 0 20 000 l/L (12 000 l/L)          |
| ALA: | ALARM DELAY          | 0 600 SEC (010 SEC)                |
|      | SENSOCHECK           | ON   OFF                           |
|      | HOLD                 | OFF   LAST                         |
| CLK: | CLK FORMAT           | <b>24h</b>   12h                   |
|      | <b>CLK TIME</b>      | hh:mm   hh.mm (A/M) <b>(00.00)</b> |
|      | <b>CLK DAY/MONTH</b> | dd.mm (01.01.)                     |
|      | CLK YEAR             | уууу (2014)                        |

116

# Kopiervorlage Konfigurierung CC

| Param | ieter                                     | Defaultwert       | <b>Eingestellter Wert</b> |
|-------|-------------------------------------------|-------------------|---------------------------|
| BUS:  | Adresse                                   | 126               |                           |
| S_A:  | Zellfaktor A                              | 0.0290            |                           |
|       | Temperaturkompensation A                  | OFF               |                           |
|       | Temperaturkompensation LINEAR             | 00.00%/K          |                           |
|       | Referenztemperatur LINEAR                 | 25.0 °C (77.0 °F) |                           |
| S_B:  | Zellfaktor B                              | 0.0290            |                           |
|       | Temperaturkompensation B                  | OFF               |                           |
|       | Temperaturkompensation LINEAR             | 00.00%/K          |                           |
|       | Referenztemperatur LINEAR                 | 25.0 °C (77.0 °F) |                           |
| MES:  | Messbereich                               | 00.00 μS/cm       |                           |
|       | Temperatureinheit                         | °C                |                           |
|       | Kalkulation                               | OFF               |                           |
|       | CALCULATION ON                            | -C1- DIFFERENCE   |                           |
|       | -C6- PH VGB                               | nAOH              |                           |
|       | -C6- EXCHER CAP                           | OFF               |                           |
|       | -C6- EXCHER SIZE                          | 00.50 LTR         |                           |
|       | -C6- CAPACITY                             | 1.000 VAL         |                           |
|       | -C6- EFFICIENCY                           | 100.0 %           |                           |
|       | -C7- COEFFICIENT                          | 11.00             |                           |
|       | -C7- FACTOR 1                             | 3.0000            |                           |
|       | -C7- FACTOR 2                             | 0243              |                           |
|       | -C7- FACTOR 3                             | 1.0000            |                           |
|       | -C8- PARAMETER W                          | 1000 E-3          |                           |
|       | -C8- PARAMETER A                          | 000.0 E-3         |                           |
|       | -C8- PARAMETER B                          | 000.0 E-3         |                           |
|       | -C9- ALKALISING                           | NaOH              |                           |
| IN:   | Durchflussmesser (Impulse /Liter)         | 12 000 l/L        |                           |
|       | Durchflussmesser<br>(Erfassungsintervall) | 1 s               |                           |

# Kopiervorlage Konfigurierung CC

117

| Parameter |                  | Defaultwert | <b>Eingestellter Wert</b> |
|-----------|------------------|-------------|---------------------------|
| ALA:      | Verzögerungszeit | 10 s        |                           |
|           | Sensocheck       | OFF         |                           |
|           | HOLD-Zustand     | LAST        |                           |
| CLK:      | Zeitformat       | 24h         |                           |
|           | Zeit hh/mm       | 00.00       |                           |
|           | Tag/Monat        | 01.01.      |                           |
|           | Jahr             | 2014        |                           |

# 118 Konfigurierung Eingang CONTROL

## Durchflussmessung

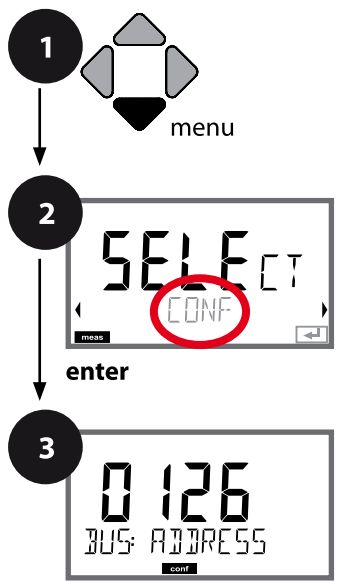

enter

- 1 Taste menu drücken.
- 3 Mit Pfeiltasten ▲ ▼ ▲ ▶ PROFIBUS-Adresse eingeben (0000 ... 0126), enter drücken.
   Es folgt der nächste Menüpunkt.
   Auswahl jeweils mit Pfeiltasten ▲ ▼ (siehe rechte Seite).
   Bestätigen (und weiter) mit enter.
- 4 Beenden: Taste **meas** drücken, bis der Statusbalken [meas] im Display erscheint.

| 3                 |
|-------------------|
| PROFIBUS-Adresse  |
|                   |
| Durchflussmessung |
| Alarmverzögerung  |
| Sensocheck        |
| HOLD              |
| Uhrzeit und Datum |

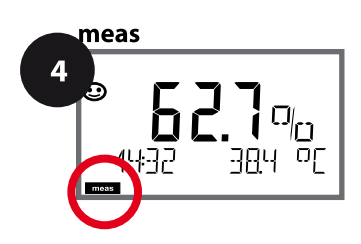

#### Konfigurierung Eingang CONTROL 119

| Menüpunkt                                      | Aktion                                                                                                    | Auswahl                                               |
|------------------------------------------------|----------------------------------------------------------------------------------------------------|-------------------------------------------------------|
| PROFIBUS-Adresse                               | Mit Pfeiltasten ▲                                                                                                    | 0000 <b>0126</b>                                      |
| Anpassung an<br>Durchflussmesser:              | Zur Anpassung unterschiedli-<br>cher Durchflussmesser muss<br>eine Justierung vorgenommen<br>werden.<br>Mit Pfeiltasten ▲ 	 Wert vor-<br>geben,<br>übernehmen mit <b>enter</b> | 0 20 000 Impulse/Liter<br><b>12 000 Impulse/Liter</b> |
| Erfassungsintervall der<br>Impulse einstellen: | Mit Pfeiltasten ▲                                                                                                    | 1 20 SEC<br>0001 SEC                                  |
|                                                | Übernehmen mit <b>enter</b>                                                                                                    |                                                       |

#### Displaydarstellung

5

Durchflussmessung im Messmodus

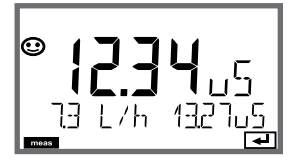

## Displaydarstellung

Durchflussmessung (Sensormonitor)

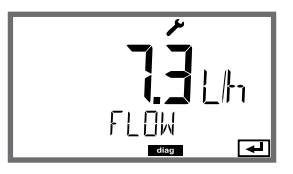

Hinweis: Die Ansprechgeschwindigkeit kann wegen Wertemittelung erniedrigt sein.

120

### Alarm, Alarmverzögerungszeit, Sensocheck

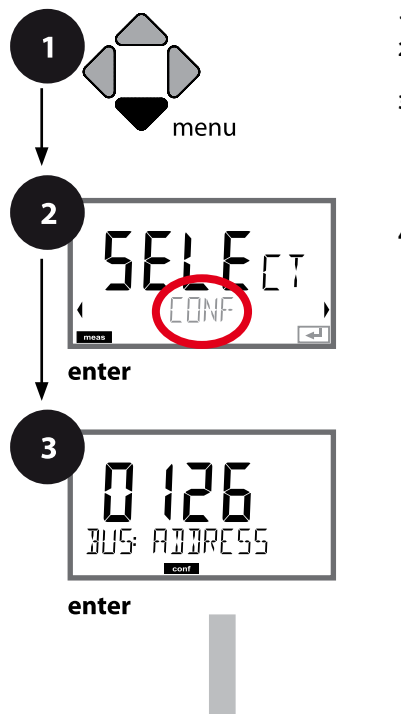

- 1 Taste menu drücken.
- 3 Mit Pfeiltasten ▲ ▼ ▲ ▶ PROFIBUS-Adresse eingeben (0000 ... 0126), enter drücken.
   Es folgt der nächste Menüpunkt.
   Auswahl jeweils mit Pfeiltasten ▲ ▼ (siehe rechte Seite).
   Bestätigen (und weiter) mit enter.
- 4 Beenden: Taste **meas** drücken, bis der Statusbalken [meas] im Display erscheint.

|                   |  | 3 |
|-------------------|--|---|
| PROFIBUS-Adresse  |  |   |
|                   |  |   |
| Durchflussmessung |  |   |
| Alarmverzögerung  |  |   |
| Sensocheck        |  |   |
| HOLD              |  |   |
| Uhrzeit und Datum |  |   |

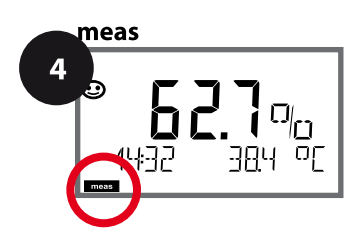

# Konfigurierung Alarm

| 3                     |                                                                                                    |                              |
|-----------------------|----------------------------------------------------------------------------------------------------|------------------------------|
| Menüpunkt             | Aktion                                                                                                    | Auswahl                      |
| Alarmverzögerungszeit | Mit Pfeiltasten A 	 	 	 Alarmverzögerungszeit eingeben.<br>Übernehmen mit <b>enter</b><br>Die Alarmverzögerungszeit<br>verzögert das Umschalten der<br>Displayhinterleuchtung auf rot.                                                                                           | 0 600 SEC ( <b>010 SEC</b> ) |
| Sensocheck            | Auswahl Sensocheck (kon-<br>tinuierliche Überwachung<br>der Sensormembran und der<br>Zuleitungen).<br>Mit Pfeiltasten ▲ ▼ ON oder<br>OFF auswählen.<br>Übernehmen mit <b>enter</b> .<br>(Gleichzeitig wird Sensoface<br>aktiviert. Bei OFF ist auch<br>Sensoface ausgeschaltet.) | ON<br>OFF                    |
| HOLD                  | Messwertstatus während der<br>Kalibrierung<br>OFF: Messwert und Status wer-<br>den normal aktualisiert<br>LAST: Messwert und Status blei-<br>ben auf letztem Wert<br>(Last Usable Value)                                                                                         | OFF<br>LAST                  |

## Uhrzeit und Datum einstellen

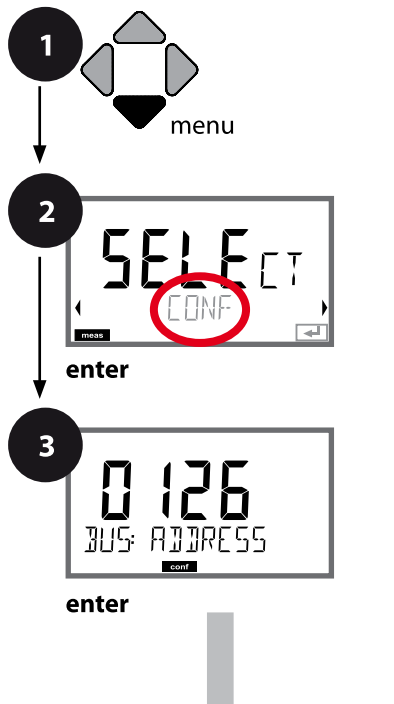

- 1 Taste menu drücken.
- 3 Mit Pfeiltasten ▲ ▼ ▲ ▶ PROFIBUS-Adresse eingeben (0000 ... 0126), enter drücken.
   Es folgt der nächste Menüpunkt.
   Auswahl jeweils mit Pfeiltasten ▲ ▼ (siehe rechte Seite).
   Bestätigen (und weiter) mit enter.
- 4 Beenden: Taste **meas** drücken, bis der Statusbalken [meas] im Display erscheint.

|                   |  | 3 |
|-------------------|--|---|
| PROFIBUS-Adresse  |  |   |
|                   |  |   |
| Durchflussmessung |  |   |
| Alarmverzögerung  |  |   |
| Sensocheck        |  |   |
| HOLD              |  |   |
| Uhrzeit und Datum |  |   |

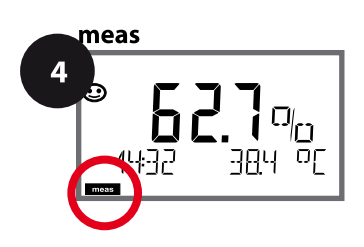

| 3               |                                                       |                                      |
|-----------------|-------------------------------------------------------|--------------------------------------|
| Menüpunkt       | Aktion                                                | Auswahl                              |
| Zeitformat      | Mit Pfeiltasten ▲ ▼ Zeitformat<br>auswählen eingeben. | <b>24h</b><br>12h                    |
|                 | Übernehmen mit <b>enter</b>                           |                                      |
| Uhrzeit         | Mit Pfeiltasten ▲                                     | hh:mm<br>hh.mm (A/M)<br><b>00.00</b> |
| ELK: TIME hh/mm | Übernehmen mit <b>enter</b> .                         |                                      |
| Tag und Monat   | Mit Pfeiltasten ▲                                     | dd.mm<br><b>01.01.</b>               |
|                 | Übernehmen mit <b>enter</b> .                         |                                      |
| Jahr            | Mit Pfeiltasten ▲ ▾ ◀ ▶<br>Jahr eingeben.             | уууу<br><b>2014</b>                  |
|                 | Übernehmen mit <b>enter</b> .                         |                                      |

Uhrzeit und Datum der eingebauten Echtzeituhr sind die Grundlage für die Steuerung von Kalibrier- und Reinigungszyklen. Im Messmodus wird die Uhrzeit mit im Display angezeigt. Bei digitalen Sensoren werden Kalibrierdaten in den Sensorkopf geschrieben. Außerdem sind die Logbucheinträge (vgl. Diagnose) mit einem Zeitstempel versehen.

#### **Hinweise:**

- Bei längerer Unterbrechung der Hilfsenergie (> 5 Tage) wird die Uhrzeit im Display mit Strichen dargestellt und ist für die Verarbeitung im Gerät ungültig. Geben Sie in diesem Fall die korrekte Uhrzeit und das korrekte Datum ein.
- Es erfolgt keine automatische Umschaltung von Winter- auf Sommerzeit! Daher bitte die Uhrzeit manuell umschalten!

рΗ

124

#### **Hinweis:**

- Kalibriervorgänge dürfen nur von Fachpersonal ausgeführt werden. Falsch eingestellte Parameter bleiben unter Umständen unbemerkt, verändern jedoch die Messeigenschaften.
- Die Einstellzeit des Sensors und des Temperaturfühlers verkürzt sich erheblich, wenn zunächst der Sensor in der Pufferlösung bewegt und anschließend ruhig gehalten wird.

Das Gerät kann nur richtig arbeiten, wenn die verwendeten Pufferlösungen mit dem konfigurierten Puffersatz übereinstimmen. Andere Pufferlösungen, auch mit gleichem Nennwert, können ein anderes Temperaturverhalten aufweisen. Dies führt zu Messfehlern.

#### Bei Verwendung von ISFET-Sensoren oder Sensoren mit von pH 7

**abweichendem Nullpunkt** muss nach jedem Sensorwechsel eine Nullpunkteinstellung durchgeführt werden. Nur so erhalten Sie verlässliche Sensoface-Hinweise. Bei allen späteren Kalibrierungen beziehen sich die Sensoface-Hinweise auf diese Grundkalibrierung. Mithilfe der Kalibrierung passen Sie das Gerät an die individuellen Sensoreigenschaften Asymmetriepotenzial und Steilheit an.

Die Kalibrierung kann durch einen Passcode geschützt werden (Menü SERVICE). Im Kalibriermenü wählen Sie zunächst den Kalibriermodus aus:

| CAL_PH     | je nach Voreinstellung in der Konfigurierung: |                                                          |
|------------|-----------------------------------------------|----------------------------------------------------------|
|            | AUTO                                          | automatische Puffererkennung (Calimatic)                 |
|            | MAN                                           | manuelle Puffereingabe                                   |
|            | DAT                                           | Eingabe vorgemessener Elektrodendaten                    |
| CAL_ORP    | ORP-Kalil                                     | brierung                                                 |
| P_CAL      | Produktk                                      | alibrierung (Kalibrierung durch Probennahme)             |
| ISFET-ZERO | Nullpunk                                      | tverschiebung. Erforderlich bei Einsatz von ISFET-       |
|            | Sensorer                                      | n, im Anschluss kann wahlweise eine Ein- oder Zweipunkt- |
|            | kalibrieru                                    | ung durchgeführt werden.                                 |
| CAL_RTD    | Tempera                                       | turfühlerabgleich                                        |

#### CAL\_PH voreinstellen (Menü CONF / Konfigurierung):

- 1) Taste meas lang (> 2 s) drücken (Betriebsart Messen)
- 2) Taste menu drücken das Auswahlmenü erscheint
- 3) Betriebsart CONF mittels Pfeiltasten links / rechts wählen
- 4) Unter "SENSOR", "CALMODE" Modus wählen (AUTO, MAN, DAT). Mit **enter** bestätigen

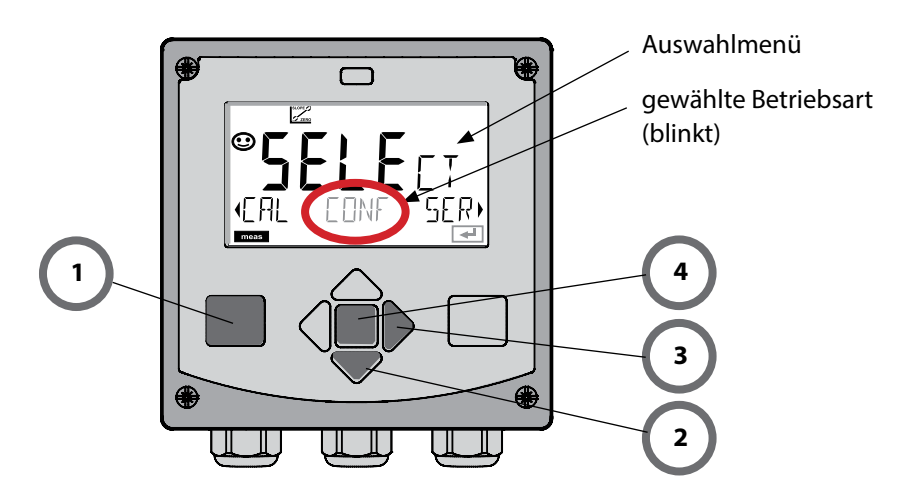

рΗ

Dieser Abgleich ermöglicht die Verwendung von ISFET-Sensoren mit abweichendem Nullpunkt (nur pH). Die Funktion steht zur Verfügung, wenn bei der Konfigurierung ISFET eingestellt wurde. Bei anderen Sensoren ist die Nullpunktverschiebung inaktiv. Der Abgleich erfolgt mit einem Nullpunkt-Puffer pH 7,00.

Zulässiger Bereich des Pufferwertes: pH 6,5  $\dots$  7,5. Eingabe temperaturrichtig. Maximale Nullpunktverschiebung: ±200 mV.

| Display                        | Aktion                                                                                                    | Bemerkung                                                                                                    |
|--------------------------------|----------------------------------------------------------------------------------------------------|----------------------------------------------------------------------------------------------------|
|                                | Kalibrierung wählen.<br>Weiter mit <b>enter</b> .                                                                                                    |                                                                                                    |
| SFET-ZERO                      | Kalibrierbereitschaft.<br>Sanduhr blinkt.                                                                                                    | Anzeige (3 s)                                                                                                    |
| UF<br>121mV 213UF              | Sensor in einen pH 7,00-Puf-<br>fer bringen. Geben Sie<br>mithilfe der Pfeiltasten den<br>temperaturrichtigen pH-<br>Wert im Bereich 6,50 7,50<br>ein (siehe Puffertabelle).<br>Bestätigen mit <b>enter</b> | Wenn der Nullpunktfeh-<br>ler des Sensors zu groß<br>ist (> ±200 mV), wird<br>eine Fehlermeldung CAL<br>ERR erzeugt. Eine Kali-<br>brierung ist dann nicht<br>möglich. |
| <b>₹</b><br>128ml/27.3°C<br>∎■ | Stabilitätsprüfung.<br>Gemessener Wert [mV] wird<br>angezeigt.<br>Das Symbol "Sanduhr" blinkt.                                                                                                    | Hinweis:<br>Ein Abbruch der<br>Stabilitätsprüfung ist<br>möglich ( <b>enter</b> drücken).<br>Die Genauigkeit der Ka-<br>librierung wird dadurch<br>jedoch verringert.  |

126

## Nullpunktverschiebung

рН

| Display                             | Aktion                                                                                                    | Bemerkung                                                                                                    |
|-------------------------------------|----------------------------------------------------------------------------------------------------|----------------------------------------------------------------------------------------------------|
| © <b>129</b> ml/<br>ISFET-ZERO<br>= | Am Ende des Einstellvor-<br>gangs wird die Nullpunkt-<br>verschiebung [mV] des<br>Sensors (bezogen auf 25 °C)<br>angezeigt.<br>Sensoface ist aktiv.<br>Weiter mit <b>enter</b> | Dies ist nicht der end-<br>gültige Kalibrierwert des<br>Sensors! Asymmetrie-<br>potenzial und Steilheit<br>müssen mit einer kom-<br>pletten 2-Punkt-Kalibrie-<br>rung ermittelt werden. |
| © <b>123</b> ₽H<br>MERS REPE,<br>■  | <ul> <li>Mithilfe der Pfeiltasten wählen Sie:</li> <li>Repeat<br/>(Wiederholen der Kalibrierung) bzw.</li> <li>Messen</li> <li>Bestätigen mit <b>enter</b></li> </ul>          |                                                                                                    |
| <b>••• 37E 5.7</b>                  | Sensor wieder in den Prozess<br>bringen.<br>Beenden der Nullpunktkali-<br>brierung mit <b>enter</b>                                                                            |                                                                                                    |

### Hinweis zur Nullpunktverschiebung:

Nach erfolgter Einstellung der Nullpunktverschiebung muss der Sensor mithilfe der auf den folgenden Seiten beschriebenen Verfahren kalibriert werden.

```
128
```

# pH: Automatische Kalibrierung

рН

Der Kalibriermodus AUTO wird in der **Konfigurierung** voreingestellt. Die verwendeten Pufferlösungen müssen mit dem konfigurierten Puffersatz übereinstimmen. Andere Pufferlösungen, auch mit gleichen Nennwerten, können ein anderes Temperaturverhalten aufweisen. Dies führt zu Messfehlern.

| Display                                 | Aktion                                                                                                    | Bemerkung                                                                                                    |
|-----------------------------------------|----------------------------------------------------------------------------------------------------|----------------------------------------------------------------------------------------------------|
|                                         | Kalibrierung wählen.<br>Weiter mit <b>enter</b>                                                                                                |                                                                                                    |
|                                         | Kalibrierbereitschaft.<br>Sanduhr blinkt.<br>Kalibriermethode auswäh-<br>Ien: CAL_PH<br>Weiter mit <b>enter</b>                                | Anzeige (3 s)                                                                                                    |
| ₩<br><b>[ 月 ] 1</b><br>1421 2120[<br>■■ | Sensor ausbauen, reini-<br>gen, in erste Pufferlösung<br>tauchen (Reihenfolge der<br>Pufferlösungen ist beliebig).<br>Starten mit <b>enter</b> |                                                                                                    |
|                                         | Puffererkennung.<br>Während das Symbol "Sand-<br>uhr" blinkt, verbleibt der<br>Sensor in der ersten Puffer-<br>lösung.                         | Die Einstellzeit des<br>Sensors verkürzt sich<br>erheblich, wenn Sie den<br>Sensor zunächst in der<br>Pufferlösung bewegen |
| <b></b> Buffer                          | Puffererkennung beendet,<br>der Puffernennwert wird<br>angezeigt,<br>anschließend Nullpunkt und<br>Temperatur.                                 | und dann ruhig halten.                                                                                                    |

# pH: Automatische Kalibrierung

рΗ

| Display                       | Aktion                                                                                                    | Bemerkung                                                                                                    |
|-------------------------------|----------------------------------------------------------------------------------------------------|----------------------------------------------------------------------------------------------------|
|                               | Stabilitätsprüfung.<br>Gemessener Wert [mV] wird<br>angezeigt, "CAL2" und "enter"<br>blinken.<br>Die Kalibrierung mit dem<br>ersten Puffer ist beendet.<br>Sensor aus der ersten Puff-<br>erlösung nehmen, gründlich<br>abspülen.<br><b>Mittels Pfeiltasten wählen</b> | Hinweis:<br>Ein Abbruch der Stabili-<br>tätsprüfung ist nach 10 s<br>möglich (enter drücken).<br>Die Genauigkeit der<br>Kalibrierung wird da-<br>durch jedoch verringert.<br>Display bei Auswahl<br>1-PktKalibrierung: |
|                               | <ul> <li>Sie:</li> <li>1-Pkt-Kal. (END)</li> <li>2-Pkt-Kal. (CAL2)</li> <li>Wiederholung (REPEAT)</li> <li>Weiter mit enter</li> </ul>                                                                                                    | Sensoface ist aktiv.<br>Beenden mit <b>enter</b>                                                                                                    |
|                               | 2-Punkt-Kalibrierung:<br>Sensor in die zweite Pufferlö-<br>sung tauchen.<br>Starten mit <b>enter</b>                                                                                                    | Der Kalibriervorgang<br>läuft ab wie beim ersten<br>Puffer.                                                                                                    |
|                               | Sensor aus zweitem Puffer<br>ziehen, abspülen, wieder<br>einbauen.<br>Weiter mit <b>enter</b>                                                                                                    | Steilheit und Asymmet-<br>riepotenzial des Sensors<br>(bezogen auf 25 °C)<br>werden angezeigt.                                                                                                    |
| © <b>485</b> ₽H<br>MER5 ,<br> | <ul> <li>Mittels Pfeiltasten wählen</li> <li>Sie: <ul> <li>Beenden (MEAS)</li> <li>Wiederholung (REPEAT)</li> </ul> </li> <li>Weiter mit enter</li> </ul>                                                                                                    | Bei Beenden der<br>2-PktKalibrierung:                                                                                                    |

129

130

рΗ

Der Kalibriermodus MAN und die Art der Temperaturerfassung werden in der **Kon-figurierung** voreingestellt. Bei der Kalibrierung mit manueller Puffervorgabe muss der pH-Wert der verwendeten Pufferlösung temperaturrichtig ins Gerät eingegeben werden. Die Kalibrierung kann mit jeder beliebigen Pufferlösung erfolgen.

| Display                                    | Aktion                                                                                                    | Bemerkung                                                                                                    |
|--------------------------------------------|----------------------------------------------------------------------------------------------------|----------------------------------------------------------------------------------------------------|
|                                            | Kalibrierung wählen.<br>Weiter mit <b>enter</b> .                                                                                                    |                                                                                                    |
| © <b>CRL</b><br>BUFFER MANUAL              | Kalibrierbereitschaft.<br>Sanduhr blinkt.                                                                                                    | Anzeige (3 s)                                                                                                    |
| а<br><b>С Я Ц М 1</b><br>1947 5 НЧ5СГ<br>С | Sensor und Temperaturfüh-<br>ler ausbauen, reinigen, in<br>erste Pufferlösung tauchen.<br>Starten mit <b>enter</b>                                              | Bei Konfigurierung auf<br>"manuelle Tempera-<br>tureingabe" blinkt der<br>Temperaturwert im<br>Display und kann mit<br>den Pfeiltasten editiert<br>werden.                          |
|                                            | pH-Wert der Pufferlösung<br>temperaturrichtig einge-<br>ben. Während die "Sanduhr"<br>blinkt, verbleiben Sensor<br>und Temperaturfühler in der<br>Pufferlösung. | Die Einstellzeit des<br>Sensors und des Tempe-<br>raturfühlers verkürzt sich<br>erheblich, wenn Sie den<br>Sensor zunächst in der<br>Pufferlösung bewegen<br>und dann ruhig halten. |

# pH: Manuelle Kalibrierung

рΗ

| Display                   | Aktion                                                                                                    | Bemerkung                                                                                                    |
|---------------------------|----------------------------------------------------------------------------------------------------|----------------------------------------------------------------------------------------------------|
|                           | Ist die Stabilitätsprüfung<br>abgeschlossen, wird der<br>Wert übernommen und<br>das Asymmetriepotenzial<br>angezeigt.<br>Die Kalibrierung mit dem<br>ersten Puffer ist beendet.<br>Sensor und Temperatur-<br>fühler aus der ersten Puffer-<br>lösung nehmen, gründlich<br>abspülen.<br><b>Mittels Pfeiltasten wählen</b><br><b>Sie:</b><br>• 1-Pkt-Kal. (END)<br>• 2-Pkt-Kal. (CAL2)<br>• Wiederholung (REPEAT)<br>Weiter mit <b>enter</b><br>2-Punkt-Kalibrierung:<br>Sensor und Temperaturfüh-<br>ler in die zweite Pufferlösung<br>tauchen.<br>pH-Wert eingeben. | Hinweis:<br>Ein Abbruch der Stabili-<br>tätsprüfung ist nach 10 s<br>möglich (enter drücken).<br>Die Genauigkeit der<br>Kalibrierung wird da-<br>durch jedoch verringert.<br>Display bei Auswahl<br>1-PktKalibrierung: |
|                           | Starten mit <b>enter</b><br>Sensor mit Temperaturfühler<br>abspülen, wieder einbauen.<br>Weiter mit <b>enter</b>                                                                                                    | Anzeige Steilheit und<br>Asymmetriepotenzial<br>des Sensors (bezogen<br>auf 25 °C).                                                                                                    |
| © <b>485</b> PH<br>MER5 , | <ul> <li>Mittels Pfeiltasten wählen</li> <li>Sie: <ul> <li>Beenden (MEAS)</li> <li>Wiederholung (REPEAT)</li> </ul> </li> <li>Weiter mit enter</li> </ul>                                                                                                    | Bei Beenden der<br>2-PktKalibrierung:                                                                                                    |

131

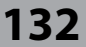

pН

## pH: vorgemessene Sensoren

Der Kalibriermodus DAT muss in der Konfigurierung voreingestellt sein.

Die Werte für Steilheit und Asymmetriepotenzial eines Sensors können direkt eingegeben werden. Die Werte müssen bekannt sein, also z. B. vorher im Labor ermittelt worden sein.

| Display | Aktion                                                                                                    | Bemerkung     |
|---------|----------------------------------------------------------------------------------------------------|---------------|
|         | Kalibrierung wählen.<br>Weiter mit <b>enter</b> .                                                                                                    |               |
|         | "Data Input"<br>Kalibrierbereitschaft.<br>Sanduhr blinkt.                                                                                                 | Anzeige (3 s) |
|         | Asymmetriepotenzial [mV]<br>eingeben.<br>Weiter mit <b>enter</b>                                                                                          |               |
|         | Steilheit [%] eingeben.                                                                                                    |               |
|         | Das Gerät zeigt die neue<br>Steilheit und das Asymme-<br>triepotenzial (bei 25 °C) an.<br>Sensoface ist aktiv.                                            |               |
|         | <ul> <li>Mittels Pfeiltasten wählen</li> <li>Sie: <ul> <li>Beenden (MEAS)</li> <li>Wiederholung (REPEAT)</li> </ul> </li> <li>Weiter mit enter</li> </ul> |               |

## Steilheit: % in mV umrechnen

рΗ

#### Umrechnung der Steilheit [%] in [mV] bei 25 °C

| -   |      |
|-----|------|
| %   | mV   |
| 78  | 46,2 |
| 80  | 47,4 |
| 82  | 48,5 |
| 84  | 49,7 |
| 86  | 50,9 |
| 88  | 52,1 |
| 90  | 53,3 |
| 92  | 54,5 |
| 94  | 55,6 |
| 96  | 56,8 |
| 98  | 58,0 |
| 100 | 59,2 |
| 102 | 60,4 |

#### **Umrechnung: Asymmetriepotenzial in Sensornullpunkt**

$$\frac{U_{AS}[mV]}{S[mV]}$$

$$NPKT = 7 - \frac{U_{AS}[mV]}{S[mV]}$$

$$V_{AS} = Asymmetriepotenzial$$

$$S = Steilheit$$

## Redox-Kalibrierung (ORP)

рΗ

134

Mit einer Redox-Pufferlösung kann die Spannung eines Redoxsensors kalibriert werden. Dabei wird entsprechend folgender Formel die Spannungsdifferenz zwischen der Messspannung und der angegebenen Spannung der Kalibrierlösung festgestellt. Bei der Messung wird diese Differenz vom Gerät zur Messspannung addiert.

Möglich ist auch, die Sensorspannung auf ein anderes Bezugssystem – z. B. die Standard-Wasserstoffelektrode – zu beziehen. Hierzu ist bei der Kalibrierung das temperaturrichtige Potenzial (siehe Tabelle) der verwendeten Bezugselektrode einzugeben, das dann bei der Messung zu der gemessenen Redoxspannung addiert wird. Zu beachten ist, dass die Messung bei der gleichen Temperatur wie bei der Kalibrierung durchgeführt wird, da der Temperaturgang der Bezugselektrode nicht automatisch berücksichtigt wird.

| Temperatur<br>[°C] | Ag/AgCl/KCl<br>1 mol/l<br>[ΔmV] | Ag/AgCl/KCl<br>3 mol/l<br>[ΔmV] | Thalamid<br>[ΔmV] | Quecksilber-<br>sulfat<br>[∆mV] |
|--------------------|---------------------------------|---------------------------------|-------------------|---------------------------------|
| 0                  | 249                             | 224                             | -559              | 672                             |
| 10                 | 244                             | 217                             | -564              | 664                             |
| 20                 | 240                             | 211                             | -569              | 655                             |
| 25                 | 236                             | 207                             | -571              | 651                             |
| 30                 | 233                             | 203                             | -574              | 647                             |
| 40                 | 227                             | 196                             | -580              | 639                             |
| 50                 | 221                             | 188                             | -585              | 631                             |
| 60                 | 214                             | 180                             | -592              | 623                             |
| 70                 | 207                             | 172                             | -598              | 613                             |
| 80                 | 200                             | 163                             | -605              | 603                             |

#### Temperaturabhängigkeit verschiedener Bezugssysteme gemessen gegen SWE

# Redox-Kalibrierung (ORP)

рΗ

135

| Display           | Aktion                                                                                                    | Bemerkung     |
|-------------------|----------------------------------------------------------------------------------------------------|---------------|
|                   | ORP-Kalibrierung wählen.<br>Weiter mit <b>enter</b>                                                           |               |
|                   | Sensor und Temperaturfüh-<br>ler ausbauen, reinigen und<br>in den Redox-Puffer tauchen.                       | Anzeige (3 s) |
| CLUTION 215°C     | Eingabe Sollwert<br>Redox-Puffer.<br>Weiter mit <b>enter</b>                                                  |               |
|                   | Der ORP-Deltawert wird an-<br>gezeigt (bezogen auf 25 °C).<br>Sensoface ist aktiv.<br>Weiter mit <b>enter</b> |               |
| i<br>MERS<br>MERS | Kalibrierung wiederholen:<br>REPEAT wählen<br>Kalibrierung beenden:<br>MEAS wählen, dann <b>enter</b>         |               |

рΗ

Oxy Cond

### (Beispiel: pH)

Kalibrierung durch Probennahme (Einpunktkalibrierung).

Während der Produktkalibrierung verbleibt der Sensor im Messmedium.

Der Messprozess wird nur kurz unterbrochen.

### Ablauf:

1) Die Probe wird im Labor oder vor Ort mit einem portablen Batteriemessgerät ausgemessen. Für eine genaue Kalibrierung ist es notwendig, dass Probentemperatur und Prozessmesstemperatur übereinstimmen.

Bei der Probennahme speichert das Gerät den aktuellen Wert ab und geht wieder in den Messmodus, der Statusbalken "Kalibrierung" blinkt.

2) Der Probenmesswert wird in das Gerät eingegeben. Aus der Differenz zwischen gespeichertem Messwert und eingegebenem Probenmesswert ermittelt das Gerät das neue Asymmetriepotenzial.

Ist die Probe ungültig, kann der bei Probennahme gespeicherte Wert übernommen werden. Damit werden die alten Kalibrierwerte gespeichert. Anschließend kann eine neue Produktkalibrierung gestartet werden.

| Display                 | Aktion                                                               | Bemerkung                                                                                                    |
|-------------------------|----------------------------------------------------------------------|----------------------------------------------------------------------------------------------------|
|                         | Produktkalibrierung wählen:<br>P_CAL<br>Weiter mit <b>enter</b>      | Falls ein Passcode für die<br>Kalibrierung im Menü<br>Service vergeben wurde,<br>geht das Gerät bei un-<br>gültigem Code zurück in<br>den Messmodus. |
| PRODUCT STEP 1          | Kalibrierbereitschaft.<br>Sanduhr blinkt.<br>Weiter mit <b>enter</b> | Anzeige (3 s)                                                                                                    |
| H.J.J.PH<br>Store value | Probennahme und<br>Speichern des Wertes.<br>Weiter mit <b>enter</b>  | Die Probe kann nun im<br>Labor ausgemessen<br>werden.                                                                                                |

# Produktkalibrierung

рН || Оху |

Cond

| Display                                             | Aktion                                                                                                    | Bemerkung                                                                                                    |
|-----------------------------------------------------|----------------------------------------------------------------------------------------------------|----------------------------------------------------------------------------------------------------|
| Hq <b>EF,H</b> ©                                    | Gerät kehrt zurück in den<br>Messmodus.                                                                                                    | Durch Blinken des<br>CAL-Statusbalkens wird<br>angezeigt, dass die Pro-<br>duktkalibrierung noch<br>nicht abgeschlossen ist. |
| RODUET STEP 2                                       | Produktkalibrierung<br>2. Schritt:<br>Wenn der Probenwert<br>vorliegt, erneuter Aufruf der<br>Produktkalibrierung<br>(P_CAL).                     | Anzeige (3 s)                                                                                                    |
| لا<br>المعالم المحالي<br>المعالم المحالي<br>المحالي | Der gespeicherte Wert wird<br>angezeigt (blinkt) und kann<br>durch den Probenmesswert<br>überschrieben werden.<br>Weiter mit <b>enter</b>         |                                                                                                    |
| E SOLO<br>ZERO 23 mV                                | Anzeige des neuen Asym-<br>metriepotenzials (bezogen<br>auf 25 °C).<br>Sensoface ist aktiv.<br>Kalibrierung beenden:<br>MEAS wählen, <b>enter</b> | Kalibrierung wieder-<br>holen: REPEAT wählen,<br>dann <b>enter</b>                                                           |
| Kalibrierung beendet.                               |                                                                                                    |                                                                                                    |

137

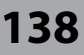

Оху

Mithilfe der Kalibrierung passen Sie das Gerät an die individuellen Sensoreigenschaften an.

Empfehlenswert ist immer eine Kalibrierung an Luft.

Luft ist – im Vergleich zu Wasser – ein leicht handhabbares, stabiles und damit sicheres Kalibriermedium. Allerdings muss der Sensor für eine Kalibrierung an Luft meist ausgebaut werden.

In biotechnologischen Prozessen, die unter sterilen Bedingungen laufen, ist ein Ausbau des Sensors zum Kalibrieren nicht möglich. Hier muss direkt im Medium (z. B. nach Sterilisation unter Zuleitung von Begasungsluft) kalibriert werden.

In der Praxis hat sich herausgestellt, dass z. B. in der Biotechnologie oft die Sättigung gemessen wird und aus Sterilitätsgründen im Medium kalibriert werden muss. In anderen Anwendungen, wo die Konzentration gemessen wird (Gewässer etc.), wird hingegen vorteilhaft an Luft kalibriert.

#### Hinweis

Kalibriervorgänge dürfen nur von Fachpersonal ausgeführt werden. Falsch eingestellte Parameter bleiben unter Umständen unbemerkt, verändern jedoch die Messeigenschaften.

Оху

139

### Oft gebrauchte Kombination Messgröße / Kalibriermodus

| Messung       | Kalibrierung | Anwendung                                  |
|---------------|--------------|--------------------------------------------|
| Sättigung     | Wasser       | Bio-Technologie; Sensor kann zum Kalibrie- |
|               |              | ren nicht ausgebaut werden (Sterilität)    |
| Konzentration | Luft         | Wässer, offene Becken                      |

Im Folgenden ist der Kalibrierablauf für eine Steilheitskalibrierung an Luft dargestellt. Selbstverständlich sind andere Kombinationen aus Messgröße und Kalibriermodus möglich. 140

Оху

| Display           | Aktion                                                                                                    | Bemerkung                                                                           |
|-------------------|----------------------------------------------------------------------------------------------------|-------------------------------------------------------------------------------------|
| ERL<br>Medium Air | Kalibrierung anwählen.<br>Sensor an Luft bringen,<br>starten mit <b>enter</b>                                                                   | "Medium water" oder<br>"Medium air" wird in der<br>Konfigurierung einge-<br>stellt. |
|                   | Eingabe relative Feuchte<br>mittels <b>Pfeiltasten</b><br>Weiter mit <b>enter</b>                                                               | Vorgabe relative Feuchte<br>in Luft:<br>rH = 50%                                    |
|                   | Eingabe des Kalibrierdrucks<br>mittels <b>Pfeiltasten</b><br>Weiter mit <b>enter</b>                                                            | Vorgabe: <b>1.000 bar</b><br>Einheit bar/kpa/PSI                                    |
|                   | Driftkontrolle:<br>Anzeige von:<br>Sensorstrom (nA),<br>Einstellzeit (s),<br>Temperatur (°C/°F)<br>Weiter mit <b>enter</b>                      | Driftkontrolle kann eini-<br>ge Minuten dauern.                                     |
|                   | Anzeige der Kalibrierdaten<br>(Steilheit und Nullpunkt).<br>Weiter mit <b>enter</b>                                                             |                                                                                     |
|                   | Messwertanzeige in der ein-<br>gestellten Messgröße (hier:<br>Vol%).<br>MEAS beendet die Kalibrie-<br>rung, REPEAT erlaubt die<br>Wiederholung. |                                                                                     |

# Steilheitskalibrierung Wasser

141

Оху

| Display                                                | Aktion                                                                                                   | Bemerkung                                                                           |
|--------------------------------------------------------|----------------------------------------------------------------------------------------------------|-------------------------------------------------------------------------------------|
|                                                        | Kalibrierung wählen (SLOPE).<br>Sensor in Kalibriermedium<br>bringen, starten mit <b>enter</b>           | "Medium water" oder<br>"Medium air" wird in der<br>Konfigurierung einge-<br>stellt. |
|                                                        | Eingabe des Kalibrierdrucks<br>Weiter mit <b>enter</b>                                                   | Vorgabe: <b>1.000 bar</b><br>Einheit bar/kpa/PSI                                    |
|                                                        | Driftkontrolle: Anzeige von:<br>Sensorstrom (nA),<br>Einstellzeit (s),<br>Temperatur (°C/°F)             | Driftkontrolle kann län-<br>ger dauern                                              |
|                                                        | Anzeige der Kalibrierdaten<br>(Steilheit und Nullpunkt)<br>und Sensoface<br>Weiter mit <b>enter</b>      | Bezogen auf 25 °C und<br>1013 mbar                                                  |
| © <b>8.2 3</b><br>meqq <b>6 5.8</b><br>MERS REPE,<br>■ | Messwertanzeige der ge-<br>wählten Messgröße.<br>Kalibrierung beenden:<br>MEAS wählen 4 >, dann<br>enter | Kalibrierung wieder-<br>holen: REPEAT wählen<br>◀ ▶, dann <b>enter</b>              |
| ••• 6003 346 •••                                       | Sensor wieder in den Prozess<br>bringen.<br>Kalibrierung beendet                                         |                                                                                     |

142 LDO

## LDO-Kalibrierung

#### (nur A451N)

#### Kalibrierung/Justierung optischer Sauerstoffsensor SE 740

Jeder optische Sauerstoffsensor hat eine individuelle Steilheit (Stern-Volmer-Konstante cvs) und einen individuellen Nullpunkt (Phasenwinkel). Beide Werte ändern sich z. B. durch Alterung. Um eine ausreichende Messgenauigkeit bei der Sauerstoff-Messung zu erzielen, muss eine regelmäßige Anpassung an die Sensordaten (Justierung) erfolgen.

#### Möglichkeiten der Kalibrierung/Justierung

- Automatische Kalibrierung an Wasser/Luft
- Nullpunktkalibrierung
- Produktkalibrierung (Sättigung/Konzentration/Partialdruck)
- Offsetkorrektur

#### Empfehlungen zur Kalibrierung

Empfehlenswert ist immer eine Kalibrierung an Luft. Luft ist – im Vergleich zu Wasser – ein leicht handhabbares, stabiles und damit sicheres Kalibriermedium. Allerdings muss der Sensor für eine Kalibrierung an Luft meist ausgebaut werden. In gewissen Prozessen ist ein Ausbau des Sensors zum Kalibrieren nicht möglich. Hier muss direkt im Medium kalibriert werden (z. B. durch eine Produktkalibrierung).

Bei Temperaturunterschied zwischen Kalibrier- und Messmedium benötigt der Sensor vor und nach dem Kalibrieren eine Angleichzeit von einigen Minuten im jeweiligen Medium, um stabile Messwerte zu liefern. Die Art der Kalibrierdruckerfassung wird in der Parametrierung voreingestellt.

LDC

```
144
```

LDO

## LDO-Steilheitskalibrierung an Luft

#### (nur A451N)

#### Die automatische Kalibrierung an Luft

Die Steilheitskorrektur erfolgt mit dem Sättigungswert (100 %), analog zur Sättigung von Wasser mit Luft. Da diese Analogie genau nur für wasserdampfgesättigte Luft (100 % relative Feuchte) gilt, oft aber mit Luft geringerer Feuchte kalibriert wird, wird als Vorgabewert zusätzlich die relative Feuchte der Kalibrierluft benötigt. Wenn die relative Feuchte der Kalibrierluft nicht bekannt ist, gelten näherungsweise folgende Richtwerte für eine hinreichend genaue Kalibrierung:

- Umgebungsluft: 50 % rel. Feuchte (mittlerer Wert)
- Flaschengas (synthetische Luft): 0 % rel. Feuchte

#### Achtung!

Die Sensormembran muss trocken sein. Während der Kalibrierung müssen Temperatur und Druck konstant bleiben. Bei Temperaturunterschied zwischen Kalibrier- und Messmedium benötigt der Sensor vor und nach dem Kalibrieren eine Angleichzeit von einigen Minuten.
## LDO-Steilheitskalibrierung an Luft

145

LDO

| Display                            | Aktion                                                                                                    | Bemerkung                                                                                  |
|------------------------------------|----------------------------------------------------------------------------------------------------|--------------------------------------------------------------------------------------------|
|                                    | Kalibrierung anwählen.<br>Sensor an Luft bringen,<br>starten mit <b>enter</b> .<br>Gerät geht in den HOLD-<br>Zustand.                                                                                                    | "CAL WATER" oder<br>"CAL AIR" wird in der Kon-<br>figurierung eingestellt.                 |
|                                    | Eingabe relative Feuchte<br>mittels <b>Pfeiltasten</b><br>Weiter mit <b>enter</b>                                                                                                    | Vorgabe relative Feuchte<br>in Luft:<br>rH = 50%                                           |
|                                    | Eingabe des Kalibrierdrucks<br>mittels <b>Pfeiltasten</b><br>Weiter mit <b>enter</b>                                                                                                    | Vorgabe: <b>1.013 bar</b><br>Einheit bar/kpa/PSI                                           |
| 2 123 <sup>1</sup><br>120 5 213 °C | Driftkontrolle:<br>Anzeige von:<br>Partialdruck (hPa),<br>Einstellzeit (s),<br>Temperatur (°C/°F)<br>Weiter mit <b>enter</b>                                                                                                    | Driftkontrolle kann einige<br>Minuten dauern.                                              |
| ERD 1429 GRU                       | Anzeige der Kalibrierdaten,<br>Sensoface und<br>Stern-Volmer-Konstante<br>Weiter mit <b>enter</b>                                                                                                    |                                                                                            |
|                                    | Messwertanzeige in der<br>eingestellten Messgröße.<br>Das Gerät befindet sich noch<br>im HOLD-Zustand: Sensor<br>einbauen und prüfen, ob die<br>Messung OK ist.<br>MEAS beendet die Kalibrie-<br>rung, REPEAT erlaubt die<br>Wiederholung. | Ausgänge bleiben nach<br>Beenden der Kalibrie-<br>rung noch kurze Zeit im<br>HOLD-Zustand. |

## 146 LDO-Steilheitskalibrierung in Wasser

# LDO

#### (nur A451N)

#### Die automatische Kalibrierung in Wasser

Die Steilheitskorrektur erfolgt mit dem Sättigungswert (100 %) bezogen auf den Gleichgewichtszustand mit Luft.

#### Achtung!

Das Kalibriermedium muss sich im Gleichgewichtszustand mit Luft befinden. Der Sauerstoffaustausch zwischen Wasser und Luft läuft sehr langsam ab. Es dauert daher relativ lange, bis Wasser mit Luftsauerstoff gesättigt ist. Bei Temperaturunterschied zwischen Kalibrier- und Messmedium benötigt der Sensor vor und nach dem Kalibrieren eine Angleichzeit von einigen Minuten.

# LDO-Steilheitskalibrierung in Wasser 147

LDO

| Display                                                                        | Aktion                                                                                                    | Bemerkung                                                                                  |
|--------------------------------------------------------------------------------|----------------------------------------------------------------------------------------------------|--------------------------------------------------------------------------------------------|
| EAL WATER                                                                      | Kalibrierung wählen (SLOPE).<br>Sensor in Kalibriermedium<br>bringen, starten mit <b>enter</b>                            | "CAL WATER" oder<br>"CAL AIR" wird in der<br>Konfigurierung einge-<br>stellt.              |
|                                                                                | Eingabe des Kalibrierdrucks<br>Weiter mit <b>enter</b>                                                                    | Vorgabe: <b>1.013 bar</b><br>Einheit bar/kpa/PSI                                           |
|                                                                                | Driftkontrolle: Anzeige von:<br>Partialdruck (hPa),<br>Einstellzeit (s),<br>Temperatur (°C/°F)<br>Weiter mit <b>enter</b> | Gerät geht in den<br>HOLD-Zustand.<br>Driftkontrolle kann<br>länger dauern.                |
| Image: Second state     Image: Second state       ZERD     Image: Second state | Anzeige der Kalibrierdaten,<br>Sensoface und<br>Stern-Volmer-Konstante<br>Weiter mit <b>enter</b>                         | Phasenlage bei O <sub>2</sub> = 0                                                          |
| ata<br>mqq <b>qE588</b><br>MEAS REPE,<br>■                                     | Messwertanzeige der ge-<br>wählten Messgröße.<br>Kalibrierung beenden:<br>MEAS wählen ◀ ▶, dann<br><b>enter</b>           | Kalibrierung<br>wiederholen:<br>REPEAT wählen ◀ ▶,<br>dann <b>enter</b>                    |
| <b>• 8.22</b> ppm<br>6001 3YE                                                  | Sensor wieder in den Prozess<br>bringen.<br>Kalibrierung beendet                                                          | Ausgänge bleiben nach<br>Beenden der Kalibrie-<br>rung noch kurze Zeit im<br>HOLD-Zustand. |

148

LDO

#### (nur A451N)

#### Nullpunkt-Korrektur

Für die Spurenmessung unter 500 ppb wird eine Kalibrierung des Nullpunktes empfohlen.

Wird eine Nullpunkt-Korrektur durchgeführt, dann sollte der Sensor vor Starten der Kalibrierung solange im Kalibriermedium (z. B. N<sub>2</sub> oder Sulfitlösung) verbleiben, bis ein konstanter Messwert erreicht wird. Das kann durchaus einige Minuten in Anspruch nehmen.

| Display                                | Aktion                                                                                                    | Bemerkung                                                                                  |
|----------------------------------------|----------------------------------------------------------------------------------------------------|--------------------------------------------------------------------------------------------|
| ZERO POINT                             | Kalibrierung anwählen.<br>Sensor an N <sub>2</sub> bringen,<br>starten mit <b>enter</b> .<br>Gerät geht in den HOLD-<br>Zustand. | "Zero Point" wird in der<br>Konfigurierung einge-<br>stellt.                               |
| Z34 5 213 °C                           | Driftkontrolle:<br>Anzeige von:<br>Partialdruck (hPa),<br>Einstellzeit (s),<br>Temperatur (°C/°F)<br>Weiter mit <b>enter</b>     | Driftkontrolle kann eini-<br>ge Minuten dauern.                                            |
|                                        | Anzeige der Kalibrierdaten,<br>Sensoface und<br>Stern-Volmer-Konstante<br>Weiter mit <b>enter</b>                                | Phasenlage bei O <sub>2</sub> =0                                                           |
| © <b>China da i</b><br>Meas Repe,<br>e | Messwertanzeige der ge-<br>wählten Messgröße.<br>Kalibrierung beenden:<br>MEAS wählen (), dann<br>enter                          | Kalibrierung<br>wiederholen:<br>REPEAT wählen ◀ ▶,<br>dann <b>enter</b>                    |
|                                        | Sensor wieder in den Prozess<br>bringen.<br>Kalibrierung beendet                                                                 | Ausgänge bleiben nach<br>Beenden der Kalibrie-<br>rung noch kurze Zeit im<br>HOLD-Zustand. |

### LDO-Offsetkorrektur

#### (nur A451N)

Bei Messungen im Sauerstoffspurenbereich kann über den Menüpunkt Produktkalibrierung ein Offset eingestellt werden. Die Offsetermittlung ist nur möglich bei einem Messwert < 20 mbar, andernfalls wird eine Steilheitskorrektur durchgeführt und die Stern-Volmer-Konstante im Sensor angepasst.

Der Offset wird im Gerät abgespeichert und nicht im Sensor, er darf max. 2 mbar betragen (ca. 1 % Sat, oder 0,055 ppm bzw. 0,055 mg/l).

| Display                                   | Aktion                                                                                                    | Bemerkung                                                                                                   |
|-------------------------------------------|----------------------------------------------------------------------------------------------------|----------------------------------------------------------------------------------------------------|
| PROJUCT STEP 1                            | Kalibrierbereitschaft.<br>Sanduhr blinkt.<br>Weiter mit <b>enter</b>                                                                                                    | Anzeige (3 s)                                                                                               |
| mqq <b>EGJU</b><br>BUJAV BADIZ            | Messwert speichern mit<br><b>enter</b>                                                                                                    |                                                                                                    |
| PROJUCT STEP 2                            | Weiter mit <b>enter</b>                                                                                                    |                                                                                                    |
|                                           | Der gespeicherte Wert wird<br>angezeigt (blinkt).<br>Offset eingeben.<br>Weiter mit <b>enter</b>                                                                          | Ein Offset (%) ist einstell-<br>bar, wenn die Sauer-<br>stoffkonzentration unter<br>20 mbar (20 hPa) liegt. |
|                                           | Anzeige der Kalibrierdaten,<br>Sensoface und<br>Stern-Volmer-Konstante<br>Weiter mit <b>enter</b>                                                                         |                                                                                                    |
| i ▲<br>mqq <b>f E.H</b><br>9939 2A3M<br>₩ | Anzeige des OXY-Messwerts.<br>Sensoface ist aktiv.<br>Kalibrierung beenden:<br>MEAS wählen, <b>enter</b><br>Kalibrierung wiederholen:<br>REPEAT wählen, dann <b>enter</b> | Ausgänge bleiben nach<br>Beenden der Kalibrie-<br>rung für kurze Zeit noch<br>im HOLD-Zustand.              |

149

LDO

Cond

### Leitfähigkeit: Kalibrierung

Eingabe des temperaturrichtigen Werts der Kalibrierlösung mit gleichzeitiger Anzeige des Zellfaktors (Zellkonstante).

| Display                                    | Aktion                                                                                                    | Bemerkung                                                      |
|--------------------------------------------|----------------------------------------------------------------------------------------------------|----------------------------------------------------------------|
| SELECT<br>(1): AG CAL CON)                 | Kalibrierung wählen.<br>Weiter mit <b>enter</b> .<br>Kalibriermethode<br>CAL_SOL auswählen.<br>Weiter mit <b>enter</b> .                                                                        |                                                                |
| SOLUTION                                   | Kalibrierbereitschaft.<br>Sanduhr blinkt.                                                                                                    | Anzeige (3 s)                                                  |
| ة<br>12 <b>88 م</b><br>1052 م 2001 0<br>10 | Sensor in die Kalibrierlösung<br>tauchen. Geben Sie mithilfe<br>der Pfeiltasten den tem-<br>peraturrichtigen Wert der<br>Kalibrierlösung ein (siehe<br>Tabelle).<br>Bestätigen mit <b>enter</b> | Untere Zeile: Anzeige<br>des Zellfaktors und der<br>Temperatur |
|                                            | Leitfähigkeitsmessung<br>konduktiv (Cond)<br>Der ermittelte Zellfaktor wird<br>angezeigt.<br>Das Symbol "Sanduhr" blinkt.<br>Weiter mit <b>enter</b>                                            |                                                                |
|                                            | Leitfähigkeitsmessung<br>induktiv (Condl)<br>Ermittelter Zellfaktor und<br>Nullpunkt werden angezeigt.<br>Das Symbol "Sanduhr" blinkt.<br>Weiter mit <b>enter</b>                               |                                                                |

### Kalibrierung mit Kalibrierlösung

Cond

151

| Display                                | Aktion                                                                                                    | Bemerkung                                                                                                    |  |
|----------------------------------------|----------------------------------------------------------------------------------------------------|----------------------------------------------------------------------------------------------------|--|
| © <b>;255</b> m 5/c<br>MEAS REPE,<br>■ | Messwertanzeige in der ein-<br>gestellten Messgröße (hier:<br>mS/cm).<br>MEAS beendet die Kalibrie-<br>rung, REPEAT erlaubt die<br>Wiederholung. |                                                                                                    |  |
| © <b>12.5 5</b> m 5/c<br>600 ₪ 3¥E     | Nach Auswahl von MEAS:<br>Beenden der Kalibrierung<br>mit <b>enter</b> .                                                                         | Anzeige von Leitfähig-<br>keit und Temperatur,<br>Sensoface ist aktiv.<br>Nach Anzeige von<br>GOOD BYE geht das Ge-<br>rät automatisch in den<br>Messmodus. |  |

#### Hinweise:

- Bei der Kalibrierung werden bekannte Kalibrierlösungen mit den zugehörigen temperaturrichtigen Leitfähigkeitswerten verwendet (s. Tabelle auf Kalibrierlösung).
- Die Temperatur muss während des Kalibriervorgangs stabil gehalten werden.

## 152 Leitfähigkeit induktiv: Kalibrierung

### Condl

#### **Hinweis:**

 Kalibriervorgänge dürfen nur von Fachpersonal ausgeführt werden. Falsch eingestellte Parameter bleiben unter Umständen unbemerkt, verändern jedoch die Messeigenschaften.

Die Kalibrierung kann erfolgen durch:

- Ermittlung des Zellfaktors mit einer bekannten Kalibrierlösung unter Berücksichtigung der Temperatur
- Vorgabe des Zellfaktors
- Probenentnahme (Produktkalibrierung)
- Nullpunktkalibrierung an Luft oder mit Kalibrierlösung
- Temperaturfühlerabgleich

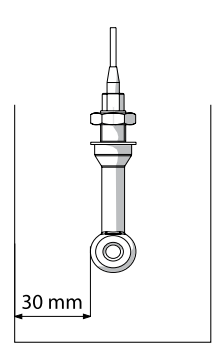

#### Hinweis:

Wenn der Sensor im Prozess mit einem Abstand zur Rohr-/ Gefäßwand kleiner 30 mm installiert wird, so ist eine Kalibrierung entweder im eingebauten Zustand durch Probennahme (Produktkalibrierung) oder in einem geeigneten Kalibriergefäß mit gleichen Abmessungen und Material entsprechend den Prozessbedingungen durchzuführen.

### **Auswahl Kalibriermodus**

Mithilfe der Kalibrierung passen Sie das Gerät an die individuellen Sensoreigenschaften an.

Die Kalibrierung kann durch einen Passcode geschützt werden (Menü SERVICE).

Im Kalibriermenü wählen Sie zunächst den Kalibriermodus aus:

| CAL_SOL  | Kalibrierung mit Kalibrierlösung                     |
|----------|------------------------------------------------------|
| CAL_CELL | Kalibrierung durch Eingabe des Zellfaktors           |
| P_CAL    | Produktkalibrierung (Kalibrierung durch Probennahme) |
| CAL_ZERO | Nullpunktkalibrierung                                |
| CAL_RTD  | Temperaturfühlerabgleich                             |
|          |                                                      |

### Kalibrierung durch Eingabe Zellfaktor

153

Condl

Der Wert für den Zellfaktor eines Sensors kann direkt eingegeben werden. Der Wert muss bekannt sein, also z. B. vorher im Labor ermittelt werden. Gleichzeitig werden die gewählte Messgröße und die Temperatur angezeigt. Diese Methode ist für alle Messgrößen geeignet.

| Display                   | Aktion                                                                                                    | Bemerkung                                                                         |
|---------------------------|----------------------------------------------------------------------------------------------------|-----------------------------------------------------------------------------------|
| SELECT<br>(1):AG CAL CON) | Kalibrierung wählen.<br>Weiter mit <b>enter</b><br>Kalibriermethode<br>CAL_CELL auswählen.<br>Weiter mit <b>enter</b>                                     |                                                                                   |
| CELLFACTOR                | Kalibrierbereitschaft.<br>Sanduhr blinkt.                                                                                                    | Anzeige (3 s)                                                                     |
| ₩<br>1288m5/c 23.40[<br>₩ | Zellfaktor eingeben.<br>Weiter mit <b>enter</b>                                                                                                    | Gleichzeitig werden die<br>gewählte Messgröße<br>und die Temperatur<br>angezeigt. |
|                           | Das Gerät zeigt den ermittel-<br>ten Zellfaktor und Nullpunkt<br>(bei 25 °C) an.<br>Sensoface ist aktiv.                                                  |                                                                                   |
|                           | <ul> <li>Mittels Pfeiltasten wählen</li> <li>Sie: <ul> <li>Beenden (MEAS)</li> <li>Wiederholung (REPEAT)</li> </ul> </li> <li>Weiter mit enter</li> </ul> |                                                                                   |

Den nominellen Zellfaktor entnehmen Sie bitte den Technischen Daten.

Bei Messung in beengten Gefäßen muss der individuelle Zellfaktor ermittelt werden.

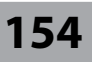

Condl

#### Nullpunktkalibrierung in sauerstofffreiem Gas

| Display                                                                                                    | Aktion                                                                                                    | Bemerkung     |  |
|----------------------------------------------------------------------------------------------------|----------------------------------------------------------------------------------------------------|---------------|--|
| SELEET<br>ULAGERLEON                                                                                                    | Kalibrierung wählen.<br>Weiter mit <b>enter</b><br>Kalibriermethode<br>CAL_ZERO auswählen.<br>Weiter mit <b>enter</b>                                     |               |  |
| ZERO POINT                                                                                                    | Kalibrierbereitschaft.<br>Sanduhr blinkt.                                                                                                    | Anzeige (3 s) |  |
| 16:52<br>12:52<br>12:52<br>12:57<br>12:57<br>12 | Kalibrierung in sauerstoff-<br>freiem Gas (z. B. Stickstoff)<br>Eingabe bis unteres Display<br>Null zeigt<br>Weiter mit <b>enter</b>                      |               |  |
|                                                                                                    | Das Gerät zeigt den Zellfaktor<br>(bei 25 °C) und den Nullpunkt<br>an.<br>Sensoface ist aktiv.                                                            |               |  |
|                                                                                                    | <ul> <li>Mittels Pfeiltasten wählen</li> <li>Sie: <ul> <li>Beenden (MEAS)</li> <li>Wiederholung (REPEAT)</li> </ul> </li> <li>Weiter mit enter</li> </ul> |               |  |

| Messung | 155                                                                                                    |  |
|---------|----------------------------------------------------------------------------------------------------|--|
| Display | Bemerkung                                                                                                    |  |
|         | <ul> <li>Das Gerät wird aus den Menüs der Konfigurierung und<br/>Kalibrierung mit meas in den Messzustand geschaltet.</li> <li>Im Messmodus zeigt die Hauptanzeige die konfigu-<br/>rierte Messgröße (pH, ORP [mV] oder Temperatur), die<br/>Nebenanzeige die Uhrzeit, die zweite konfigurierte<br/>Messgröße (pH, ORP [mV] oder Temperatur) und der<br/>Statusbalken [meas] ist an.</li> <li>Hinweis:</li> <li>Bei längerer Unterbrechung der Hilfsenergie<br/>(&gt; 5 Tage) wird die Uhrzeit im Display mit Strichen<br/>dargestellt und ist für die Verarbeitung im Gerät un-<br/>gültig. Geben Sie in diesem Fall die korrekte Uhrzeit<br/>und das korrekte Datum ein.</li> </ul> |  |

Mit der Taste **meas** können Sie verschiedene Displaydarstellungen nacheinander aufrufen:

- 1) Hauptmesswert
- 2) Nebenmesswert
- 3) Durchfluss
- 4) Druck (nur Oxy)
- 5) Kalkulation (nur Cond-Cond)
- 6) Restkapazität des Ionentauschers (nur Cond-Cond)
- 7) Messwert Sensor A (nur Cond-Cond)
- 8) Messwert Sensor B (nur Cond-Cond)
- 9) Uhrzeit und Datum

Nach 60 s ohne Bedienung geht das Gerät wieder zur Standardanzeige zurück. Einstellung der im Messmodus aktiven Anzeige (MAIN DISPLAY) siehe Seite 31

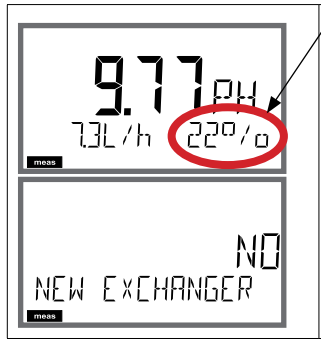

Bei Anzeige der Restkapazität des Ionentauschers kann dem Gerät direkt ein Wechsel des Ionentauschers mitgeteilt werden, siehe auch Seite 161, Kapitel Service.

- 1) Mit Taste **enter** folgende Anzeige aufrufen: NEW EXCHANGER NO
- 2) Mit ◀ ▶ YES auswählen.
- 3) Bestätigen mit enter.

Im Diagnosemodus können Sie ohne Unterbrechung der Messung folgende Menüpunkte aufrufen:

| CALDATA  | Kalibrierdaten einsehen                           |
|----------|---------------------------------------------------|
| SENSOR   | Sensordaten einsehen                              |
| SELFTEST | Selbsttest des Geräts auslösen                    |
| LOGBOOK  | Logbucheinträge anzeigen                          |
| MONITOR  | aktuelle Messwerte anzeigen                       |
| VERSION  | Gerätetyp, Softwareversion, Seriennummer anzeigen |

Der Diagnosemodus kann durch einen Passcode geschützt werden (Menü SERVICE).

| Aktion                   | Taste | Bemerkung                                                                                                    |
|--------------------------|-------|----------------------------------------------------------------------------------------------------|
| Diagnose<br>aktivieren   | menu  | Mit Taste <b>menu</b> das Selektionsmenü<br>aufrufen.<br>(Displayfarbe wechselt auf türkis.)<br>Mit ◀ ▶ DIAG auswählen,<br>bestätigen mit <b>enter</b> |
| Diagnoseoption<br>wählen |       | Mit Pfeiltasten ◀ ▶ aus folgender<br>Auswahl wählen:<br>CALDATA, SENSOR, SELFTEST,<br>LOGBOOK, MONITOR, VERSION<br>Weitere Bedienung siehe Folgeseiten |
| Beenden                  | meas  | Beenden mit <b>meas</b> .                                                                                                    |

### Diagnose

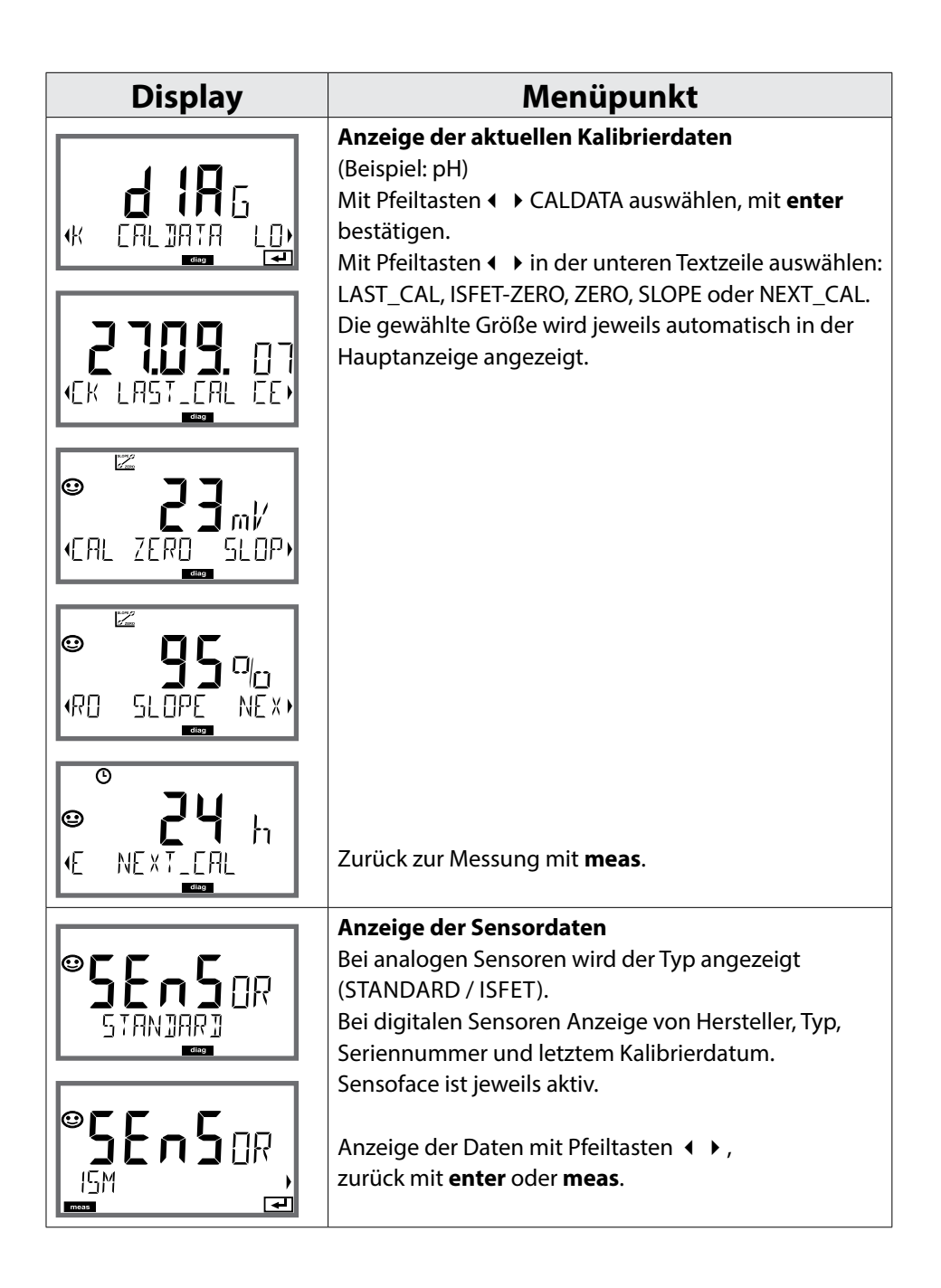

# Diagnose

| Display                           | Menüpunkt                                                                                                    |
|-----------------------------------|----------------------------------------------------------------------------------------------------|
|                                   | <ul> <li>Geräteselbsttest</li> <li>(Ein Abbruch ist jederzeit mit meas möglich.)</li> <li>1) Displaytest: Anzeige aller Segmente im Wechsel der drei Hintergrundfarben weiß/grün/rot. Weiter mit enter</li> </ul> |
|                                   | <ol> <li>RAM-Test: Sanduhr blinkt,<br/>am EndePASS oderFAIL<br/>Weiter mit enter</li> </ol>                                                                                                    |
| EEPROMOK                          | 3) <b>EEPROM-Test:</b> Sanduhr blinkt,<br>am EndePASS oderFAIL<br>Weiter mit <b>enter</b>                                                                                                    |
|                                   | <ul> <li>FLASH-Test: Sanduhr blinkt,<br/>am EndePASS oderFAIL<br/>Weiter mit enter</li> </ul>                                                                                                    |
| <b>CHEC</b> K<br>MO⊒ULOK<br>aco ← | 5) <b>Modul-Test:</b> Sanduhr blinkt,<br>am EndePASS oderFAIL<br>Zurück in den Messmodus<br>mit <b>enter</b> oder <b>meas</b>                                                                                     |
|                                   |                                                                                                    |

### Diagnose

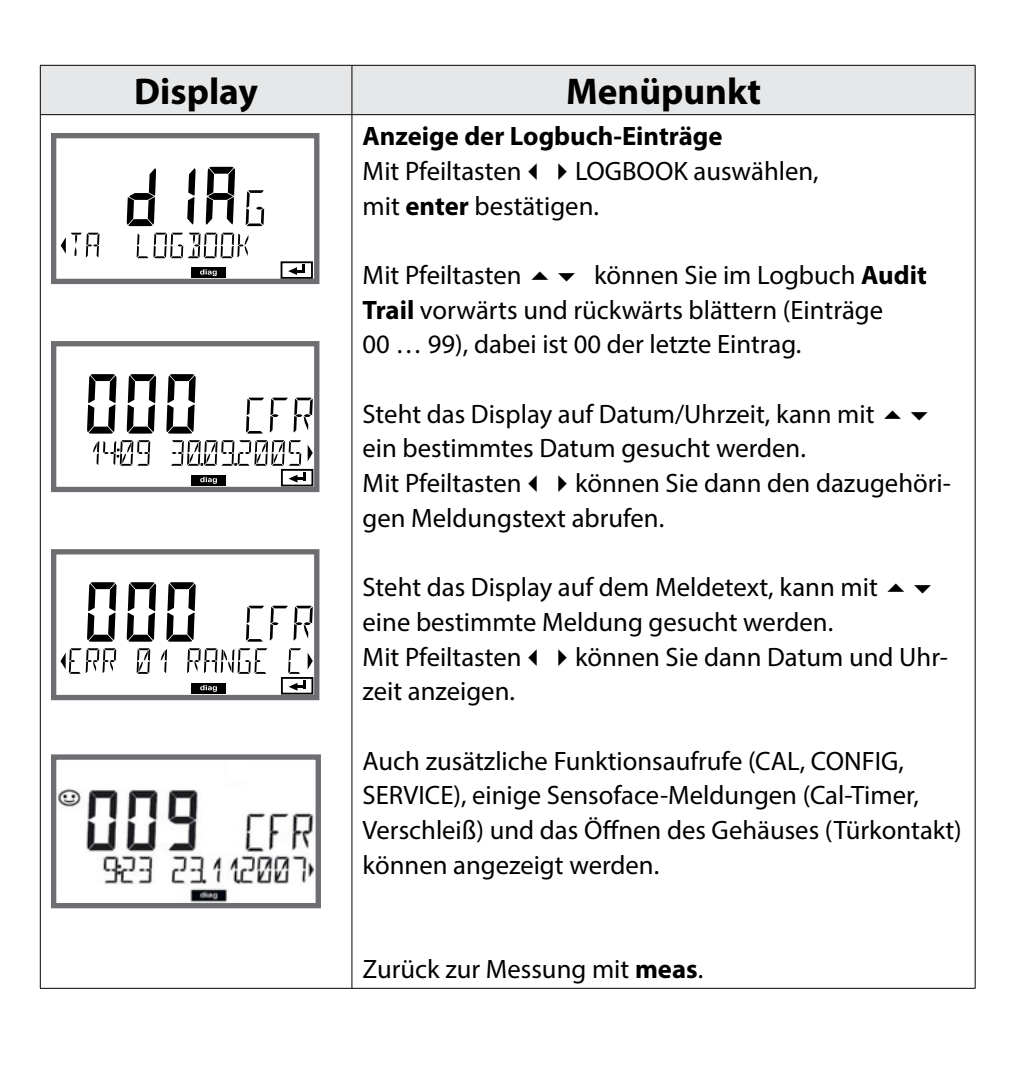

| Display                  | Menüpunkt                                                                 |
|--------------------------|---------------------------------------------------------------------------|
| Bispidy                  | Sensormonitor: Anzeige der laufenden Messwerte                            |
|                          | (Beispiel: pH)                                                            |
| <b>d ¦H</b> 5            | Mit Pfeiltasten ∢ ► MONITOR auswählen, mit <b>enter</b>                   |
|                          | bestätigen. Mit Pfeiltasten 🔹 🕨 in der unteren Textzeile                  |
| diag 4                   | auswählen: mV_PH, mV_ORP, RTD, TEMP, R_GLASS,                             |
|                          | R_REF, FLOW oder EXCHANGER CAP (wenn einge-                               |
|                          | schaltet).                                                                |
|                          | Zusätzlich bei digitalen Sensoren: OPERATION TIME,                        |
|                          | SENSOR WEAR, LIFETIME, CIP, SIP und AUTOCLAVE.                            |
|                          | Für ISM-Sensoren außerdem ACT (adaptiver Kali-                            |
|                          | briertimer), TTM (adaptiver Wartungstimer) und DLI                        |
| Anzeigebeispiele:        | (Dynamic Life Time Indicator). Die gewählte Größe                         |
|                          | wird jeweils automatisch in der Hauptanzeige ange-                        |
|                          | zeigt.                                                                    |
| l l l l mi/              | Zuruck zur Messung mit <b>meas</b> .                                      |
|                          | Angoing m)/ pH                                                            |
|                          | Anzeige mv_p⊓<br>(diont zur Validiorung, Sonsor kann z B. mit Kalibriorlö |
|                          | sungen beaufschlagt werden oder das Gerät wird mit                        |
| ╏┍┛╏╖⋳⋎                  | einem Simulator überprüft)                                                |
|                          |                                                                           |
|                          | Anzeige der dynamischen Reststandzeit                                     |
|                          | (nur bei digitalen Sensoren, jedoch nicht bei                             |
| n n r r l                | MEMOSENS)                                                                 |
| ו מכט הו                 |                                                                           |
| (OPERATION TIME)         | Anzeige der Sensorbetriebszeit                                            |
|                          | (nur bei digitalen Sensoren)                                              |
|                          | Version                                                                   |
|                          | Anzeige Gerätetyp, Software-/Hardwareversion                              |
| IIII III SW              | und Seriennummer für alle Komponenten des Gerä-                           |
| (SER:AL-No 00 <u>13)</u> | tes.                                                                      |
| diag 🚽                   | Mit Pfeiltasten ▲ ▼ kann zwischen Software- und                           |
|                          | Hardwareversion umgeschaltet werden. Mit <b>enter</b>                     |
|                          | weiter zur nachsten Geratekomponente.                                     |

### Service

Im Servicemodus können Sie folgende Menüpunkte aufrufen:

| SENSOR        | Sensor (Rückstellung von Diagnosemeldungen)                |  |
|---------------|------------------------------------------------------------|--|
| DEVICE TYPE   | Auswahl Messgröße                                          |  |
| MONITOR       | Anzeige der Messwerte für Validierungszwecke (Simulatoren) |  |
| NEW EXCHANGER | Bei Wechsel des Ionentauschers Rücksetzen der Verbrauchs-  |  |
|               | berechnung                                                 |  |
| POWER-OUT     | Wahl der Ausgangsspannung (nur A451N)                      |  |
| CODES         | Konfigurierung der Passcodes                               |  |
| DEFAULT       | Rücksetzung auf Werkseinstellungen                         |  |

| Aktion                | Taste/Display            | Bemerkung                                                                                                    |
|-----------------------|--------------------------|----------------------------------------------------------------------------------------------------|
| Service<br>aktivieren | menu                     | Mit Taste <b>menu</b> das Selektionsmenü<br>aufrufen.<br>Mit ◀ ▶ SERVICE auswählen,<br>bestätigen mit <b>enter</b> |
| Passcode              | SSSS<br>PRSSCOJE SERV:   | Passcode "5555" für den Service-<br>modus mit den Pfeiltasten ▲ ▼ ◀ ▶<br>eingeben.<br>Bestätigen mit <b>enter</b>  |
| Anzeige               | +<br>۲۹۲۲ ۲۱۲۲<br>۲۹۲۲ ۲ | Im Servicemodus wird das Symbol<br><b>Service</b> (Schraubenschlüssel) ange-<br>zeigt.                             |
| Beenden               | meas                     | Beenden mit <b>meas</b> .                                                                                          |

| Display            | Menüpunkt                                                                                                    |  |
|--------------------|----------------------------------------------------------------------------------------------------|--|
| SENSOR/TTM         | Adaptiven Wartungstimer zurücksetzen<br>Das Intervall wird hierbei auf den Anfangswert<br>zurückgesetzt. Erforderlich ist dazu die Auswahl von<br>"TTM RESET = YES" mit abschließender Bestätigung<br>durch <b>enter</b> .                                                                                                    |  |
| SENSOR / AUTOCLAVE | Autoklavierzähler inkrementieren<br>Nach der Autoklavierung muss der Zählerstand des<br>Autoklavierzählers inkrementiert werden.<br>Erforderlich ist dazu die Auswahl von "YES"<br>mit Bestätigung durch enter.<br>Das Gerät bestätigt mit der Meldung<br>"INCREMENT AUTOCLAVE CYCLE".                                                                                                    |  |
| DEVICE TYPE        | <b>Device Type:</b><br>Umschalten des Messverfahrens, z. B. bei Sensor-<br>wechsel Memosens.                                                                                                    |  |
|                    | <ul> <li>Anzeige der laufenden Messwerte</li> <li>(Sensormonitor):</li> <li>Mit Pfeiltasten ↓ &gt; MONITOR auswählen, mit enter bestätigen.</li> <li>Mit Pfeiltasten ↓ &gt; Messgröße in der unteren Textzeile auswählen.</li> <li>Die gewählte Messgröße wird jeweils automatisch in der Hauptanzeige angezeigt.</li> <li>Rückkehr ins Servicemenü meas länger 2s drücken.</li> <li>Zurück zur Messung: erneut meas drücken.</li> </ul> |  |

| Display               | Menüpunkt                                                                                                    |
|-----------------------|----------------------------------------------------------------------------------------------------|
| NEW EXCHANGER         | Für die pH-Wert-Berechnung nach VGB (-C6-) kann<br>der Verbrauch des Ionentauschers berechnet werden.<br>Dazu müssen die Verbrauchsberechnung eingeschal-<br>tet (EXCHER CAP ON) sein und die Parameter des Io-<br>nentauschers (Größe, Kapazität, Effizienz) vorgegeben<br>werden. Die Erschöpfung des Ionentauschers wird<br>mit dem Wartungs-Symbol "Schraubenschlüssel" und<br>der Meldung "ERR 111 WARNING CATION EXCHANGER<br>CAPACITY" bzw. mit der Meldung "ERR 110 CATION<br>EXCHANGER CAPACITY" (bei 0 %) signalisiert.<br>Wird der Ionentauscher gewechselt, so muss dies dem<br>Gerät mitgeteilt werden, damit die Berechnung neu<br>initialisiert wird: NEW EXCHANGER YES.<br>Dies ist auch direkt aus dem Messmodus möglich,<br>siehe Seite 155. |
| POWER OUT (nur A451N) | <b>POWER OUT, Einstellen der Ausgangsspannung</b><br>Die Ausgangsspannung kann hier zwischen<br>3,1/12/15/24 V gewählt werden. Wird der optische<br>Sauerstoff-Sensor SE 740 gewählt, so wird automa-<br>tisch eine Ausgangsspannung von 15 V eingestellt,<br>unabhängig von der Einstellung in SERVICE.                                                                                                    |
|                       | <ul> <li>Passcode einrichten:</li> <li>Im Menü "SERVICE - CODES" können Passcodes eingerichtet werden für den Zugriff auf die Betriebsarten DIAG, CAL, CONF und SERVICE (bereits voreingestellt auf 5555).</li> <li>Bei Verlust des Service-Passcodes ist beim Hersteller unter Angabe der Seriennummer des Gerätes und der Firmware-Version eine "Ambulance-TAN" anzufordern. Zur Eingabe der "Ambulance-TAN" wird die Service-Funktion mit dem Passcode 7321 aufgerufen. Nach korrekter Eingabe der Ambulance-TAN meldet das Gerät für ca. 4 s "PASS" und setzt den Service-Passcode auf 5555 zurück.</li> </ul>                                                                                                    |

| Display | Menüpunkt                                                                                                    |
|---------|----------------------------------------------------------------------------------------------------|
| DEFAULT | Rücksetzen auf Werkseinstellung:<br>Im Menü "SERVICE - DEFAULT" kann das Gerät auf die<br>Werksvoreinstellung zurückgesetzt werden.<br>Achtung!<br>Nach dem Rücksetzen auf die Werksvoreinstellung<br>muss das Gerät komplett neu konfiguriert werden, in-<br>klusive der Sensor-Parameter und der PROFIBUS-Ein-<br>stellungen. |

## Fehlermeldungen pH

| Fehler | Info-Text<br>(erscheint im Fehlerfall bei Druck<br>auf die Info-Taste) | Problem<br>mögliche Ursache                                                                                                  |
|--------|------------------------------------------------------------------------|----------------------------------------------------------------------------------------------------|
| ERR 01 | NO SENSOR                                                              | <b>Sensorfehler</b><br>Gerätetyp nicht zugewiesen<br>Sensor defekt<br>Sensor nicht angeschlossen<br>Sensorkabel unterbrochen |
| ERR 02 | WRONG SENSOR                                                           | Falscher Sensor                                                                                                    |
| ERR 03 | CANCELED SENSOR                                                        | Sensor entwertet                                                                                                    |
| ERR 04 | SENSOR FAILURE                                                         | Fehler im Sensor                                                                                                    |
| ERR 05 | CAL DATA                                                               | Fehler in Cal-Daten                                                                                                    |
| ERR 10 | ORP RANGE                                                              | Anzeigebereich ORP<br>unter-/überschritten                                                                                   |
| ERR 11 | PH RANGE                                                               | Anzeigebereich pH<br>unter-/überschritten                                                                                    |
| ERR 12 | MV RANGE                                                               | Messbereich mV                                                                                                    |
| ERR 13 | TEMPERATURE RANGE                                                      | Temperaturbereich<br>unter-/überschritten                                                                                    |
| ERR 15 | SENSOCHECK GLASS-EL                                                    | Sensocheck Glas                                                                                                    |
| ERR 16 | SENSOCHECK REF-EL                                                      | Sensocheck Bezug                                                                                                    |
| ERR 69 | TEMP. OUTSIDE TABLE                                                    | Temperatur außerhalb Tabel-<br>lenbereich                                                                                    |

рΗ

| Fehler  | Info-Text<br>(erscheint im Fehlerfall bei Druck<br>auf die Info-Taste) | Problem<br>mögliche Ursache                                                                                                    |
|---------|------------------------------------------------------------------------|----------------------------------------------------------------------------------------------------|
| ERR 94  | FB BLOCK ALARM                                                         | Alarm im Funktionsblock:<br>z. B. Ziel-Modus und Ist-Modus<br>stimmen nicht überein oder<br>Al-Limits werden überschritten                                                             |
| ERR 95  | SYSTEM ERROR                                                           | <b>Systemfehler</b><br>Neustart erforderlich.<br>Falls Fehler so nicht behebbar,<br>Gerät einschicken.                                                                                 |
| ERR 96  | WRONG MODULE                                                           | Modul stimmt nicht mit Mess-<br>verfahren überein<br>Korrigieren Sie die Einstellung<br>im Menü SERVICE / DEVICE TYPE.<br>Konfigurieren und Kalibrieren<br>Sie das Gerät anschließend. |
| ERR 97  | NO MODULE INSTALLED                                                    | <b>Kein Modul</b><br>Modul einsetzen                                                                                                    |
| ERR 98  | CONFIGURATION ERROR                                                    | Fehler Konfigurations- oder<br>Kalibrierdaten<br>Konfigurations- oder Kalibrier-<br>daten defekt, konfigurieren<br>und kalibrieren Sie das Gerät<br>komplett neu.                      |
| ERR 99  | DEVICE FAILURE                                                         | Abgleichdaten defekt                                                                                                    |
| ERR 102 | рН:<br>FAILURE BUFFERSET -U1-                                          | Parametrierfehler<br>kundenspezifischer Puffersatz U1                                                                                                    |

## Fehlermeldungen Cond

| Fehler<br>ERR 01 | Info-Text<br>(erscheint im Fehlerfall bei<br>Druck auf die Info-Taste)<br>NO SENSOR | Problem<br>mögliche Ursache<br>Sensorfehler<br>Gerätetyp nicht zugewiesen<br>Sensor defekt<br>Sensor nicht angeschlossen                                                                                                 |
|------------------|-------------------------------------------------------------------------------------|----------------------------------------------------------------------------------------------------|
| ERR 02           | WRONG SENSOR                                                                        | Falscher Sensor                                                                                                    |
| ERR 03           | CANCELED SENSOR                                                                     | Sensor entwertet                                                                                                    |
| ERR 04           | SENSOR FAILURE                                                                      | Fehler im Sensor                                                                                                    |
| ERR 05           | CAL DATA                                                                            | Fehler in Cal-Daten                                                                                                    |
| ERR 10           | CONDUCTANCE TOO HIGH                                                                | <b>Messbereich Leitwert<br/>überschritten</b><br>Leitwert > +3500 mS                                                                                                    |
| ERR 11           | RANGE CONDUCTIVITY<br>RANGE CONCENTRATION<br>RANGE SALINITY<br>LIMIT USP            | Messbereich<br>unter-/überschritten<br>Leitfähigkeit > +999,9 mS/cm oder<br>> +99,99 S/m oder < 1 MΩ cm<br>Konzentration > Tabellengrenze<br>(siehe Seite 324 ff)<br>Salinität > 45,0 ‰<br>Leitfähigkeit ≥ USP-Grenzwert |
| ERR 13           | RANGE TEMPERATURE                                                                   | Temperaturbereich<br>unter-/überschritten<br>(siehe Seite 304)                                                                                                    |
| ERR 15           | SENSOCHECK                                                                          | Sensocheck                                                                                                    |

Cond

| Fehler | Info-Text<br>(erscheint im Fehlerfall bei Druck<br>auf die Info-Taste) | Problem<br>mögliche Ursache                                                                                                    |
|--------|------------------------------------------------------------------------|----------------------------------------------------------------------------------------------------|
| ERR 94 | FB BLOCK ALARM                                                         | Alarm im Funktionsblock                                                                                                    |
| ERR 95 | SYSTEM ERROR                                                           | <b>Systemfehler</b><br>Neustart erforderlich.<br>Falls Fehler so nicht behebbar,<br>Gerät einschicken.                                                                                 |
| ERR 96 | WRONG MODULE                                                           | Modul stimmt nicht mit Mess-<br>verfahren überein<br>Korrigieren Sie die Einstellung<br>im Menü SERVICE / DEVICE TYPE.<br>Konfigurieren und Kalibrieren<br>Sie das Gerät anschließend. |
| ERR 97 | NO MODULE INSTALLED                                                    | <b>Kein Modul</b><br>Modul einsetzen                                                                                                    |
| ERR 98 | CONFIGURATION FAILURE                                                  | Fehler Konfigurations- oder<br>Kalibrierdaten<br>Konfigurations- oder Kalibrier-<br>daten defekt, konfigurieren<br>und kalibrieren Sie das Gerät<br>komplett neu.                      |
| ERR 99 | SYSTEM FAILURE                                                         | Abgleichdaten defekt                                                                                                    |

# Fehlermeldungen Condl

169

| Fehler<br>ERR 01 | Info-Text<br>(erscheint im Fehlerfall bei<br>Druck auf die Info-Taste)<br>NO SENSOR | Problem<br>mögliche Ursache<br>Sensorfehler                                                                                                    |
|------------------|-------------------------------------------------------------------------------------|----------------------------------------------------------------------------------------------------|
|                  |                                                                                     | Sensor defekt<br>Sensor nicht angeschlossen<br>Sensorkabel unterbrochen                                                                                                |
| ERR 02           | WRONG SENSOR                                                                        | Falscher Sensor                                                                                                    |
| ERR 03           | CANCELED SENSOR                                                                     | Sensor entwertet                                                                                                    |
| ERR 04           | SENSOR FAILURE                                                                      | Fehler im Sensor                                                                                                    |
| ERR 05           | CAL DATA                                                                            | Fehler in Cal-Daten                                                                                                    |
| ERR 10           | CONDUCTANCE TOO HIGH                                                                | Messbereich Leitwert<br>überschritten<br>Leitwert > +3500 mS                                                                                                    |
| ERR 11           | RANGE CONDUCTIVITY<br>RANGE CONCENTRATION<br>RANGE SALINITY                         | Messbereich<br>unter-/überschrittenLeitfähigkeit > +1999 mS/cm oder> +99,99 S/m oder < 1 MΩ cmKonzentration > Tabellengrenze<br>(siehe Seite 324 ff)Salinität > 45,0 ‰ |
| ERR 13           | RANGE TEMPERATURE                                                                   | Temperaturbereich<br>unter-/überschritten<br>(siehe Seite 304)                                                                                                    |
| ERR 15           | SENSOCHECK                                                                          | Sensocheck                                                                                                    |
| ERR 69           | TEMP. OUTSIDE TABLE                                                                 | Temp. außerhalb<br>Tabellenbereiche                                                                                                    |

Condl

| Fehler | Info-Text<br>(erscheint im Fehlerfall bei Druck<br>auf die Info-Taste) | Problem<br>mögliche Ursache                                                                                                    |
|--------|------------------------------------------------------------------------|----------------------------------------------------------------------------------------------------|
| ERR 94 | FB BLOCK ALARM                                                         | Alarm im Funktionsblock                                                                                                    |
| ERR 95 | SYSTEM ERROR                                                           | <b>Systemfehler</b><br>Neustart erforderlich.<br>Falls Fehler so nicht behebbar,<br>Gerät einschicken.                                                                                 |
| ERR 96 | WRONG MODULE                                                           | Modul stimmt nicht mit Mess-<br>verfahren überein<br>Korrigieren Sie die Einstellung<br>im Menü SERVICE / DEVICE TYPE.<br>Konfigurieren und Kalibrieren<br>Sie das Gerät anschließend. |
| ERR 97 | NO MODULE INSTALLED                                                    | <b>Kein Modul</b><br>Modul einsetzen                                                                                                    |
| ERR 98 | CONFIGURATION FAILURE                                                  | Fehler Konfigurations- oder<br>Kalibrierdaten<br>Konfigurations- oder Kalibrier-<br>daten defekt, konfigurieren<br>und kalibrieren Sie das Gerät<br>komplett neu.                      |
| ERR 99 | SYSTEM FAILURE                                                         | Abgleichdaten defekt                                                                                                    |

## Fehlermeldungen Oxy

171

| Fehler        | Info-Text                 | Problem                    |
|---------------|---------------------------|----------------------------|
|               | auf die Info-Taste)       | mögliche Ursache           |
| <b>ERR 01</b> | NO SENSOR                 | Sensorfehler               |
|               |                           | Gerätetyp nicht zugewiesen |
|               |                           | Sensor defekt              |
|               |                           | Sensor nicht angeschlossen |
|               |                           | Sensorkabel unterbrochen   |
| ERR 02        | WRONG SENSOR              | Falscher Sensor            |
| ERR 03        | CANCELED SENSOR           | Sensor entwertet           |
| ERR 04        | SENSOR FAILURE            | Fehler im Sensor           |
| ERR 05        | CAL DATA                  | Fehler in Cal-Daten        |
| <b>ERR 11</b> | RANGE DO SATURATION       | Anzeigebereich             |
|               | RANGE DO CONCENTRATION    | unter-/überschritten       |
|               | RANGE GAS CONCENTRATION   | SAT Sättigung [%] oder     |
|               |                           | CONC Konzentration oder    |
|               |                           | GAS Vol-Konzentration      |
| ERR 12        | RANGE SENSOR CURRENT      | Sensorstrom überschritten  |
| ERR 13        | TEMPERATURE RANGE         | Temperaturbereich          |
|               |                           | unter-/überschritten       |
| ERR 14        | OUT OF INTERNAL TABLE     | Tabellen überschritten     |
| ERR 15        | SENSOCHECK                | Sensocheck                 |
| ERR 17        | OUT OF CAL TIME CALIBRATE | Kalibriertimer abgelaufen  |
|               | OR CHANGE SENSOR          | (ACT bei ISM)              |
| ERR 18        | SENSOR ZERO/SLOPE CALI-   | Kalibriertimer abgelaufen  |
|               | BRATE OR CHANGE SENSOR    | (ACT bei ISM)              |

Оху

| Fehler | Info-Text<br>(erscheint im Fehlerfall bei Druck<br>auf die Info-Taste) | Problem<br>mögliche Ursache |
|--------|------------------------------------------------------------------------|-----------------------------|
| ERR 20 | SENSOR DRIFT CALIBRATE OR<br>CHANGE SENSOR                             | Sensor Einstellzeit         |
| ERR 21 | SENSOR WEAR CHECK<br>ELECTROLYTE AND MEMBRANE                          | Sensorverschleiß Memosens   |
| ERR 22 | CIP-CYCLES OVERRUN                                                     | CIP-Zyklen überschritten    |
| ERR 23 | SIP-CYCLES OVERRUN                                                     | SIP-Zyklen überschritten    |
| ERR 24 | ZERO xx.xx nA                                                          | Nullpunkt                   |
| ERR 25 | SLOPE xxxx nA                                                          | Steilheit                   |
| ERR 26 | TMAX xxx.x °C                                                          | Temp. max (CIP/SIP)         |
| ERR 27 | OXY VALUE NOT VALID                                                    | LDO OXY-Messung aus         |

## Fehlermeldungen Oxy

| Fehler  | Info-Text<br>(erscheint im Fehlerfall bei Druck<br>auf die Info-Taste) | Problem<br>mögliche Ursache                                                                                                    |
|---------|------------------------------------------------------------------------|----------------------------------------------------------------------------------------------------|
| ERR 94  | FB BLOCK ALARM                                                         | Alarm im Funktionsblock                                                                                                    |
| ERR 95  | SYSTEM ERROR                                                           | <b>Systemfehler</b><br>Neustart erforderlich.<br>Falls Fehler so nicht behebbar,<br>Gerät einschicken.                                                                                 |
| ERR 96  | WRONG MODULE                                                           | Modul stimmt nicht mit Mess-<br>verfahren überein<br>Korrigieren Sie die Einstellung<br>im Menü SERVICE / DEVICE TYPE.<br>Konfigurieren und Kalibrieren<br>Sie das Gerät anschließend. |
| ERR 97  | NO MODULE INSTALLED                                                    | <b>Kein Modul</b><br>Modul einsetzen                                                                                                    |
| ERR 98  | CONFIGURATION FAILURE                                                  | Fehler Konfigurations- oder<br>Kalibrierdaten<br>Konfigurations- oder Kalibrier-<br>daten defekt, konfigurieren<br>und kalibrieren Sie das Gerät<br>komplett neu.                      |
| ERR 99  | SYSTEM FAILURE                                                         | Abgleichdaten defekt                                                                                                    |
| ERR 102 | INVALID PARAMETER U-POL                                                | Parametrierfehler Polarisations-<br>spannung                                                                                                    |
| ERR 103 | INVALID PARAMETER<br>MEMBR. COMP                                       | Parametrierfehler Membran-<br>korrektur                                                                                                    |

CC

| Fehler  | Info-Text<br>(erscheint im Fehlerfall bei Druck<br>auf die Info-Taste) | Problem<br>mögliche Ursache                                                                                           |
|---------|------------------------------------------------------------------------|----------------------------------------------------------------------------------------------------|
| ERR 01  | NO SENSOR                                                              | Sensorfehler<br>Gerätetyp nicht zugewiesen<br>Sensor defekt<br>Sensor nicht angeschlossen<br>Sensorkabel unterbrochen |
| ERR 02  | WRONG SENSOR                                                           | Falscher Sensor                                                                                                    |
| ERR 03  | CANCELED SENSOR                                                        | Sensor entwertet                                                                                                    |
| ERR 04  | SENSOR FAILURE                                                         | Fehler im Sensor                                                                                                    |
| ERR 05  | CAL DATA                                                               | Fehler in Cal-Daten                                                                                                   |
| Kanal A |                                                                        |                                                                                                    |
| ERR 10  | A CONDUCTANCE TOO HIGH                                                 | Messbereich Leitwert über-<br>schritten > 250 mS                                                                      |
| ERR 11  | A RANGE CONDUCTANCE                                                    | Cond > 9999 μS/cm oder<br>< 0,1 kΩ cm                                                                                 |
| ERR 13  | A CONDUCTANCE TOO HIGH                                                 | Temperaturbereich unter-/<br>überschritten                                                                            |
| ERR 15  | A SENSOCHECK                                                           | Sensocheck                                                                                                    |
| Kanal B | 3                                                                      |                                                                                                    |
| ERR 40  | B CONDUCTANCE TOO HIGH                                                 | Messbereich Leitwert über-<br>schritten > 250 mS                                                                      |
| ERR 41  | B RANGE CONDUCTANCE                                                    | Cond > 9999 μS/cm oder<br>< 0,1 kΩ cm                                                                                 |
| ERR 43  | B CONDUCTANCE TOO HIGH                                                 | Temperaturbereich unter-/<br>überschritten                                                                            |
| ERR 45  | B SENSOCHECK                                                           | Sensocheck                                                                                                    |

CC

| Fehler           | <b>Info-Text</b><br>(erscheint im Fehlerfall bei Druck<br>auf die Info-Taste) | Problem<br>mögliche Ursache                                                                                                    |
|------------------|-------------------------------------------------------------------------------|----------------------------------------------------------------------------------------------------|
| ERR 59           | INVALID CALCULATION                                                           | Berechnungen ungültig                                                                                                    |
| ERR 74           | CATION EXCHANGER<br>INVALID CALCULATION                                       | Fehler bei der Berechnung<br>Kationentauscher<br>Zu niedriger oder kein Durchfluss:<br>Durchfluss ≤ 4,00 l/h<br>Berechneter pH-Wert:<br>< 7,5 oder > 10,5<br>Leitfähigkeitswerte: B ≥ 3 x A |
| ERR 94           | FB BLOCK ALARM                                                                | Alarm im Funktionsblock                                                                                                    |
| ERR 95<br>ERR 96 | SYSTEM ERROR<br>WRONG MODULE                                                  | Systemfehler<br>Neustart erforderlich.<br>Falls Fehler so nicht behebbar,<br>Gerät einschicken.<br>Modul stimmt nicht mit Mess-                                                             |
|                  |                                                                               | verfahren überein<br>Korrigieren Sie die Einstellung im<br>Menü SERVICE / DEVICE TYPE.<br>Konfigurieren und Kalibrieren Sie<br>das Gerät anschließend.                                      |
| ERR 97           | NO MODULE INSTALLED                                                           | <b>Kein Modul</b><br>Modul einsetzen                                                                                                    |
| ERR 98           | CONFIGURATION FAILURE                                                         | Fehler Konfigurations- oder<br>Kalibrierdaten<br>Konfigurations- oder Kalibrier-<br>daten defekt, konfigurieren und<br>kalibrieren Sie das Gerät kom-<br>plett neu.                         |
| ERR 99           | SYSTEM FAILURE                                                                | Abgleichdaten defekt                                                                                                    |

СС

| Fehler  | Info-Text<br>(erscheint im Fehlerfall bei Druck<br>auf die Info-Taste) | Problem<br>mögliche Ursache                                               |
|---------|------------------------------------------------------------------------|---------------------------------------------------------------------------|
| ERR 110 | CATION EXCHANGER CAPACITY                                              | Kapazität des lonentauschers<br>erschöpft – wechseln                      |
| ERR 111 | WARNING CATION EXCHANGER<br>CAPACITY                                   | Kapazität des lonentauschers fast<br>erschöpft – demnächst wech-<br>seln. |

### Sensocheck und Sensoface

### Sensocheck

Sensocheck überwacht kontinuierlich den Sensor und die Zuleitungen. Die Sensocheck-Meldung wird auch als Fehlermeldung ERR 15 bzw. ERR 45 ausgegeben: Der Status des Messwertes wird schlecht. Sensocheck kann im Menü "Konfigurierung" abgeschaltet werden (damit ist auch Sensoface deaktiviert!).

### Sensoface

Die drei Sensoface-Piktogramme auf dem Display geben Diagnose-Hinweise auf Wartungsbedarf des Sensors. Zusätzliche Displaysymbole verweisen auf die Fehlerursache. Mit der Taste **info** kann ein Hinweis abgerufen werden.

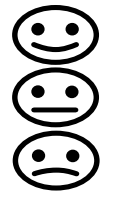

**Hinweis:** Die Verschlechterung eines Sensoface-Kriteriums führt zur Abwertung der Sensoface-Anzeige (Smiley wird "traurig"). Eine Aufwertung der Sensoface-Anzeige kann nur durch eine Kalibrierung oder durch Beheben des Sensordefekts erfolgen.

Sensoface ist automatisch deaktiviert, wenn Sensocheck abgeschaltet wurde. Ausnahme: Nach Abschluss einer Kalibrierung wird zur Bestätigung immer ein Smiley angezeigt.

### Entsorgung

Zur sachgemäßen Entsorgung des Produkts sind die lokalen Vorschriften und Gesetze zu befolgen.

### Rücksendung

Das Produkt bei Bedarf in gereinigtem Zustand und sicher verpackt an die zuständige lokale Vertretung senden, siehe www.knick.de.

### Lieferprogramm PROFIBUS PA

| Standardausführung                              | Bestell-Nr.  |
|-------------------------------------------------|--------------|
| Stratos Pro A221N                               | A221N        |
| (Basisgerät zur Messung mit digitalen Sensoren) |              |
| Wechselmodule zur Messung mit analogen Sensoren |              |
| рН                                              | MK-PH015N    |
| Оху                                             | MK-OXY046N   |
| Cond                                            | MK-COND025N  |
| Condl                                           | MK-CONDI035N |
| CC                                              | MK-CC065N    |
|                                                 |              |
| Ausführung für den Ex-Bereich                   | Bestell-Nr.  |
| Stratos Pro A221X                               | A221X        |
| (Basisgerät zur Messung mit digitalen Sensoren) |              |
| Wechselmodule zur Messung mit analogen Sensoren |              |
| pH, Ex                                          | MK-PH015X    |
| Oxy, Ex                                         | MK-OXY045X   |
| Cond, Ex                                        | MK-COND025X  |
| Condl, Ex                                       | MK-CONDI035X |
|                                                 |              |
| Zubehör                                         | Bestell-Nr.  |
| Mastmontagesatz                                 | ZU 0274      |
| Schalttafelmontagesatz                          | ZU 0738      |
| Schutzdach                                      | ZU 0737      |

Für weitere Informationen oder Fragen zu unserem Lieferprogramm stehen wir Ihnen gerne zur Verfügung:

Knick Elektronische Messgeräte GmbH & Co. KG

| Telefon:  | +49 30 80191-0   |
|-----------|------------------|
| Telefax:  | +49 30 80191-200 |
| E-Mail:   | info@knick.de    |
| Internet: | www.knick.de     |

| Standardausführung                              | Bestell-Nr.  |
|-------------------------------------------------|--------------|
| Stratos Evo A451N                               | A451N        |
| (Basisgerät zur Messung mit digitalen Sensoren) |              |
| Wechselmodule zur Messung mit analogen Sensoren |              |
| рН                                              | MK-PH015N    |
| Оху                                             | MK-OXY046N   |
| Cond                                            | MK-COND025N  |
| Condl                                           | MK-CONDI035N |
| СС                                              | MK-CC065N    |
|                                                 |              |
| Zubehör                                         | Bestell-Nr.  |
| Mastmontagesatz                                 | ZU 0274      |
| Schalttafelmontagesatz                          | ZU 0738      |
| Schutzdach                                      | ZU 0737      |

Für weitere Informationen oder Fragen zu unserem Lieferprogramm stehen wir Ihnen gerne zur Verfügung:

#### Knick Elektronische Messgeräte GmbH & Co. KG

 Telefon:
 +49 30 80191-0

 Telefax:
 +49 30 80191-200

 E-Mail:
 info@knick.de

 Internet:
 www.knick.de
## Einführung

PROFIBUS ist ein digitales Kommunikationssystem, das dezentral installierte Feldgeräte über ein Kabel miteinander vernetzt und in ein Leitsystem integriert. PROFIBUS löst damit langfristig die 4...20 mA-Technik ab, die nur reine Messwerte liefert.

#### Vorteile der PROFIBUS-Technik sind:

- einfache und kostensparende Verkabelung
- komfortable Bedienmöglichkeit über zentrales Leitsystem
- Übertragung, Auswertung und Steuerung größerer Datenmengen vom Gerät zur Leitstelle
- Parametrierung und Wartung der in explosionsgefährdeten Bereichen installierten Geräte von der Leitstelle aus

PROFIBUS ist das führende offene Feldbussystem in Europa. Sein Anwendungsbereich umfasst Fertigungs-, Prozess- und Gebäudeautomatisierung. Als offener Feldbusstandard nach der Feldbusnorm EN 50170 und IEC 61158 garantiert PROFIBUS die Kommunikation von verschiedenen Geräten an einer Busleitung.

Die PROFIBUS-Nutzerorganisation (PNO) sorgt für Weiterentwicklung und Pflege der PROFIBUS-Technologie. Sie vereint die Interessen von Nutzern und Herstellern.

#### Varianten und grundlegende Eigenschaften

PROFIBUS legt die technischen und funktionellen Merkmale eines seriellen Bussystems fest. Es gibt zwei verschiedene PROFIBUS-Varianten:

- **PROFIBUS DP** (Dezentrale Peripherie) ist speziell für die Kommunikation von Automatisierungssystemen und dezentralen Peripheriegeräten zugeschnitten. Er arbeitet nach dem RS-485 Standard mit Übertragungsraten bis zu 12 Mbit/s.
- **PROFIBUS PA** (Prozess-Automation) ist speziell für die Verfahrenstechnik konzipiert und erlaubt den Anschluss von Sensoren und Aktoren auch im explosionsgefährdeten Bereich an eine gemeinsame Busleitung. PROFIBUS PA hat eine Übertragungsrate von 31,25 kBit/s.

PROFIBUS unterscheidet zwei Arten von Geräten:

- **Master**-Geräte bestimmen den Datenverkehr auf dem Bus. Sie versenden Nachrichten ohne externe Aufforderung.
- **Slave**-Geräte sind Peripheriegeräte wie z. B. Ventile, Antriebe, Messumformer und Analysengeräte. Sie können azyklisch auf Fernwartungs-, Parametrierungs- und Diagnoseanweisungen des Masters reagieren. Messdaten mit Status werden zyklisch von der Leitstelle abgefragt.

#### Zertifizierung der Geräte

**PROFIBUS PA/DP** ist ein offener Bus-Standard, der es ermöglicht, Geräte verschiedener Hersteller innerhalb eines Systems einzusetzen. Voraussetzung hierfür ist das exakte Einhalten der Vorgaben aus der Spezifikation. Daher werden die Geräte von der Organisation PROFIBUS and PROFINET International (PI) zertifiziert.

#### Festlegungen für PROFIBUS PA

Das Busprotokoll legt Art und Geschwindigkeit des Datenaustausches zwischen Master- und Slave-Geräten fest und bestimmt das Übertragungsprotokoll des jeweiligen PROFIBUS-Systems.

PROFIBUS PA ermöglicht zyklische und azyklische Dienste.

- **Zyklische Dienste** dienen zur Übertragung von Messdaten und Stellbefehlen mit Statusinformation.
- **Azyklische Dienste** dienen zur Geräteparametrierung, Fernwartung und Diagnose während des Betriebes.

Das Geräteprofil 3.02 legt die Geräteklasse, typische Funktionalitäten durch Parameter, Messbereiche und Grenzwerte verbindlich fest.

Das für den explosionsgefährdeten Bereich entwickelte FISCO-Modell der PTB erlaubt die Zusammenschaltung mehrerer Geräte an eine gemeinsame Busleitung und legt zulässige Grenzen für Geräte- und Kabelparameter fest.

#### I&M-Funktionen (Identification & Maintenance)

Die Stratos PROFIBUS-Geräte A221N / A211X und A451N unterstützen die Funktion "Identification & Maintenance". I&M-Funktionen legen fest, auf welche Art und Weise bestimmte, das Gerät beschreibende Daten einheitlich abgelegt werden müssen. Sie erlauben durch Angaben zu Hersteller, Ausgabestand, Bestelldaten usw. eine eindeutige Geräteidentifikation. Des Weiteren können Informationen über Projektierung, Inbetriebnahme, Parametrierung, Diagnose usw. abgerufen werden.

## **Prinzipieller Aufbau**

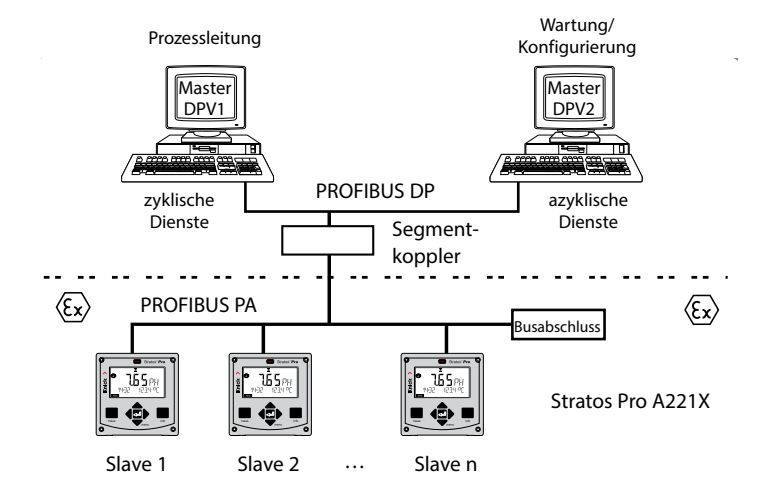

Für den explosionsgeschützten Bereich kann der elektrische Anschluss an PROFIBUS entsprechend FISCO erfolgen.

(FISCO = Fieldbus Intrinsically Safe Concept, www.fieldbus.org)

#### **Unterschiede zwischen PROFIBUS PA und PROFIBUS DP**

|                            | <b>PROFIBUS PA</b>     | PROFIBUS DP            |
|----------------------------|------------------------|------------------------|
| Max. Datenübertragungsrate | 31,25 kbit/s           | 12 Mbit/s              |
| Einsatz im Ex-Bereich      | ja                     | nein                   |
| Energieversorgung über BUS | ja                     | nein                   |
| Anwendung                  | Fertigungsautomatisie- | Prozessautomatisierung |
|                            | rung                   |                        |
| Übertragungstechnik        | MBP-IS*)               | RS-485                 |

\*) Manchester Coded, Bus Powered - Intrinsically Safe (eigensicher)

### **Control room**

## Anschlussbelegung PROFIBUS PA

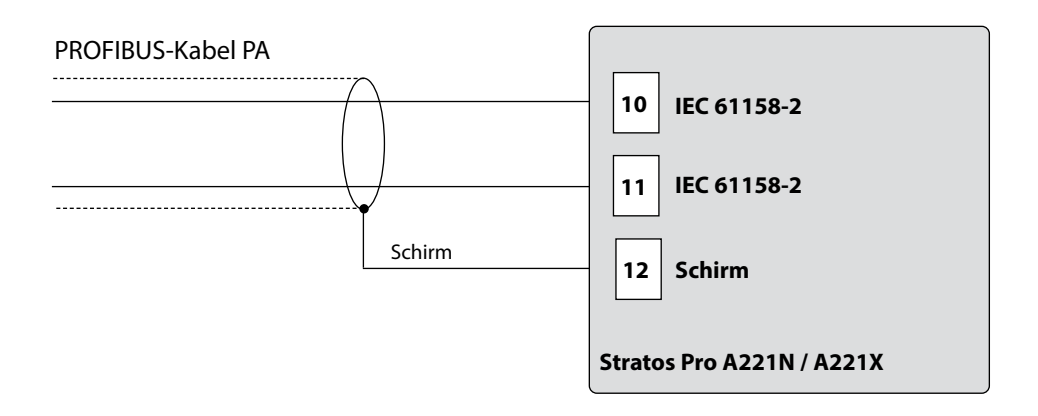

### Anschlussbelegung PROFIBUS DP

Um eine sichere Signalübertragung zu gewährleisten, müssen die PROFIBUS-Kabel an den beiden Enden eines PROFIBUS-Segments durch einen Busabschluss abgeschlossen werden (Kombination aus drei Widerständen). Beachten Sie, dass der Busabschluss nicht Bestandteil des Stratos Evo A451N ist.

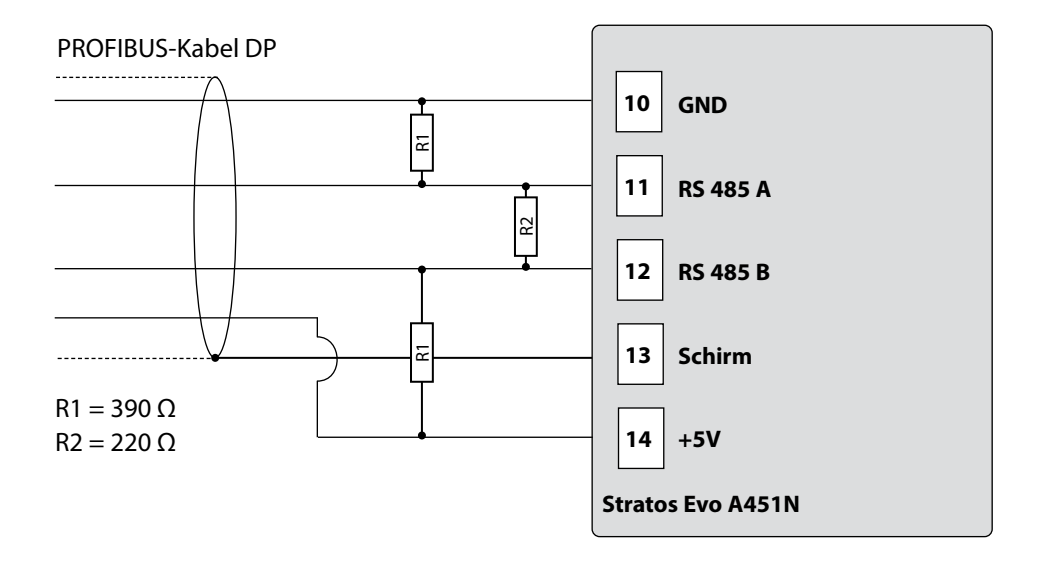

## Prinzipdarstellung Blocktypen PROFIBUS PA

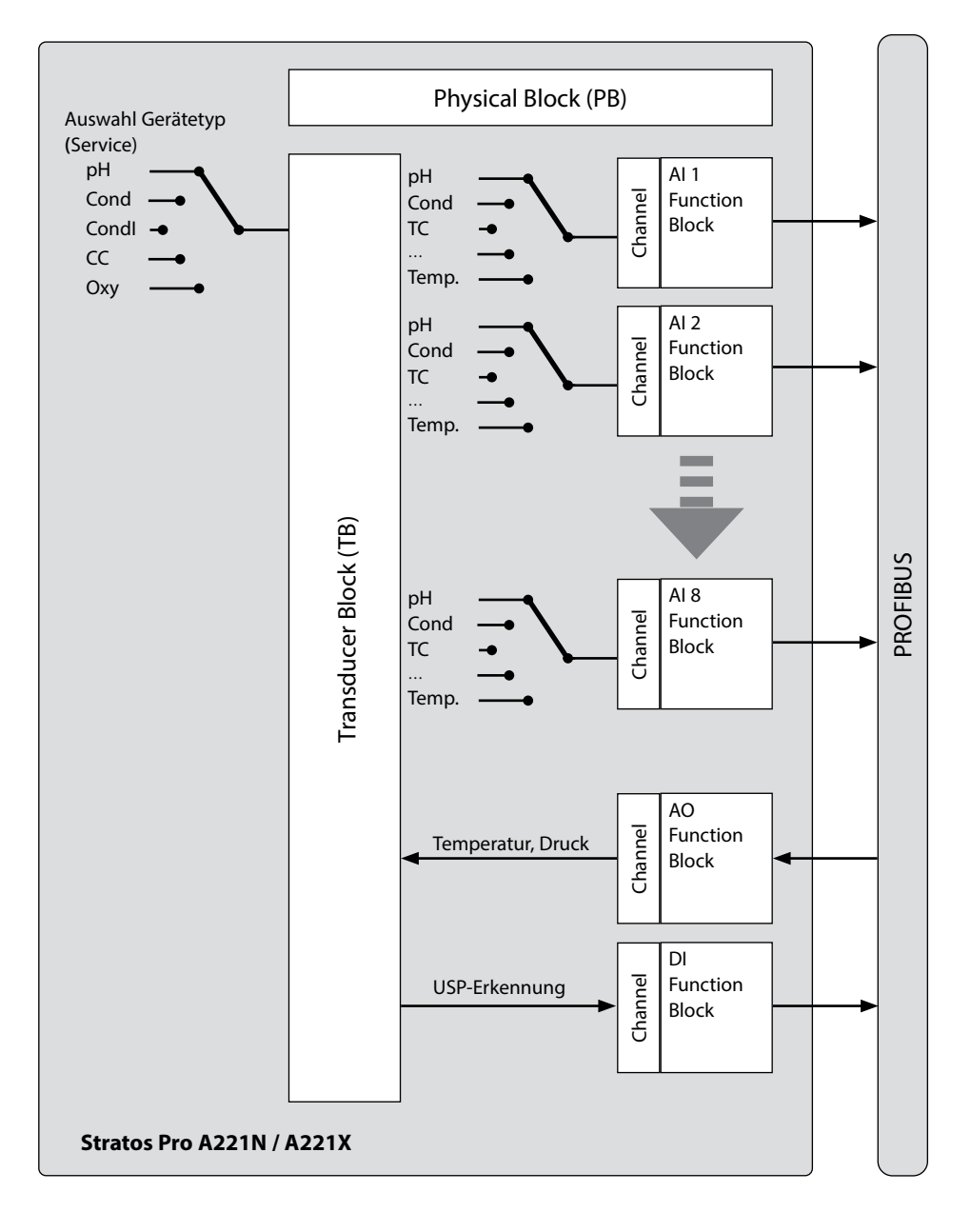

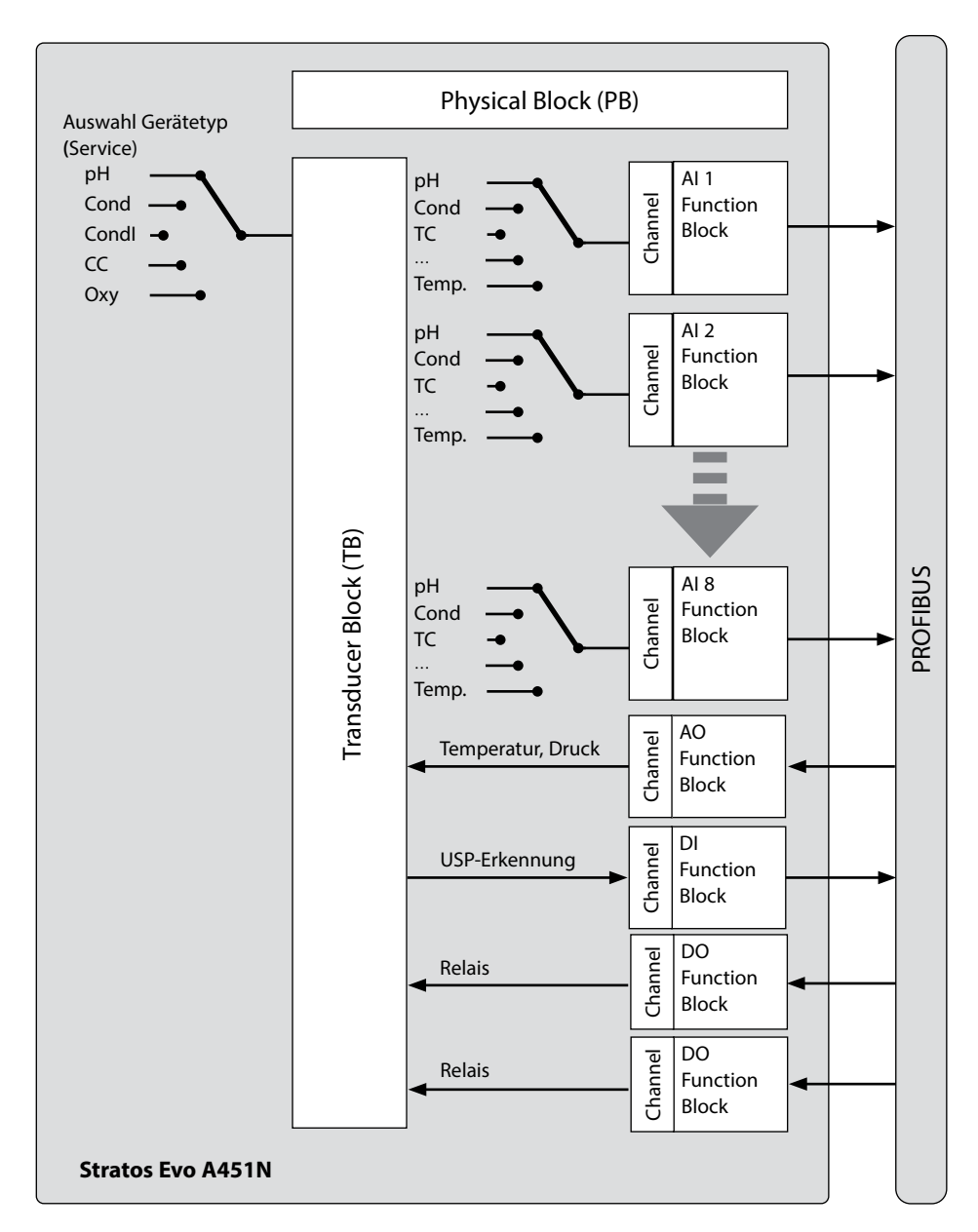

### Prinzipdarstellung Blocktypen PROFIBUS DP

## **Das Blockmodell**

Die Geräteparameter im PROFIBUS-Protokoll sind ihren Eigenschaften entsprechend bestimmten Blocktypen zugeordnet. Die unterschiedlichen Blocktypen enthalten Parametergruppen und deren Funktionalitäten.

PROFIBUS strukturiert seine Parameter und Funktionen in Blockobjekte:

- Das Device Management beschreibt die Blockobjekte.
- Einen Physical Block
- Einen oder mehrere Funktionsblöcke (Function Block)
- Einen oder mehrere Übertragungsblöcke (Transducer Block)

#### Das Stratos Pro A221N / A221X besteht aus folgenden Blöcken:

- 1 x Physical Block
- 1 x Transducer Block (AITB)
- 10 Funktionsblöcke bestehend aus:
  - 8 x AI (Analog Input)
  - 1 x AO (Analog Output)
  - 1 x DI (Digital Input)

#### Das Stratos Evo A451N besteht aus folgenden Blöcken:

- 1 x Physical Block
- 1 x Transducer Block (AITB)
- 12 Funktionsblöcke bestehend aus:
  - 8 x AI (Analog Input)
  - 1 x AO (Analog Output)
  - 1 x DI (Digital Input)
  - 2 x DO (Digital Output)

## **Physical Block (PB)**

Der Geräteblock enthält gerätespezifische Informationen des Herstellers, die ein Gerät eindeutig charakterisieren wie z. B.: Geräte- und Herstellername, Gerätetyp, Softwareversion, Hardwareversion und Seriennummer.

#### Rücksetzen

Über den Parameter FACTORY\_RESET kann das Gerät auf die Werkseinstellungen zurückgesetzt werden.

Achtung Datenverlust! Setzt alle Werte der Konfigurierung auf die Werksvoreinstellung zurück.

## **Transducer Block (TB)**

Der Transducer Block beinhaltet alle Geräteinformationen, wie Kalibrierdaten und Sensortyp. Es können in einem Gerät mehrere Transducer Blöcke vorhanden sein, wie Diagnose, Prozessvariablen Block oder Anzeige Transducer Block. Das Signal des Sensors wird zuerst im Transducer Block aufbereitet. Dieser leitet den Messwert an die Analog Input Blöcke weiter, wo dieser dann noch weiterverarbeitet werden kann (Grenzwerte, Skalierung). Über den Transducer Block stehen folgende Informationen und Parametriermöglichkeiten zur Verfügung:

- Produktkalibrierung
- Parametrieren
- Logbuch
- Sensordiagnose

### Signalverarbeitung

Die Prozessvariablen werden festen Kanälen zugewiesen und mit Eingangsfunktionsblöcken verbunden (AI).

#### Tastensperre

Über den Parameter DEVICE\_LOCK kann in den Betriebsarten CAL, CONF und SERVICE eine Tastensperre eingestellt werden:

- UNLOCKED Gerät kann über Tastatur bedient werden
- LOCKED Tastensperre ist aktiv

## **Function Block (FB)**

Funktionsblöcke beschreiben die Aufgaben und Funktionen eines Gerätes, die durch die im Schedule festgelegten Bearbeitungszeitpläne gesteuert werden.

Die PROFIBUS-Spezifikation beschreibt unterschiedliche Standard-Funktionsblöcke, mit denen sich alle Grundfunktionen beschreiben lassen z. B.:

- Analogausgang (AO)
- Digitalausgang (DO)
- Analogeingang (AI)
- Digitaleingang (DI)

### Analogeingang (AI)

Der Funktionsblock AI ist eine universelle Schnittstelle, über die die Prozessvariable auf den PROFIBUS gelangt. AI Funktionsblöcke ermöglichen die Simulation von Einund Ausgang des Funktionsblocks und dienen der zyklischen Messwertübertragung.

### Wahl der Prozessvariablen und Einheiten

Die Prozessvariablen des Transducer Blocks werden dem Funktionsblock über den Parameter **Channel** zugewiesen. Passend zur gewählten Prozessvariablen kann über den Parameter **Unit** bzw. den Subparameter **Units** die Einheit gewählt werden.

| Al-Block pH    |         |                       |
|----------------|---------|-----------------------|
| Messgröße      | Channel | Unit                  |
| pH-Wert        | 90      | pH = 1422             |
| pH-Spannung    | 53      | mV = 1243             |
| ORP            | 54      | mV = 1243             |
| Glasimpedanz   | 55      | Ω = 1281              |
| Bezugsimpedanz | 56      | Ω = 1281              |
| Temperatur     | 57      | °C = 1001   °F = 1002 |
| Steilheit      | 60      | % = 1342              |
| Nullpunkt      | 62      | mV = 1243             |
| Kalibriertimer | 59      | h = 1059              |
| Verschleiß     | 63      | % = 1342              |
| Durchfluss     | 64      | l/h = 1353            |

| AI-Block Oxy      |         |                           |
|-------------------|---------|---------------------------|
| Messgröße         | Channel | Unit                      |
| Sättigung         | 90      | % = 1342                  |
| Konzentration     | 66      | ppm = 1423<br>mg/l = 1558 |
| Vol-Konzentration | 68      | Vol% = 1562               |
| Partialdruck      | 69      | mbar = 1138               |
| Temperatur        | 57      | °C = 1001   °F = 1002     |
| Steilheit         | 60      | nA = 1213                 |
| Nullpunkt         | 62      | nA = 1213                 |
| Kalibriertimer    | 59      | h = 1059                  |
| Verschleiß        | 63      | % = 1342                  |
| Durchfluss        | 64      | l/h = 1353                |

| AI-Block Cond           |         |                       |
|-------------------------|---------|-----------------------|
| Messgröße               | Channel | Unit                  |
| Leitfähigkeit           | 90      | μS/cm = 1552          |
| Temperatur              | 57      | °C = 1001   °F = 1002 |
| Konzentration           | 73      | % = 1342              |
| Salinität               | 75      | g/kg = 1523           |
| TDS                     | 76      | mg/l = 1558           |
| Spezifischer Widerstand | 72      | MΩ * cm = 1555        |
| Zellfaktor              | 79      | 1/cm = 1524           |
| Durchfluss              | 64      | l/h = 1353            |

| AI-Block Condi |         |                       |
|----------------|---------|-----------------------|
| Messgröße      | Channel | Unit                  |
| Leitfähigkeit  | 90      | μS/cm = 1552          |
| Temperatur     | 57      | °C = 1001   °F = 1002 |
| Konzentration  | 73      | % = 1342              |
| Salinität      | 75      | g/kg = 1523           |
| TDS            | 76      | mg/l = 1558           |
| Zellfaktor     | 79      | 1/cm = 1524           |
| Nullpunkt      | 62      | μS = 1290             |
| Durchfluss     | 64      | l/h = 1353            |

| AI-Block CC (Dual-Leitfähigkeit) |         |                       |
|----------------------------------|---------|-----------------------|
| Messgröße                        | Channel | Unit                  |
| Leitfähigkeit A                  | 70      | μS/cm = 1552          |
| Leitfähigkeit B                  | 77      | μS/cm = 1552          |
| Temperatur A                     | 57      | °C = 1001   °F = 1002 |
| Temperatur B                     | 80      | °C = 1001   °F = 1002 |
| Zellfaktor A                     | 79      | 1/cm = 1524           |
| Zellfaktor B                     | 62      | 1/cm = 1524           |
| Durchfluss                       | 64      | l/h = 1353            |
| Verrechnung                      | 78      | ohne = 0              |
| Spezifischer Widerstand A        | 72      | MΩ * cm = 1555        |
| Spezifischer Widerstand B        | 92      | MΩ * cm = 1555        |
| Verbrauch lonentauscher          | 63      | % = 1342              |

#### Analogausgang (AO-Block)

Der Funktionsblock AO leitet den vom PROFIBUS vorgegebenen Wert an das Gerät weiter. Zum Beispiel kann man einen Temperatur- oder Druckwert vorgeben, der dann vom Gerät verwendet wird.

| Channel | Modultyp             | Text       | Info | XD_SCALE       |
|---------|----------------------|------------|------|----------------|
| 83      | PH, COND, CONDI, OXY | Temperatur |      | °C, °F         |
| 85      | OXY                  | Druck      |      | mbar, hPa, psi |

#### Digitaleingang (DI-Block)

Der Funktionsblock DI dient der USP-Erkennung

(nur bei Cond, "gut/schlecht"-Bewertung der Wasserqualität).

| Channel | Text |
|---------|------|
| 89      | USP  |

#### Parameter OUT\_D

| Bit | Wert | Bedeutung                               |
|-----|------|-----------------------------------------|
| 0   | 1    | USP-Grenzwert überschritten             |
| 1   | 1    | reduzierter USP-Grenzwert überschritten |

#### Digitalausgänge (DO-Block, nur A451N)

Die beiden Digitalausgänge dienen der freien Steuerung der beiden Relais.

| Channel | Text     |
|---------|----------|
| 87      | Relais 1 |
| 88      | Relais 2 |

#### Parameter SP\_D

| Bit | Wert | Bedeutung          |
|-----|------|--------------------|
| 0   | 0    | Relais offen       |
| 0   | 1    | Relais geschlossen |

## Übersicht Software

### Übersicht Software Stratos Pro A221N / A221X

| GSD               | GSD-Datei von CD-ROM oder Internetseite   |
|-------------------|-------------------------------------------|
| GSD A221N / A221X | herstellerspezifisch: KNIC7535.GSD        |
|                   | profilspezifisch: PA139700.GSD            |
| Geräteprofil      | PROFIBUS PA Profil 3.02                   |
| Adressbereich     | 0 126 (default = 126)                     |
|                   | 0 125 über PROFIBUS service set_slave_add |
|                   | 0 126 über lokales Display                |
|                   | 0 126 über RESET = 2712                   |
|                   |                                           |
| Funktionsblöcke   | 1 x TB = Transducer Block                 |
|                   | 1 x PB = Physical Block                   |
|                   | 8 x AI = Analog Input Blocks              |
|                   | 1 x AO = Analog Output Block              |
|                   | 1 x DI = Digital Input Block              |

### Übersicht Software Stratos Evo A451N

| GSD             | GSD-Datei von CD-ROM oder Internetseite   |
|-----------------|-------------------------------------------|
| GSD A451N       | herstellerspezifisch: KNIC7536.GSD        |
|                 | profilspezifisch: PA039700.GSD            |
| Geräteprofil    | PROFIBUS PA Profil 3.02                   |
| Adressbereich   | 0 126 (default = 126)                     |
|                 | 0 125 über PROFIBUS service set_slave_add |
|                 | 0 126 über lokales Display                |
|                 | 0 126 über RESET = 2712                   |
|                 |                                           |
| Funktionsblöcke | 1 x TB = Transducer Block                 |
|                 | 1 x PB = Physical Block                   |
|                 | 8 x AI = Analog Input Blocks              |
|                 | 1 x AO = Analog Output Block              |
|                 | 2 x DO = Digital Output Block             |
|                 | 1 x DI = Digital Input Block              |

### Diagnose

Im PROFIBUS DP werden umfangreiche Diagnosemöglichkeiten unterstützt. Die aktuelle Diagnose kann von einem DP-Master jederzeit beim DP-Slave abgefragt werden. Diagnosetelegramme können neben der Standarddiagnose weitere gerätespezifische Diagnosen in der GSD beschreiben. Der DP-Slave kann jederzeit im Datentelegramm melden, dass eine aktuelle Diagnose ansteht. Dazu markiert er sein Datentelegramm im zyklischen Datenaustausch als hohe Priorität.

Das PROFIBUS-Profil wurde ab Version 3.02 um die Parameter **condensed status** und **diagnosis** erweitert. Die Diagnose ist bitweise kodiert und daher ist es möglich, mehrere Ereignisse gleichzeitig zu übertragen. Die GSD-Datei beinhaltet Text für jedes Diagnose-Bit, um eine Textmeldung in der Warte bereitzustellen.

#### Zyklische Datenübertragung

#### Float-Format

| Byte  | Byte n   |                |            |    |                |                |                |                |                        | Byte n+1        |          |     |     |     |     |  |
|-------|----------|----------------|------------|----|----------------|----------------|----------------|----------------|------------------------|-----------------|----------|-----|-----|-----|-----|--|
| Bit 7 | Bit 6    |                |            |    |                |                |                | Bit 7          | Bit 6                  |                 |          |     |     |     |     |  |
| VZ    | 27       | 2 <sup>6</sup> | <b>2</b> ⁵ | 24 | 2 <sup>3</sup> | 2 <sup>2</sup> | 2 <sup>1</sup> | 2 <sup>0</sup> | <b>2</b> <sup>-1</sup> | 2 <sup>-2</sup> | 2-3      | 2-4 | 2-5 | 2-6 | 2-7 |  |
|       | Exponent |                |            |    |                |                |                |                |                        |                 | Mantisse |     |     |     |     |  |

| Byte n+2 |                 |                         |                         |                         |                         |                         |                         |                  | Byte n+3                |      |                         |      |                         |      |      |  |
|----------|-----------------|-------------------------|-------------------------|-------------------------|-------------------------|-------------------------|-------------------------|------------------|-------------------------|------|-------------------------|------|-------------------------|------|------|--|
| Bit 7    |                 |                         |                         |                         |                         |                         |                         |                  | Bit 7                   |      |                         |      |                         |      |      |  |
| 2-8      | 2 <sup>-9</sup> | <b>2</b> <sup>-10</sup> | <b>2</b> <sup>-11</sup> | <b>2</b> <sup>-12</sup> | <b>2</b> <sup>-13</sup> | <b>2</b> <sup>-14</sup> | <b>2</b> <sup>-15</sup> | 2 <sup>-16</sup> | <b>2</b> <sup>-17</sup> | 2-18 | <b>2</b> <sup>-19</sup> | 2-20 | <b>2</b> <sup>-21</sup> | 2-22 | 2-23 |  |
| Mantisse |                 |                         |                         |                         |                         |                         |                         | Mantisse         |                         |      |                         |      |                         |      |      |  |

Beispiel:

Der Parameter COND\_STATUS\_DIAG kann nicht geändert werden, wenn die zyklische Datenübertragung aktiv ist.

### **MEAS MODE (Messwertmodus)**

Der Parameter MEAS MODE legt fest, welche Messgrößen zur Verfügung stehen. Die anderen Kanäle liefern auch Werte, die jedoch über keinen gültigen Messwertstatus verfügen und daher nur der Information dienen. Je nach Einstellung stehen folgende Messgrößen jeweils gleichzeitig zur Verfügung:

| рН        |                     |  |  |  |  |  |  |  |
|-----------|---------------------|--|--|--|--|--|--|--|
| MEAS MODE | Messgrößen          |  |  |  |  |  |  |  |
| рН        | pH, ORP, Temperatur |  |  |  |  |  |  |  |
| mV        | mV, Temperatur      |  |  |  |  |  |  |  |
| ORP       | ORP, Temperatur     |  |  |  |  |  |  |  |

| Cond, Condl          |                                  |  |  |  |  |  |  |  |  |
|----------------------|----------------------------------|--|--|--|--|--|--|--|--|
| MEAS MODE Messgrößen |                                  |  |  |  |  |  |  |  |  |
| Cond                 |                                  |  |  |  |  |  |  |  |  |
| USP                  | Leitfanigkeit, lemperatur        |  |  |  |  |  |  |  |  |
| Conc%                | Conc%, Leitfähigkeit, Temperatur |  |  |  |  |  |  |  |  |
| SAL                  | SAL, Leitfähigkeit, Temperatur   |  |  |  |  |  |  |  |  |
| TDS                  | TDS, Leitfähigkeit, Temperatur   |  |  |  |  |  |  |  |  |

| Оху       |                                            |  |  |  |  |  |  |  |  |
|-----------|--------------------------------------------|--|--|--|--|--|--|--|--|
| MEAS MODE | Messgrößen                                 |  |  |  |  |  |  |  |  |
| DO%       | Sättigung, Partialdruck, Temperatur        |  |  |  |  |  |  |  |  |
| DO ppm    |                                            |  |  |  |  |  |  |  |  |
| DO mg/l   | Konzentration, Partialoruck, Temperatur    |  |  |  |  |  |  |  |  |
| GAS%      | Gaskonzentration, Partialdruck, Temperatur |  |  |  |  |  |  |  |  |

| CC (Dual-Leitfähigkeit) |                                                                              |  |  |  |  |  |  |  |  |
|-------------------------|------------------------------------------------------------------------------|--|--|--|--|--|--|--|--|
| MEAS MODE               | Messgrößen                                                                   |  |  |  |  |  |  |  |  |
| Leitfähigkeit           | Leitfähigkeit 1, Leitfähigkeit 2, Temperatur 1, Temperatur 2,<br>Verrechnung |  |  |  |  |  |  |  |  |
| Spezifischer Widerstand | Spezifischer Widerstand 1, Spezifischer Widerstand 2                         |  |  |  |  |  |  |  |  |

### **Condensed Status**

Um eine bessere Übersicht zu erhalten, ist der Zustand des PROFIBUS-Gerätes in einem Sammelstatus zusammengefasst. Der Sammelstatus ergibt sich aus der Verdichtung aller Statusmeldungen.

| Quali | ity            | Quali | ity suk | ostatu         | s              | Limit          | s  |                                  |
|-------|----------------|-------|---------|----------------|----------------|----------------|----|----------------------------------|
| Gr    | Gr             | QS    | QS      | QS             | QS             | Qu             | Qu |                                  |
| 27    | 2 <sup>6</sup> | 2⁵    | 24      | 2 <sup>3</sup> | 2 <sup>2</sup> | 2 <sup>1</sup> | 2º |                                  |
| 0     | 0              |       |         |                |                |                |    | = bad                            |
| 0     | 1              |       |         |                |                |                |    | = uncertain                      |
| 1     | 0              |       |         |                |                |                |    | = good (Non Cascade)             |
| 1     | 1              |       |         |                |                |                |    | = good (Cascade) - not supported |

Status = bad

| Qual | ity            | Qual       | ity suk | ostatu         | s              | Limits         |    |                                                                     |
|------|----------------|------------|---------|----------------|----------------|----------------|----|---------------------------------------------------------------------|
| Gr   | Gr             | QS         | QS      | QS             | QS             | Qu             | Qu |                                                                     |
| 27   | 2 <sup>6</sup> | <b>2</b> ⁵ | 24      | 2 <sup>3</sup> | 2 <sup>2</sup> | 2 <sup>1</sup> | 2º |                                                                     |
| 0    | 0              | 0          | 0       | 0              | 0              | 0              | 0  | = non-specific                                                      |
| 0    | 0              | 1          | 0       | 0              | 0              | 1              | 1  | = passivated                                                        |
| 0    | 0              | 1          | 0       | 0              | 1              | x              | x  | <ul> <li>maintenance alarm, more diagnosis<br/>available</li> </ul> |
| 0    | 0              | 1          | 0       | 1              | 0              | х              | x  | = process related, no maintenance                                   |
| 0    | 0              | 1          | 1       | 1              | 1              | x              | x  | = function check / local override; value not usable                 |

#### Status = uncertain

| Qual | ity            | Qual | ity suk | ostatu         | s              | Limits         |    |                                   |
|------|----------------|------|---------|----------------|----------------|----------------|----|-----------------------------------|
| Gr   | Gr             | QS   | QS      | QS             | QS             | Qu             | Qu |                                   |
| 27   | 2 <sup>6</sup> | 2⁵   | 24      | 2 <sup>3</sup> | 2 <sup>2</sup> | 2 <sup>1</sup> | 2º |                                   |
| 0    | 1              | 0    | 0       | 1              | 0              | х              | x  | = substitute set                  |
| 0    | 1              | 0    | 0       | 1              | 1              | 1              | 1  | = initial value                   |
| 0    | 1              | 1    | 0       | 1              | 0              | x              | x  | = maintenance demanded            |
| 0    | 1              | 1    | 1       | 0              | 0              | 1              | 1  | = simulated value, start          |
| 0    | 1              | 1    | 1       | 0              | 1              | 1              | 1  | = simulated value, end            |
| 0    | 1              | 1    | 1       | 1              | 0              | x              | x  | = process related, no maintenance |

#### Status = good (Non Cascade)

| Quali | ity            | Quali | ity sub | ostatu         | s                     | Limits         |    |                                                                               |
|-------|----------------|-------|---------|----------------|-----------------------|----------------|----|-------------------------------------------------------------------------------|
| Gr    | Gr             | QS    | QS      | QS             | QS                    | Qu             | Qu |                                                                               |
| 27    | 2 <sup>6</sup> | 2⁵    | 24      | 2 <sup>3</sup> | <b>2</b> <sup>2</sup> | 2 <sup>1</sup> | 2º |                                                                               |
| 1     | 0              | 0     | 0       | 0              | 0                     | х              | x  | = ok                                                                          |
| 1     | 0              | 0     | 0       | 0              | 1                     | х              | x  | = update event                                                                |
| 1     | 0              | 0     | 0       | 1              | 0                     | х              | x  | = advisory alarm                                                              |
| 1     | 0              | 0     | 0       | 1              | 1                     | х              | x  | = critical alarm                                                              |
| 1     | 0              | 1     | 0       | 0              | 0                     | x              | x  | <ul> <li>initiate fail safe (not provided by signal<br/>converter)</li> </ul> |
| 1     | 0              | 1     | 0       | 0              | 1                     | х              | x  | = maintenance required                                                        |
| 1     | 0              | 1     | 0       | 1              | 0                     | х              | x  | = maintenance demanded                                                        |
| 1     | 0              | 1     | 1       | 1              | 1                     | х              | x  | = function check                                                              |

#### Status = Limits

| Qual | ity            | Quali | ity suk | ostatu         | s              | Limits         |    |                |
|------|----------------|-------|---------|----------------|----------------|----------------|----|----------------|
| Gr   | Gr             | QS    | QS      | QS             | QS             | Qu             | Qu |                |
| 27   | 2 <sup>6</sup> | 2⁵    | 24      | 2 <sup>3</sup> | 2 <sup>2</sup> | 2 <sup>1</sup> | 2º |                |
|      |                |       |         |                |                | 0              | 0  | = ok           |
|      |                |       |         |                |                | 0              | 1  | = low limited  |
|      |                |       |         |                |                | 1              | 0  | = high limited |
|      |                |       |         |                |                | 1              | 1  | = constant     |

| Bad:                |
|---------------------|
| Uncertain:          |
| Good (Cascade):     |
| Good (Non-Cascade): |

Der Messwert ist nicht nutzbar. Der Messwert ist noch nutzbar. Der Messwert ist nutzbar. Der Messwert ist nutzbar. 202

## **Classic Status**

| Quality |                | Quali | ity suk | ostatu         | S                     | Limits         |    |                                  |
|---------|----------------|-------|---------|----------------|-----------------------|----------------|----|----------------------------------|
| Gr      | Gr             | QS    | QS      | QS             | QS                    | Qu             | Qu |                                  |
| 27      | 2 <sup>6</sup> | 2⁵    | 24      | 2 <sup>3</sup> | <b>2</b> <sup>2</sup> | 2 <sup>1</sup> | 2º |                                  |
| 0       | 0              |       |         |                |                       |                |    | = bad                            |
| 0       | 1              |       |         |                |                       |                |    | = uncertain                      |
| 1       | 0              |       |         |                |                       |                |    | = good (Non Cascade)             |
| 1       | 1              |       |         |                |                       |                |    | = good (Cascade) - not supported |

#### Status = bad

| Quality |                | Quality substatus |    |                |                | Limits         |    |                                        |
|---------|----------------|-------------------|----|----------------|----------------|----------------|----|----------------------------------------|
| Gr      | Gr             | QS                | QS | QS             | QS             | Qu             | Qu |                                        |
| 27      | 2 <sup>6</sup> | 2⁵                | 24 | 2 <sup>3</sup> | 2 <sup>2</sup> | 2 <sup>1</sup> | 2º |                                        |
| 0       | 0              | 0                 | 0  | 0              | 0              |                |    | = non-specific                         |
| 0       | 0              | 0                 | 0  | 0              | 1              |                |    | = configuration error                  |
| 0       | 0              | 0                 | 0  | 1              | 0              |                |    | = not connected                        |
| 0       | 0              | 0                 | 0  | 1              | 1              |                |    | = device failure                       |
| 0       | 0              | 0                 | 1  | 0              | 0              |                |    | = sensor failure                       |
| 0       | 0              | 0                 | 1  | 0              | 1              |                |    | = no communication (last usable value) |
| 0       | 0              | 0                 | 1  | 1              | 0              |                |    | = no communication (no usable value)   |
| 0       | 0              | 0                 | 1  | 1              | 1              |                |    | = out of service                       |

#### Status = uncertain

| Quali | ity            | Quality substatus |    |                |                | Limit          | :S |                                                          |
|-------|----------------|-------------------|----|----------------|----------------|----------------|----|----------------------------------------------------------|
| Gr    | Gr             | QS                | QS | QS             | QS             | Qu             | Qu |                                                          |
| 27    | 2 <sup>6</sup> | 2⁵                | 24 | 2 <sup>3</sup> | 2 <sup>2</sup> | 2 <sup>1</sup> | 2º |                                                          |
| 0     | 1              | 0                 | 0  | 0              | 0              |                |    | = non-specific                                           |
| 0     | 1              | 0                 | 0  | 0              | 1              |                |    | = last usable value                                      |
| 0     | 1              | 0                 | 0  | 1              | 0              |                |    | = substitute-set                                         |
| 0     | 1              | 0                 | 0  | 1              | 1              |                |    | = initial value                                          |
| 0     | 1              | 0                 | 1  | 0              | 0              |                |    | = sensor conversion not accurate                         |
| 0     | 1              | 0                 | 1  | 0              | 1              |                |    | = engineering unit violation (unit not in the valid set) |
| 0     | 1              | 0                 | 1  | 1              | 0              |                |    | = sub-normal                                             |
| 0     | 1              | 0                 | 1  | 1              | 1              |                |    | = configuration error                                    |
| 0     | 1              | 1                 | 0  | 0              | 0              |                |    | = simulated value                                        |

### Status = good (Non Cascade)

| Quality |                | Quality substatus |    |                |                | Limit          | S  |                                 |
|---------|----------------|-------------------|----|----------------|----------------|----------------|----|---------------------------------|
| Gr      | Gr             | QS                | QS | QS             | QS             | Qu             | Qu |                                 |
| 27      | 2 <sup>6</sup> | 2⁵                | 24 | 2 <sup>3</sup> | 2 <sup>2</sup> | 2 <sup>1</sup> | 2º |                                 |
| 1       | 0              | 0                 | 0  | 0              | 0              |                |    | = ok                            |
| 1       | 0              | 0                 | 0  | 0              | 1              |                |    | = update event                  |
| 1       | 0              | 0                 | 0  | 1              | 0              |                |    | = active advisory alarm         |
| 1       | 0              | 0                 | 0  | 1              | 1              |                |    | = active critical alarm         |
| 1       | 0              | 0                 | 1  | 0              | 0              |                |    | = unacknowledged update event   |
| 1       | 0              | 0                 | 1  | 0              | 1              |                |    | = unacknowledged advisory alarm |
| 1       | 0              | 0                 | 1  | 1              | 0              |                |    | = unacknowledged critical alarm |
| 1       | 0              | 1                 | 0  | 0              | 0              |                |    | = initial fail safe             |
| 1       | 0              | 1                 | 0  | 0              | 1              |                |    | = maintenance required          |

#### Status = Limits

| Quality |                | Quali | ity suk | ostatu         | s              | Limits         |    |                |
|---------|----------------|-------|---------|----------------|----------------|----------------|----|----------------|
| Gr      | Gr             | QS    | QS      | QS             | QS             | Qu             | Qu |                |
| 27      | 2 <sup>6</sup> | 2⁵    | 24      | 2 <sup>3</sup> | 2 <sup>2</sup> | 2 <sup>1</sup> | 2º |                |
|         |                |       |         |                |                | 0              | 0  | = ok           |
|         |                |       |         |                |                | 0              | 1  | = low limited  |
|         |                |       |         |                |                | 1              | 0  | = high limited |
|         |                |       |         |                |                | 1              | 1  | = constant     |

| Bad:                | Der Messwert ist nicht nutzbar. |
|---------------------|---------------------------------|
| Uncertain:          | Der Messwert ist noch nutzbar.  |
| Good (Cascade):     | Der Messwert ist nutzbar.       |
| Good (Non-Cascade): | Der Messwert ist nutzbar.       |

# Übersichtstabelle DIAGNOSIS\_EXTENSION

| BIT | ERR          | Condition Name                            |  |
|-----|--------------|-------------------------------------------|--|
| 0   |              | reserviert                                |  |
| 1   | ERR 23       | Autoklavierzähler überschritten           |  |
| 2   | ERR 24       | CIP-Zyklen überschritten                  |  |
| 3   | ERR 25       | SIP-Zyklen überschritten                  |  |
| 4   | ERR 102      | Parametrierfehler User Buffer -U1-        |  |
| 5   |              | reserviert                                |  |
| 6   |              | reserviert                                |  |
| 7   |              | reserviert                                |  |
| 8   | ERR 22       | Sensorverschleiß (Memosens)               |  |
| 9   | ERR 18       | Wartungszähler überschritten              |  |
| 10  | ERR 17       | Kalibriertimer abgelaufen                 |  |
| 11  | ERR 21       | Sensor Einstellzeit überschritten (Drift) |  |
| 12  |              | Kalibrierdaten schlecht                   |  |
| 13  | ERR 15, 16   | Sensocheck (Glasimpedanz, Bezugsimpedanz) |  |
| 14  |              | reserviert                                |  |
| 15  |              | reserviert                                |  |
| 16  | ERR 14       | Temperatur außerhalb Tabellenbereich      |  |
| 17  | ERR 13       | Temperaturbereich unter-/überschritten    |  |
| 18  | ERR 10,11,12 | Messbereich unter-/überschritten          |  |
| 19  |              | reserviert                                |  |
| 20  |              | Kalibrierung ist aktiv                    |  |
| 21  |              | Konfigurierung ist aktiv                  |  |
| 22  |              | Service ist aktiv                         |  |
| 23  |              | reserviert                                |  |
| 24  | ERR 05       | Kalibrierdaten fehlerhaft                 |  |
| 25  | ERR 03       | Sensor entwertet                          |  |
| 26  | ERR 02, 96   | falsches Modul/Sensor                     |  |

| 7 | Λ | F |
|---|---|---|
| Z | U | J |

| Messwertstatus Condensed (PA)                |
|----------------------------------------------|
|                                              |
| 0xA8 Good-Maintenance demand                 |
| 0xA8 Good-Maintenance demand                 |
| 0xA8 Good-Maintenance demand                 |
| 0xA8 Good-Maintenance demand                 |
|                                              |
|                                              |
|                                              |
| <br>0xA8 Good-Maintenance demand             |
| <br>0xA8 Good-Maintenance demand             |
| 0xA8 Good-Maintenance demand                 |
| 0xA8 Good-Maintenance demand                 |
| <br>0xA8 Good-Maintenance demand             |
| <br>0xA8 Good-Maintenance demand             |
|                                              |
|                                              |
| 0x78 Uncertain-invalid process condition     |
| <br>0x78 Uncertain-invalid process condition |
| <br>0x78 Uncertain-invalid process condition |
|                                              |
| <br>0xBC Good Function Check                 |
| 0xBC Good Function Check                     |
| 0xBC Good Function Check                     |
|                                              |
| <br>0x24 BAD-Maintenance alarm               |
| 0x24 BAD-Maintenance alarm                   |
| 0x24 BAD-Maintenance alarm                   |

## Übersichtstabelle DIAGNOSIS\_EXTENSION

| BIT | ERR        | Condition Name                               |  |
|-----|------------|----------------------------------------------|--|
| 27  | ERR 01, 96 | kein Sensor/Modul                            |  |
| 28  | ERR 04     | Sensor defekt                                |  |
| 29  | ERR 98     | Konfigurierdaten defekt                      |  |
| 30  | ERR 99     | Abgleichdaten defekt                         |  |
| 31  | ERR 95     | Ausfall interne Kommunikation / Systemfehler |  |
|     |            |                                              |  |

\*) abhängig von Parametrierung

Hinweis: Ungültige Werte werden auf 0 gesetzt und haben einen schlechten Status.

| Messwertstatus Condensed (PA) |
|-------------------------------|
| 0x24 BAD-Maintenance alarm    |
| 0x24 BAD-Maintenance alarm    |
| 0x24 BAD-Maintenance alarm    |
| 0x24 BAD-Maintenance alarm    |
| 0x24 BAD-Maintenance alarm    |
|                               |

## Inbetriebnahme am PROFIBUS

Nur wenn das Stratos fachkundig konfiguriert wird, kann die PROFIBUS-Kommunikation korrekt funktionieren. Es gibt verschiedene Konfigurationstools, die von unterschiedlichen Herstellern angeboten werden (z. B. SIMATIC PDM von Siemens). Mit ihnen können Sie das Gerät und den PROFIBUS konfigurieren.

**Hinweis:** Bei der Installation und bei Konfigurierungsvorgängen über das Leitsystem (PLS) sind die Bedienvorschriften und die menügeführten Hinweise des Leitsystems bzw. des Konfigurationstools zu beachten.

### Gerätestammdatei (GSD-Datei)

Die GSD-Datei enthält die Beschreibung der Geräteparameter und ermöglicht die Einbindung des Messgerätes in das PROFIBUS-System. Die mitgelieferte CD-ROM enthält die Gerätestammdatei KNIC7535.gsd /KNICK7536.gsd und den Ordner DD (Device Description) mit weiteren Dateien. Diese zusätzliche Dateien (z. B. \*.bmp oder \*.dib) beinhalten Symbole (Icons), die das PROFIBUS-Gerät im Konfigurationssystem abbilden. Dafür müssen die Dateien vorab in das Konfigurationsprogramm geladen werden.

Diese Dateien können wie folgt bezogen werden:

- über die mitgelieferte CD
- im Internet über www.knick.de oder www.profibus.com

### Erstinbetriebnahme

- 1) Gerät mit Hilfsenergie versorgen.
- 2) Gerät an PROFIBUS anschließen.
- 3) PROFIBUS-Adresse festlegen (siehe Seite 209).
- 4) Ggf. Default-Initialisierung durchführen (siehe Seite 209).
- 5) Identnummer auswählen (siehe Seite 209).
- 6) GSD-Datei in das dafür vorgesehene Verzeichnis des Konfigurationsprogramms laden.
- 7) Konfigurationsprogramm öffnen.

### **PROFIBUS-Adresse festlegen**

Um die PROFIBUS-Adresse festzulegen, gehen Sie wie folgt vor:

- 1) Taste menu drücken.
- 2) Mit Pfeiltasten 4 > CONF wählen, mit enter bestätigen.
- 3) ADDRESS wählen, mit enter bestätigen.

### **Default-Initialisierung**

Um eine Default-Initialisierung durchzuführen, gehen Sie wie folgt vor:

- 1) Taste menu drücken.
- 2) Mit Pfeiltasten • SERVICE wählen, mit **enter** bestätigen.
- 3) Passcode eingeben (Default: 5555), mit enter bestätigen.
- 4) Mit Pfeiltasten 4 > DEVICE TYPE wählen, mit enter bestätigen.
- 5) Mit Pfeiltasten ◀ ▶ gewünschte Messgröße wählen.

Die Default-Initialisierung wird entsprechend der nachfolgenden Tabellen durchgeführt.

### Umschalten der gültigen Identnummer

Für die Kommunikation mit einem Master der Klasse 1 benötigt ein PROFIBUS DP-Gerät eine Identnummer, mit der die eindeutige Beziehung zwischen Gerät und GSD-Datei beschrieben wird. Mit dem Parameter IDENT\_NUMBER\_SELECTOR ist es möglich, die beim Beginn der zyklischen Datenübertragung gültige Identnummer auszuwählen:

- a) Automation Adaption Mode (Werkseinstellungen)
- b) Profile Specific Ident. Number (Profil) (Profilspezifische Identnummer)
- c) Manufacturer Specific Ident. Number (Herstellerspezifische Identnummer)

Sie können die Identnummer mit einem geeigneten Projektierungstool (z. B. SIMATIC PDM) auswählen. Die Verwaltung der Identnummern erfolgt durch die PROFI-BUS-Nutzerorganisation.

#### a) Automation Adaption Mode

Auswahl entsprechend der verwendeten GSD-Datei.

#### b) Profilspezifische Identnummer (9700 HEX)

Diese Einstellung führt zu einer eingeschränkten Funktionalität, die im PA Profil 3.02 festgelegt ist.

| рН   |              |          |  |  |
|------|--------------|----------|--|--|
| Slot | Beschreibung | Blocktyp |  |  |
| 1    | Messwert 1   | AI       |  |  |
| 2    | Messwert 2   | AI       |  |  |
| 3    | Messwert 3   | AI       |  |  |
| 4    | Messwert 4   | AI       |  |  |

#### Gültige GSD-Module:

| AI-FB | EMPTY_MODULE |
|-------|--------------|
|       | AI           |

Die GSD-Datei PA039700.GSD ist erforderlich.

#### Kombinationen Stratos Pro A221N / A221X

| Auswahl Identnr.         | ldentnr. | GSD-Datei    | Status            |
|--------------------------|----------|--------------|-------------------|
| Automatic Adaption       | 7535 HEX | KNIC7535.GSD | Classic/Condensed |
| Mode                     | 9700 HEX | PA139700.GSD | Classic           |
| Herstellerspez. Identnr. | 7535 HEX | KNIC7535.GSD | Classic/Condensed |
| Profilspez. Identnr.     | 9700 HEX | PA139700.GSD | Classic           |

### Kombinationen Stratos Evo A451N

| Auswahl Identnr.         | ldentnr. | GSD-Datei    | Status            |
|--------------------------|----------|--------------|-------------------|
| Automatic Adaption       | 7536 HEX | KNIC7536.GSD | Classic/Condensed |
| Mode                     | 9700 HEX | PA039700.GSD | Classic           |
| Herstellerspez. Identnr. | 7536 HEX | KNIC7536.GSD | Classic/Condensed |
| Profilspez. Identnr.     | 9700 HEX | PA039700.GSD | Classic           |

#### c) Herstellerspezifische Identnummer (A221 N / A221X: 7535 HEX | A451N: 7536 HEX)

Diese Einstellung liefert die vollständige Funktionalität des PROFIBUS-Gerätes. Alle Funktionsblöcke sind für den zyklischen Datenverkehr verfügbar.

|      | рН             |       |             |  |  |  |
|------|----------------|-------|-------------|--|--|--|
| Slot | Beschreibung   | Block | Defaultwert |  |  |  |
| 1    | pH-Wert        | Al1   | рН          |  |  |  |
| 2    | Temperatur     | AI2   | °C          |  |  |  |
| 3    | pH-Spannung    | AI3   | mV          |  |  |  |
| 4    | ORP-Wert       | Al4   | mV          |  |  |  |
| 5    | Glasimpedanz   | AI5   | Ω           |  |  |  |
| 6    | Verschleiß     | Al6   | %           |  |  |  |
| 7    | Kalibriertimer | AI7   | h           |  |  |  |
| 8    | Durchfluss     | AI8   | l/h         |  |  |  |
| 9    | Temperatur     | AO    | °C          |  |  |  |

| Оху  |                      |       |             |  |  |
|------|----------------------|-------|-------------|--|--|
| Slot | Beschreibung         | Block | Defaultwert |  |  |
| 1    | Sauerstoffsättigung  | Al1   | %           |  |  |
| 2    | Temperatur           | AI2   | °C          |  |  |
| 3    | Konzentration        | AI3   | ppm         |  |  |
| 4    | Volumenkonzentration | Al4   | Vol%        |  |  |
| 5    | Partialdruck         | AI5   | mbar        |  |  |
| 6    | Verschleiß           | Al6   | %           |  |  |
| 7    | Kalibriertimer       | AI7   | h           |  |  |
| 8    | Durchfluss           | AI8   | l/h         |  |  |
| 9    | Druck                | AO    | mbar        |  |  |

#### Gültige GSD-Module:

AI-FB

EMPTY\_MODULE

#### Al: Out

Die GSD-Datei KNIC7535.GSD / KNIC7536.GSD ist erforderlich.

| Cond |                         |       |             |  |  |
|------|-------------------------|-------|-------------|--|--|
| Slot | Beschreibung            | Block | Defaultwert |  |  |
| 1    | Leitfähigkeit           | Al1   | μS/cm       |  |  |
| 2    | Temperatur              | AI2   | °C          |  |  |
| 3    | Konzentration           | AI3   | %           |  |  |
| 4    | Salinität               | Al4   | g/kg        |  |  |
| 5    | TDS                     | AI5   | mg/l        |  |  |
| 6    | Spezifischer Widerstand | Al6   | MΩ*cm       |  |  |
| 7    | Zellkonstante           | AI7   | 1/cm        |  |  |
| 8    | Durchfluss              | AI8   | l/h         |  |  |
| 9    | Temperatur              | AO    | °C          |  |  |

| Condi |               |       |             |  |
|-------|---------------|-------|-------------|--|
| Slot  | Beschreibung  | Block | Defaultwert |  |
| 1     | Leitfähigkeit | Al1   | μS/cm       |  |
| 2     | Temperatur    | Al2   | °C          |  |
| 3     | Konzentration | AI3   | %           |  |
| 4     | Salinität     | Al4   | g/kg        |  |
| 5     | TDS           | AI5   | mg/l        |  |
| 6     | Nullpunkt     | Al6   | 1/cm        |  |
| 7     | Zellkonstante | AI7   | 1/cm        |  |
| 8     | Durchfluss    | AI8   | l/h         |  |
| 9     | Temperatur    | AO    | °C          |  |

|      | Cond-Cond         |       |             |  |  |  |
|------|-------------------|-------|-------------|--|--|--|
| Slot | Beschreibung      | Block | Defaultwert |  |  |  |
| 1    | Leitfähigkeit 1   | AI1   | μS/cm       |  |  |  |
| 2    | Temperatur 1      | AI2   | °C          |  |  |  |
| 3    | Leitfähigkeit 2   | AI3   | μS/cm       |  |  |  |
| 4    | Temperatur 2      | AI4   | °C          |  |  |  |
| 5    | Verrechneter Wert | AI5   |             |  |  |  |
| 6    | Zellkonstante 1   | AI6   | 1/cm        |  |  |  |
| 7    | Zellkonstante 2   | AI7   | 1/cm        |  |  |  |
| 8    | Durchfluss        | AI8   | l/h         |  |  |  |

### Konfigurationsdaten

Die Tabelle "Zyklische Datenkommunikation" zeigt die Maximalkonfiguration des zyklischen Datentelegramms. Das Telegramm kann den jeweiligen Systemanforderungen angepasst werden, wenn nicht alle Daten benötigt werden. Zur Projektierung gehen Sie wie folgt vor:

- 1) Laden Sie die GSD-Datei in die Software des Automatisierungssystems.
- 2) Selektieren Sie in der Konfigurationssoftware des Automatisierungssystems diejenigen Daten, die im zyklischen Telegramm benötigt werden.

Die Konfigurationssoftware des Automatisierungssystems stellt aus Ihrer Projektierung die Konfigurationsdaten zusammen, die von der Prozesssteuerung an das Feldgerät übergeben werden. Die Konfigurationsdaten (CHK\_CFG) legen den Inhalt des zyklischen Datentelegramms fest.

Die Konfigurationsdaten setzen sich aus zwölf Abschnitten zusammen, wobei jedem Abschnitt ein Function Block zugeordnet ist. Der Inhalt bestimmt, ob ein Function Block am zyklischen Datenverkehr teilnimmt oder nicht. Die Reihenfolge der Daten im zyklischen Input/Output-Datentelegramm entspricht der Position des zugehörigen Function Blocks in den Konfigurationsdaten.

| Slot-Nr. | Block                 | Verwendung                |
|----------|-----------------------|---------------------------|
| 0        | Physical Block (PB)   | allgemeine Daten          |
| 1        | AI 1                  | Messwert 1                |
| 2        | AI 2                  | Messwert 2                |
| 3        | AI 3                  | Messwert 3                |
| 4        | AI 4                  | Messwert 4                |
| 5        | AI 5                  | Messwert 5                |
| 6        | AI 6                  | Messwert 6                |
| 7        | AI 7                  | Messwert 7                |
| 8        | AI 8                  | Messwert 8                |
| 9        | AO                    | Analogausgang             |
| 10       | DI                    | Rückmeldung Unical Status |
| 11       | DO 1                  | Steuerung Relais 1        |
| 12       | DO 2                  | Steuerung Relais 2        |
| 13       | Transducer Block (TB) |                           |

#### Slot-Modell

## Zyklische Datenkommunikation

| Slot | Block | Konfigurationsdaten                 | Beschreibung          | Input  | Output |
|------|-------|-------------------------------------|-----------------------|--------|--------|
|      |       | 0x00                                | Free Place            | -      | -      |
| 1    | AI 1  | 0x42, 0x84, 0x08, 0x05 oder<br>0x94 | Process Value 1       | 5 Byte | -      |
|      |       | 0x00                                | Free Place            | -      | -      |
| 2    | AI 2  | 0x42, 0x84, 0x08, 0x05 oder<br>0x94 | Process Value 2       | 5 Byte | -      |
|      |       | 0x00                                | Free Place            | -      | -      |
| 3    | AI 3  | 0x42, 0x84, 0x08, 0x05 oder<br>0x94 |                       | 5 Byte | -      |
|      |       | 0x00                                | Free Place            | -      | -      |
| 4    | AI 4  | 0x42, 0x84, 0x08, 0x05 oder<br>0x94 | Process Value 4       | 5 Byte | -      |
|      |       | 0x00                                | Free Place            | -      | -      |
| 5    | AI 5  | 0x42, 0x84, 0x08, 0x05 oder<br>0x94 | Process Value 5       | 5 Byte | -      |
|      |       | 0x00                                | Free Place            | -      | -      |
| 6    | AI 6  | 0x42, 0x84, 0x08, 0x05 oder<br>0x94 | Process Value 6       | 5 Byte | -      |
|      |       | 0x00                                | Free Place            | -      | -      |
| 7    | AI 7  | 0x42, 0x84, 0x08, 0x05 oder<br>0x94 | Process Value 7       | 5 Byte | -      |
|      |       | 0x00                                | Free Place            | -      | -      |
| 8    | AI 8  | 0x42, 0x84, 0x08, 0x05 oder<br>0x94 | Process Value 8       | 5 Byte | -      |
|      |       | 0x00                                | Free Place            | -      | -      |
| 9    | AO    | 0xA4 oder 0x82,0x84,0x08,0x05       | Compensation<br>Value | 2 Byte | -      |
| 10   |       | 0x00                                | Free Place            | -      | -      |
|      |       | 0x91                                | USP Status            | 2 Byte | -      |
| 11   |       | 0x00                                | Free Place            | -      | -      |
|      |       | 0xA1                                | Relais 1              | 2 Byte | -      |
| 12   | 002   | 0x00                                | Free Place            | -      | -      |
| 12   |       | 0xA1                                | Relais 2              | 2 Byte | -      |

## **Physical Block Parameters**

| Index<br>rel | Index<br>abs | Parameter            | Data Type      | Size | Store  |  |
|--------------|--------------|----------------------|----------------|------|--------|--|
| 0            | 16           | BLOCK_OBJECT         | DS-32          | 12   | Record |  |
| 1            | 17           | ST_REV               | UNSIGNED16     | 2    | Simple |  |
| 2            | 18           | TAG_DESC             | OCTET_STRING   | 32   | Simple |  |
| 3            | 19           | STRATEGY             | UNSIGNED16     | 2    | Simple |  |
| 4            | 20           | ALERT_KEY            | UNSIGNED8      | 1    | Simple |  |
| 5            | 21           | TARGET_MODE          | UNSIGNED8      | 1    | Simple |  |
| 6            | 22           | MODE_BLK             | DS_37          | 3    | Record |  |
| 7            | 23           | ALARM_SUM            | DS_42          | 4    | Record |  |
| 8            | 24           | SOFTWARE_REVISION    | VISIBLE_STRING | 16   | Simple |  |
| 9            | 25           | HARDWARE_REVISION    | VISIBLE_STRING | 16   | Simple |  |
| 10           | 26           | DEVICE_MAN_ID        | UNSIGNED16     | 1    | Simple |  |
| 11           | 27           | DEVICE_ID            | VISIBLE_STRING | 16   | Simple |  |
| 12           | 28           | DEVICE_SER_NUM       | VISIBLE_STRING | 16   | Simple |  |
| 13           | 29           | DIAGNOSIS            | OCTET_STRING   | 4    | Simple |  |
| 14           | 30           | DIAGNOSIS_EXT        | OCTET_STRING   | 6    | Simple |  |
| 15           | 31           | DIAGNOSIS_MASK       | OCTET_STRING   | 4    | Simple |  |
| 16           | 32           | DIAGNOSIS_MASK_EXT   | OCTET_STRING   | 6    | Simple |  |
| 17           | 33           | DEVICE_CERTIFICATION | VISIBLE_STRING | 32   | Simple |  |
| 18           | 34           | WRITE_LOCKING        | UNSIGNED16     | 2    | Simple |  |
| 19           | 35           | FACTORY_RESET        | UNSIGNED16     | 2    | Simple |  |
| 20           | 36           | DESCRIPTOR           | OCTET_STRING   | 32   | Record |  |
| 21           | 37           | DEVICE_MESSAGE       | OCTET_STRING   | 32   | Simple |  |
| 22           | 38           | DEVICE_INSTAL_DATE   | OCTET_STRING   | 16   | Simple |  |
| 24           | 40           | IDENT_NUMBER_SELECT  | UNSIGNED8      | 1    | Simple |  |
| 25           | 41           | HW_WRITE_PROTECTION  | UNSIGNED8      | 1    | Simple |  |
| 26           | 42           | FEATURE              | DS_68          | 2    | Record |  |
| 27           | 43           | COND_STATUS_DIAG     | UNSIGNED8      | 1    | Simple |  |
| 28           | 44           | DIAG_EVENT_SWITCH    | DS_69          | 3    | Record |  |
| Default Value | Access | Writable Range | Slot |
|---------------|--------|----------------|------|
|               | R      |                | 0    |
| 0             | SR     |                | 0    |
| u             | SRW    |                | 0    |
| 0             | SRW    |                | 0    |
| 0             | SRW    |                | 0    |
| 8             | SRW    |                | 0    |
| 8; 0x88; 8    | DR     |                | 0    |
| 0; 0; 0; 0    | DR     |                | 0    |
|               | R      |                | 0    |
|               | R      |                | 0    |
|               | R      |                | 0    |
|               | R      |                | 0    |
|               | R      |                | 0    |
| 0             | DR     |                | 0    |
| 0             | DR     |                | 0    |
|               | R      |                | 0    |
|               | R      |                | 0    |
|               | R      |                | 0    |
|               | NRW    |                | 0    |
| 0             | SRW    |                | 0    |
| u             | SRW    |                | 0    |
| u u           | SRW    |                | 0    |
| u u           | SRW    |                | 0    |
|               | SRW    |                | 0    |
| 0             | DR     |                | 0    |
|               | R      |                | 0    |
| 1             | SRW    |                | 0    |
| 0, 0          | SRW    |                | 0    |
|               |        |                |      |

### **AI Function Block Parameters**

| Index<br>rel | Index<br>abs | Parameter     | Data Type      | Size | Store  |  |
|--------------|--------------|---------------|----------------|------|--------|--|
| 0            | 16           | BLOCK_OBJECT  | DS-32          | 12   | Record |  |
| 1            | 17           | ST_REV        | UNSIGNED16     | 2    | Simple |  |
| 2            | 18           | TAG_DESC      | OCTET_STRING   | 32   | Simple |  |
| 3            | 19           | STRATEGY      | UNSIGNED16     | 2    | Simple |  |
| 4            | 20           | ALERT_KEY     | UNSIGNED8      | 1    | Simple |  |
| 5            | 21           | TARGET_MODE   | UNSIGNED8      | 1    | Simple |  |
| 6            | 22           | MODE_BLK      | DS_37          | 3    | Record |  |
| 7            | 23           | ALARM_SUM     | DS_42          | 4    | Record |  |
| 8            | 24           | BATCH         | DS_67          | 4    | Record |  |
| 10           | 26           | OUT           | DS_101         | 2    | Record |  |
| 11           | 27           | PV_SCALE      | FLOATING_POINT | 2    | Array  |  |
| 12           | 28           | OUT_SCALE     | DS_36          | 4    | Record |  |
| 13           | 29           | LIN_TYPE      | UNSIGNED8      | 1    | Simple |  |
| 14           | 30           | CHANNEL       | UNSIGNED16     | 2    | Simple |  |
| 16           | 32           | PV_FTIME      | FLOATING_POINT | 1    | Simple |  |
| 17           | 33           | FSAFE_TYPE    | UNSIGNED8      | 1    | Simple |  |
| 18           | 34           | FSAFE_VALUE   | FLOATING_POINT | 1    | Simple |  |
| 19           | 35           | ALARM_HYS     | FLOATING_POINT | 1    | Simple |  |
| 21           | 37           | HI_HI_LIM     | FLOATING_POINT | 1    | Simple |  |
| 23           | 39           | HI_LIM        | FLOATING_POINT | 1    | Simple |  |
| 25           | 41           | LO_LIM        | FLOATING_POINT | 1    | Simple |  |
| 27           | 43           | LO_LO_LIM     | FLOATING_POINT | 1    | Simple |  |
| 30           | 46           | HI_HI_ALM     | DS_39          | 5    | Record |  |
| 31           | 47           | HI_ALM        | DS_39          | 5    | Record |  |
| 32           | 48           | LO_ALM        | DS_39          | 5    | Record |  |
| 33           | 49           | LO_LO_ALM     | DS_39          | 5    | Record |  |
| 34           | 50           | SIMULATE      | DS_50          | 3    | Record |  |
| 35           | 51           | OUT_UNIT_TEXT | OCTET_STRING   | 16   | Simple |  |

| Default Value       | Access | Writable Range                     | Slot |
|---------------------|--------|------------------------------------|------|
|                     | R      |                                    | 1-8  |
| 0                   | SR     |                                    | 1-8  |
| Ш                   | SRW    |                                    | 1-8  |
| 0                   | SRW    |                                    | 1-8  |
| 0                   | SRW    |                                    | 1-8  |
| 8                   | SRW    | Auto                               | 1-8  |
| 128; 152; 8         | DR     | OS, OS/MAN/AUTO, AUTO              | 1-8  |
| 0; 0; 0; 0          | DR     |                                    | 1-8  |
| 0; 0; 0; 0          | SRW    |                                    | 1-8  |
| 0.0; 0x4F           | NRWO   | UNCERTAIN, INITIAL_VALUE; writable | 1-8  |
| 100.0; 0.0          | SRW    | 0% to 100%                         | 1-8  |
| 100.0; 0.0; 1342; 0 | SRW    | 0% to 100%                         | 1-8  |
| 0                   | SRW    |                                    | 1-8  |
| 0                   | SRW    |                                    | 1-8  |
| 0.0                 | SRW    |                                    | 1-8  |
| 1                   | SRW    |                                    | 1-8  |
| 0.0                 | SRW    |                                    | 1-8  |
| 0.5                 | SRW    | 0.5% out of range                  | 1-8  |
|                     | SRW    |                                    | 1-8  |
|                     | SRW    |                                    | 1-8  |
|                     | SRW    |                                    | 1-8  |
|                     | SRW    |                                    | 1-8  |
| 0; 0; 0,0; 0; 0.0   | DR     |                                    | 1-8  |
| 0; 0; 0,0; 0; 0.0   | DR     |                                    | 1-8  |
| 0; 0; 0,0; 0; 0.0   | DR     |                                    | 1-8  |
| 0; 0; 0,0; 0; 0.0   | DR     |                                    | 1-8  |
| 0; 0.0;             | SRW    | disabled                           | 1-8  |
| и                   | SRW    |                                    | 1-8  |
|                     |        |                                    |      |

### **AO Function Block Parameters**

| Index<br>rel | Index<br>abs | Parameter       | Data Type      | Size | Store  |  |
|--------------|--------------|-----------------|----------------|------|--------|--|
| 0            | 16           | BLOCK_OBJECT    | DS-32          | 12   | Record |  |
| 1            | 17           | ST_REV          | UNSIGNED16     | 2    | Simple |  |
| 2            | 18           | TAG_DESC        | OCTET_STRING   | 32   | Simple |  |
| 3            | 19           | STRATEGY        | UNSIGNED16     | 2    | Simple |  |
| 4            | 20           | ALERT_KEY       | UNSIGNED8      | 1    | Simple |  |
| 5            | 21           | TARGET_MODE     | UNSIGNED8      | 1    | Simple |  |
| 6            | 22           | MODE_BLK        | DS_37          | 3    | Record |  |
| 7            | 23           | ALARM_SUM       | DS_42          | 4    | Record |  |
| 8            | 24           | BATCH           | DS_67          | 4    | Record |  |
| 9            | 25           | SP              | DS_101         | 2    | Record |  |
| 11           | 27           | PV_SCALE        | DS_36          | 4    | Record |  |
| 12           | 28           | READBACK        | DS_101         | 2    | Record |  |
| 14           | 30           | RCAS_IN         | DS_101         | 2    | Record |  |
| 21           | 37           | IN_CHANNEL      | UNSIGNED16     | 2    | Simple |  |
| 22           | 38           | OUT_CHANNEL     | UNSIGNED16     | 2    | Simple |  |
| 23           | 39           | FSAVE_TIME      | FLOATING_POINT | 1    | Simple |  |
| 24           | 40           | FSAVE_TYPE      | UNSIGNED8      | 1    | Simple |  |
| 25           | 41           | FSAVE_VALUE     | FLOATING_POINT | 1    | Simple |  |
| 27           | 43           | RCAS_OUT        | DS_101         | 2    | Record |  |
| 31           | 47           | POS_D           | DS_102         | 2    | Record |  |
| 32           | 48           | SETP_DEVIATION  | FLOATING_POINT | 1    | Simple |  |
| 33           | 49           | CHECK_BACK      | OCTET_STRING   | 3    | Simple |  |
| 34           | 50           | CHECK_BACK_MASK | OCTET_STRING   | 3    | Simple |  |
| 35           | 51           | SIMULATE        | DS_50          | 3    | Record |  |
| 36           | 52           | INCREASE_CLOSE  | UNSIGNED8      | 1    | Simple |  |
| 37           | 53           | OUT             | DS_101         | 2    | Record |  |
| 38           | 54           | OUT_SCALE       | DS_36          | 4    | Record |  |
| <br>         |              |                 |                |      |        |  |

| Access | Writable Range                                                                                                    | Slot                                                                                                    |
|--------|----------------------------------------------------------------------------------------------------|----------------------------------------------------------------------------------------------------|
| R      |                                                                                                    | 9                                                                                                    |
| SR     |                                                                                                    | 9                                                                                                    |
| SRW    |                                                                                                    | 9                                                                                                    |
| SRW    |                                                                                                    | 9                                                                                                    |
| SRW    |                                                                                                    | 9                                                                                                    |
| SRW    | Auto                                                                                                    | 9                                                                                                    |
| DR     | OS, OS/MAN/AUTO/RCAS, AUTO                                                                                                    | 9                                                                                                    |
| DR     |                                                                                                    | 9                                                                                                    |
| SRW    |                                                                                                    | 9                                                                                                    |
| DRWI   | bad, no comm. no value                                                                                                    | 9                                                                                                    |
| SRW    |                                                                                                    | 9                                                                                                    |
| DRO    | bad, non-specific                                                                                                    | 9                                                                                                    |
| DRWI   | bad, no comm. no value                                                                                                    | 9                                                                                                    |
| SRW    |                                                                                                    | 9                                                                                                    |
| SRW    |                                                                                                    | 9                                                                                                    |
| SRW    |                                                                                                    | 9                                                                                                    |
| SRW    |                                                                                                    | 9                                                                                                    |
| SRW    |                                                                                                    | 9                                                                                                    |
| DRO    | bad, non-specific                                                                                                    | 9                                                                                                    |
| DRO    | bad, non-specific                                                                                                    | 9                                                                                                    |
| DR     |                                                                                                    | 9                                                                                                    |
| DRO    |                                                                                                    | 9                                                                                                    |
| R      |                                                                                                    | 9                                                                                                    |
| SRW    | disabled                                                                                                    | 9                                                                                                    |
| SRW    |                                                                                                    | 9                                                                                                    |
| DRO    | bad, non-specific                                                                                                    | 9                                                                                                    |
| SRW    |                                                                                                    | 9                                                                                                    |
|        | AccessRSRSRWSRWSRWSRWDRDRDRSRWSRWSRWSRWSRWSRWSRWSRWSRWSRWSRWSRWSRWSRWSRWSRWSRWSRWSRWSRWSRWSRWSRWSRWDRODRDROSRWSRWSRWSRWSRWSRWSRWSRWSRWSRWSRWSRWSRWSRWSRWSRWSRWSRWSRWSRWSRW | AccessWritable RangeRSRSRWSRWSRWSRWAutoDROS, OS/MAN/AUTO/RCAS, AUTODRSRWDRSRWDRSRWDRSRWDRbad, no comm. no valueSRWDRObad, non-specificDRWIbad, no comm. no valueSRWSRWSRWSRWDRObad, non-specificDRObad, non-specificDRObad, non-specificDRObad, non-specificDRObad, non-specificDRObad, non-specificDRObad, non-specificSRWdisabledSRWSRWSRWSRWSRWSRWSRWSRWSRWSRWSRWSRWSRWSRWSRWSRWSRWSRWSRWSabledSRWSabledSRWSRWSRWSabledSRWSabledSRWSabled, non-specificSRWSRWSRWSabledSRWSabledSRWSabledSRWSabledSRWSabledSRWSabledSRWSabledSRWSabled <t< td=""></t<> |

### **DI Function Block Parameters**

| Index<br>rel | Index<br>abs | Parameter     | Data Type    | Size | Store  |  |
|--------------|--------------|---------------|--------------|------|--------|--|
| 0            | 16           | BLOCK_OBJECT  | DS-32        | 12   | Record |  |
| 1            | 17           | ST_REV        | UNSIGNED16   | 2    | Simple |  |
| 2            | 18           | TAG_DESC      | OCTET_STRING | 32   | Simple |  |
| 3            | 19           | STRATEGY      | UNSIGNED16   | 2    | Simple |  |
| 4            | 20           | ALERT_KEY     | UNSIGNED8    | 1    | Simple |  |
| 5            | 21           | TARGET_MODE   | UNSIGNED8    | 1    | Simple |  |
| 6            | 22           | MODE_BLK      | DS_37        | 3    | Record |  |
| 7            | 23           | ALARM_SUM     | DS_42        | 4    | Record |  |
| 8            | 24           | BATCH         | DS_67        | 4    | Record |  |
| 10           | 26           | OUT_D         | DS_102       | 2    | Record |  |
| 14           | 30           | CHANNEL       | UNSIGNED16   | 2    | Simple |  |
| 15           | 31           | INVERT        | UNSIGNED8    | 1    | Simple |  |
| 20           | 36           | FSAFE_TYPE    | UNSIGNED8    | 1    | Simple |  |
| 21           | 37           | FSAVE_VALUE_D | UNSIGNED8    | 1    | Simple |  |
| 24           | 40           | SIMULATE      | DS_51        | 3    | Record |  |

| Default Value    | Access | Writable Range        | Slot |
|------------------|--------|-----------------------|------|
|                  | R      |                       | 10   |
| 0                | SR     |                       | 10   |
| и                | SRW    |                       | 10   |
| 0                | SRW    |                       | 10   |
| 0                | SRW    |                       | 10   |
| 8                | SRW    | Auto                  | 10   |
| 0x80; 0x98; 0x08 | DR     | OS, OS/MAN/AUTO, AUTO | 10   |
| 0; 0; 0; 0       | DR     |                       | 10   |
| 0; 0; 0; 0       | SRW    |                       | 10   |
| 0; 0x00          | NRWO   | bad, non-specific     | 10   |
| 0                | SRW    |                       | 10   |
| 0                | SRW    |                       | 10   |
| 1                | SRW    |                       | 10   |
| 0                | SRW    |                       | 10   |
| <br>0; 0; 0      | SRW    | disabled              | 10   |

### **DO Function Block Parameters**

| Index<br>rel | Index<br>abs | Parameter       | Data Type      | Size | Store  |  |
|--------------|--------------|-----------------|----------------|------|--------|--|
| 0            | 16           | BLOCK_OBJECT    | DS-32          | 12   | Record |  |
| 1            | 17           | ST_REV          | UNSIGNED16     | 2    | Simple |  |
| 2            | 18           | TAG_DESC        | OCTET_STRING   | 32   | Simple |  |
| 3            | 19           | STRATEGY        | UNSIGNED16     | 2    | Simple |  |
| 4            | 20           | ALERT_KEY       | UNSIGNED8      | 1    | Simple |  |
| 5            | 21           | TARGET_MODE     | UNSIGNED8      | 1    | Simple |  |
| 6            | 22           | MODE_BLK        | DS_37          | 3    | Record |  |
| 7            | 23           | ALARM_SUM       | DS_42          | 4    | Record |  |
| 8            | 24           | BATCH           | DS_67          | 4    | Record |  |
| 9            | 25           | SP_D            | DS_102         | 2    | Record |  |
| 10           | 26           | OUT_D           | DS_102         | 2    | Record |  |
| 12           | 28           | READBACK_D      | DS_102         | 2    | Record |  |
| 14           | 30           | RCAS_IN_D       | DS_102         | 2    | Record |  |
| 17           | 33           | CHANNEL         | UNSIGNED16     | 2    | Simple |  |
| 18           | 34           | INVERT          | UNSIGNED8      | 1    | Simple |  |
| 19           | 35           | FSAFE_TIME      | FLOATING_POINT | 1    | Simple |  |
| 20           | 36           | FSAFE_TYPE      | UNSIGNED8      | 1    | Simple |  |
| 21           | 37           | FSAFE_VALUE_D   | UNSIGNED8      | 1    | Simple |  |
| 22           | 38           | RCAS_OUT_D      | DS_102         | 2    | Record |  |
| 24           | 40           | SIMULATE        | DS_51          | 3    | Record |  |
| 33           | 49           | CHECK_BACK_D    | OCTET_STRING   | 3    | Simple |  |
| 34           | 50           | CHECK_BACK_MASK | OCTET_STRING   | 3    | Simple |  |

| Default Value    | Access | Writable Range                          | Slot  |
|------------------|--------|-----------------------------------------|-------|
|                  | R      |                                         | 11-12 |
| 0                | SR     |                                         | 11-12 |
| и                | SRW    |                                         | 11-12 |
| 0                | SRW    |                                         | 11-12 |
| 0                | SRW    |                                         | 11-12 |
| 0x08             | SRW    | Auto                                    | 11-12 |
| 0x80; 0x9A; 0x08 | DR     | OS, OS/MAN/AUTO/RCAS/LO, AUTO           | 11-12 |
| 0; 0; 0; 0       | DR     |                                         | 11-12 |
| 0; 0; 0; 0       | SRW    |                                         | 11-12 |
| 0; 0x18          | DRWI   | bad, no communication (no usable value) | 11-12 |
| 0; 0x00          | DRWO   | bad, non-specific                       | 11-12 |
| 0; 0x00          | DRO    | bad, non-specific                       | 11-12 |
| 0; 0x18          | DRWI   | bad, no communication (no usable value) | 11-12 |
| 0                | SRW    |                                         | 11-12 |
| 0                | SRW    |                                         | 11-12 |
| 0.0              | SRW    |                                         | 11-12 |
| 2                | SRW    |                                         | 11-12 |
| 0                | SRW    |                                         | 11-12 |
| 0; 0x00          | DRO    | bad, non-specific                       | 11-12 |
| 0; 0; 0          | SRW    | disabled                                | 11-12 |
| 0, 0, 0          | DRO    |                                         | 11-12 |
| 0x0D, 0x4C, 0x00 | R      |                                         | 11-12 |

### Busparameter Standard Transducer Block (TB)

| Index | Index | Parameter    | Description                                                                                      |  |
|-------|-------|--------------|--------------------------------------------------------------------------------------------------|--|
| rel   | abs   |              |                                                                                                  |  |
| 0     | 16    | BLOCK_OBJECT | Block-Typ                                                                                        |  |
| 1     | 17    | ST_REV       | ldentifikationszähler, der bei jeder Änderung von<br>Konfigurationsparametern inkrementiert wird |  |
| 2     | 18    | TAG-DESC     | Eindeutige TAG im System, die der Anwender spezifizieren kann                                    |  |
| 3     | 19    | STRATEGY     | Kann verwendet werden, um eine Gruppierung von Blöcken zu identifizieren                         |  |
| 4     | 20    | ALERT_KEY    | Wert kann vom Anwender für die Alarmbehandlung geschrieben werden                                |  |
| 5     | 21    | TARGET_MODE  | Zielmodus = Auto                                                                                 |  |
| 6     | 22    | MODE_BLK     | Eingestellter Blockmodus                                                                         |  |
| 7     | 23    | ALARM_SUM    | Alarmstatus                                                                                      |  |
| 8     | 24    | VALUE_AO     | Wert Analogausgang                                                                               |  |
| 9     | 25    | VALUE_DI     | Wert Digitaleingang                                                                              |  |
| 10    | 26    | VALUE_DO     | Wert Digitalausgang                                                                              |  |

| Default Value                                                                            | R/W | Bytes                 | Data<br>Type | Range |
|------------------------------------------------------------------------------------------|-----|-----------------------|--------------|-------|
|                                                                                          |     |                       |              |       |
| The revision value is incremented every time a static parameter in the block is changed. | R   | 2                     |              |       |
| Text                                                                                     |     | 32                    |              |       |
| 0                                                                                        |     | 2                     |              |       |
| 0                                                                                        |     | 1                     |              |       |
| Available Modes:<br>Automatic, Out Of Service (OOS), Manual                              |     | 1<br>1<br>1<br>1      |              |       |
|                                                                                          |     | 2                     |              |       |
| 0<br>0<br>0<br>0<br>0                                                                    | R   | 1<br>1<br>8<br>2<br>2 |              |       |
|                                                                                          | R/W | 5                     | FLOAT_S      |       |
|                                                                                          | R/W | 2                     | DISC_2       |       |
|                                                                                          | R/W | 2                     | DISC_2       |       |

рΗ

| Index | Index | Parameter                        | Description                                                     |  |
|-------|-------|----------------------------------|-----------------------------------------------------------------|--|
| rel   | abs   |                                  |                                                                 |  |
| 11    | 27    | Meas Type                        | Messmodus wählen                                                |  |
| 12    | 28    | рН                               | pH-Parameter                                                    |  |
|       |       | Sensortype                       | pH-Sensortyp wählen                                             |  |
|       |       | Meas Mode                        | Messmodus wählen                                                |  |
|       |       | RTD Type                         | Temperatursensortyp wählen                                      |  |
|       |       | Temperature Unit                 | Temperatureinheit der Anzeige wählen                            |  |
|       |       | Temperature Meas                 | Temperaturerfassung bei Messung wählen                          |  |
|       |       | Temperature Meas<br>Manual Value | Temperatur manuell eingeben (MAN)                               |  |
|       |       | Temperature Calibration          | Temperaturerfassung bei Kalibrierung wählen                     |  |
|       |       | Temperature Cal Manual<br>Value  | Temperatur manuell eingeben (MAN)                               |  |
|       |       | Nominal Zero                     | Nominellen Nullpunkt für Pfaudler-Sensoren eingeben             |  |
|       |       | Nominal Slope                    | Nominelle Steilheit für Pfaudler-Sensoren eingeben              |  |
|       |       | pH Iso                           | pHiso-Wert für Pfaudler-Sensoren eingeben                       |  |
|       |       | Calibration Mode                 | Kalibriermodus wählen                                           |  |
|       |       | Buffer Set                       | Pufferset wählen (AUTO)                                         |  |
|       |       | Calibration Timer                | Kalibriertimer wählen                                           |  |
|       |       | Calibration Cycle                | Kalibrierzyklus einstellen                                      |  |
|       |       | ACT                              | Adaptiven Kalibriertimer wählen (nur ISM)                       |  |
|       |       | ACT Cycle                        | Adaptiven Kalibrierzyklus wählen (MAN)                          |  |
|       |       | ТТМ                              | Adaptiven Wartungstimer wählen (nur ISM)                        |  |
|       |       | TTM Cycle                        | Adaptiven Wartungszyklus wählen (MAN)                           |  |
|       |       | CIP Count                        | Reinigungszyklen ein-/ausschalten                               |  |
|       |       | CIP Cycles                       | Reinigungszyklen eingeben (ON)                                  |  |
|       |       | SIP Count                        | Sterilisierungszyklen ein-/ausschalten                          |  |
|       |       | SIP Cycles                       | Sterilisierungszyklen eingeben (ON)                             |  |
|       |       | Autoclave                        | Autoklavierzähler ein-/ausschalten                              |  |
|       |       | AC Cycles                        | Autoklavierzyklus eingeben (ON)                                 |  |
|       |       | Tc Select                        | Temperaturkompensation wählen                                   |  |
|       |       | Tc Liquid                        | Wert für die lineare Temperaturkompensation einge-<br>ben (LIN) |  |

рΗ

| Default Value  | R/W | Bytes | Data   | Range        |
|----------------|-----|-------|--------|--------------|
|                |     |       | Туре   |              |
| 0 = pH         | R/W | 1     | U8     | 0-5          |
|                | R/W |       | Record |              |
| 0 = Standard   | R/W | 1     | U8     | 0-20         |
| 0 = pH         | R/W | 1     | U8     | 0-2          |
| 0 = 100 PT     | R/W | 1     | U8     | 0-8          |
| 0 = °C         | R/W | 1     | U8     | 0-1          |
| 0 = Auto       | R/W | 1     | U8     | 0-2          |
| 0              | R/W | 4     | Float  |              |
| 0 = Auto       | R/W | 1     | U8     | 0-2          |
| 0              | R/W | 4     | Float  |              |
| 7.0            | R/W | 4     | Float  | 0-14         |
| 59.2           | R/W | 4     | Float  | 30-60        |
| 7.0            | R/W | 4     | Float  | 0-14         |
| 0 = Auto       | R/W | 1     | U8     | 0-2          |
| 0 = -02- Knick | R/W | 1     | U8     | 0-255        |
| 0 = Off        | R/W | 1     | U8     | 0-2          |
| 168            | R/W | 4     | Float  | 0-9999       |
| 0 = Off        | R/W | 1     | U8     | 0.2          |
| 30             | R/W | 4     | Float  | 0-2000       |
| 0 = Off        | R/W | 1     | U8     | 0-2          |
| 365            | R/W | 4     | Float  | 0-2000       |
| 0 = Off        | R/W | 1     | U8     | 0-1          |
| 0              | R/W | 2     | U16    | 0-9999       |
| 0 = Off        | R/W | 1     | U8     | 0-1          |
| 0              | R/W | 2     | U16    | 0-9999       |
| 0 = Off        | R/W | 1     | U8     | 0-1          |
| <br>0          | R/W | 2     | U16    | 0-9999       |
| 0 = Off        | R/W | 1     | U8     | 0-3          |
| 0              | R/W | 4     | Float  | -19.99-19.99 |

# 230

## Cond

| Index | Index | Parameter                   | Description                                                |  |
|-------|-------|-----------------------------|------------------------------------------------------------|--|
| rel   | abs   |                             |                                                            |  |
| 13    | 29    | Conductivity                | Parameter Leitfähigkeit                                    |  |
|       |       | Sensor Type                 | Cond-Sensortyp wählen                                      |  |
|       |       | Meas Mode                   | Messmodus wählen                                           |  |
|       |       | Display Unit                | Messbereich wählen                                         |  |
|       |       | Solution                    | Konzentrationsbestimmung                                   |  |
|       |       | RTD Type                    | Temperatursensortyp wählen                                 |  |
|       |       | Temperature Unit            | Temperatureinheit der Anzeige wählen                       |  |
|       |       | Temperature                 | Temperaturerfassung bei Messung wählen                     |  |
|       |       | Temperature<br>Manual Value | Temperatur manuell eingeben (MAN)                          |  |
|       |       | CIP Count                   | Reinigungszyklen ein-/ausschalten                          |  |
|       |       | SIP Count                   | Sterilisierungszyklen ein-/ausschalten                     |  |
|       |       | Tc Select                   | Temperaturkompensation wählen                              |  |
|       |       | Tc Liquid                   | Wert für die lineare Temperaturkompensation eingeben (LIN) |  |
|       |       | Reference<br>Temperature    | Wert für die Referenztemperatur eingeben (LIN)             |  |
|       |       | Tds Factor                  | TDS-Faktor eingeben (Meas Mode = TDS)                      |  |
|       |       | Usp Factor                  | USP-Faktor eingeben (Meas Mode = USP)                      |  |

| 231  |
|------|
| Cond |

| Default Value   | R/W | Bytes | Data<br>Type | Range  |
|-----------------|-----|-------|--------------|--------|
|                 | R/W |       | Record       |        |
| 0 = 2-Electrode | R/W | 1     | U8           | 0-20   |
| 0 = Cond        | R/W | 1     | U8           | 0-2    |
| 0 = 000.0 mS/cm | R/W | 1     | U8           | 0-8    |
| 0 = -01- (NaCl) | R/W | 1     | U8           | 0-1    |
| 0 = 100 PT      | R/W | 1     | U8           | 0-2    |
| 0 = °C          | R/W | 1     | U8           |        |
| 0 = Auto        | R/W | 1     | U8           | 0-2    |
| 0               | R/W | 4     | Float        |        |
| 0 = Off         | R/W | 1     | U8           | 0-1    |
| 0 = Off         | R/W | 1     | U8           | 0-1    |
| 0 = Off         | R/W | 1     | U8           | 0-1    |
| 0               | R/W | 4     | Float        | 0-2    |
| 0               | R/W | 4     | Float        | 0-255  |
| 0               | R/W | 4     | Float        | 0-2    |
| 0               | R/W | 4     | Float        | 0-9999 |

Condl

232

| Index | Index | Parameter                   | Description                                                |  |
|-------|-------|-----------------------------|------------------------------------------------------------|--|
| rel   | abs   |                             |                                                            |  |
| 14    | 30    | Toroidal<br>Conductivity    | Parameter induktive Leitfähigkeit                          |  |
|       |       | Sensor Type                 | Cond-Sensortyp wählen                                      |  |
|       |       | Meas Mode                   | Messmodus wählen                                           |  |
|       |       | Display Unit                | Messbereich wählen                                         |  |
|       |       | Solution                    | Konzentrationsbestimmung                                   |  |
|       |       | RTD Type                    | Temperatursensortyp wählen                                 |  |
|       |       | Temperature Unit            | Temperatureinheit der Anzeige wählen                       |  |
|       |       | Temperature                 | Temperaturerfassung bei Messung wählen                     |  |
|       |       | Temperature<br>Manual Value | Temperatur manuell eingeben (MAN)                          |  |
|       |       | CIP Count                   | Reinigungszyklen ein-/ausschalten                          |  |
|       |       | SIP Count                   | Sterilisierungszyklen ein-/ausschalten                     |  |
|       |       | Tc Select                   | Temperaturkompensation wählen                              |  |
|       |       | Tc Liquid                   | Wert für die lineare Temperaturkompensation eingeben (LIN) |  |
|       |       | Reference<br>Temperature    | Wert für die Referenztemperatur eingeben (LIN)             |  |
|       |       | Tds Factor                  | TDS Faktor eingeben (Meas Mode = TDS)                      |  |

Condl

233

| Default Value   |     | Bytes | Data<br>Type | Range   |
|-----------------|-----|-------|--------------|---------|
|                 | R/W |       | Record       |         |
| 0 = SE 655      | R/W | 1     | U8           | 0-4     |
| 0 = Cond        | R/W | 1     | U8           | 0-2     |
| 0 = 0.000 mS/cm | R/W | 1     | U8           | 0-5     |
| 0 = -01- (NaCl) | R/W | 1     | U8           | 0-9     |
| 0 = 100 PT      | R/W | 1     | U8           | 0-5     |
| 0°C             | R/W | 1     | U8           | 0-1     |
| 0 = Auto        | R/W | 1     | U8           | 0-2     |
| 0               | R/W | 4     | Float        | 25.0    |
| 0 = Off         | R/W | 1     | U8           | 0-1     |
| 0 = Off         | R/W | 1     | U8           | 0-1     |
| 0 = Off         | R/W | 1     | U8           | 0-5     |
| 0               | R/W | 4     | Float        | 0-19.99 |
| 0               | R/W | 4     | Float        |         |
| 0               | R/W | 4     | Float        |         |

Оху

234

| Index | Index | Parameter                    | Description                                 |  |
|-------|-------|------------------------------|---------------------------------------------|--|
| rel   | abs   |                              |                                             |  |
| 15    | 31    | Dissolved Oxygen             | Parameter Oxy                               |  |
|       |       | Sensor Type                  | Sensortyp wählen                            |  |
|       |       | Meas Mode                    | Messmodus wählen                            |  |
|       |       | Polarization<br>Voltage Meas | Polarisationsspannung Messung eingeben      |  |
|       |       | Polarization<br>Voltage Cal  | Polarisationsspannung Kalibrierung eingeben |  |
|       |       | Membrane<br>Compensation     | Membrankompensation eingeben                |  |
|       |       | RTD Type                     | Temperaturfühlertyp wählen                  |  |
|       |       | Temperature Unit             | Temperatureinheit der Anzeige wählen        |  |
|       |       | Calibration Mode             | Kalibriermodus wählen                       |  |
|       |       | Calibration Timer            | Kalibriertimer ein-/ausschalten             |  |
|       |       | Cal Cycle                    | Kalibrierzyklus einstellen (ON)             |  |
|       |       | ACT                          | Adaptiven Kalibriertimer wählen (nur ISM)   |  |
|       |       | ACT Cycle                    | Adaptiven Kalibrierzyklus wählen (MAN)      |  |
|       |       | ТТМ                          | Adaptiven Wartungstimer wählen (nur ISM)    |  |
|       |       | TTM Cycle                    | Adaptiven Wartungszyklus wählen (MAN)       |  |
|       |       | CIP Count                    | Reinigunszyklen ein-/ausschalten            |  |
|       |       | CIP Cycles                   | Reinigungszyklen eingeben (ON)              |  |
|       |       | SIP Count                    | Sterilisierungszyklen ein-/ausschalten      |  |
|       |       | SIP Cycles                   | Sterilisierungszyklen eingeben (ON)         |  |
|       |       | Autoclave                    | Autoklavierzähler ein-/ausschalten          |  |
|       |       | AC Cycles                    | Autoklavierzyklus eingeben (ON)             |  |
|       |       | Salinity                     | Salzkorrektur eingeben                      |  |
|       |       | Pressure Unit                | Druckeinheit wählen                         |  |
|       |       | Pressure                     | Druckkorrektur wählen                       |  |
|       |       | Pressure Manual<br>Value     | Druck eingeben (MAN)                        |  |

Оху

| Default Value | R/W | Bytes | Data   | Range  |
|---------------|-----|-------|--------|--------|
|               |     |       | Туре   |        |
|               | R/W |       | Record |        |
| 0 = Standard  | R/W | 1     | U8     | 0-4    |
| 0 = DO%       | R/W | 1     | U8     | 0-2    |
| 0             | R/W | 4     | Float  |        |
| 0             | R/W | 4     | Float  |        |
| 0             | R/W | 4     | Float  |        |
| 4 = 22 NTC    | R/W | 1     | U8     | 4-5    |
| 0 = °C        | R/W | 1     | U8     | 0-1    |
| 0 = Cal air   | R/W | 1     | U8     | 0-1    |
| 0 = Off       | R/W | 1     | U8     | 0-2    |
| 168           | R/W | 4     | Float  | 0-9999 |
| 0 = Off       | R/W | 1     | U8     | 0-2    |
| 30            | R/W | 4     | Float  | 0-9999 |
| 0 = Off       | R/W | 1     | U8     | 0-2    |
| 365           | R/W | 4     | Float  | 0-2000 |
| 0 = Off       | R/W | 1     | U8     | 0-1    |
| 0             | R/W | 2     | U16    | 0-9999 |
| 0 = Off       | R/W | 1     | U8     | 0-1    |
| 0             | R/W | 2     | U16    | 0-9999 |
| 0 = Off       | R/W | 1     | U8     | 0-1    |
| 0             | R/W | 2     | U16    | 0-9999 |
| 0             | R/W | 4     | Float  |        |
| <br>0 = BAR   | R/W | 1     | U8     | 0-2    |
| 0 = MAN       | R/W | 1     | U8     | 0-1    |
| 0             | R/W | 4     | Float  |        |

236

## СС

| Index | Index | Parameter                  | Description                                                |  |
|-------|-------|----------------------------|------------------------------------------------------------|--|
| rel   | abs   |                            |                                                            |  |
| 16    | 32    | СС                         | Parameter Cond-Cond                                        |  |
|       |       | Tc Select A                | Temperaturkompensation wählen                              |  |
|       |       | Tc Liquid A                | Wert für die lineare Temperaturkompensation eingeben (LIN) |  |
|       |       | Reference<br>Temperature A | Wert für die Referenztemperatur eingeben (LIN)             |  |
|       |       | Tc Select B                | Temperaturkompensation wählen                              |  |
|       |       | Tc Liquid B                | Wert für die lineare Temperaturkompensation eingeben (LIN) |  |
|       |       | Reference<br>Temperature B | Wert für die Referenztemperatur eingeben (LIN)             |  |
|       |       | Meas Range                 | Messbereich wählen                                         |  |
|       |       | Temp Unit                  | Temperatureinheit der Anzeige wählen                       |  |
|       |       | Calculation                | Berechnung ein-/ausschalten                                |  |
|       |       | Calculation Type           | Berechnungstyp wählen (ON)                                 |  |
|       |       | Factor 1                   | Faktor 1 eingeben (-C7-)                                   |  |
|       |       | Factor 2                   | Faktor 2 eingeben (-C7-)                                   |  |
|       |       | Parameter A                | Faktor 1 eingeben (-C8-)                                   |  |
|       |       | Parameter A                | Faktor 2 eingeben (-C8-)                                   |  |
|       |       | Parameter B                | Faktor 3 eingeben (-C8-)                                   |  |
| 24    | 33    | Flow Adjust                | Durchflussmessung eingeben (Impulse/Liter)                 |  |
| 25    | 34    | Alarm Delay                | Alarmverzögerung in Sekunden eingeben                      |  |
| 26    | 35    | Sensocheck                 | Sensocheck ein-/ausschalten                                |  |

CC

| Default Value       | R/W | Bytes | Data   | Range     |
|---------------------|-----|-------|--------|-----------|
|                     |     |       | Туре   |           |
|                     | R/W |       | Record |           |
| 0 = Off             | R/W | 1     | U8     | 0-6       |
| 0                   | R/W | 4     | Float  | 0-19.99   |
| 0                   | R/W | 4     | Float  |           |
| 0 = Off             | R/W | 1     | U8     | 0-6       |
| 0                   | R/W | 4     | Float  | 0-19.99   |
| 0                   | R/W | 4     | Float  |           |
| 1 = 00.00 μS/cm     | R/W | 1     | U8     | 22-25, 55 |
| 0°C                 | R/W | 1     | U8     | 0-1       |
| 0 = Off             | R/W | 1     | U8     | 0-1       |
| 0 = -C1- Difference | R/W | 1     | U8     | 0-7       |
| 3                   | R/W | 4     | Float  |           |
| 243                 | R/W | 4     | Float  |           |
| 1                   | R/W | 4     | Float  |           |
| 1                   | R/W | 4     | Float  |           |
| 1                   | R/W | 4     | Float  |           |
| 12000               | R/W | 4     | Float  | 0-20000   |
| 10                  | R/W | 4     | Float  | 0-600     |
| <br>1 = On          | R/W | 1     | U8     | 0-1       |

| Index | Index | Parameter | Description               |  |
|-------|-------|-----------|---------------------------|--|
| rel   | abs   |           |                           |  |
| 20    | 36    | Clock     | Parameter Uhr             |  |
|       |       | Format    | Uhrzeitformat wählen      |  |
|       |       | Minute    | Minuten eingeben          |  |
|       |       | Hour      | Stunden eingeben          |  |
|       |       | am or pm  | Zwischen AM und PM wählen |  |
|       |       | Day       | Tag eingeben              |  |
|       |       | Month     | Monat eingeben            |  |
|       |       | Year      | Jahr eingeben             |  |

| Default Value | R/W | Bytes | Data   | Range     |
|---------------|-----|-------|--------|-----------|
|               |     |       | Туре   |           |
|               | R/W |       | Record |           |
| 0 = 24 h      | R/W | 1     | U8     | 0-1       |
| 0             | R/W | 1     | U8     | 0-59      |
| 0             | R/W | 1     | U8     | 0-24      |
| 0 = am        | R/W | 1     | U8     | 0-1       |
| 1             | R/W | 1     | U8     | 1-31      |
| 1             | R/W | 1     | U8     | 1-12      |
| 2000          | R/W | 2     | U16    | 2000-2099 |

рΗ

### Busparameter herstellerspezifischer Transducer Block (TB)

| Index | Index | Parameter          | Description                                                                                                  |  |
|-------|-------|--------------------|----------------------------------------------------------------------------------------------------|--|
| rel   | abs   |                    |                                                                                                    |  |
| 21    | 37    | pH Tc Liquid Table | Tabelle für Temperaturkompensation<br>(TC_SELECT = user tab)<br>Werte von 0 °C bis 100 °C in 5-°C-Schritten. |  |
|       |       | 0 °C               | Wert für 0 °C eingeben                                                                                       |  |
|       |       | 5 °C               | Wert für 5 °C eingeben                                                                                       |  |
|       |       | 10 °C              | Wert für 10 °C eingeben                                                                                      |  |
|       |       | 15 °C              | Wert für 15 °C eingeben                                                                                      |  |
|       |       | 20 °C              | Wert für 20 °C eingeben                                                                                      |  |
|       |       | 25 °C              | Wert für 25 °C eingeben                                                                                      |  |
|       |       | 30 °C              | Wert für 30 °C eingeben                                                                                      |  |
|       |       | 35 ℃               | Wert für 35 °C eingeben                                                                                      |  |
|       |       | 40 °C              | Wert für 40 °C eingeben                                                                                      |  |
|       |       | 45 °C              | Wert für 45 °C eingeben                                                                                      |  |
|       |       | 50 °C              | Wert für 50 °C eingeben                                                                                      |  |
|       |       | 55 ℃               | Wert für 55 °C eingeben                                                                                      |  |
|       |       | 60 °C              | Wert für 60 °C eingeben                                                                                      |  |
|       |       | 65 ℃               | Wert für 65 °C eingeben                                                                                      |  |
|       |       | 70 °C              | Wert für 70 °C eingeben                                                                                      |  |
|       |       | 75 ℃               | Wert für 75 °C eingeben                                                                                      |  |
|       |       | 80 ℃               | Wert für 80 °C eingeben                                                                                      |  |
|       |       | 85 ℃               | Wert für 85 °C eingeben                                                                                      |  |
|       |       | 90 °C              | Wert für 90 °C eingeben                                                                                      |  |
|       |       | 95 ℃               | Wert für 95 °C eingeben                                                                                      |  |
|       |       |                    |                                                                                                    |  |
|       |       |                    |                                                                                                    |  |

**Hinweis**: Verwenden Sie zur komfortablen Eingabe ein Parametriertool wie z. B. **SIMATIC PDM** von Siemens.

рΗ

| Default Value | R/W | Bytes | Data   | Range |
|---------------|-----|-------|--------|-------|
|               |     |       | Туре   |       |
|               | R/W |       | Record |       |
| 1             | R/W | 4     | Float  |       |
| 1             | R/W | 4     | Float  |       |
| 1             | R/W | 4     | Float  |       |
| 1             | R/W | 4     | Float  |       |
| 1             | R/W | 4     | Float  |       |
| 1             | R/W | 4     | Float  |       |
| 1             | R/W | 4     | Float  |       |
| 1             | R/W | 4     | Float  |       |
| 1             | R/W | 4     | Float  |       |
| 1             | R/W | 4     | Float  |       |
| 1             | R/W | 4     | Float  |       |
| 1             | R/W | 4     | Float  |       |
| 1             | R/W | 4     | Float  |       |
| 1             | R/W | 4     | Float  |       |
| 1             | R/W | 4     | Float  |       |
| 1             | R/W | 4     | Float  |       |
| 1             | R/W | 4     | Float  |       |
| 1             | R/W | 4     | Float  |       |
| 1             | R/W | 4     | Float  |       |
| 1             | R/W | 4     | Float  |       |
|               |     |       |        |       |

рΗ

| Index | Index | Parameter        | Description                                        |  |
|-------|-------|------------------|----------------------------------------------------|--|
| rel   | abs   |                  |                                                    |  |
| 22    | 38    | pH User Buffer 1 | Tabelle für 1. Pufferlösung (BUFFER = User buffer) |  |
|       |       | Nominal Value    | Nennwert (25 °C) für 1. Puffer pH eingeben         |  |
|       |       | 0 °C             | Wert für 1. Puffer pH eingeben                     |  |
|       |       | 5 °C             | Wert für 1. Puffer pH eingeben                     |  |
|       |       | 10 °C            | Wert für 1. Puffer pH eingeben                     |  |
|       |       | 15 °C            | Wert für 1. Puffer pH eingeben                     |  |
|       |       | 20 °C            | Wert für 1. Puffer pH eingeben                     |  |
|       |       | 25 ℃             | Wert für 1. Puffer pH eingeben                     |  |
|       |       | 30 °C            | Wert für 1. Puffer pH eingeben                     |  |
|       |       | 35 °C            | Wert für 1. Puffer pH eingeben                     |  |
|       |       | 40 °C            | Wert für 1. Puffer pH eingeben                     |  |
|       |       | 45 °C            | Wert für 1. Puffer pH eingeben                     |  |
|       |       | 50 °C            | Wert für 1. Puffer pH eingeben                     |  |
|       |       | 55 ℃             | Wert für 1. Puffer pH eingeben                     |  |
|       |       | 60 °C            | Wert für 1. Puffer pH eingeben                     |  |
|       |       | 65 °C            | Wert für 1. Puffer pH eingeben                     |  |
|       |       | 70 °C            | Wert für 1. Puffer pH eingeben                     |  |
|       |       | 75 ℃             | Wert für 1. Puffer pH eingeben                     |  |
|       |       | 80 °C            | Wert für 1. Puffer pH eingeben                     |  |
|       |       | 85 ℃             | Wert für 1. Puffer pH eingeben                     |  |
|       |       | 90 °C            | Wert für 1. Puffer pH eingeben                     |  |
|       |       | 95 ℃             | Wert für 1. Puffer pH eingeben                     |  |

рΗ

| Default Value | R/W | Bytes | Data   | Range |
|---------------|-----|-------|--------|-------|
|               |     |       | Туре   |       |
|               | R/W |       | Record |       |
| 1             | R/W | 4     | Float  |       |
| 1             | R/W | 4     | Float  |       |
| 1             | R/W | 4     | Float  |       |
| 1             | R/W | 4     | Float  |       |
| 1             | R/W | 4     | Float  |       |
| 1             | R/W | 4     | Float  |       |
| 1             | R/W | 4     | Float  |       |
| 1             | R/W | 4     | Float  |       |
| 1             | R/W | 4     | Float  |       |
| 1             | R/W | 4     | Float  |       |
| 1             | R/W | 4     | Float  |       |
| 1             | R/W | 4     | Float  |       |
| 1             | R/W | 4     | Float  |       |
| 1             | R/W | 4     | Float  |       |
| 1             | R/W | 4     | Float  |       |
| 1             | R/W | 4     | Float  |       |
| 1             | R/W | 4     | Float  |       |
| 1             | R/W | 4     | Float  |       |
| <br>1         | R/W | 4     | Float  |       |
| <br>1         | R/W | 4     | Float  |       |
| <br>1         | R/W | 4     | Float  |       |

рΗ

| Index | Index | Parameter                   | Description                                                             |  |
|-------|-------|-----------------------------|-------------------------------------------------------------------------|--|
| rel   | abs   |                             |                                                                         |  |
| 23    | 39    | pH User Buffer 2            | Tabelle für 2. Pufferlösung (BUFFER = User buffer)                      |  |
|       |       | Nominal Value               | Nennwert (25 °C) für 2. Puffer pH eingeben                              |  |
|       |       | 0°C                         | Wert für 2. Puffer pH eingeben                                          |  |
|       |       | 5 °C                        | Wert für 2. Puffer pH eingeben                                          |  |
|       |       | 10 °C                       | Wert für 2. Puffer pH eingeben                                          |  |
|       |       | 15 °C                       | Wert für 2. Puffer pH eingeben                                          |  |
|       |       | 20 °C                       | Wert für 2. Puffer pH eingeben                                          |  |
|       |       | 25 °C                       | Wert für 2. Puffer pH eingeben                                          |  |
|       |       | 30 °C                       | Wert für 2. Puffer pH eingeben                                          |  |
|       |       | 35 ℃                        | Wert für 2. Puffer pH eingeben                                          |  |
|       |       | 40 °C                       | Wert für 2. Puffer pH eingeben                                          |  |
|       |       | 45 °C                       | Wert für 2. Puffer pH eingeben                                          |  |
|       |       | 50 °C                       | Wert für 2. Puffer pH eingeben                                          |  |
|       |       | 55 °C                       | Wert für 2. Puffer pH eingeben                                          |  |
|       |       | 60 °C                       | Wert für 2. Puffer pH eingeben                                          |  |
|       |       | 65 °C                       | Wert für 2. Puffer pH eingeben                                          |  |
|       |       | 70 °C                       | Wert für 2. Puffer pH eingeben                                          |  |
|       |       | 75 °C                       | Wert für 2. Puffer pH eingeben                                          |  |
|       |       | 80 °C                       | Wert für 2. Puffer pH eingeben                                          |  |
|       |       | 85 °C                       | Wert für 2. Puffer pH eingeben                                          |  |
|       |       | 90 °C                       | Wert für 2. Puffer pH eingeben                                          |  |
|       |       | 95 °C                       | Wert für 2. Puffer pH eingeben                                          |  |
| 24    | 40    | Sample Product              | Schritt 1 der Produktkalibrierung starten                               |  |
| 25    | 41    | Stored Value                | Anzeige des gespeicherten Wertes der Produktkalibrierung<br>– Schritt 1 |  |
| 26    | 42    | Reference Value             | Schritt 2 der Produktkalibrierung: Wert der Probe eingeben              |  |
| 27    | 43    | Calibration<br>Product Step | Fortschritt der Kalibrierung                                            |  |
| 28    | 44    | Calibration Result          | Ergebnis der letzten Kalibrierung                                       |  |
| 29    | 45    | Logbook Entry               | Vorgabe des Gruppenindex, der gelesen werden soll                       |  |
| 30    | 46    | Logbook Binary<br>Data      | Logbuch Rohdaten                                                        |  |
| 31    | 47    | Logbook Erase               | Logbucheinträge werden gelöscht                                         |  |

| Default Value        | R/W | Bytes | Data   | Range |
|----------------------|-----|-------|--------|-------|
|                      |     |       | Туре   |       |
|                      |     |       | Record |       |
| 1                    | R   | 4     | Float  |       |
| 1                    | R/W | 4     | Float  |       |
| 1                    | R/W | 4     | Float  |       |
| 1                    | R/W | 4     | Float  |       |
| 1                    | R/W | 4     | Float  |       |
| 1                    | R/W | 4     | Float  |       |
| 1                    | R/W | 4     | Float  |       |
| 1                    | R/W | 4     | Float  |       |
| 1                    | R/W | 4     | Float  |       |
| 1                    | R/W | 4     | Float  |       |
| 1                    | R/W | 4     | Float  |       |
| 1                    | R/W | 4     | Float  |       |
| 1                    | R/W | 4     | Float  |       |
| 1                    | R/W | 4     | Float  |       |
| 1                    | R/W | 4     | Float  |       |
| 1                    | R/W | 4     | Float  |       |
| 1                    | R/W | 4     | Float  |       |
| 1                    | R/W | 4     | Float  |       |
| 1                    | R/W | 4     | Float  |       |
| 1                    | R/W | 4     | Float  |       |
| 1                    | R/W | 4     | Float  |       |
| 0 = No operation     | R/W | 1     | U8     |       |
| 0                    | R   | 4     | Float  |       |
| 0                    | R/W | 4     | Float  |       |
| 0                    | R   | 1     | U8     |       |
| 0 = Good             | R/W | 1     | U8     |       |
| 0                    | R/W | 1     | U8     |       |
|                      | R   | 78    | U8     |       |
| <br>0 = No Operation | R/W | 1     | U8     |       |

| Index | Index | Parameter              | Description                                                                                 |  |
|-------|-------|------------------------|---------------------------------------------------------------------------------------------|--|
| rel   | abs   |                        |                                                                                             |  |
| 32    | 48    | Sensor                 | Sensordaten                                                                                 |  |
|       |       | Sensor Serial No.      | Seriennummer digitaler Sensor                                                               |  |
|       |       | Sensor Order No.       | Bestellnummer digitaler Sensor                                                              |  |
|       |       | Тад                    | Messstellenbezeichnung (TAG) digitaler Sensor                                               |  |
|       |       | Status                 | Statusanzeige                                                                               |  |
|       |       | Runtime                | Betriebsdauer des digitalen Sensors                                                         |  |
|       |       | SIP Cycles             | SIP-Zyklen                                                                                  |  |
|       |       | CIP Cycles             | CIP-Zyklen                                                                                  |  |
|       |       | TTM                    | Adaptiver Wartungstimer                                                                     |  |
|       |       | DLI                    | Digital Lifetime Indicator                                                                  |  |
|       |       | ACT                    | Adaptiver Kalibriertimer                                                                    |  |
|       |       | Autoclave              | Autoklavieren                                                                               |  |
|       |       | Wear                   | Sensorverschleiß für Memosens pH- oder Oxy-<br>Sensoren                                     |  |
|       |       | Smiley                 | Status Sensoface                                                                            |  |
|       |       | Calibration Timer      | Kalibriertimer                                                                              |  |
| 33    | 49    | Sensor Request Binary  | Abfrage der Sensorinformation                                                               |  |
| 34    | 50    | Sensor Response Binary | Antwortdaten der Sensorinformation                                                          |  |
| 35    | 51    | Slope                  | pH-Steilheit mit Lese-/Schreibzugriff                                                       |  |
| 36    | 52    | Zero                   | pH-Nullpunkt mit Lese-/Schreibzugriff                                                       |  |
| 37    | 53    | Isfet Offset           | ISFET-Offset mit Lese-/Schreibzugriff (nur ISM)                                             |  |
| 38    | 54    | ORP Zero               | ORP-Nullpunkt mit Lese-/Schreibzugriff                                                      |  |
| 39    | 55    | Slope                  | Sauerstoff-Steilheit mit Lese-/Schreibzugriff                                               |  |
| 40    | 56    | Zero                   | Sauerstoff-Nullpunkt mit Lese-/Schreibzugriff                                               |  |
| 41    | 57    | rH                     | Relative Feuchtigkeit während Kalibrierung [%]                                              |  |
| 42    | 58    | Cellconstant           | Zellfaktor eingeben                                                                         |  |
| 43    | 59    | Cellfactor             | Zellfaktor eingeben                                                                         |  |
| 44    | 60    | Install                | Einbaufaktor eingeben                                                                       |  |
| 45    | 61    | Zero                   | Nullpunkt eingeben                                                                          |  |
| 46    | 62    | Trans Ratio            | Übertragungsfaktor eingeben                                                                 |  |
| 47    | 63    | Cellfactor A           | Zellfaktor Sensor A eingeben (nur CC)                                                       |  |
| 48    | 64    | Cellfactor B           | Zellfaktor Sensor B eingeben (nur CC)                                                       |  |
| 49    | 65    | Calibration Time       | Letzte Kalibrierung (Datum)                                                                 |  |
| 50    | 66    | Hold                   | Verhalten für Messwertstatus während der<br>Kalibrierung, Konfigurierung und Service wählen |  |

| Default Value | R/W | Bytes | Data   | Range |
|---------------|-----|-------|--------|-------|
|               |     |       | Туре   |       |
|               |     |       | Record |       |
| 0             | R   | 16    | Oct    |       |
| 0             | R   | 18    | Oct    |       |
| 0             | R   | 32    | Oct    |       |
| 0             | R   | 2     | U16    |       |
| 0             | R   | 4     | Float  |       |
| 0             | R   | 2     | U16    |       |
| 0             | R   | 2     | U16    |       |
| 0             | R   | 4     | Float  |       |
| 0             | R   | 4     | Float  |       |
| 0             | R   | 4     | Float  |       |
| 0             | R   | 4     | Float  |       |
| 0             | R   | 4     | Float  |       |
| 0             | R   | 2     | U16    |       |
| 0             | R   | 4     | Float  |       |
|               | R/W | 20    | Oct    |       |
|               | R   | 32    | Oct    |       |
| 59.2          | R/W | 4     | Float  |       |
| 7.0           | R/W | 4     | Float  |       |
| 0             | R/W | 4     | Float  |       |
| 0             | R/W | 4     | Float  |       |
| 60.0          | R/W | 4     | Float  |       |
| 0             | R/W | 4     | Float  |       |
| 100           | R/W | 4     | Float  |       |
| 0.75          | R/W | 4     | Float  |       |
| 1             | R/W | 4     | Float  |       |
| 1             | R/W | 4     | Float  |       |
| 0             | R/W | 4     | Float  |       |
| 0             | R/W | 4     | Float  |       |
| 1             | R/W | 4     | Float  |       |
| 1             | R/W | 4     | Float  |       |
|               | R/W | 19    | Oct    |       |
| 0 = Off       | R/W | 1     | U8     |       |

| Index | Index | Parameter                       | Description                            |  |
|-------|-------|---------------------------------|----------------------------------------|--|
| rel   | abs   |                                 |                                        |  |
| 51    | 67    | Version                         | Version                                |  |
|       |       | Device Serial No                | Seriennummer Gerät                     |  |
|       |       | Device Software Version         | Softwareversion                        |  |
|       |       | Device Hardware Version         | Hardwareversion                        |  |
|       |       | Meas Module Serial No.          | Seriennummer digitaler Sensor          |  |
|       |       | Meas Module Software<br>Version | Seriennummer Software digitaler Sensor |  |
|       |       | Meas Module Hardware<br>Version | Seriennummer Hardware digitaler Sensor |  |

| Default Value | R/W | Bytes | Data   | Range |
|---------------|-----|-------|--------|-------|
|               |     |       | Туре   |       |
|               | R   |       | Record |       |
| 0             | R   | 4     | U32    |       |
| 0             | R   | 8     | Oct    |       |
| 0             | R   | 2     | Oct    |       |
| 0             | R   | 16    | Oct    |       |
| 0             | R   | 8     | Oct    |       |
| 0             | R   | 2     | Oct    |       |

| Index | Index | Parameter                        | Description                         |  |
|-------|-------|----------------------------------|-------------------------------------|--|
| rel   | abs   |                                  |                                     |  |
| 52    | 68    | Value pH [pH]                    | pH Wert                             |  |
|       |       | Value pH [pH]                    | pH Wert                             |  |
|       |       | Status                           | pH Status                           |  |
| 53    | 69    | Value mV [mV]                    | mV Wert                             |  |
|       |       | Value mV [mV]                    | mV Wert                             |  |
|       |       | Status                           | mV Status                           |  |
| 54    | 70    | Value ORP [mV]                   | ORP Wert                            |  |
|       |       | Value ORP [mV]                   | ORP Wert                            |  |
|       |       | Status                           | ORP Status                          |  |
| 55    | 71    | Value Glass Impedance [MOhm]     | Glasimpedanz Wert                   |  |
|       |       | Value Glass Impedance [MOhm]     | Glasimpedanz Wert                   |  |
|       |       | Status                           | Glasimpedanz Status                 |  |
| 56    | 72    | Value Reference Impedance [kOhm] | Referenzimpedanz Wert               |  |
|       |       | Value Reference Impedance [kOhm] | Referenzimpedanz Wert               |  |
|       |       | Status                           | Referenzimpedanz Status             |  |
| 57    | 73    | Value Temperature                | Temperatur Wert                     |  |
|       |       | Value Temperature                | Temperatur Wert                     |  |
|       |       | Status                           | Temperatur Status                   |  |
| 58    | 74    | Temperature Unit                 | Temperatureinheit wählen            |  |
| 59    | 75    | Value Calibration Timer [h]      | Kalibriertimer Wert (nicht für ISM) |  |
|       |       | Value Calibration Timer [h]      | Kalibriertimer Wert (nicht für ISM) |  |
|       |       | Status                           | Kalibriertimer Status               |  |
| 60    | 76    | Value Slope                      | Steilheit Wert                      |  |
|       |       | Value Slope                      | Steilheit Wert                      |  |
|       |       | Status                           | Steilheit Status                    |  |
| 61    | 77    | Slope Unit                       | Einheit für Steilheit wählen        |  |
| 62    | 78    | Value Zero                       | Nullpunkt Wert                      |  |
|       |       | Value Zero                       | Nullpunkt Wert                      |  |
|       |       | Status                           | Nullpunkt Status                    |  |

| Default Value | R/W | Bytes | Data   | Range |
|---------------|-----|-------|--------|-------|
|               |     |       | Туре   |       |
|               | R   |       | DS_101 |       |
| 0.0           | R   | 4     | Float  |       |
| 0             | R   | 1     | U8     |       |
|               | R   |       | DS_101 |       |
| 0.0           | R   | 4     | Float  |       |
| 0             | R   | 1     | U8     |       |
|               | R   |       | DS_101 |       |
| 0.0           | R   | 4     | Float  |       |
| 0             | R   | 1     | U8     |       |
|               | R   |       | DS_101 |       |
| 0.0           | R   | 4     | Float  |       |
| 0             | R   | 1     | U8     |       |
|               | R   |       | DS_101 |       |
| 0.0           | R   | 4     | Float  |       |
| 0             | R   | 1     | U8     |       |
|               | R   |       | DS_101 |       |
| 0.0           | R   | 4     | Float  |       |
| 0             | R   | 1     | U8     |       |
| 1001 = °C     | R   | 2     | U16    |       |
|               | R   |       | DS_101 |       |
| 0.0           | R   | 4     | Float  |       |
| 0             | R   | 1     | U8     |       |
|               | R   |       | DS_101 |       |
| 0.0           | R   | 4     | Float  |       |
| 0             | R   | 1     | U8     |       |
| 1342 = %      | R   | 2     | U16    |       |
|               | R   |       | DS_101 |       |
| <br>0.0       | R   | 4     | Float  |       |
| 0             | R   | 1     | U8     |       |

| Index | Index | Parameter                              | Description                                            |  |
|-------|-------|----------------------------------------|--------------------------------------------------------|--|
| rel   | abs   |                                        |                                                        |  |
| 63    | 79    | Value Wear [%]                         | Sensorverschleiß Wert<br>(Memosens pH-/Oxy-Sensoren)   |  |
|       |       | Value Wear [%]                         | Sensorverschleiß Wert<br>(Memosens pH-/Oxy-Sensoren)   |  |
|       |       | Status                                 | Sensorverschleiß Status<br>(Memosens pH-/Oxy-Sensoren) |  |
| 64    | 80    | Value Flow [l/h]                       | Fluss Wert                                             |  |
|       |       | Value Flow [l/h]                       | Fluss Wert                                             |  |
|       |       | Status                                 | Fluss Status                                           |  |
| 65    | 81    | Value DO Saturation Air [%]            | Luftsättigung Wert                                     |  |
|       |       | Value DO Saturation Air [%]            | Luftsättigung Wert                                     |  |
|       |       | Status                                 | Luftsättigung Status                                   |  |
| 66    | 82    | Value DO Concentration                 | Konzentration Wert                                     |  |
|       |       | Value DO Concentration                 | Konzentration Wert                                     |  |
|       |       | Status                                 | Konzentration Status                                   |  |
| 67    | 83    | DO Concentration Unit                  | Einheit für Konzentration wählen                       |  |
| 68    | 84    | Value Gas Volume Concentration [Vol %] | Gaskonzentration Wert                                  |  |
|       |       | Value Gas Volume Concentration [Vol %] | Gaskonzentration Wert                                  |  |
|       |       | Status                                 | Gaskonzentration Status                                |  |
| 69    | 85    | Value Partial Pressure [mbar]          | Partialdruck Wert                                      |  |
|       |       | Value Partial Pressure [mbar]          | Partialdruck Wert                                      |  |
|       |       | Status                                 | Partialdruck Status                                    |  |
| 70    | 86    | Value Conductivity                     | Leitfähigkeit Wert                                     |  |
|       |       | Value Conductivity                     | Leitfähigkeit Wert                                     |  |
|       |       | Status                                 | Leitfähigkeit Status                                   |  |
| 71    | 87    | Conductivity Unit                      | Einheit für Leitfähigkeit wählen                       |  |
| 72    | 88    | Value Specific Resistance [MOhm*cm]    | Spezifischer Widerstand Wert                           |  |
|       |       | Value Specific Resistance [MOhm*cm]    | Spezifischer Widerstand Wert                           |  |
|       |       | Status                                 | Spezifischer Widerstand Status                         |  |
### **PROFIBUS**

| Image: section of the section of the section of th | Default Value | R/W | Bytes | Data   | Range |
|----------------------------------------------------------------------------------------------------|---------------|-----|-------|--------|-------|
| RJS_1010.0RAFloat0.0R1U80R1U80.0R4Float0.0R4Float0.0R1U80R1U80R1U80R1U80.0R4Float0.0R4Float0.0R1U80.0R4Float0.0R4Float1423 ppmR1U81423 ppmR5_1010.0R4Float0R4Float0R1U80R1U80R1U80R4Float0R4Float1UR10R4Float1UR10R4Float1UR10R4Float1UR1U81UR1U81UR1U81UR1U81UR1U81UR1U81UR1U81UR1U8 <t< th=""><th></th><th></th><th></th><th>Туре</th><th></th></t<>                                                                                                    |               |     |       | Туре   |       |
| 0.0R4Float0R1U80R1U80.0R4Float0R1U80R1U80R1U80R1U80.0R4Float0.0R4Float0.0R1U80.0R1U80.0R1U810.0R1U80.0R1U81423 = ppmR2U161423 = ppmR2U160.0R4Float0.0R4Float0.0R1U80R1U80R1U80R1U80R1U81U3U1U10R4Float0R4Float0R1U80R1U80R1U80R1U81U3U10R1U30R1U30R1U30R2U160R2U160R2U160R2U16 <trr>0<td></td><td>R</td><td></td><td>DS_101</td><td></td></trr>                                                                                                    |               | R   |       | DS_101 |       |
| 0R1U80RJS_1010.0R4Float0R1U80R1U80R4Float0.0R4Float0.0R4Float0.0R4Float0.0R10U80.0R10U81423 = ppmR2U161423 = ppmR2U160.0R4Float0.0R4Float0.0R4Float0.0R4Float0.0R4Float0.0R4Float0.0R4Float0.0R4Float0.0R4Float0.0R4Float0.0R4Float1U8I1U8I1U8I1U8I1U8I1U8I1U8I1U8I1U8I1U8I1U8I1U8I1U8I1U8I1U8I1U8I1U8I1U8I1U8                                                                                                    | 0.0           | R   | 4     | Float  |       |
| RDS_1010.0R4Float0R1U80R1U80.0R4Float0.0R4Float0R1U80R1U80R1U810.0R4Float0R1U8Integer0.0R4FloatInteger0.0R4FloatInteger0.0R1U8Integer1423 = ppmR2U16Integer0.0R4FloatInteger0.0R4FloatInteger0.0R4FloatInteger0.0R4FloatInteger0.0R4FloatInteger0.0R4FloatInteger0.0R4FloatInteger1552 = µS/cmR1U8Integer0.0R4FloatInteger0.0R1U8Integer0.0R1U8Integer0.0R1U8Integer0.0R1U8Integer0.0R1U8Integer0.0R1U8Integer0.0R1U8Integer0.0R1U8                                                                                                    | 0             | R   | 1     | U8     |       |
| No.0R4Float0R1U81NRD0.0R4Float0R1U80R1U80R1U810.0R1Ds_1010.0R4Float10.0R4Float1423 = ppmR2U161423 = ppmR1U80.0R4Float10.0R1U810.0R1U810.0R1U810.0R1U810.0R1U810.0R1U810.0R1U810.0R1U810.0R1U810.0R1U810.0R1U810.0R1U810.0R1U810.0R1U1610.0R1U1610.0R1U1610.0R1U1610.0R1U1610.0R1U1610.0R1U1610.0R4Float <t< td=""><td></td><td>R</td><td></td><td>DS_101</td><td></td></t<>                                                                                                    |               | R   |       | DS_101 |       |
| 0R1U80R5_1010.0R4Float0R1U80R1U30.0R4Float0.0R4Float1423 = ppmR2U160.0R1U81423 = ppmR2U160.0R4Float0.0R4Float0.0R4Float0.0R10U80.0R4Float0.0R1U80R1U80R1U80R1U80R1U80R1U8152 = µS/cmR2U160.0R4Float0.0R4Float0.0R1U80.0R1U80.0R1U81552 = µS/cmR2U160.0R4Float0.0R4Float0.0R4Float1552 = µS/cmR2U160.0R4Float0.0R4Float0.0R4Float0.0R4Float0.0R4Float                                                                                                    | 0.0           | R   | 4     | Float  |       |
| RDS_1010.0R44Float0R1U80R1DS_1010.0R44Float1423 = ppmR2U161423 = ppmR05_1010.0R4Float0.0R4Float0.0R4Float0.0R4Float0.0R11U80.0R14Float0.0R1U80.0R4Float0.0R1U80.0R1U80.0R1U810.0R4Float0.0R4Float10.0R1U810.0R1U811552 = µS/cmR2U160.0R4Float0.0R4Float0.0R4Float10.0R1U810.0R1U610.0R4Float10.0R1U610.0R1U610.0R1U610.0R1U610.0R1U610.0R1U610.0R                                                                                                    | 0             | R   | 1     | U8     |       |
| $0.0$ R4Float0R1U8 $0$ RDS_1010.0R4Float0R1U81423 = ppmR2U160R4Float0R4Float0.0R4Float0.0R4Float0.0R4Float0.0R1U80R1U80R1U80R1U80R1U80R1U80R1U810.0R41552 = $\mu$ S/cmR2U160.0R4Float0.0R4Float0.0R1U81552 = $\mu$ S/cmR2U160.0R4Float0.0R4Float1552 = $\mu$ S/cmR2U160.0R4Float0.0R4Float0.0R4Float1552 = $\mu$ S/cmR2U160.0R4Float0.0R4Float0.0R4Float0.0R4Float0.0R4Float0.0R4Float0.0R<                                                                                                    |               | R   |       | DS_101 |       |
| 0R1U80R $D_{5}$ 101 $D_{5}$ 1010.0R4Float0R1U81423 = ppmR2U160R4Float0.0R4Float0.0R4Float0R10U80R10D5_1010.0R4Float0.0R4Float0.0R10U80.0R10U80.0R10U80.0R10U810.0R10152 = $\mu$ S/cmR2U160.0R1U80.0R4Float0.0R1U80.0R1U61552 = $\mu$ S/cmR2U160.0R4Float0.0R4Float1552 = $\mu$ S/cmR2U160.0R4Float0.0R4Float0.0R4Float0.0R4Float0.0R4Float0.0R4Float0.0R4Float0.0R4Float0.0R4Float0.0R4Float0.0R4Float                                                                                                    | 0.0           | R   | 4     | Float  |       |
| RDS_1010.0R4Float0R1U81423 = ppmR2U161423 = ppmRDS_1010.0R4Float0.0R4Float0.0R1U80R1U80R1U80R1U80.0R4Float0.0R4Float0.0R1U80R1U80R1U80R1U81552 = $\mu$ S/cmR2U160.0R1U80.0R1U80.0R1U80.0R1U80.0R1U80.0R1U80.0R1U80.0R1U80.0R1U80.0R1U80.0R4Float0.0R4Float0.0R4Float0.0R4Float0.0R4Float0.0R4Float                                                                                                    | 0             | R   | 1     | U8     |       |
| $0.0$ R       4       Float $0$ R       1       U8 $1423 = ppm$ R       2       U16 $0$ R       M       DS_101 $0.0$ R       4       Float $0.0$ R       4       Float $0.0$ R       1       U8 $0.0$ R       1       U8 $0.0$ R       1       U8 $0.0$ R       1       U8 $0.0$ R       1       U8 $0.0$ R       1       U8 $0.0$ R       1       U8 $0.0$ R       1       U8 $0.0$ R       1       U8 $0.0$ R       1       U8 $1552 = \mu$ S/cm       R       2       U16 $0.0$ R       4       Float $0.0$ R       4       Float $0.0$ R       4       Float $0.0$ R       4       Float                                                                                                    |               | R   |       | DS_101 |       |
| 0R1U81423 = ppmR2U16 $1423 = ppm$ R $2$ U16 $0$ R $4$ $DS_101$ $0.0$ R $4$ Float $0$ R1U8 $0$ R $1$ $0S_101$ $0.0$ R $4$ Float $0.0$ R $4$ Float $0.0$ R $1$ $0S_101$ $0.0$ R $1$ $0S_101$ $0.0$ R $4$ Float $0.0$ R $4$ Float $1552 = \mu S/cm$ R $2$ $016$ $R$ $2$ $016$ $0.0$ R $4$ Float $0.0$ R $4$ Float $0.0$ R $4$ Float $0.0$ R $4$ Float $0.0$ R $4$ Float $0.0$ R $4$ Float $0.0$ R $4$ Float $0.0$ R $4$ Float $0.0$ R $4$ Float $0.0$ R $4$ Float $0.0$ R $4$ Float $0.0$ R $4$ Float                                                                                                    | 0.0           | R   | 4     | Float  |       |
| 1423 = ppm       R       2       U16         1423 = ppm       R       DS_101         0       R       4       Float         0.0       R       4       Float         0       R       1       U8         0       R       1       U8         0.0       R       4       Float         0.0       R       4       Float         0.0       R       4       Float         0.0       R       4       Float         0.0       R       4       Float         0.0       R       1       U8         1       105_101       Intervertee       Intervertee         0.0       R       4       Float         1       0.0       R       1       U8         1       1552 = μS/cm       R       1       U6         1       0.0       R       2       U16         0.0       R       4       Float       Intervertee         0.0       R       4       Kot       Kot         0.0       R       4       Kot       Kot         0.0       R       4 <td>0</td> <td>R</td> <td>1</td> <td>U8</td> <td></td>                                                                                                    | 0             | R   | 1     | U8     |       |
| Image: sector sector secto                 | 1423 = ppm    | R   | 2     | U16    |       |
| $0.0$ R $4$ Float $0$ R       1 $08$ $1$ $0.0$ R $0.5_101$ $0.0$ R $4$ Float $0.0$ R $4$ Float $0.0$ R $1$ $08$ $0.0$ R $1$ $08$ $0.0$ R $1$ $0.5_101$ $0.0$ R $4$ Float $0.0$ R $4$ $0.5_101$ $1552 = \mu$ S/cm       R $1$ $0.8$ $0.0$ R $2$ $016$ $0.0$ R $4$ Float $0.0$ R $4$ Float $0.0$ R $4$ Float $0.0$ R $4$ Float $0.0$ R $4$ Float $0.0$ R $4$ Float                                                                                                    |               | R   |       | DS_101 |       |
| 0R1U8Image: Relation of the system of the system of                                                | 0.0           | R   | 4     | Float  |       |
| R       DS_101         0.0       R       4       Float         0       R       1       U8         1       V       R       DS_101         0       R       1       U8         0       R       4       Float         0.0       R       4       Float         0.0       R       1       U8         1       0.0       R       1       U8         1       0.0       R       10       V8         1       1552 = $\mu$ S/cm       R       2       U16         0.0       R       4       Float         0.0       R       4       Float         0.0       R       10       U8         0.0       R       4       Float         0.0       R       4       Float         0.0       R       4       Float                                                                                                    | 0             | R   | 1     | U8     |       |
| $0.0$ R $4$ Float $0$ R $1$ $U8$ $M$ $N$ $DS_101$ $0.0$ R $4$ Float $0.0$ R $4$ Float $0.0$ R $4$ Float $1552 = \mu$ S/cm       R $2$ $U16$ $0.0$ R $4$ Float $0.0$ R $4$ Float $0.0$ R $4$ $M$ $0.0$ R $4$ $M$ $0.0$ R $4$ $M$ $0.0$ R $4$ $M$ $0.0$ R $4$ $M$ $0.0$ R $4$ $M$ $0$ $M$ $M$ $M$ $M$ $M$ $M$ $M$ $M$ $M$ $M$ $M$ $M$ $M$ $M$ $M$ $M$ $M$ $M$ $M$ $M$ $M$ $M$ $M$ $M$                                                                                                    |               | R   |       | DS_101 |       |
| 0       R       1       U8         Image: Relation of the system of the system of the                                                                      | 0.0           | R   | 4     | Float  |       |
| R         DS_101           0.0         R         4         Float           0         R         1         U8           1552 = μS/cm         R         2         U16           0.0         R         4         Float           0         R         4         DS_101           1552 = μS/cm         R         2         U16           0.0         R         4         Float           0.0         R         4         Float           0.0         R         4         Float                                                                                                    | 0             | R   | 1     | U8     |       |
| 0.0         R         4         Float           0         R         1         U8           1552 = μS/cm         R         2         U16           0         R         DS_101           0.0         R         4         Float           0.0         R         4         State                                                                                                    |               | R   |       | DS_101 |       |
| 0         R         1         U8           1552 = μS/cm         R         2         U16            R         DS_101           0.0         R         4         Float           0         R         1         U8                                                                                                    | 0.0           | R   | 4     | Float  |       |
| 1552 = μS/cm         R         2         U16           R         R         DS_101           0.0         R         4         Float           0         R         1         U8                                                                                                    | 0             | R   | 1     | U8     |       |
| R         DS_101           0.0         R         4         Float           0         R         1         U8                                                                                                    | 1552 = μS/cm  | R   | 2     | U16    |       |
| 0.0         R         4         Float           0         R         1         U8                                                                                                    |               | R   |       | DS_101 |       |
| 0 R 1 U8                                                                                                    | <br>0.0       | R   | 4     | Float  |       |
|                                                                                                    | <br>0         | R   | 1     | U8     |       |

### Busparameter herstellerspezifischer Transducer Block (TB)

| Index | Index | Parameter                    | Description                                                |  |
|-------|-------|------------------------------|------------------------------------------------------------|--|
| rel   | abs   |                              |                                                            |  |
| 73    | 89    | Value Concentration [%]      | Konzentration Wert                                         |  |
|       |       | Value Concentration [%]      | Konzentration Wert                                         |  |
|       |       | Status                       | Konzentration Status                                       |  |
| 74    | 90    | Value Conductance            | Leitwert Wert                                              |  |
|       |       | Value Conductance            | Leitwert Wert                                              |  |
|       |       | Status                       | Leitwert Status                                            |  |
| 75    | 91    | Value Salinity [g/kg]        | Salzgehalt Wert                                            |  |
|       |       | Value Salinity [g/kg]        | Salzgehalt Wert                                            |  |
|       |       | Status                       | Salzgehalt Status                                          |  |
| 76    | 92    | Value Tds [mg/l]             | TDS Wert                                                   |  |
|       |       | Value Tds [mg/l]             | TDS Wert                                                   |  |
|       |       | Status                       | TDS Status                                                 |  |
| 77    | 93    | Value Conductivity 2 [µS/cm] | CC: Leitfähigkeit 2. Wert                                  |  |
|       |       | Value Conductivity 2 [µS/cm] | CC: Leitfähigkeit 2. Wert                                  |  |
|       |       | Status                       | CC: Status Leitfähigkeit 2. Wert                           |  |
| 78    | 94    | Value Calculation            | CC: berechneter Wert entsprechend<br>Berechnungstyp        |  |
|       |       | Value Calculation            | CC: berechneter Wert entsprechend<br>Berechnungstyp        |  |
|       |       | Status                       | CC: Status berechneter Wert entsprechend<br>Berechnungstyp |  |
| 79    | 95    | Value Cell [1/cm]            | Zellfaktor Wert                                            |  |
|       |       | Value Cell [1/cm]            | Zellfaktor Wert                                            |  |
|       |       | Status                       | Zellfaktor Status                                          |  |
| 80    | 96    | Value Temperature 2          | CC: Temperatur 2. Wert                                     |  |
|       |       | Value Temperature 2          | CC: Temperatur 2. Wert                                     |  |
|       |       | Status                       | CC: Status Temperatur 2. Wert                              |  |
| 81    | 97    | Temperature 2 Unit           | CC: Temperatureinheit wählen                               |  |
| 82    | 98    | Unit                         | Verwendete Einheit während Produktkalibrierung             |  |
|       |       |                              |                                                            |  |

### **PROFIBUS**

| R           0.0         R           0         R           B         B | २<br>२<br>२<br>२ | 4 | Type<br>DS_101<br>Float |  |
|-----------------------------------------------------------------------|------------------|---|-------------------------|--|
| R 0.0 R 0 R R R R R                                                   | २<br>२<br>२<br>२ | 4 | DS_101<br>Float         |  |
| 0.0 R<br>0 R                                                          | ۲<br>۲<br>۲      | 4 | Float                   |  |
| 0 R                                                                   | ۲<br>۲           | 1 |                         |  |
| R                                                                     | 2                | I | U8                      |  |
|                                                                       |                  |   | DS_101                  |  |
| 0.0 R                                                                 | 2                | 4 | Float                   |  |
| 0 R                                                                   | 2                | 1 | U8                      |  |
| R                                                                     | 2                |   | DS_101                  |  |
| 0.0 R                                                                 | 2                | 4 | Float                   |  |
| 0 R                                                                   | 2                | 1 | U8                      |  |
| R                                                                     | 2                |   | DS_101                  |  |
| 0.0 R                                                                 | 2                | 4 | Float                   |  |
| 0 R                                                                   | 2                | 1 | U8                      |  |
| R                                                                     | 2                |   | DS_101                  |  |
| 0.0 R                                                                 | 2                | 4 | Float                   |  |
| 0 R                                                                   | {                | 1 | U8                      |  |
| R                                                                     | 8                |   | DS_101                  |  |
| 0.0 R                                                                 | }                | 4 | Float                   |  |
| 0 R                                                                   | 8                | 1 | U8                      |  |
| R                                                                     | 2                |   | DS_101                  |  |
| 0.0 R                                                                 | 2                | 4 | Float                   |  |
| 0 R                                                                   | 2                | 1 | U8                      |  |
| R                                                                     | 2                |   | DS_101                  |  |
| 0.0 R                                                                 | 2                | 4 | Float                   |  |
| 0 R                                                                   | 2                | 1 | U8                      |  |
| 1001 = °C R                                                           | 2                | 2 | U16                     |  |
| 0 R                                                                   | 1                | 2 | U16                     |  |

### Busparameter herstellerspezifischer Transducer Block (TB)

| Index | Index | Parameter                    | Description                                 |  |
|-------|-------|------------------------------|---------------------------------------------|--|
| rel   | abs   |                              |                                             |  |
| 83    | 99    | AO Final Value Temperature   | Analogausgang letzter Temperaturwert        |  |
|       |       | AO Final Value Temperature   | Analogausgang letzter Temperaturwert        |  |
|       |       | Status                       | Status Analogausgang letzter Temperaturwert |  |
| 84    | 100   | AO Feedback Value (not used) | Analogausgang Istwert                       |  |
|       |       | AO Feedback Value (not used) | Analogausgang Istwert                       |  |
|       |       | Status                       | Status Analogausgang Istwert                |  |
| 85    | 101   | AO Final Value Pressure      | Analogausgang Endwert Druck                 |  |
|       |       | AO Final Value Pressure      | Analogausgang Endwert Druck                 |  |
|       |       | Status                       | Status Analogausgang Endwert Druck          |  |
| 86    | 102   | AO Feedback Value (not used) | Analogausgang Istwert                       |  |
|       |       | Value                        | Analogausgang Istwert                       |  |
|       |       | Status                       | Status Analogausgang Istwert                |  |
| 87    | 103   | DO Final Value 1             | Digitalausgang Endwert 1                    |  |
|       |       | Value                        | Digitalausgang Endwert 1                    |  |
|       |       | Status                       | Status                                      |  |
| 88    | 104   | DO Final Value 2             | Digitalausgang Endwert 2                    |  |
|       |       | Value                        | Digitalausgang Endwert 2                    |  |
|       |       | Status                       | Status                                      |  |
| 89    | 105   | DI Value USP                 | Digitaleingang USP-Wert                     |  |
|       |       | Value                        | USP-Wert                                    |  |
|       |       | Status                       | Status Digitaleingang USP-Wert              |  |
| 90    | 106   | Primary Value                | Hauptwert                                   |  |
|       |       | Value                        | Hauptwert                                   |  |
|       |       | Status                       | Status Hauptwert                            |  |
| 91    | 107   | Current Error                | Aktueller Gerätefehler                      |  |
| 92    | 108   | Specific Resi.2 [MOhm*cm]    | CC: Spezifischer Widerstand 2               |  |
|       |       | Status                       | Status Spezifischer Widerstand 2            |  |
|       |       | Value                        | Wert Spezifischer Widerstand 2              |  |
| 93    | 109   | Sensor Fix                   | Sensordaten                                 |  |
|       |       | Sensor Serial No.            | Seriennummer digitaler Sensor               |  |
|       |       | Sensor Order No.             | Bestellnummer digitaler Sensor              |  |
|       |       | Тад                          | Messstellenbezeichnung digitaler Sensor     |  |
|       |       | Manufacturer                 | Hersteller digitaler Sensor                 |  |
|       |       | Initial Operation            | Inbetriebnahmedatum                         |  |

### PROFIBUS

| Default Value | R/W | Bytes | Data   | Range |
|---------------|-----|-------|--------|-------|
|               |     |       | Туре   |       |
|               | R   |       | DS_101 |       |
| 0.0           | R   | 4     | Float  |       |
| 0             | R   | 1     | U8     |       |
|               | R   |       | DS_101 |       |
| 0.0           | R   | 4     | Float  |       |
| 0             | R   | 1     | U8     |       |
|               | R   |       | DS_101 |       |
| 0.0           | R   | 4     | Float  |       |
| 0             | R   | 1     | U8     |       |
|               | R   |       | DS_101 |       |
| 0.0           | R   | 4     | Float  |       |
| 0             | R   | 1     | U8     |       |
|               | R   |       | DS_102 |       |
| 0             | R   | 1     | U8     |       |
| 0             | R   | 1     | U8     |       |
|               | R   |       | DS_102 |       |
| 0             | R   | 1     | U8     |       |
| 0             | R   | 1     | U8     |       |
|               | R   |       | DS_102 |       |
| 0             | R   | 1     | U8     |       |
| 0             | R   | 1     | U8     |       |
|               | R   |       | DS_101 |       |
| 0.0           | R   | 4     | Float  |       |
| 0             | R   | 1     | U8     |       |
| 0             | R   | 1     | U8     |       |
|               | R   |       | DS_101 |       |
| 0             | R   | 1     | Float  |       |
| 0.0           | R   | 4     | U8     |       |
|               | R   |       | Record |       |
|               | R   | 16    | Oct    |       |
|               | R   | 18    | Oct    |       |
|               | R   | 32    | Oct    |       |
|               | R   | 16    | Oct    |       |
|               | R   | 19    | Oct    |       |

### Produktkalibrierung

Die Produktkalibrierung kann für pH, ORP, Cond, Condl, Oxy und Cond-Cond mithilfe von drei Parametern über den PROFIBUS durchgeführt werden.

#### Beispiel Produktkalibrierung pH über PROFIBUS

- 1) Parameter SAMPLE\_PRODUCT auf Sample stellen. Das Gerät speichert den pH-Wert der Probe. Nach dem Schreiben wird der Parameter automatisch auf NOP zurückgesetzt.
- 2) Parameter STORED\_VALUE auslesen. Dieser enthält den abgespeicherten Wert.
- 3) Laborwert der Probe in den Parameter REFERENCE\_VALUE schreiben. Parameter STORED\_VALUE wird auf 0 zurückgesetzt. Das Gerät hat sich jetzt neu kalibriert.

**Hinweis:** Wenn der erste Schritt direkt vor Ort am Gerät durchgeführt wurde, dann entfällt der unter Punkt 1 beschriebene Arbeitsgang über den PROFIBUS.

### Installation

### Installationshinweise

- Die Installation des Geräts darf nur durch ausgebildete Fachkräfte unter Beachtung der einschlägigen Vorschriften und der Betriebsanleitung erfolgen!
- Bei der Installation müssen die technischen Daten und die Anschlusswerte beachtet werden!
- Leitungsadern dürfen beim Abisolieren nicht eingekerbt werden!
- Bei der Inbetriebnahme muss eine vollständige Konfigurierung durch den Systemspezialisten erfolgen!

### Anschlussklemmen

Bei einem Anzugsdrehmoment von 0,5 bis 0,6 Nm sind folgende Leiterquerschnitte zulässig:

| Anschluss                                                           | Querschnitt              |
|---------------------------------------------------------------------|--------------------------|
| Leiterquerschnitt starr/flexibel                                    | 0,2 2,5 mm <sup>2</sup>  |
| Leiterquerschnitt flexibel mit Aderendhülse ohne<br>Kunststoffhülse | 0,25 2,5 mm <sup>2</sup> |
| Leiterquerschnitt flexibel mit Aderendhülse mit<br>Kunststoffhülse  | 0,2 1,5 mm <sup>2</sup>  |

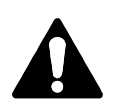

#### Einsatz in explosionsgefährdeten Bereichen (nur Stratos Pro A221X)

Für den Einsatz in explosionsgefährdeten Bereichen die Angaben der Control Drawing beachten!

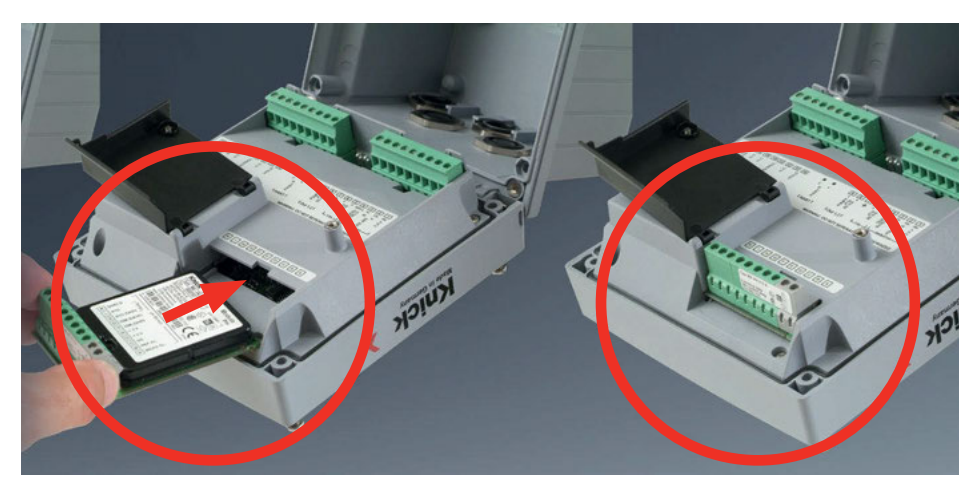

#### Messmodule für den Anschluss analoger Sensoren: pH, Sauerstoff (Oxy), Leitfähigkeit (Cond, CondI, Cond-Cond)

Messmodule für den Anschluss analoger Sensoren werden einfach in den Modulschacht gesteckt.

### Ändern des Messverfahrens

260

Wenn ein Messmodul getauscht wird, muss das entsprechende Messverfahren im Menü "Service" eingestellt werden.

### Wechselmodul pH

261

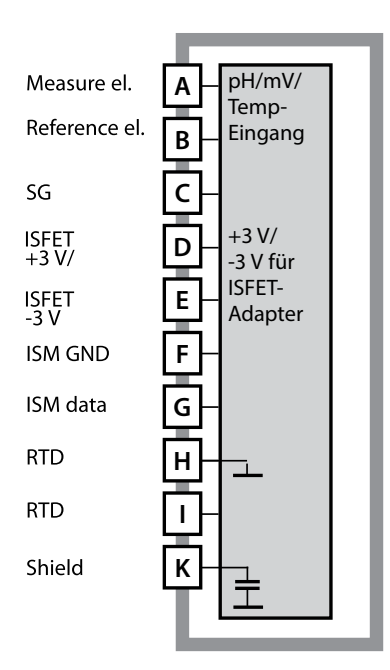

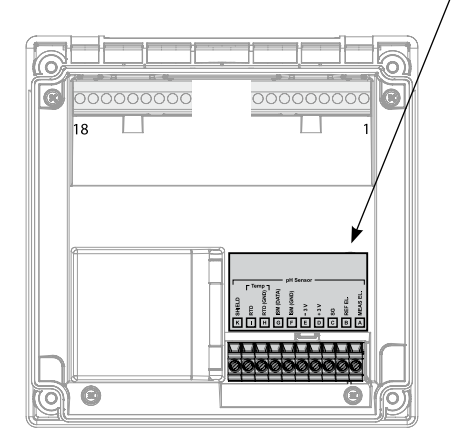

#### Modul pH-Messung

Bestellnummer MK-PH015N / MK-PH015X Beschaltungsbeispiele siehe folgende Seiten

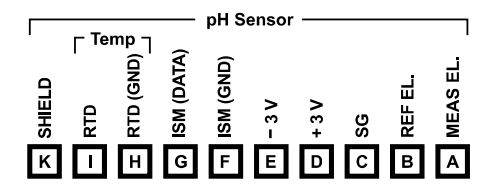

#### Klemmenschild Modul pH-Messung

Anschlussklemmen geeignet für Einzeldrähte / Litzen bis 2,5 mm<sup>2</sup>

Dem Messmodul liegt ein selbstklebendes Label bei. Bringen Sie das Label auf dem Modulschacht der Gerätefront auf. Sie haben so die Beschaltung sicher im Blick.

## Beschaltungsbeispiele pH

рΗ

#### **Beispiel 1**

Messaufgabe: Sensor: Temperaturfühler: pH, Temperatur, Glasimpedanz pH-Sensor z. B. SE 555X/1-NS8N, Kabel ZU 0318 separat

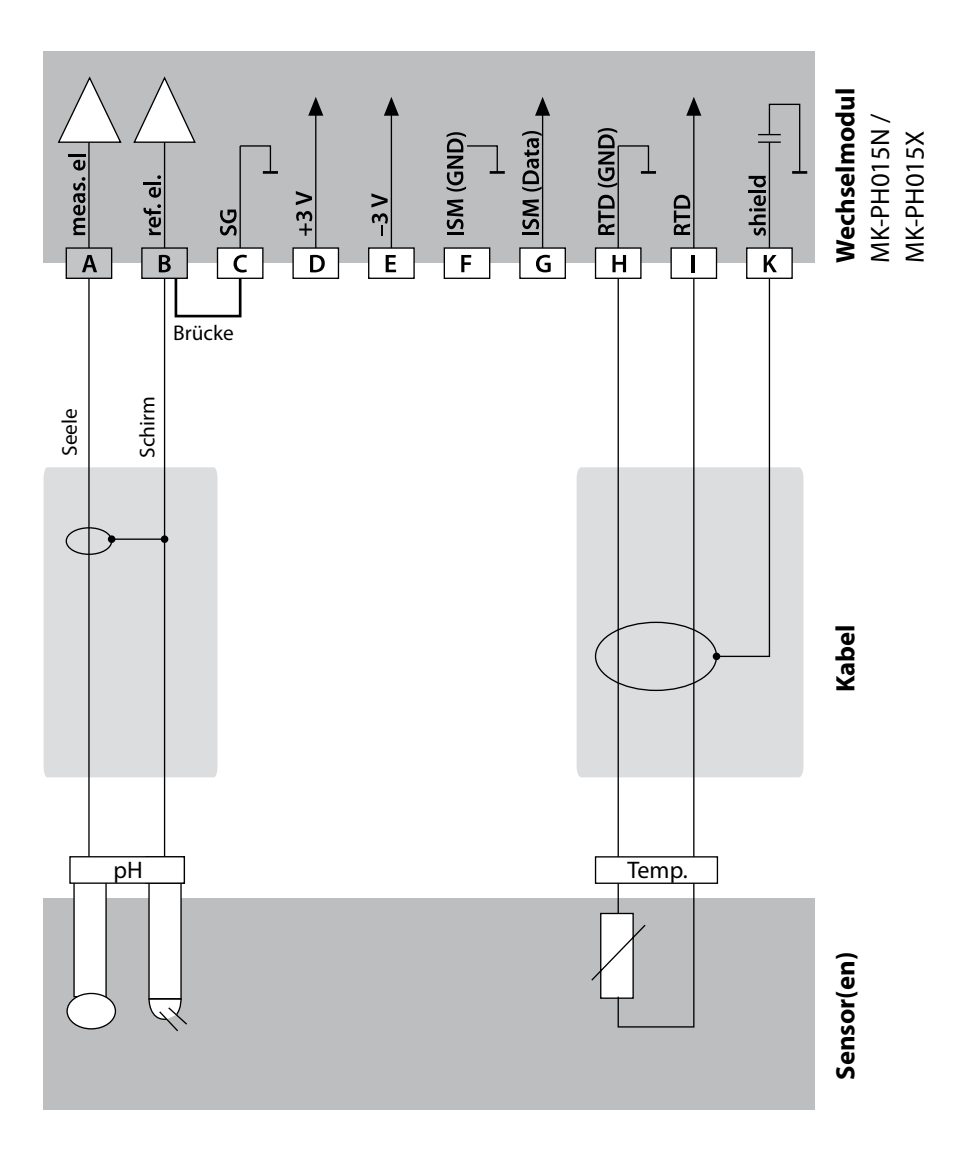

### Beschaltungsbeispiele pH

рΗ

#### **Beispiel 2**

Messaufgabe: Sensor: Temperaturfühler: Potentialausgleichselektrode: pH/ORP, Temperatur, Glasimpedanz, Bezugsimpedanz pH-Sensor z. B. SE 555X/1-NS8N, Kabel ZU 0318 separat ZU 0073

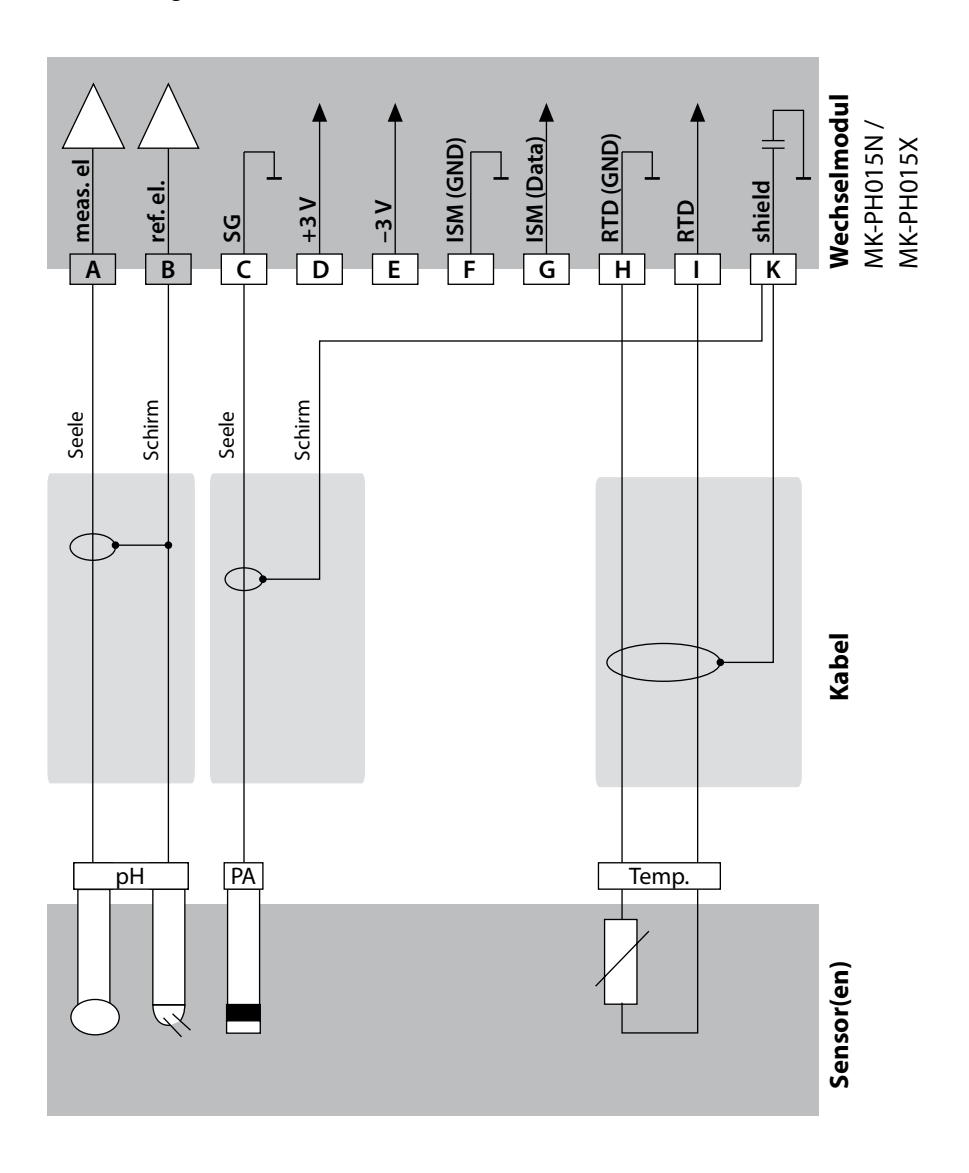

### Beschaltungsbeispiele pH

рΗ

#### **Beispiel 3**

Messaufgabe: Sensor: Kabel: Temperaturfühler: pH, Temperatur, Glasimpedanz pH-Sensor z. B. SE 554X/1-NVPN CA/VP6ST-003A (ZU 0313) integriert

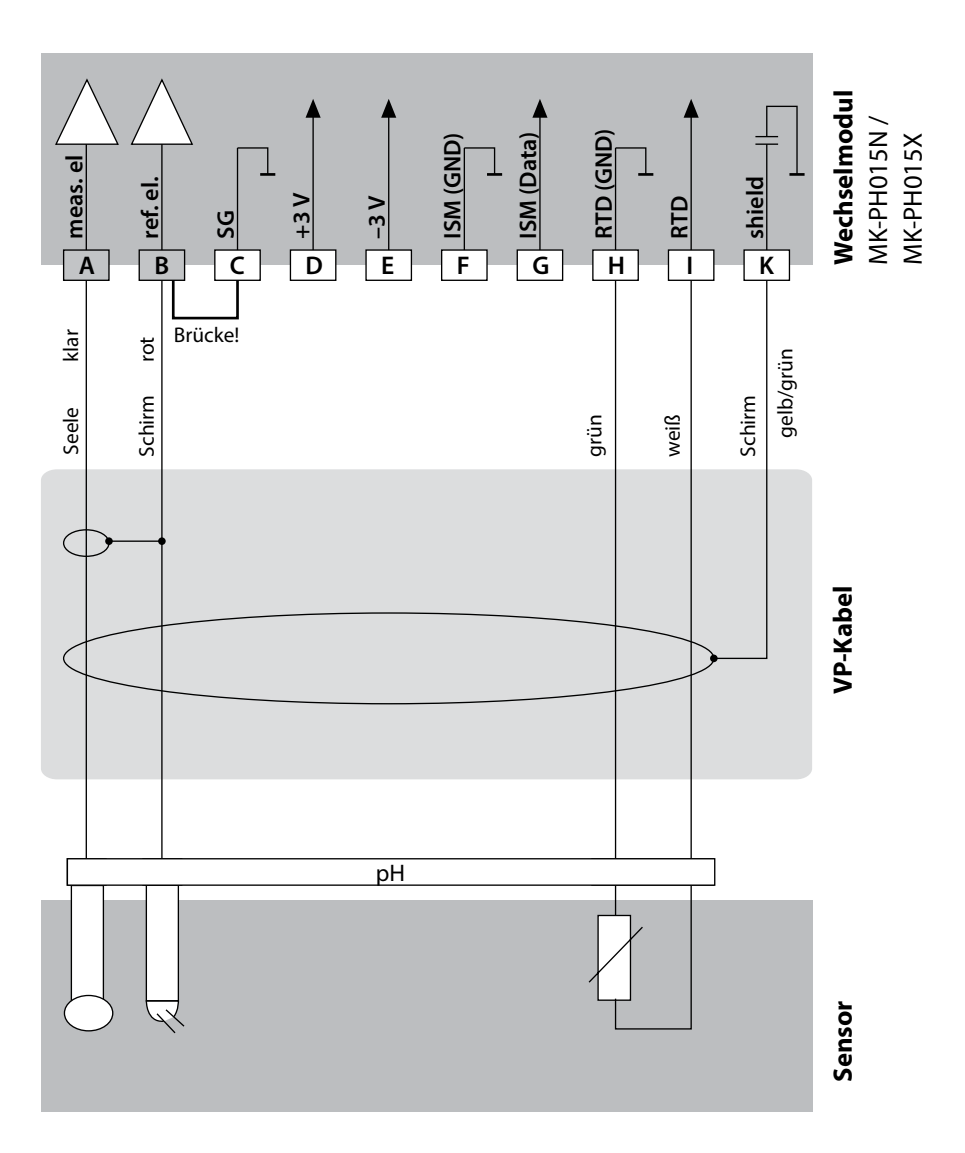

### Beschaltungsbeispiele pH

рΗ

265

#### **Beispiel 4**

Messaufgabe: Sensor: Temperaturfühler: Potentialausgleichselektrode: pH/ORP, Temperatur, Glasimpedanz, Bezugsimpedanz pH-Sensor z. B. SE 555X/1-NVPN, Kabel ZU 0313 integriert ZU 0073

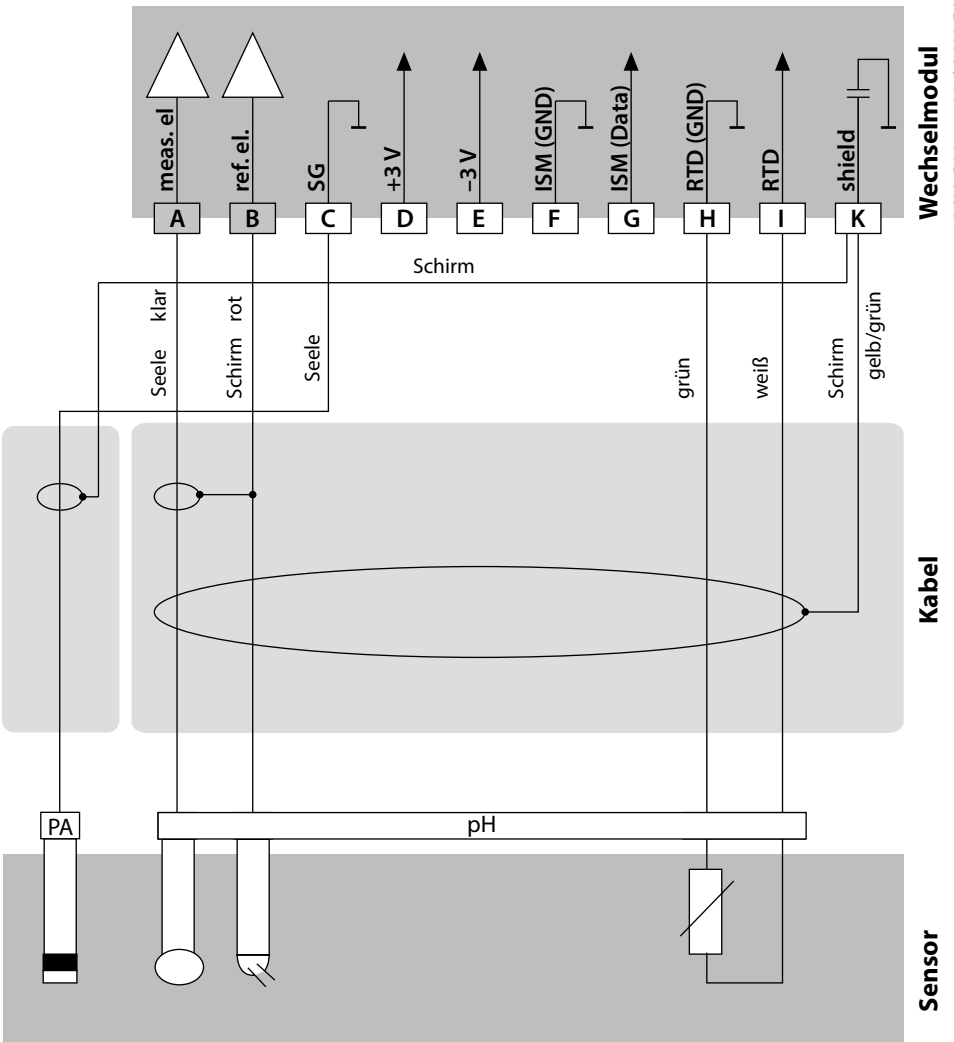

wecnseimodui MK-PH015N / MK-PH015X

# рН

#### **Beispiel 5**

Achtung! Es darf kein zusätzlicher analoger Sensor angeschlossen werden!

Messaufgabe: Sensor: Temperaturfühler: Potentialausgleichselektrode: pH/ORP, Temperatur, Glasimpedanz, Bezugsimpedanz pH-Sensor z. B. ISM digital, Kabel AK9 integriert integriert

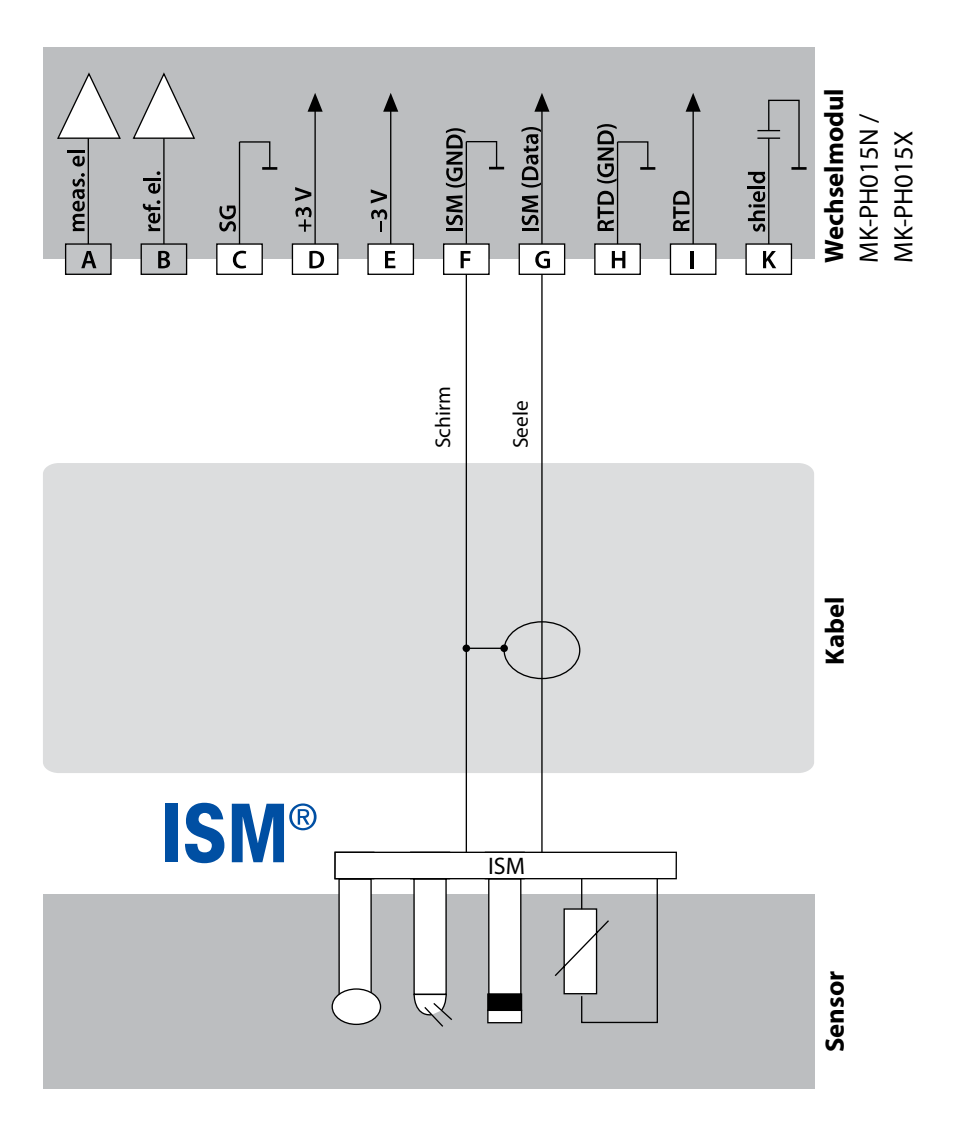

### Beschaltungsbeispiele pH

рΗ

#### **Beispiel 6**

Hinweis: Sensocheck ausschalten! Messaufgabe: OR Sensor: OR Temperaturfühler: sep

ORP, Temperatur, Bezugsimpedanz ORP-Sensor z. B. SE 564X/1-NS8N, Kabel ZU 0318 separat

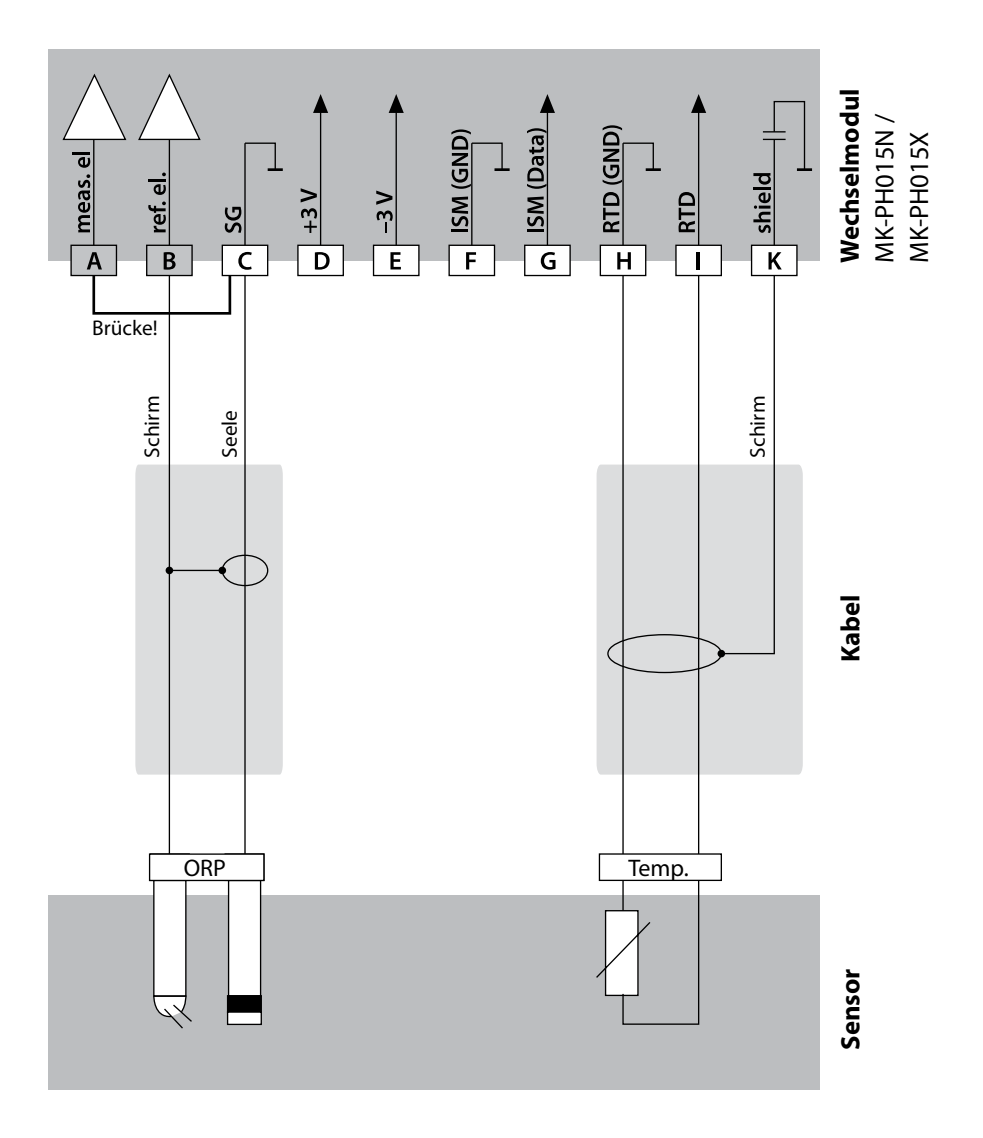

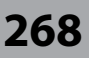

# рΗ

#### **Beispiel 7**

470n

Pfaudler-Sonde

Anschluss von Pfaudler-Sonden

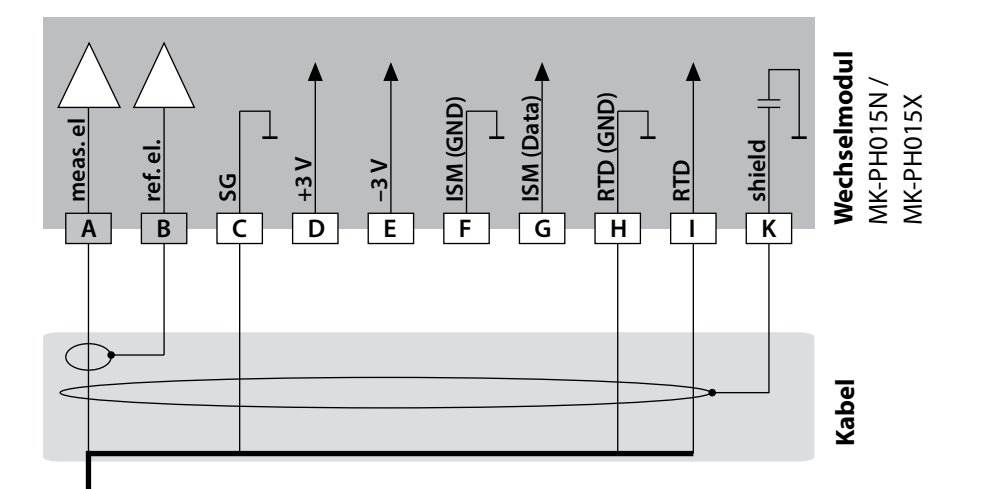

| Мо | dul          | pH Reiner<br>mit PA,<br>VP-Steckkopf | Differential<br>Typen 18/40<br>mit PA | Typen 03/04<br>mit PA | Typen 03/04<br>ohne PA |
|----|--------------|--------------------------------------|---------------------------------------|-----------------------|------------------------|
| A  | meas         | Koax Seele                           | Koax weiß                             | Koax weiß             | Koax weiß              |
| В  | ref          | Koax Schirm                          | Koax braun                            | Koax braun            | Koax braun             |
| С  | SG           | blau                                 | blau                                  | blau                  | Brücke B/C             |
| D  |              |                                      |                                       |                       |                        |
| Е  |              |                                      |                                       |                       |                        |
| F  |              |                                      |                                       |                       |                        |
| G  |              |                                      |                                       |                       |                        |
| Н  | RTD<br>(GND) | grün                                 | braun                                 | braun                 | braun                  |
| I  | RTD          | weiß                                 | grün, schwarz                         | grün, schwarz         | grün, schwarz          |
| К  | Shield       | grün/gelb, grau                      | orange, violett                       | orange, violett       | orange, violett        |

### Wechselmodul Oxy

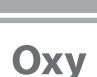

269

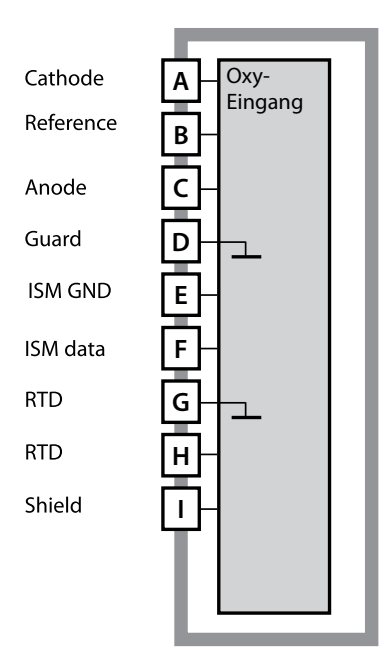

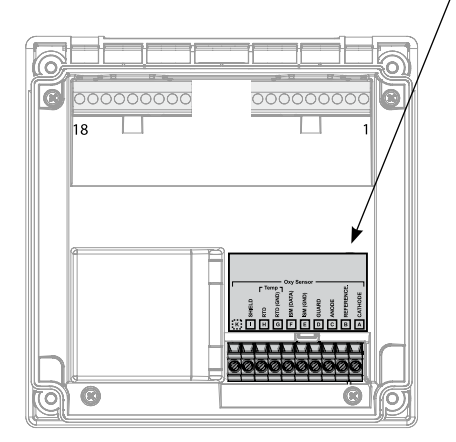

#### Modul Sauerstoff-Messung

Bestellnummern: MK-OXY046N / MK-OXY045X Beschaltungsbeispiele siehe folgende Seiten

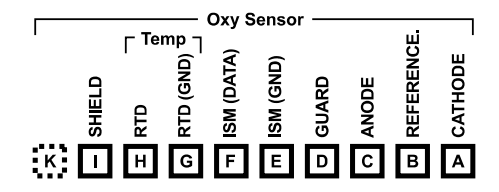

#### Klemmenschild Modul Sauerstoff-Messung

Anschlussklemmen geeignet für Einzeldrähte / Litzen bis 2,5 mm<sup>2</sup>

Dem Messmodul liegt ein selbstklebendes Label bei. Bringen Sie das Label auf dem Modulschacht der Gerätefront auf. Sie haben so die Beschaltung sicher im Blick.

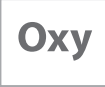

#### **Beispiel 1**

Messaufgabe: Sensor: Sauerstoff STANDARD "10" (z.B. SE 706), Kabel CA/VP6ST-003A (ZU 0313)

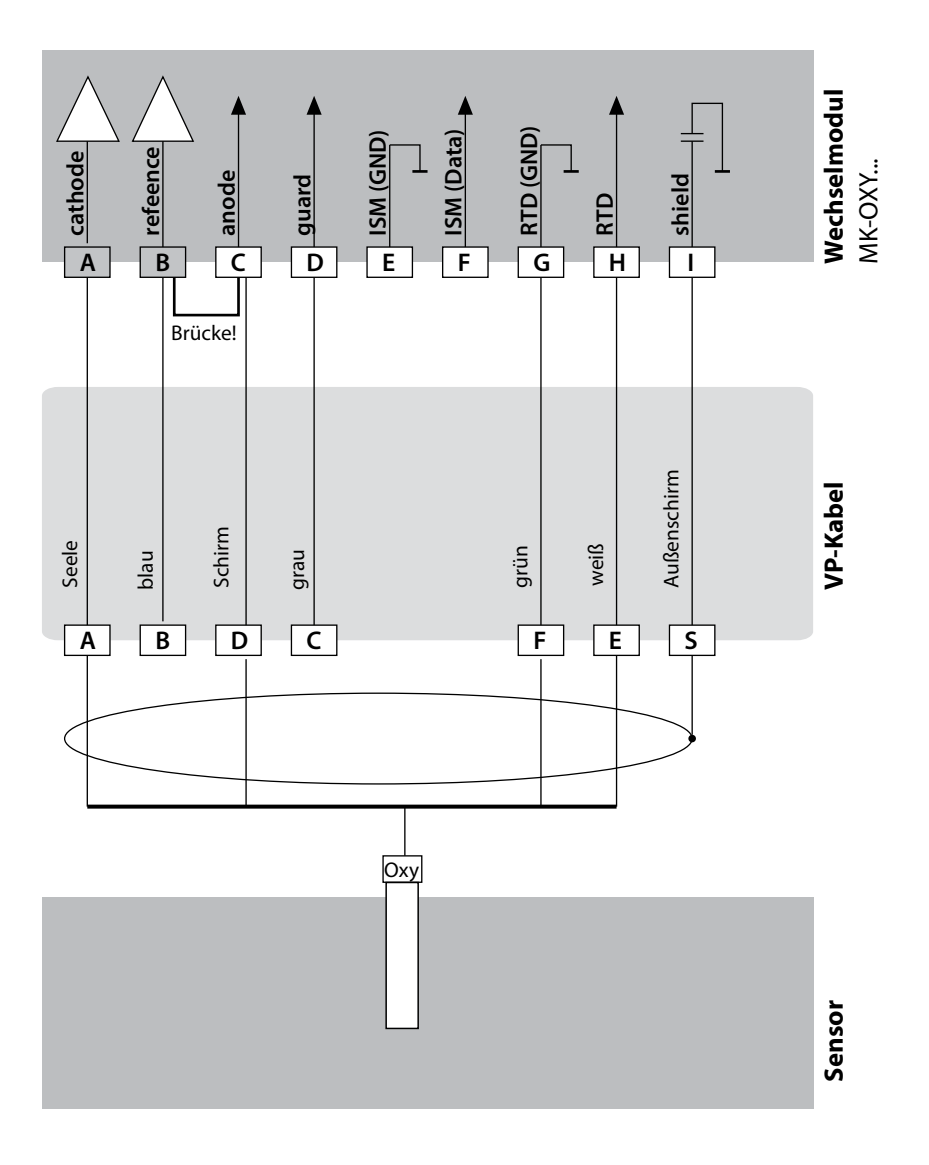

### Beschaltungsbeispiele Oxy

Оху

271

#### **Beispiel 2**

Messaufgabe: Sensor: Sauerstoff TRACES "01" (z.B. SE 707), Kabel CA/VP6ST-003A (ZU 0313)

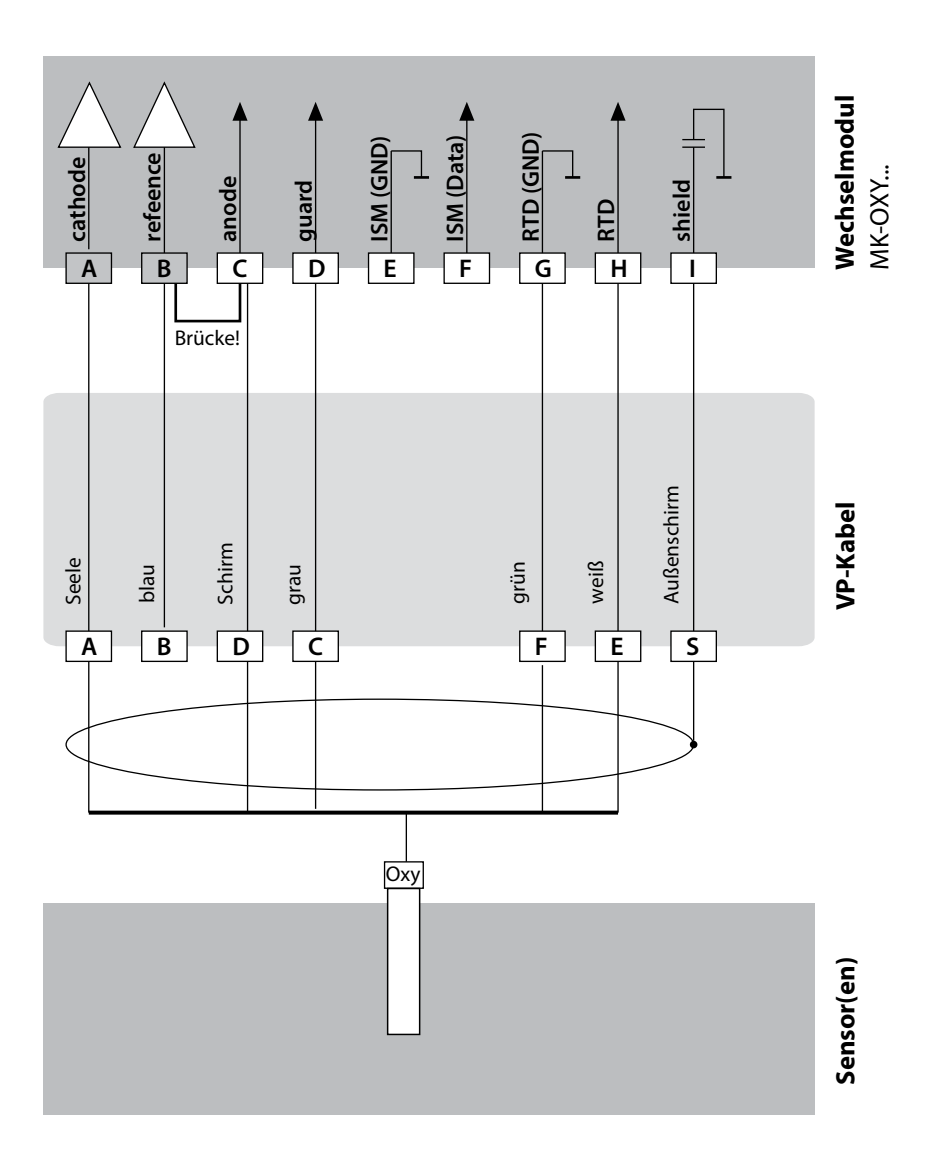

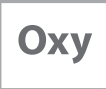

#### **Beispiel 3**

Messaufgabe: Sensor: Sauerstoff SUBTRACES "001" (z.B. SE 708), Kabel CA/VP6ST-003A (ZU 0313)

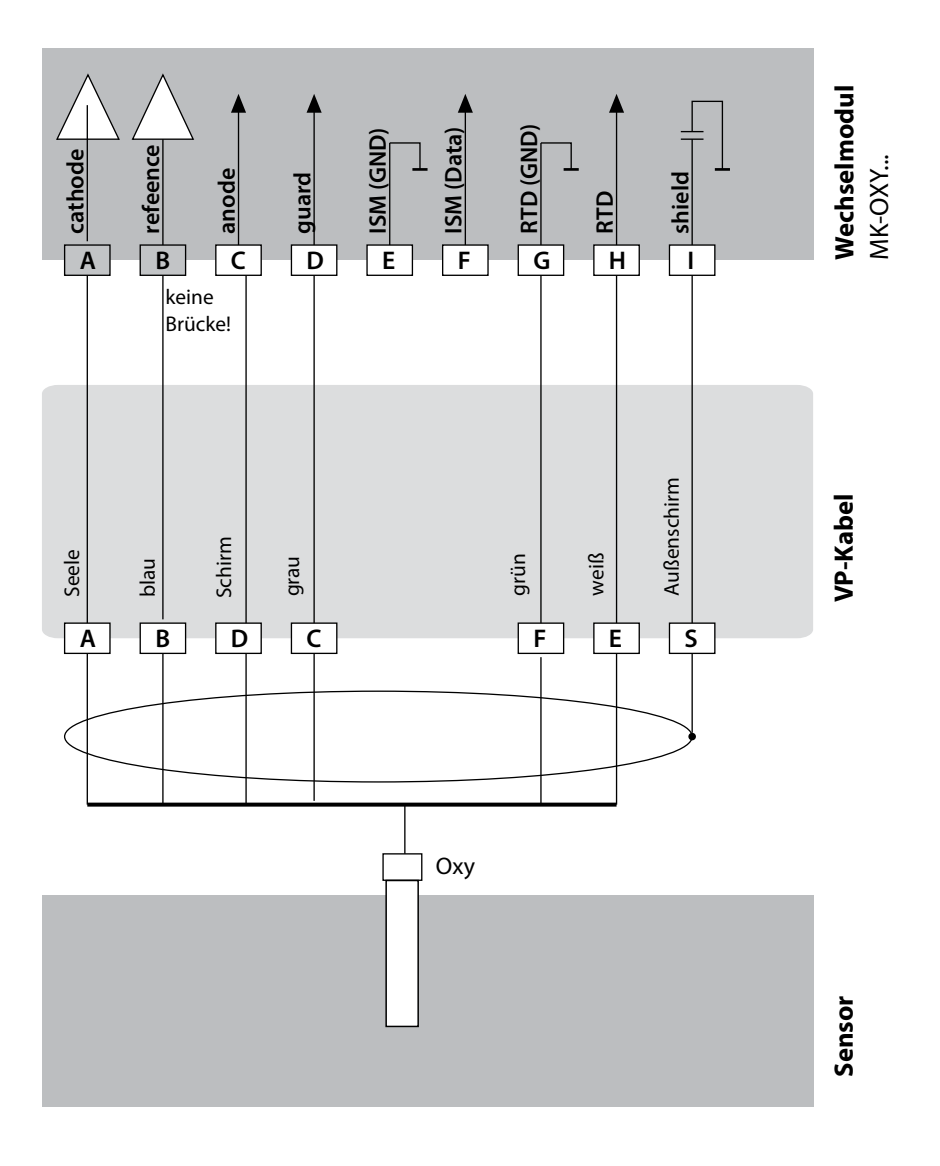

### Beschaltungsbeispiel opt. Sensor

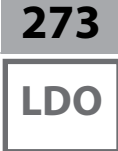

#### **Beispiel 1**

Messaufgabe: Sensor: Sauerstoff optisch (LDO) SE 740, Kabel z. B. CA/M12-005N485 nur A451N

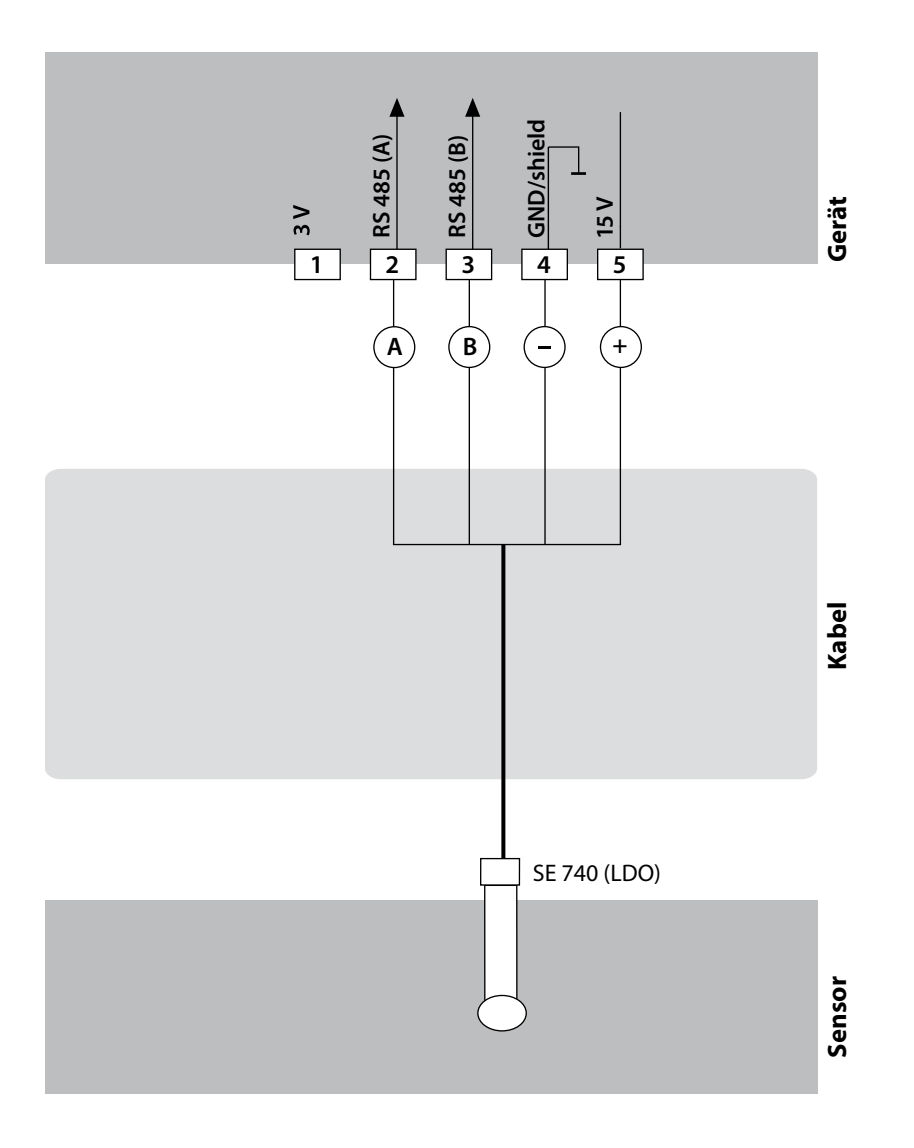

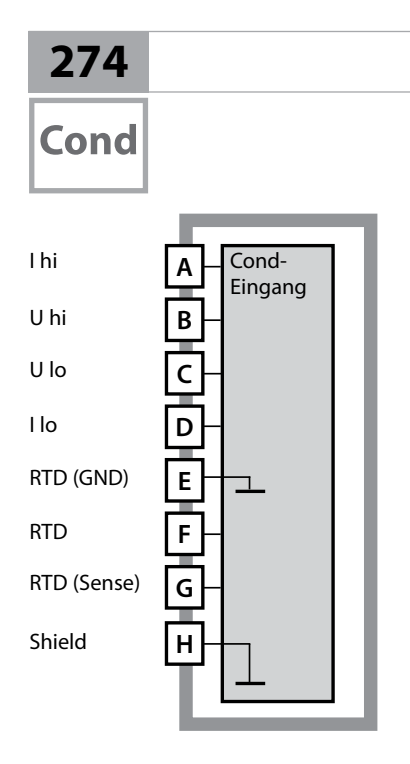

# Wechselmodul Cond

# Modul Leitfähigkeitsmessung konduktiv (Cond)

Bestellnummern: MK-COND025N / MK-COND025X Beschaltungsbeispiele siehe folgende Seiten

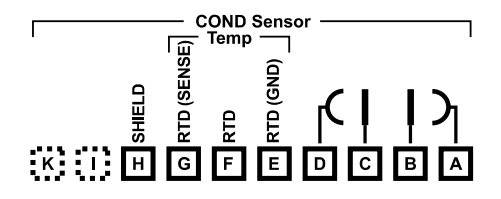

#### Klemmenschild Modul Cond-Messung

Anschlussklemmen geeignet für Einzeldrähte / Litzen bis 2,5 mm<sup>2</sup>

Dem Messmodul liegt ein selbstklebendes Label bei. Bringen Sie das Label auf dem Modulschacht der Gerätefront auf. Sie haben so die Beschaltung sicher im Blick.

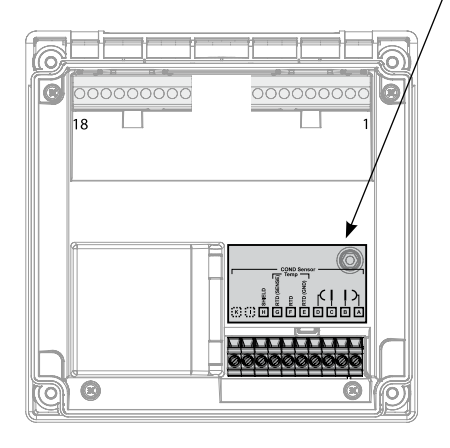

### **Beschaltungsbeispiele Cond**

Cond

275

#### **Beispiel 1**

Messaufgabe: Sensor: Leitfähigkeit, Temperatur 4 Elektroden

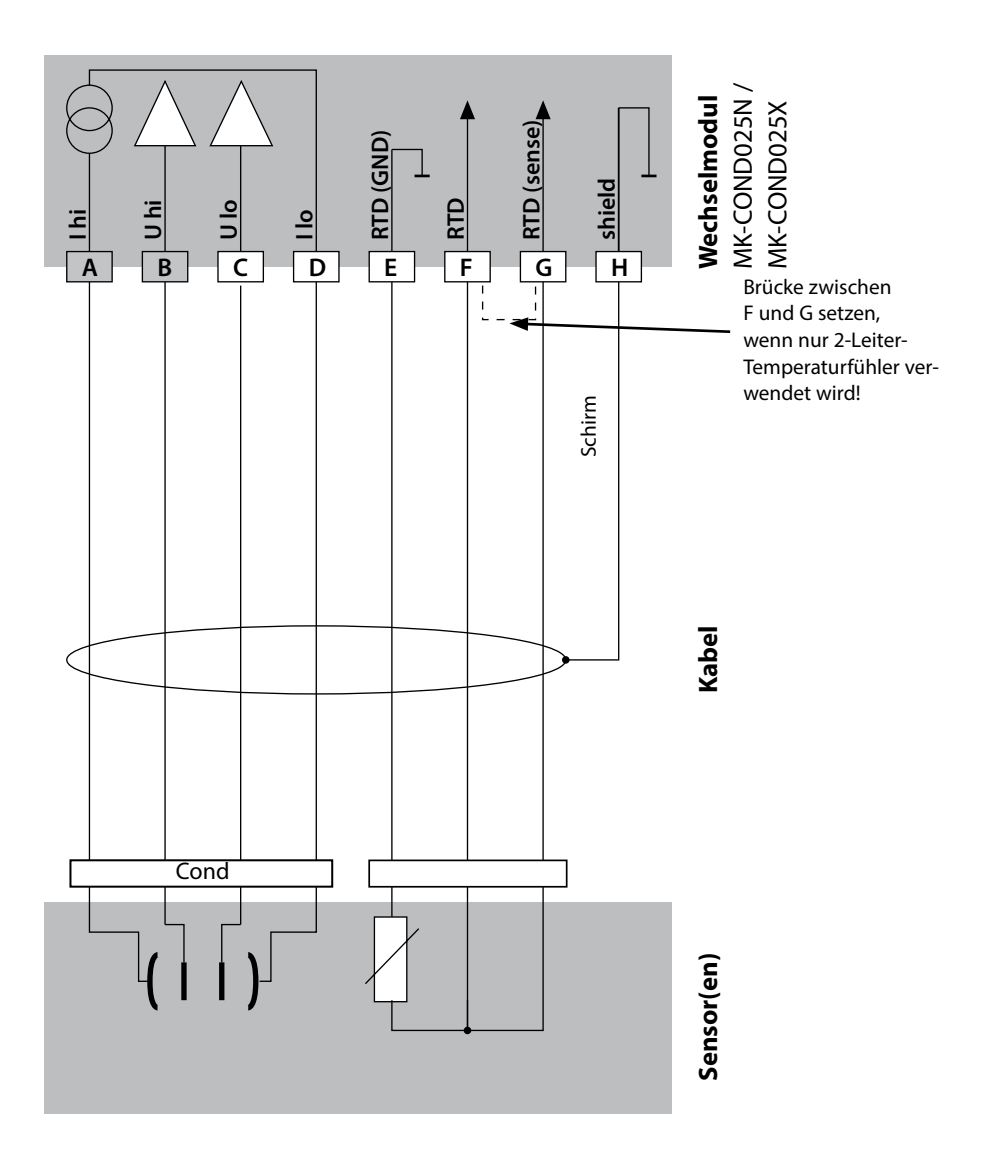

### **Beschaltungsbeispiele Cond**

# Cond

#### **Beispiel 2**

Messaufgabe: Sensor: Leitfähigkeit, Temperatur 2 Elektroden, koaxial

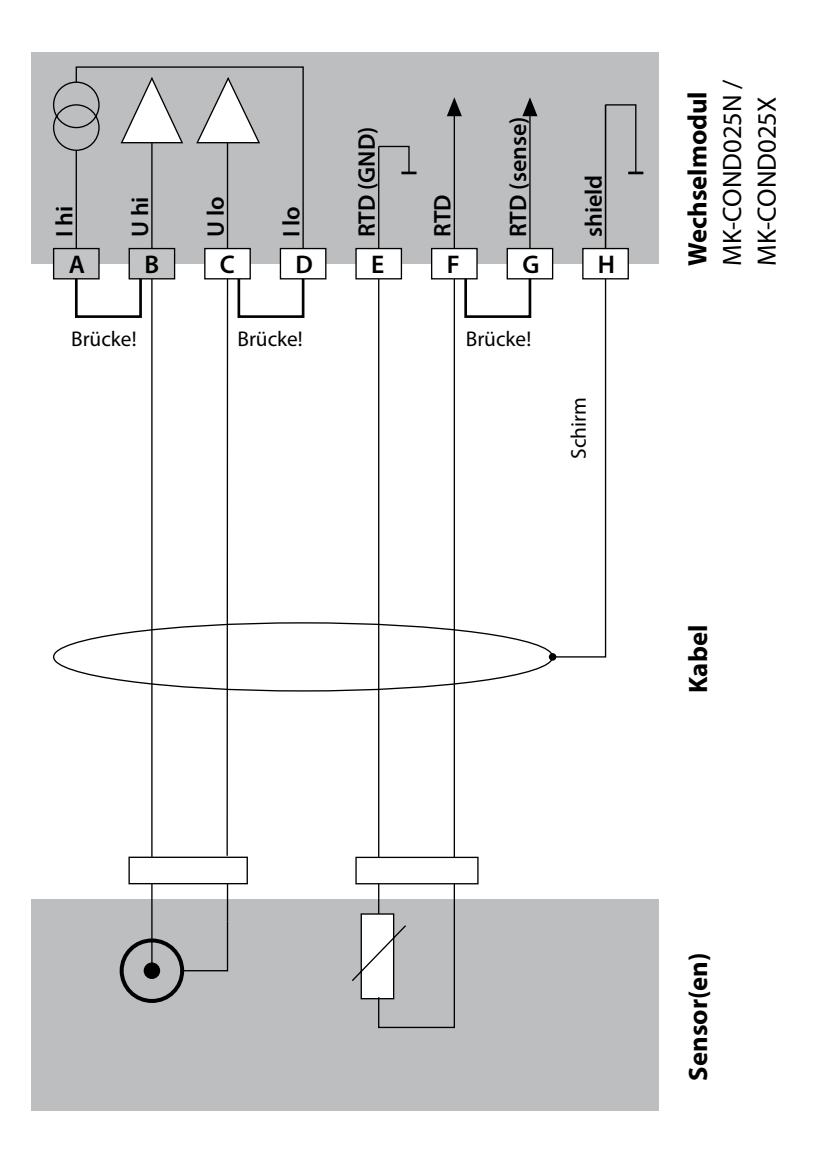

### **Beschaltungsbeispiele Cond**

Cond

277

#### **Beispiel 3**

Messaufgabe: Sensor: Leitfähigkeit, Temperatur SE 604, Kabel ZU 0645

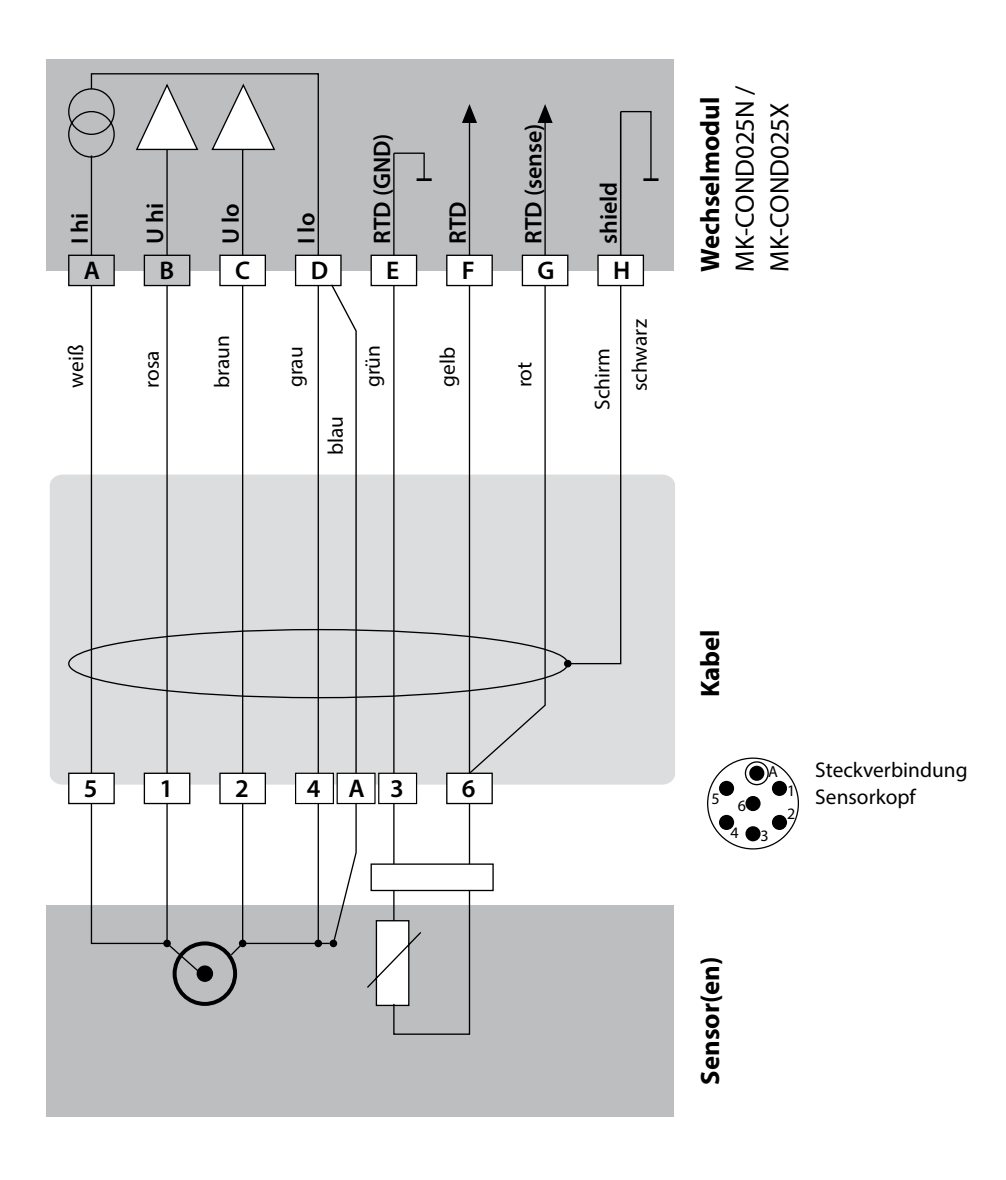

### **Beschaltungsbeispiele Cond**

# Beispiel 4

Cond

Messaufgabe: Sensor:

Leitfähigkeit, Temperatur SE 630

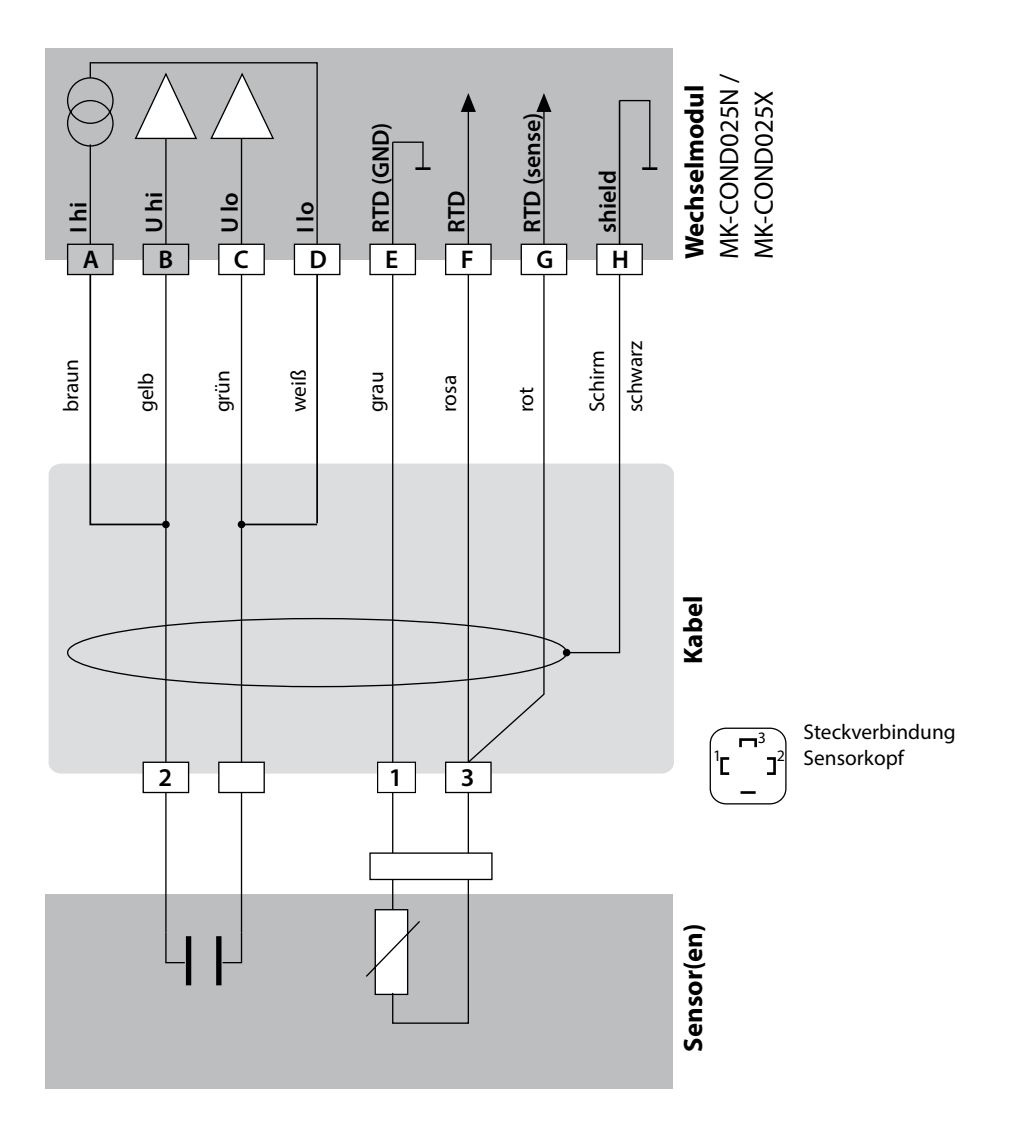

### **Beschaltungsbeispiele Cond**

Cond

279

#### **Beispiel 5**

Messaufgabe: Sensor: Leitfähigkeit, Temperatur 4-EL-Streufeld-Sensor SE 600 oder SE 603

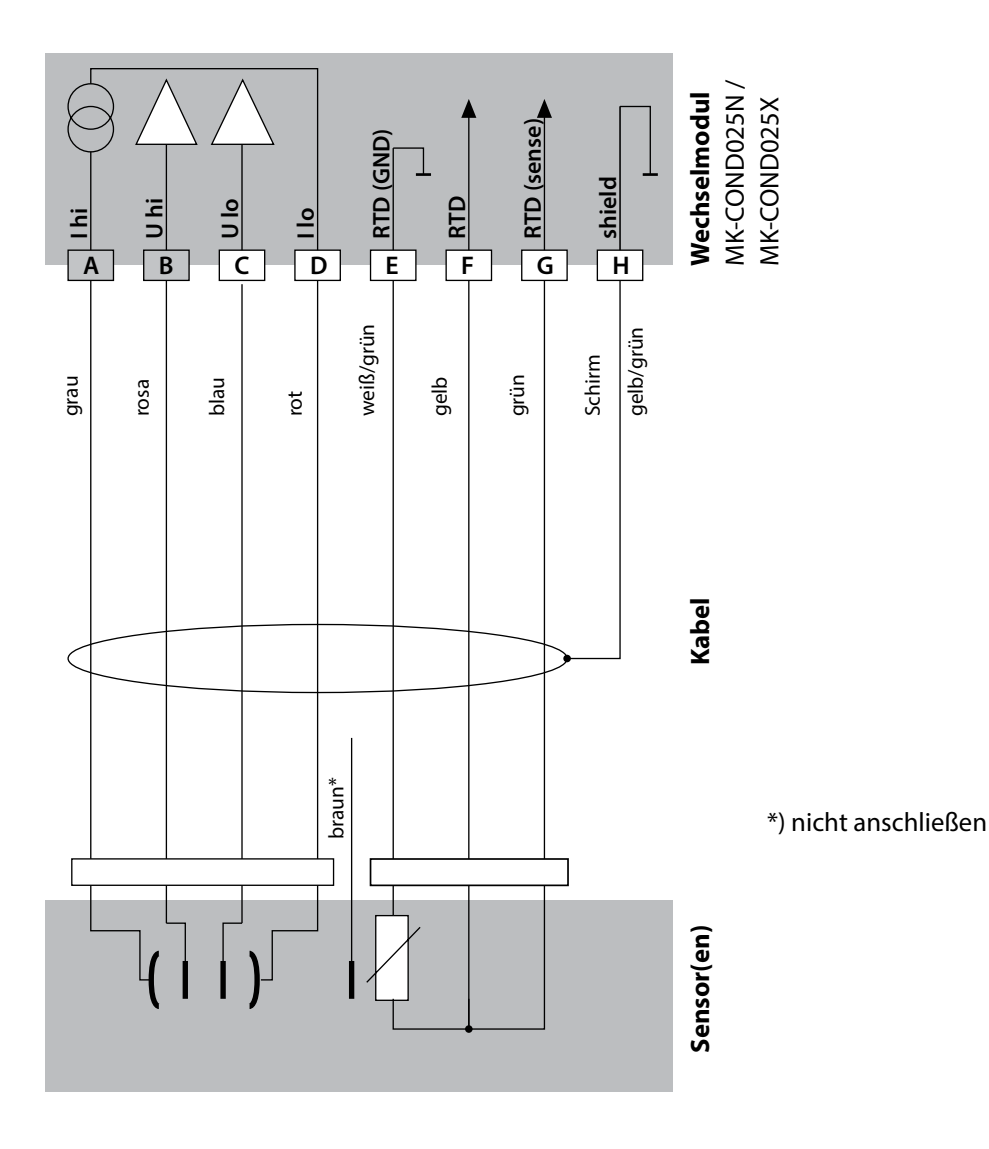

## **Beschaltungsbeispiele Cond**

# Cond

#### **Beispiel 6**

Messaufgabe: Sensor: Leitfähigkeit, Temperatur Memosens **ACHTUNG!** Anschluss an die RS-485-Schnittstelle! Wechselmodul muss entfernt werden!

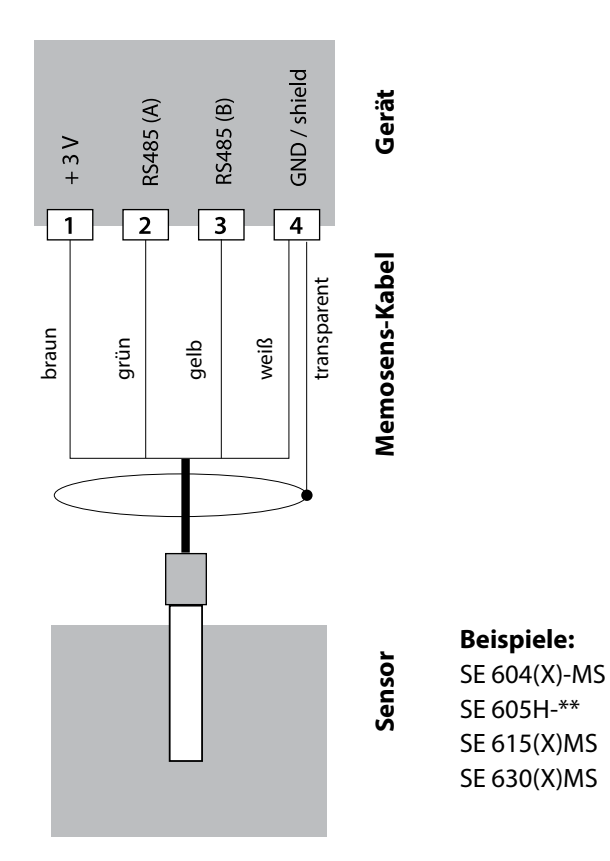

Der Memosens-Sensor wird an die RS-485-Schnittstelle des Messgerätes angeschlossen.

### Wechselmodul Condl

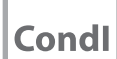

281

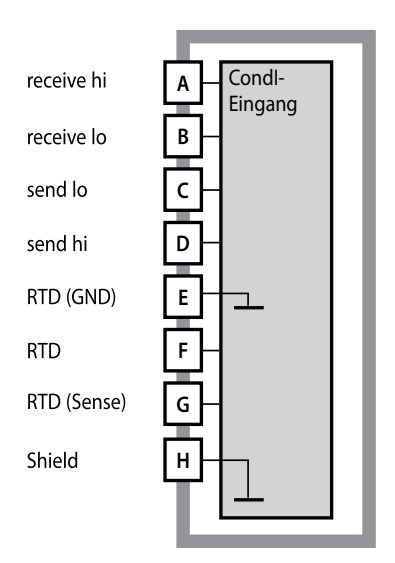

#### Modul Leitfähigkeitsmessung induktiv (Condl)

Bestellnummern:

MK-CONDI035N / MK-CONDI035X Beschaltungsbeispiele siehe folgende Seiten

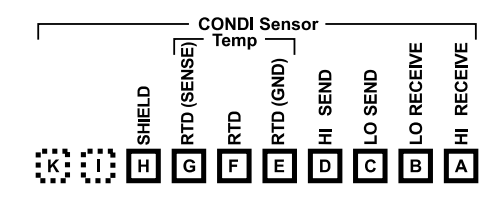

#### **Klemmenschild Modul Condl**

Anschlussklemmen geeignet für Einzeldrähte / Litzen bis 2,5 mm<sup>2</sup>

Dem Messmodul liegt ein selbstklebendes Label bei. Bringen Sie das Label auf dem Modulschacht der Gerätefront auf. Sie haben so die Beschaltung sicher im Blick.

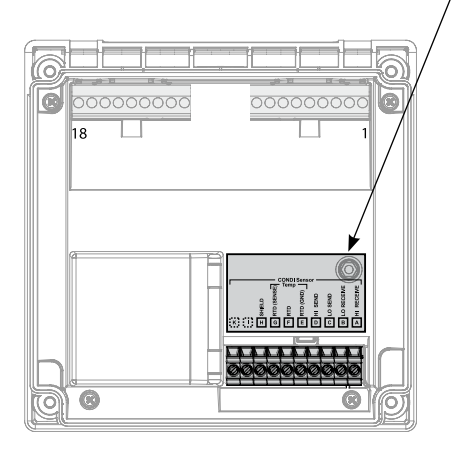

## Kabelvorbereitung SE 655 / SE 656

Condl

### **Vorbereitung Schirmanschluss**

Vorkonfektioniertes Spezialmesskabel für Sensoren SE 655 / SE 656

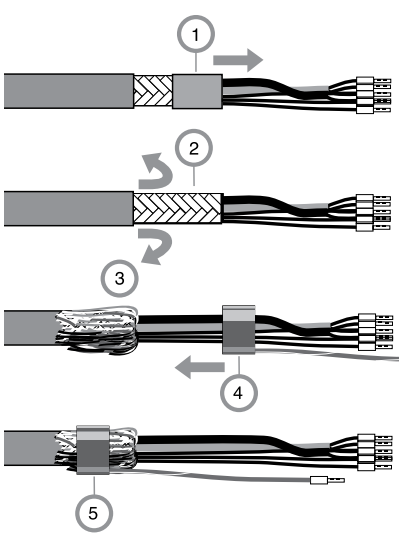

- Das Spezialmesskabel durch die Kabeldurchführung in den Anschlussraum führen.
- Den bereits abgetrennten Teil der Kabelisolierung (1) entfernen
- Abschirmgeflecht (2) nach außen über die Kabelisolierung stülpen (3).
- Anschließend Quetschring (4) über das Abschirmgeflecht führen und mit einer Zange zusammenziehen (5).

Das vorbereitete Spezialmesskabel:

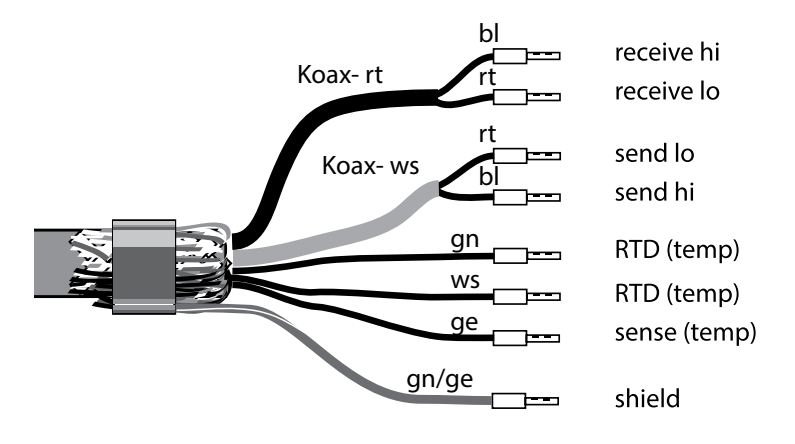

### **Beschaltungsbeispiele Condl**

Condl

283

#### **Beispiel 1**

Messaufgabe: Sensor: Leitfähigkeit induktiv, Temperatur SE 655 oder SE 656

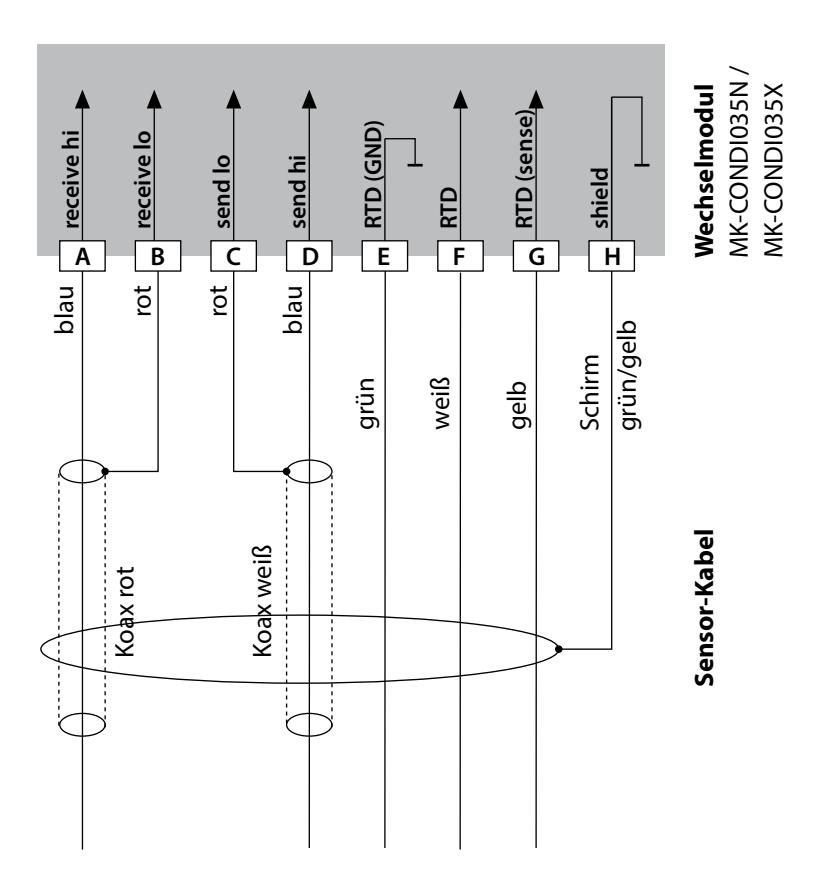

### **Beschaltungsbeispiele Condl**

### Condl

#### **Beispiel 2**

Messaufgabe: Sensor: Leitfähigkeit induktiv, Temperatur SE 660

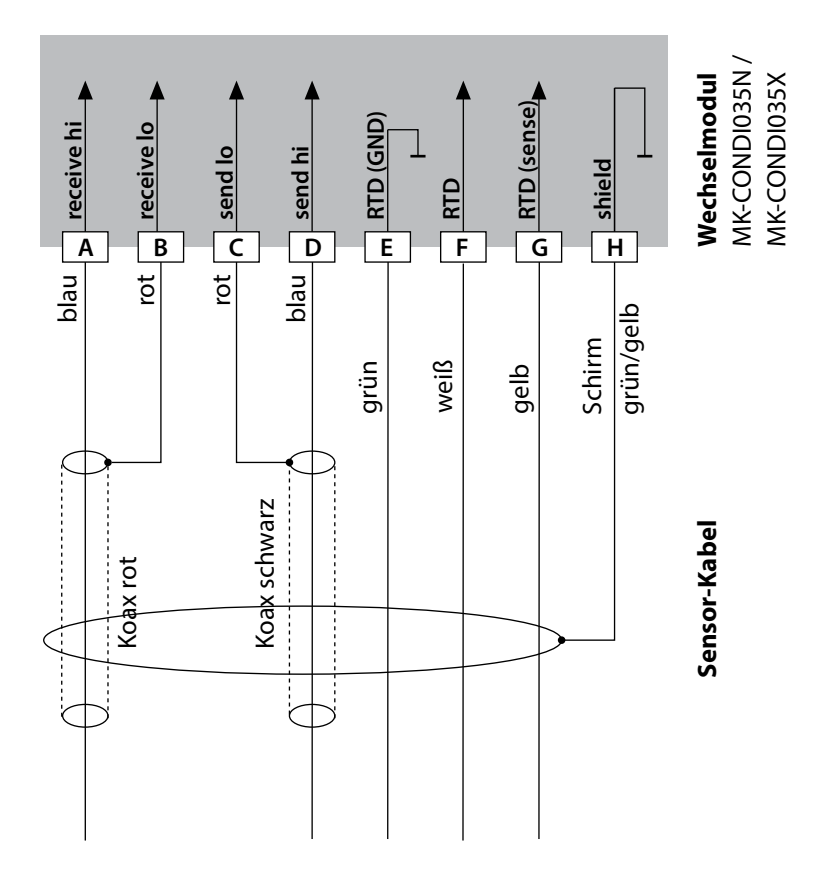

### **Beschaltungsbeispiele Condl**

Condl

285

#### **Beispiel 3**

Messaufgabe: Sensor: Leitfähigkeit induktiv, Temperatur Yokogawa ISC40 (Pt1000)

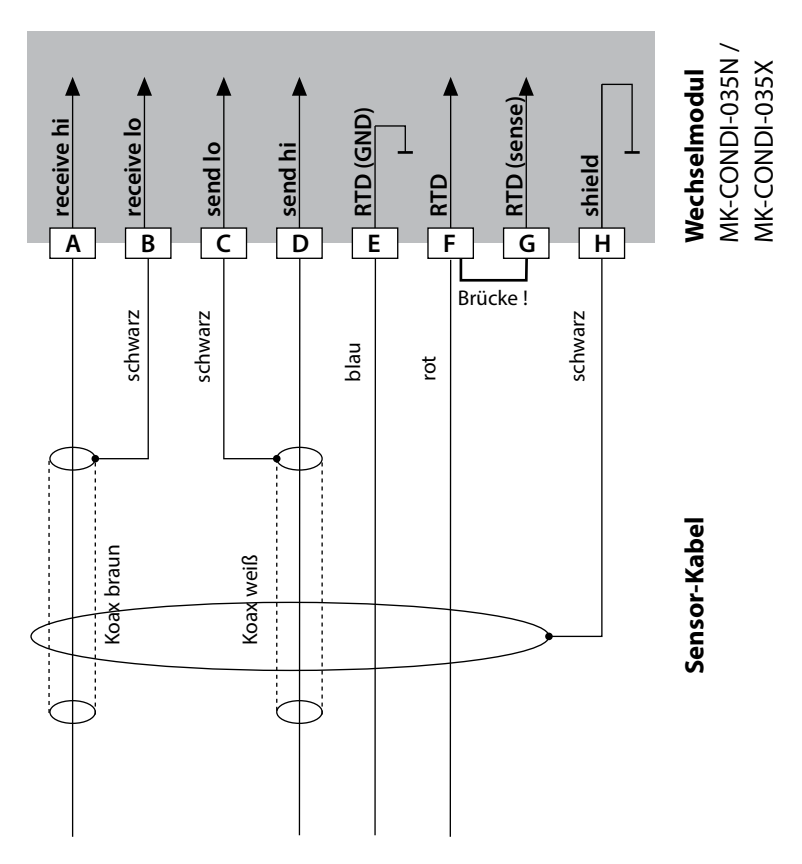

#### Für die Konfigurierung dieses Sensors erforderliche Eingaben:

| SENSOR      | Leitfähigkeit, Temperatur |
|-------------|---------------------------|
| Sensor:     | OTHER                     |
| RTD TYPE    | 1000Pt                    |
| CELL FACTOR | 1,88                      |
| TRANS RATIO | 125                       |

### **Beschaltungsbeispiele Condl**

### Condl

**Beispiel 4** 

#### nur für Stratos Pro A221N / A221X

Messaufgabe: Sensor: Leitfähigkeit induktiv, Temperatur Yokogawa IC40S (NTC 30k)

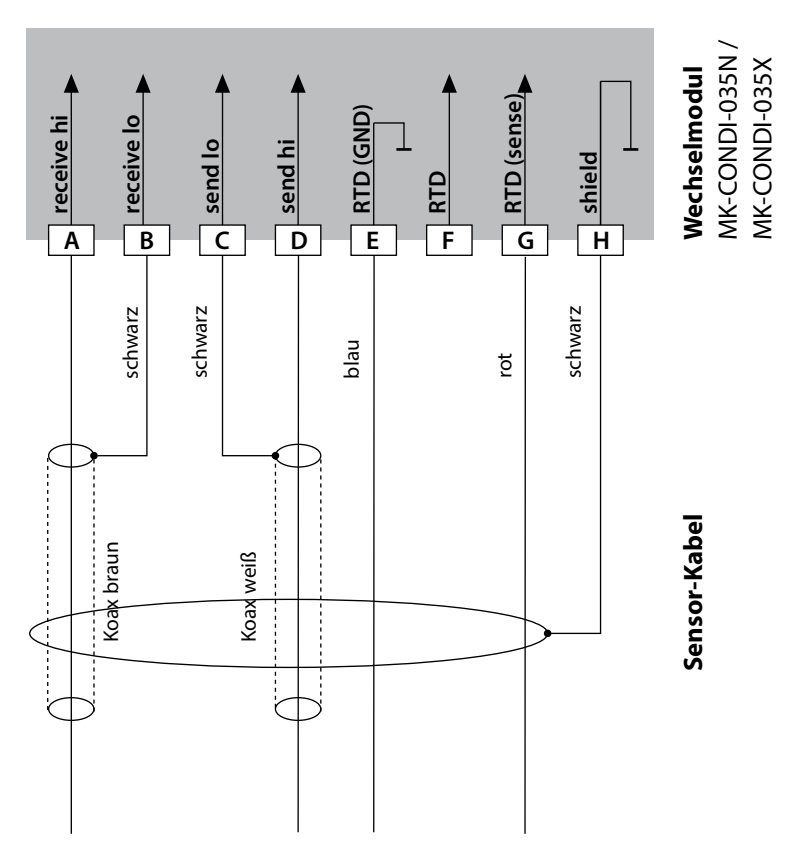

#### Für die Konfigurierung dieses Sensors erforderliche Eingaben:

| SENSOR      | Leitfähigkeit, Temperatur |
|-------------|---------------------------|
| Sensor:     | OTHER                     |
| RTD TYPE    | 30 NTC                    |
| CELL FACTOR | ca. 1,7                   |
| TRANS RATIO | 125                       |

### **Beschaltungsbeispiele Condl**

Condl

287

#### **Beispiel 5**

Messaufgabe:Leitfähigkeit induktiv, TemperaturSensor:SE 670/C1, SE 680/D1, SE 680N-C1N4U00MKabel:CA/M12-005NAAchtung! Anschluss an die RS-485-Schnittstelle!<br/>Wechselmodul muss entfernt werden!

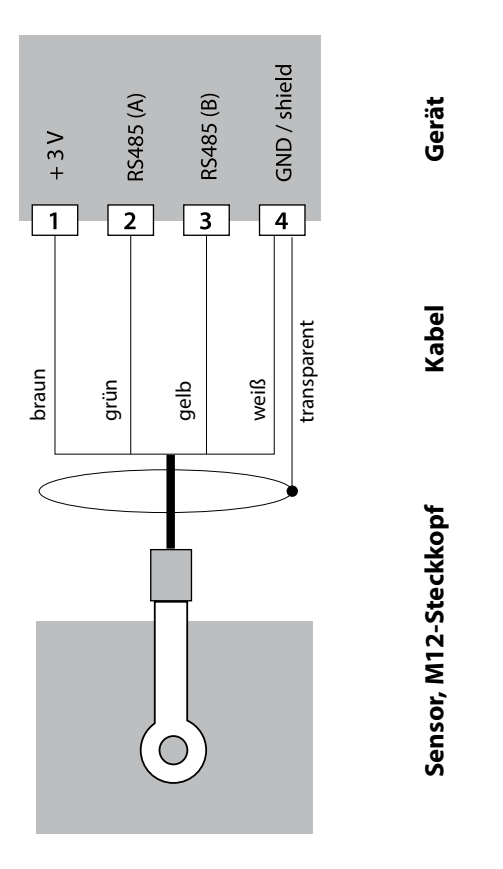

Bei der Auswahl des Sensors SE 670/C1 (SE 680/D1) im Menü Konfiguration werden die Default-Werte als Kalibrierdaten übernommen und können anschließend durch eine Kalibrierung verändert werden.

**Achtung:** Die Kalibrierdaten des SE 670/C1 (SE 680/D1) werden im Gerät und nicht im Sensor gespeichert.

### Wechselmodul Dual-Leitfähigkeit

CC

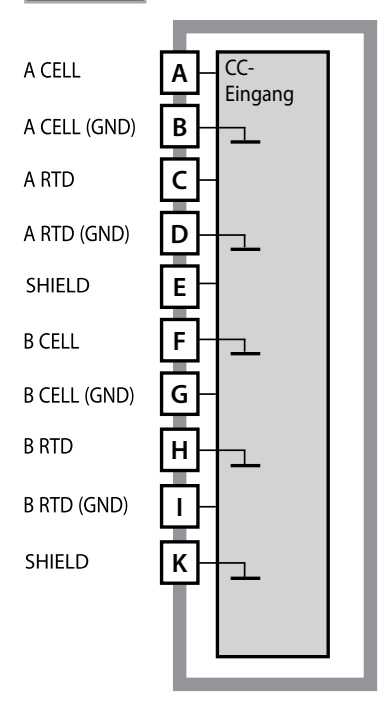

**Achtung!** Dieses Modul darf nicht am Stratos Pro A221X eingesetzt werden!

#### Modul Dual-Leitfähigkeitsmessung

Bestellnummer MK-CC065N Beschaltungsbeispiele siehe folgende Seiten

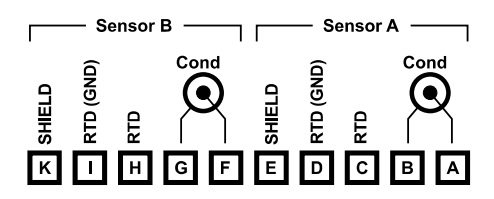

#### Klemmenschild Dual-Leitfähigkeitsmessung

Anschlussklemmen geeignet für Einzeldrähte / Litzen bis 2,5 mm<sup>2</sup>

Dem Messmodul liegt ein selbstklebendes Label bei. Bringen Sie das Label auf dem Modulschacht der Gerätefront auf. Sie haben so die Beschaltung sicher im Blick.

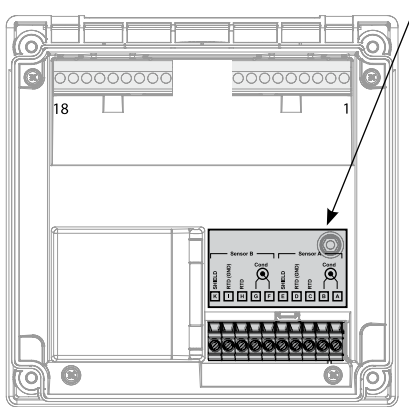
### Beschaltungsbeispiele Cond-Cond

CC

289

#### **Beispiel 1**

Messaufgabe: Sensor: Dual-Leitfähigkeit, Temperatur 2 koaxiale Sensoren

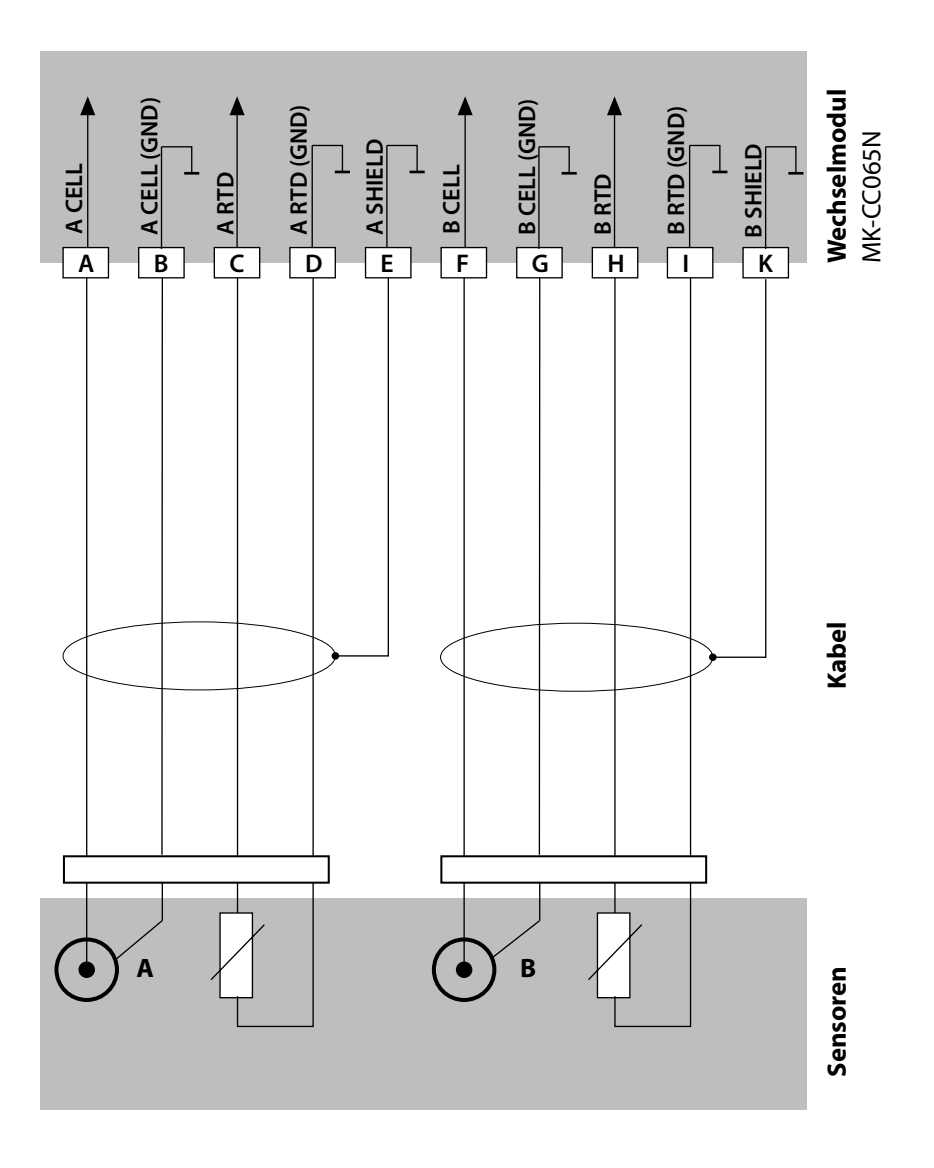

# **Beschaltungsbeispiele Cond-Cond**

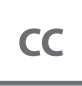

#### **Beispiel 2**

Messaufgabe: Sensor: Kabel: Dual-Leitfähigkeit, Temperatur 2 x SE 604 2 x ZU 0645

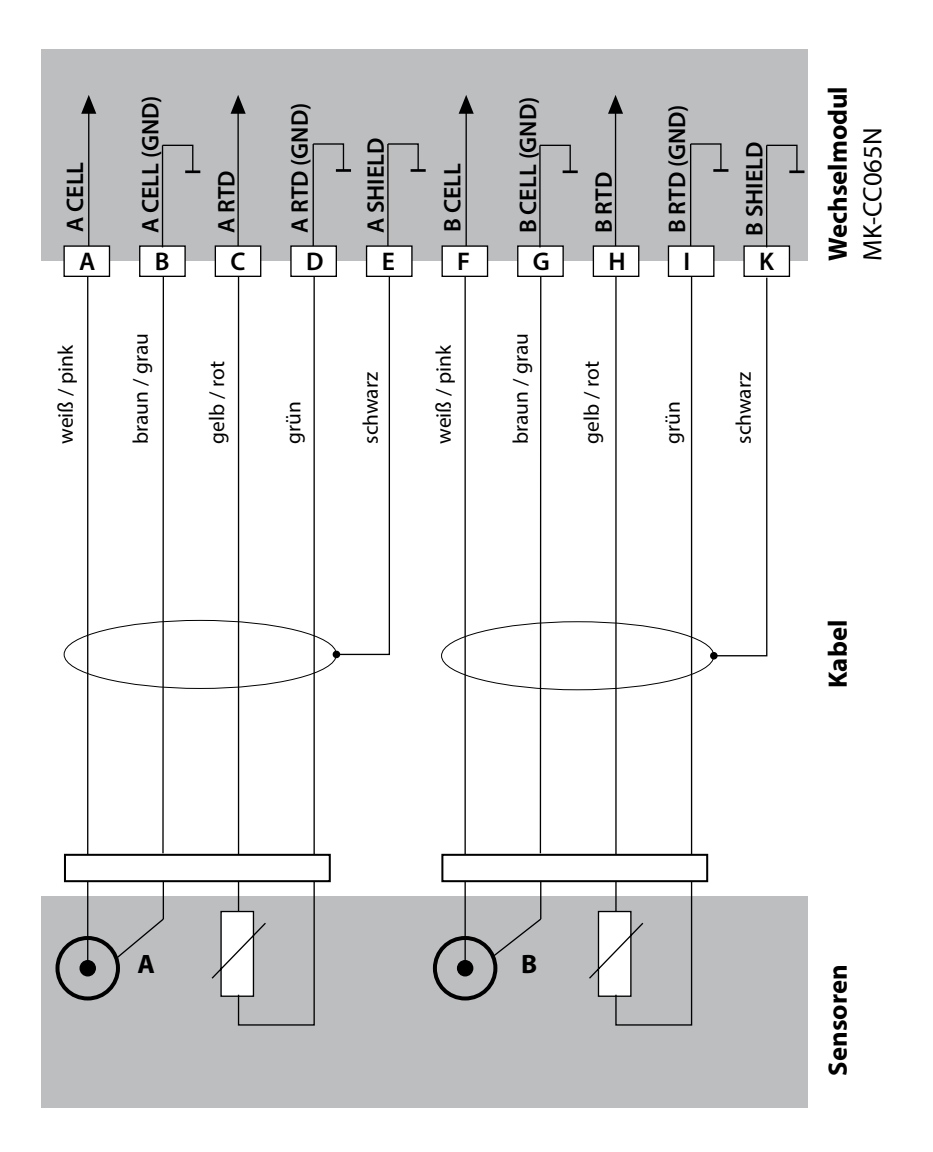

### Beschaltungsbeispiele Cond-Cond

CC

#### **Beispiel 3**

Messaufgabe: Sensor: Dual-Leitfähigkeit, Temperatur 2 x SE 610

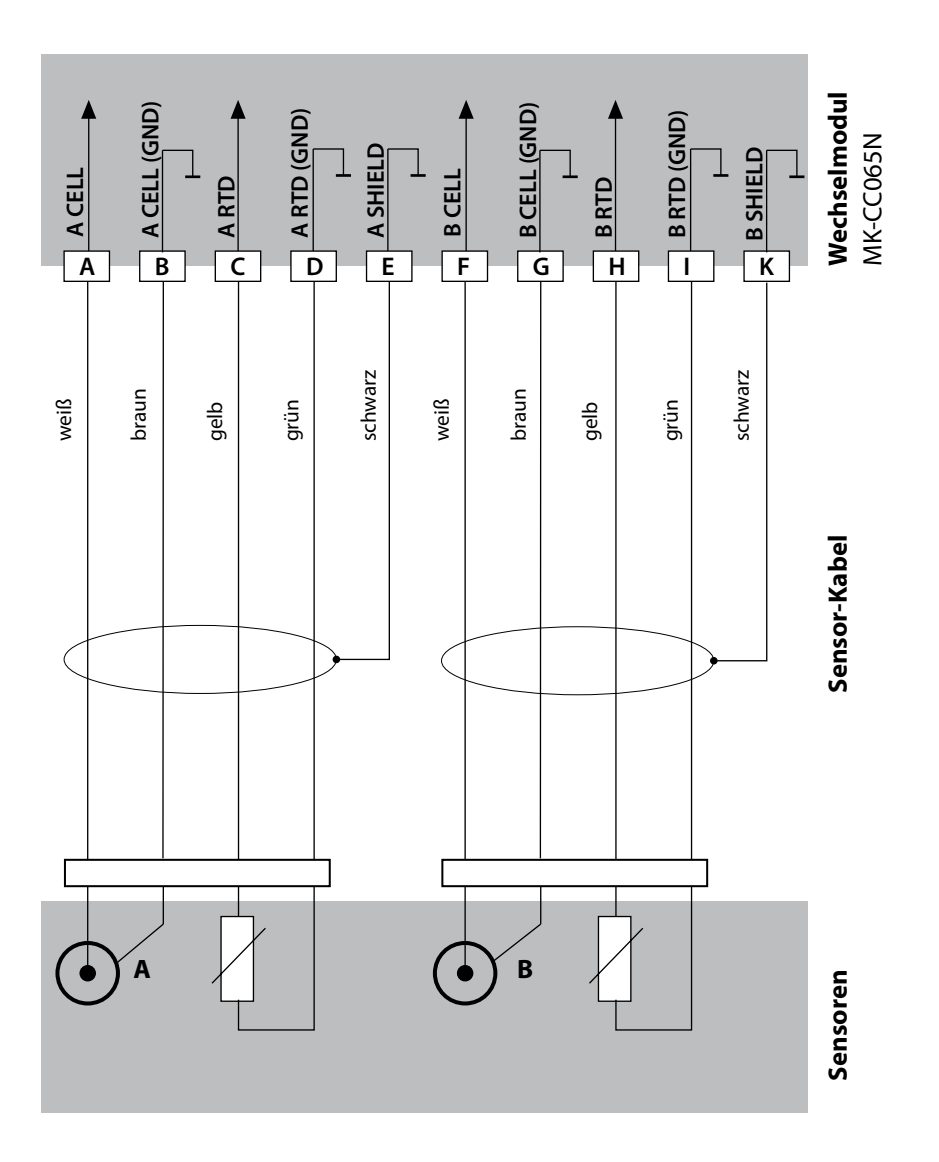

291

### Ändern des Messverfahrens

Ein anderes Messverfahren kann jederzeit im Menü "Service" eingestellt werden.

#### Kalibrierung und Wartung im Labor

Die Software "MemoSuite" erlaubt das Kalibrieren von Memosens-Sensoren unter reproduzierbaren Bedingungen am PC im Labor. Die Sensor-Parameter werden in einer Datenbank erfasst. Dokumentation und Archivierung entsprechen Anforderungen gemäß FDA CFR 21 Part 11. Detaillierte Protokolle können als csv-Export für Excel ausgegeben werden. MemoSuite wird als Zubehör in den Versionen "Basic" und "Advanced" angeboten: www.knick.de.

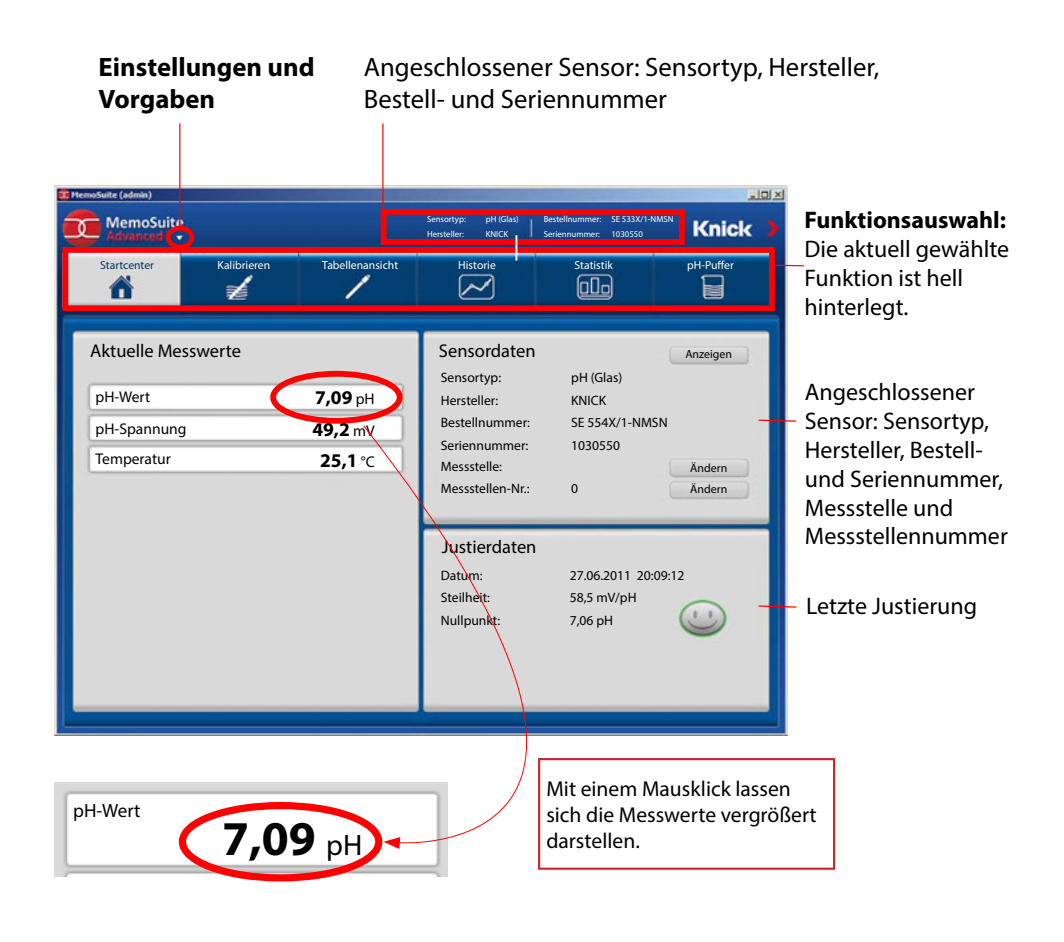

### Beschaltungsbeispiele Memosens

рΗ

293

#### **Beispiel 1**

Messaufgabe:

Kabel (Beispiel):

Sensoren (Beispiel):

pH/ORP, Temp., Glasimpedanz, Bezugsimpedanz SE 554N/1-AMSN, Memosens CA/MS-003NAA

ACHTUNG! Wechselmodul muss entfernt werden.

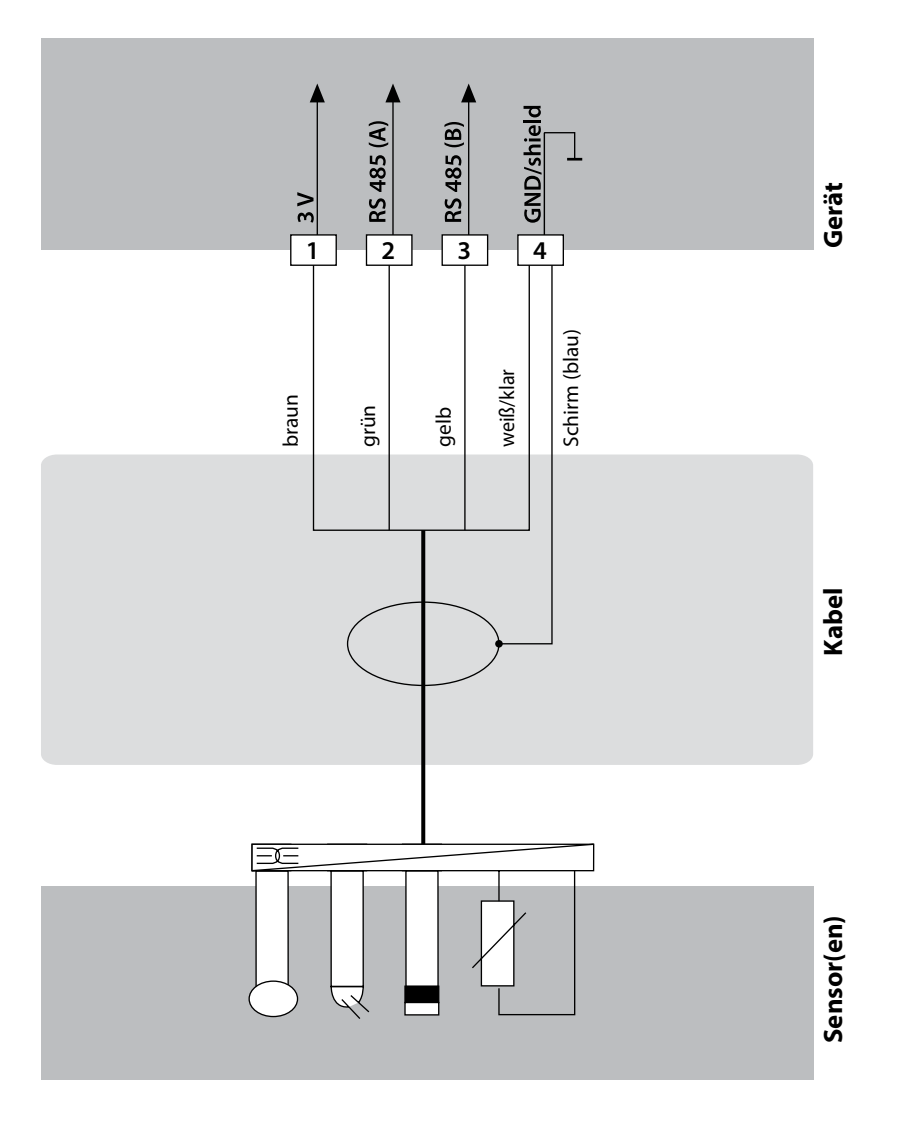

## **Beschaltungsbeispiele Memosens**

# рΗ

#### **Beispiel 2**

Messaufgabe:

Sensoren (Beispiel):

Kabel (Beispiel):

pH, Temperatur, Glasimpedanz SE 555X/1-NMSN Memosens CA/MS-003XAA

ACHTUNG! Wechselmodul muss entfernt werden.

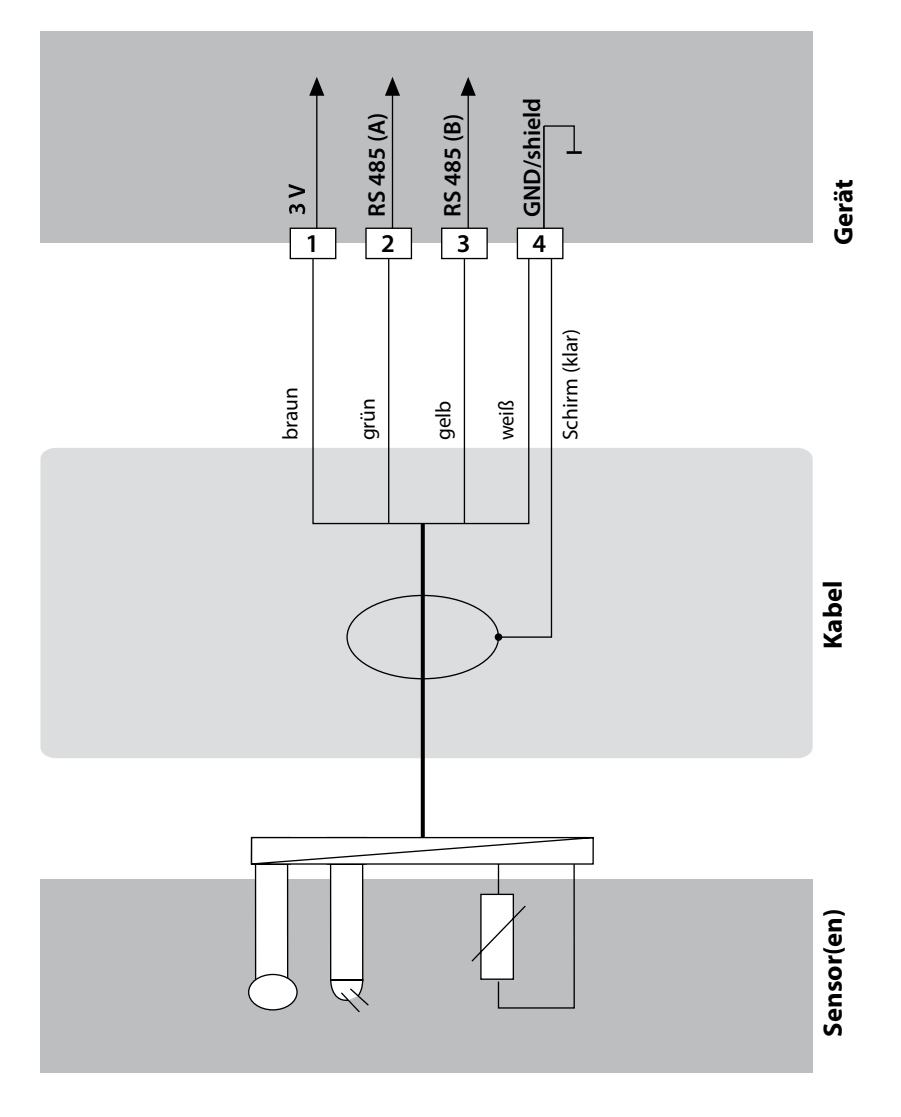

### **Memosens-Sensor anschließen**

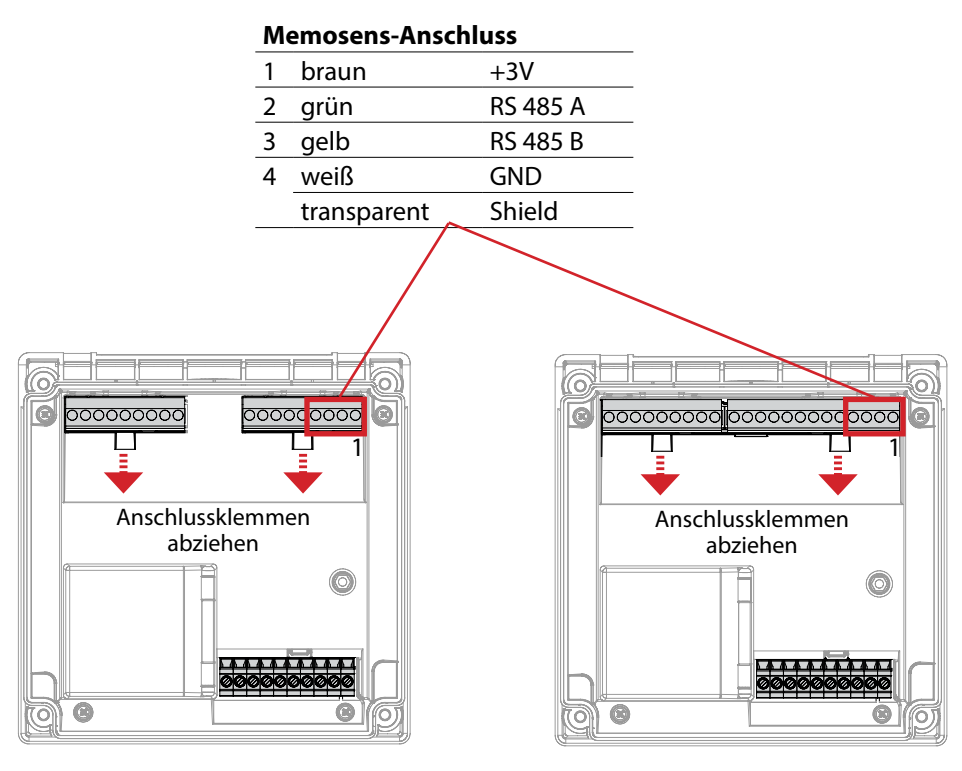

Stratos Pro A221N / A221X

Stratos Evo A451N

ACHTUNG! Das Wechselmodul muss entfernt werden.

#### Stratos Pro A221N / A221X

| BUS Kommunikation                          | PROFIBUS PA (DP-V1)                                                            |                                              |  |
|--------------------------------------------|--------------------------------------------------------------------------------|----------------------------------------------|--|
| Physikalische Schnittstelle<br>Betriebsart | nach EN 61158-2 (IEC 61158-2), MBP-IS<br>Busspeisung mit Konstantstromaufnahme |                                              |  |
| Speisespannung                             | FISCO ≤ 17,5 V (trapez- oder rechteckförmige Kennli                            |                                              |  |
|                                            | lineare Kennlinie                                                              | $\leq 26 \text{ V}$                          |  |
|                                            | nicht-Ex                                                                       | ≤ 32 V                                       |  |
| Stromaufnahme                              | < 20 mA                                                                        |                                              |  |
| Max. Strom im Fehlerfall <sup>1)</sup>     | 20,4 mA                                                                        |                                              |  |
| <b>Explosionsschutz</b><br>(A221X)         | siehe Control Drawing bzw. www.knick.de                                        |                                              |  |
| Nennbetriebsbedingungen                    |                                                                                |                                              |  |
| Klimaklasse                                | 3K5 nach EN 60721-3-3                                                          |                                              |  |
| Einsatzortklasse                           | C1 nach EN 60654-1                                                             |                                              |  |
| Umgebungstemperatur –20 65 °C / –4 149 °F  |                                                                                | 149 °F                                       |  |
|                                            | für den Ex-Bereich, T4: –20 65 °C / –4 149 °F                                  |                                              |  |
|                                            | fur den Ex-Bereich, I                                                          | 6: −20 50 °C / −4 122 °F                     |  |
| Relative Feuchte                           | 5 95 %                                                                         |                                              |  |
| Transport und Lagerung                     |                                                                                |                                              |  |
| Transport-/Lagertemperatur                 | –30 70 °C / –22                                                                | . 158 °F                                     |  |
| Busanschluss                               | 3 Klemmen steckbar                                                             |                                              |  |
|                                            | PA-Anschluss                                                                   |                                              |  |
| Eingang CONTROL                            | galvanisch getrennt                                                            | (Optokoppler)                                |  |
| Funktion                                   | Durchflussmessung (FLOW)                                                       |                                              |  |
| FLOW                                       | Impulseingang für D<br>Anzeige 00,0                                            | urchflussmessung 0 100 Impulse/s<br>99,9 I/h |  |
| RoHS-Konformität                           | nach EU-Richtlinie 20                                                          | 011/65/EU                                    |  |

1) einschließlich Stromerhöhung durch die geräteeigene Fault Disconnection Electronic (FDE)

#### Stratos Evo A451N

| BUS Kommunikation           | PROFIBUS DP (DP-V1)                                                                                                  |
|-----------------------------|----------------------------------------------------------------------------------------------------|
| Physikalische Schnittstelle | RS-485                                                                                                    |
| Baudrate                    | 9,6 kbit/s 1,5 Mbit/s                                                                                                |
| Hilfsenergie                | 80 V (-15%) 230 (+10%) V AC, ca. 15 VA, 45 65 Hz                                                                     |
|                             | 24 V (-15%) 60 (+10%) V DC, 10 W                                                                                     |
|                             | Überspannungskategorie II, Schutzklasse II                                                                           |
| Elektrische Sicherheit      | Schutz gegen gefährliche Körperströme durch sichere Trennung aller Kleinspannungskreise gegen Netz nach EN 61010-1   |
| Nennbetriebsbedingungen     |                                                                                                    |
| Klimaklasse                 | 3K5 nach EN 60721-3-3                                                                                                |
| Einsatzortklasse            | C1 nach EN 60654-1                                                                                                   |
| Umgebungstemperatur         | –20 … 65 °C / –4 … 149 °F                                                                                            |
| Relative Feuchte            | 5 95 %                                                                                                    |
| Transport und Lagerung      |                                                                                                    |
| Transport-/Lagertemperatur  | –30 70 °C / –22 158 °F                                                                                               |
| Busanschluss                | 6 Klemmen                                                                                                    |
|                             | DP-Anschluss                                                                                                    |
| REL1/REL2                   | Kontakte Relais 1 und Relais 2, potenzialfrei                                                                        |
| Kontaktbelastbarkeit        | AC < 250 V /< 3 A / < 750 VA                                                                                         |
|                             | DC < 30 V /< 3 A / < 90 W                                                                                            |
| Kontaktverhalten            | Die Relais sind entweder über PROFIBUS oder lokal steuerbar.<br>PROFIBUS: Steuerung über Funktionsblöcke DO1 und DO2 |
| Power Out                   | über Software einstellbare Spannung zur Sensorversorgung (SE 740)                                                    |
| Spannungen                  | 3,1 V / 12 V / 15 V / 24 V                                                                                           |
| Leistung                    | maximal 1 W                                                                                                    |
| Eingang CONTROL             | galvanisch getrennt (Optokoppler)                                                                                    |
| Funktion                    | Durchflussmessung (FLOW)                                                                                             |
| FLOW                        | Impulseingang für Durchflussmessung 0 100 Impulse/s<br>Anzeige 00,0 99,9 l/h                                         |

| Allgemeine Daten       |                                                                                                    |
|------------------------|----------------------------------------------------------------------------------------------------|
| Echtzeituhr            | Verschiedene Zeit- und Datumsformate wählbar                                                                                                    |
| Gangreserve            | > 5 Tage                                                                                                    |
| Über Bus einstellbar   |                                                                                                    |
| Anzeige                | Anzeige LC-Display, 7-Segment mit Symbolen                                                                                                    |
| Hauptanzeige           | Zeichenhöhe ca. 22 mm, Messwertzeichen ca. 14 mm                                                                                                  |
| Nebenanzeige           | Zeichenhöhe ca. 10 mm                                                                                                    |
| Hintergrundbeleuchtung | mehrfarbig, bei Temperaturklasse T6 ggf. abgeschaltet                                                                                             |
| Textzeile              | 14 Zeichen, 14-Segment                                                                                                    |
| Sensoface              | 3 Zustandsanzeigen (Gesicht freundlich, neutral, traurig)                                                                                         |
| Statusanzeigen         | meas, cal, conf, diag<br>weitere Piktogramme für Konfigurierung und Meldungen                                                                     |
| Alarmanzeige           | rote Hinterleuchtung bei Alarm                                                                                                    |
| Tastatur               | Tasten: meas, info, 4 Cursor-Tasten, enter<br>Tastenmaterial: EPDM                                                                                |
| FDA CFR 21 Part 11     | Zugangskontrolle über veränderbare Passzahlen<br>Bei Konfigurationsänderung Logbucheintrag<br>Meldung und Logbucheintrag beim Öffnen des Gehäuses |
| Diagnosefunktionen     |                                                                                                    |
| Kalibrierdaten         | Kalibrierdatum, Nullpunkt, Steilheit und Einstellzeit                                                                                             |
| Geräteselbsttest       | automatischer Speichertest (RAM, FLASH, EEPROM)                                                                                                   |
| Displaytest            | Anzeige aller Segmente                                                                                                    |
| Logbuch                | Audit Trail: 100 Ereignisse mit Datum und Uhrzeit                                                                                                 |
| Servicefunktionen      |                                                                                                    |
| Sensormonitor          | Anzeige der direkten Sensorsignale                                                                                                    |
| Devicetyp              | Festlegung des Gerätetyps                                                                                                    |
| Datenerhaltung         | Parameter und Kalibrierdaten > 10 Jahre (EEPROM)                                                                                                  |
| Gehäuse                | Kunststoffgehäuse glasfaserverstärkt<br>Material Fronteinheit: PBT<br>Material Untergehäuse: PC                                                   |
| Befestigung            | Wand-, Mast-, Schalttafelbefestigung                                                                                                    |
| Farbe                  | grau RAL 7001                                                                                                    |
| Schutzart              | IP66/IP67 / TYPE 4X Outdoor (mit Druckausgleich)<br>bei geschlossenem Gerät                                                                       |
| Brennbarkeit           | UL 94 V-0                                                                                                    |
| Abmessungen            | 148 mm x 148 mm                                                                                                    |
| Schalttafelausschnitt  | 138 mm x 138 mm nach DIN 43 700                                                                                                    |

| Gewicht                 | 1,2 kg (1,6 kg incl. Zubehör und Verpackung)                                                                                                    |  |  |
|-------------------------|----------------------------------------------------------------------------------------------------|--|--|
| Kabeldurchführungen     | 5 Durchbrüche für Kabelverschraubungen M20 x 1,5<br>2 der 5 Durchbrüche für NPT ½ " bzw. Rigid Metallic Conduit                                                                                                    |  |  |
| Anschlüsse              | Klemmen, Anziehdrehmoment: 0,5 0,6 Nm<br>Leiterquerschnitt starr/flexibel: 0,2 2,5 mm <sup>2</sup><br>Leiterquerschnitt flexibel mit Aderendhülse ohne<br>Kunststoffhülse: 0,25 2,5 mm <sup>2</sup><br>Leiterquerschnitt flexibel mit Aderendhülse mit<br>Kunststoffhülse: 0,2 1,5 mm <sup>2</sup> |  |  |
| Verkabelung             |                                                                                                    |  |  |
| Abisolierlänge          | max. 7 mm                                                                                                    |  |  |
| Temperaturbeständigkeit | > 75 °C / 167 °F                                                                                                    |  |  |
| EMV                     |                                                                                                    |  |  |
| Störaussendung          | Klasse A (Industriebereich) <sup>1)</sup>                                                                                                    |  |  |
| Störfestigkeit          | Industriebereich                                                                                                    |  |  |

рΗ

| Eingang pH/mV                         | Eingang für pH- und Red                                                                                                    | für pH- und Redoxsensoren (ORP) oder ISFET                                                                                                    |                                                                                                    |  |
|---------------------------------------|----------------------------------------------------------------------------------------------------|----------------------------------------------------------------------------------------------------|----------------------------------------------------------------------------------------------------|--|
|                                       | Eingang<br>Eingang<br>Eingang                                                                                                    | Glaselektrode od<br>Bezugselektrode<br>ORP-Elektrode (z<br>für Impedanzme                                                                                                    | ler ISFET<br>. B. Platin) oder Hilfselektrode                                                                                   |  |
| Messbereich<br>Anzeigebereich         | -1500 +1500 mV<br>pH-Wert<br>ORP                                                                                                    | -2,00 +16,00<br>-1999 +1999 r                                                                                                    | mV                                                                                                    |  |
| Glaselektrodeneingang 4)              | Eingangswiderstand<br>Eingangsstrom<br>Impedanzmessbereich                                                                                                    | > 1 x 10 <sup>12</sup> Ω<br>< 1 x 10 <sup>-12</sup> A<br>0,5 … 1000 MΩ (±20%)                                                                                                    |                                                                                                    |  |
| Bezugselektrodeneingang <sup>4)</sup> | Eingangswiderstand<br>Eingangsstrom<br>Impedanzmessbereich                                                                                                    | > 1 x 10 <sup>10</sup> Ω<br>< 1 x 10 <sup>-10</sup> A<br>0,5 200 kΩ (±2                                                                                                    | 20%)                                                                                                    |  |
| Messabweichung 1,2,3)                 | pH-Wert<br>mV-Wert                                                                                                    | < 0,02<br>< 1 mV                                                                                                    | TK: 0,002 pH/K<br>TK: 0,1 mV/K                                                                                                  |  |
| Sensoranpassung pH *)                 | pH-Kalibrierung                                                                                                    |                                                                                                    |                                                                                                    |  |
| Betriebsarten                         | AUTO                                                                                                    | Kalibrierung mit automatischer<br>Pufferfindung (Calimatic)                                                                                                    |                                                                                                    |  |
|                                       | MAN                                                                                                    | manuelle Kalibrierung mit Eingabe<br>individueller Pufferwerte                                                                                                    |                                                                                                    |  |
|                                       | DAT                                                                                                    | Dateneingabe vorgemessener Elektroden                                                                                                    |                                                                                                    |  |
|                                       | Produktkalibrierung                                                                                                    |                                                                                                    |                                                                                                    |  |
| Calimatic-Puffersätze "               | -01- Mettler-Toledo<br>-02- Knick CaliMat<br>-03- Ciba (94)<br>-04- NIST Technisch<br>-05- NIST Standard<br>-06- HACH<br>-07- WTW techn. Puffer<br>-08- Hamilton<br>-09- Reagecon<br>-10- DIN 19267<br>-U1- USER | 2,00/4,01/7,00/9,<br>2,00/4,00/7,00/9,<br>2,06/4,00/7,00/10<br>1,68/4,00/7,00/10<br>1,679/4,006/6,86<br>4,01/7,00/10,01<br>2,00/4,01/7,00/10<br>2,00/4,01/7,00/10<br>2,00/4,00/7,00/9,<br>1,09/4,65/6,79/9,<br>eingebbarer Puff | 21<br>00/12,00<br>0,00<br>0,01/12,46<br>5/9,180<br>0,00<br>0,01/12,00<br>0,01/12,00<br>23/12,75<br>fersatz mit 2 Pufferlösungen |  |
| Nullpunktverschiebung                 | ±200 mV (nur ISFET) (±75                                                                                                    | 50 mV bei Memose                                                                                                    | ens-ISFET)                                                                                                    |  |
| Max. Kalibrierbereich                 | Asymmetriepotenzial<br>Steilheit<br>(evtl. einschränkende Hir                                                                                                    | ±60 mV (±750 m<br>80 103 % (47,5<br>weise durch Senso                                                                                                    | V bei Memosens ISFET)<br>5 61 mV/pH)<br>oface)                                                                                  |  |

### **Technische Daten**

| Sensoranpassung ORP *)<br>Max. Kalibrierbereich | Redox-Kalibrierung (Nullpunktverschiebung)<br>−700 +700 ΔmV |                                                                            |  |
|-------------------------------------------------|-------------------------------------------------------------|----------------------------------------------------------------------------|--|
| Temperatureingang                               | Pt100 / Pt1000 / NTC 30 k<br>Anschluss 2-Leiter, abglei     | Pt100 / Pt1000 / NTC 30 kΩ ")<br>Anschluss 2-Leiter, abgleichbar           |  |
| Messbereich                                     | Pt 100/Pt 1000                                              | -20,0 +200,0 °C (-4 +392 °F)                                               |  |
|                                                 |                                                             | -20,0 +150,0 °C (-4 +302 °F)                                               |  |
|                                                 | NIC 8,55 KD (Mitsubishi)                                    | -10,0+130,0°C (+14+266°F)                                                  |  |
|                                                 |                                                             | -20,0 +130,0 C (-4 +200 1)                                                 |  |
| Abgleichbereich                                 | 10 K                                                        |                                                                            |  |
| Auflösung                                       | 0,1 °C (0,1 °F)                                             |                                                                            |  |
| Messabweichung 1,2,3)                           | < 0,5 K (< 1 K bei Pt100; <                                 | 1 K bei NTC 30 kΩ >100 °C)                                                 |  |
| TK des Messmediums                              | linear –19,99 +19,99 %<br>Tabelle: 0 95 °C eingeb           | /K, Reinstwasser, Bezugstemperatur 25 °C<br>bar in 5 K Stufen              |  |
| ISM-Eingang                                     | "One wire"-Schnittstelle fi<br>(6 V / Ri= ca. 1,2 kΩ)       | ür den Betrieb mit ISM (digitalen Sensoren)                                |  |
| Memosens-Schnittstelle                          | Memosens (Klemmen 1                                         | . 4)                                                                       |  |
| Data In/Out                                     | asynchrone Schnittstelle RS 485, 9600/19200 Bd              |                                                                            |  |
| Hilfsenergie                                    | Klemme 1: +3,08 V/10 mA, Ri < 1 $\Omega$ , kurzschlussfest  |                                                                            |  |
| Adaptiver Kalibriertimer*)                      | Vorgabeintervall 0000                                       | 9999 h (Pat. DE 101 41 408)                                                |  |
| Dlagnosefunktionen                              |                                                             |                                                                            |  |
| Kalibrierdaten                                  | Kalibrierdatum, Nullpunkt                                   | t, Steilheit und Einstellzeit                                              |  |
| HE-Ausgang                                      | für den Betrieb eines ISFE                                  | T-Adapters                                                                 |  |
|                                                 | +3 V / 0,5 mA                                               |                                                                            |  |
|                                                 | –3 V / 0,5 mA                                               |                                                                            |  |
| Sensocheck                                      | automatische Überwachu<br>(abschaltbar)                     | ng von Glas- und Bezugselektrode                                           |  |
| Vezögerungszeit                                 | ca. 30 s                                                    |                                                                            |  |
| Sensoface<br>Auswertung von                     | liefert Hinweise über den<br>Nullpunkt/Steilheit, Kalibr    | Zustand des Sensors (abschaltbar)<br>'ierintervall, Sensocheck, Verschleiß |  |
| *) parametrierbar                               |                                                             |                                                                            |  |

- 1) bei Nennbetriebsbedingungen
- ±1 Digit
  zuzüglich Sensorfehler
- 4) bei Raumtemperatur

Оху

### **Technische Daten**

| Standardausführung               | Sensoren: SE 706, InPro 6800, Oxyferm                                                                     |                                                                      |  |
|----------------------------------|----------------------------------------------------------------------------------------------------|----------------------------------------------------------------------|--|
| Eingangsbereich                  | Messstrom -600 +2 nA                                                                                      | Auflösung 10 pA                                                      |  |
| Messabweichung 1,2,3)            | < 0,5% v. M.+ 0,05 nA + 0,005 r                                                                           | nA/K                                                                 |  |
| Betriebsarten                    | GAS<br>DO                                                                                                 | Messung in Gasen<br>Messung in Flüssigkeiten                         |  |
| Anzeigebereiche                  | Sättigung (-10 +80 °C)<br>Konzentration (-10 +80°C)<br>(Gelöstsauerstoff)<br>Volumenkonzentration in Gas  | 0,0 600,0 %<br>0,00 99,99 mg/l<br>0,00 99,99 ppm<br>0,00 99,99 Vol % |  |
| Polarisationsspannung            | -4001000 mV, Voreinstellu                                                                                 | ng -675 mV (Auflösung < 5 mV)                                        |  |
| Zul. Guard-Strom                 | ≤ 20 μA                                                                                                   |                                                                      |  |
| Spurenmessung                    | Sensoren: SE 706/707; InPro 6800/6900/6950; Oxyferm/Oxygold                                               |                                                                      |  |
| Eingangsbereich I <sup>4)</sup>  | Messstrom -600 +2 nA                                                                                      | Auflösung 10 pA                                                      |  |
| Messabweichung <sup>1,2,3)</sup> | < 0,5% v. M.+ 0,05 nA + 0,005 nA/K                                                                        |                                                                      |  |
| Eingangsbereich II <sup>4)</sup> | Messstrom -10 000 +2 nA                                                                                   | Auflösung 166 pA                                                     |  |
| Messabweichung                   | < 0,5% v. M.+ 0,8 nA + 0,08 nA/K                                                                          |                                                                      |  |
| Betriebsarten                    | GAS<br>DO                                                                                                 | Messung in Gasen<br>Messung in Flüssigkeiten                         |  |
| Messbereiche mit Standardsen     | soren "10"                                                                                                |                                                                      |  |
|                                  | Sättigung (-10 +80 °C)<br>Konzentration (-10 +80 °C)<br>(Gelöstsauerstoff)<br>Volumenkonzentration in Gas | 0,0 600,0 %<br>0,00 99,99 mg/l<br>0,00 99,99 ppm<br>0,00 99,99 Vol % |  |
| Messbereiche mit Spurensensc     | oren "01"                                                                                                 |                                                                      |  |
|                                  | Sättigung (-10 +80°C)<br>Konzentration (-10 +80°C)                                                        | 0,000 150,0 %<br>0000 9999 μg/l / 10,00 20,00 mg/l                   |  |
|                                  | (Gelöstsauerstoff)<br>Volumenkonzentration in Gas                                                         | 0000 9999 ppb / 10,00 20,00 ppm<br>0000 9999 ppm / 1,000 50,00 Vol % |  |

| Messbereiche mit Spurense    | nsoren "001" (wird nicht von Mei                           | msosens-Sensoren unterstützt)                                   |  |  |
|------------------------------|------------------------------------------------------------|-----------------------------------------------------------------|--|--|
|                              | Sättigung (-10 +80 °C)                                     | 0,000 150,0 %                                                   |  |  |
|                              | Konzentration (-10 +80 °C)                                 | 000,0 … 9999 μg/l / 10,00 … 20,00 mg/l                          |  |  |
|                              | (Gelöstsauerstoff)                                         | 000,0 9999 ppb / 10,00 20,00 ppm                                |  |  |
|                              | Volumenkonzentration in Gas                                | 000,0 9999 ppm / 1,000 50,00 Vol %                              |  |  |
| Polarisationsspannung        | 01000 mV, Voreinstellung                                   | -675 mV (Auflösung < 5 mV)                                      |  |  |
| Zul. Guard-Strom             | ≤ 20 μA                                                    |                                                                 |  |  |
| Messung mit SE 740 (optisc   | her Sensor) (nur Stratos Evo A45                           | 1N)                                                             |  |  |
| Messbereich                  | 0 300 % Luftsättigung                                      |                                                                 |  |  |
| Nachweisgrenze               | 0,01 Vol %                                                 |                                                                 |  |  |
| Ansprechzeit t <sub>98</sub> | < 30 s (bei 25 °C, von Luft zu S                           | stickstoff)                                                     |  |  |
| Temperaturmessung            | -10 +130 °C (Der Sensor lie                                | -10 +130 °C (Der Sensor liefert keinen Messwert oberhalb 85 °C) |  |  |
| Eingangskorrektur            | Druckkorrektur *)                                          | 0,000 9,999 bar / 999,9 kPa / 145,0 PSI                         |  |  |
|                              |                                                            | manuell oder über BUS AO-Block                                  |  |  |
|                              | Salzkorrektur                                              | 0,0 45,0 g/kg                                                   |  |  |
| Sensoranpassung *)           |                                                            |                                                                 |  |  |
| Betriebsarten *)             | CAL_AIR automatische Kalibri                               | CAL_AIR automatische Kalibrierung an Luft                       |  |  |
|                              | CAL_WTR automatische Kalib                                 | CAL_WTR automatische Kalibrierung in luftgesättigtem Wasser     |  |  |
|                              | P_CAL Produktkalibrierung                                  | P_CAL Produktkalibrierung                                       |  |  |
|                              | CAL_ZERO Nullpunktkalibrier                                | ung                                                             |  |  |
| Kalibrierbereich             | Nullpunkt (Zero)                                           | ±2 nA                                                           |  |  |
| Standardsensor "10"          | Steilheit (Slope)                                          | 25 130 nA (bei 25 °C, 1013 mbar)                                |  |  |
| Kalibrierbereich             | Nullpunkt (Zero)                                           | ±2 nA                                                           |  |  |
| Spurensensor "01"            | Steilheit (Slope)                                          | 200 550 nA (bei 25 °C, 1013 mbar)                               |  |  |
| Kalibrierbereich             | Nullpunkt (Zero)                                           | ±3 nA                                                           |  |  |
| Spurensensor "001"           | Steilheit (Slope)                                          | 2000 9000 nA (bei 25 °C, 1013 mbar)                             |  |  |
| Kalibriertimer *)            | Vorgabeintervall 0000 999                                  | 9 h                                                             |  |  |
| Druckkorrektur *)            | manuell 0,000 9,999 bar / 9                                | manuell 0,000 9,999 bar / 999,9 kPa / 145,0 PSI                 |  |  |
| Memosens-Schnittstelle       | Memosens (Klemmen 1 4)                                     |                                                                 |  |  |
| Data In/Out                  | asynchrone Schnittstelle RS 4                              | asynchrone Schnittstelle RS 485, 9600/19200 Bd                  |  |  |
| Hilfsenergie                 | Klemme 1: +3,08 V/10 mA, Ri < 1 $\Omega$ , kurzschlussfest |                                                                 |  |  |
|                              |                                                            |                                                                 |  |  |

\*) parametrierbar1) bei Nennbetriebsbedingungen

2) ±1 Digit

3) zuzüglich Sensorfehler

4) automatische Umschaltung der Bereiche

Cond

### **Technische Daten**

| Cond-Eingang                                                                                                    | Eingang für 2-El/4                                                                                                    | 1-El-Sensoren oder Mem                                                                                                    | osens                                                                                                    |
|----------------------------------------------------------------------------------------------------|----------------------------------------------------------------------------------------------------|----------------------------------------------------------------------------------------------------|----------------------------------------------------------------------------------------------------|
| Messumfang                                                                                                    | 2-El-Sensoren: 0,2 μS * c 200 mS * c<br>4-El-Sensoren: 0,2 μS * c 1000 mS * c<br>(Leitwert begrenzt auf 3500 mS)                                                                                                    |                                                                                                    |                                                                                                    |
| Messbereiche      Leitfähigkeit      0,000 9,999 μS/        00,00 99,99 μS/      000,0 999,9 μS/      000,0 999,9 μS/        0000 999,9 μS/      0000 999,9 μS/      0000 999,9 μS/        00,00 999,9 μS/      00,00 999,9 μS/      00,00 999,9 μS/        00,00 999,9 μS/      00,00 999,9 μS/      00,00 999,9 μS/        00,00 999,9 μS/      00,00 999,9 μS/      00,00 999,9 μS/        00,00 999,9 μS/      00,00 999,9 μS/      00,00 99,99 μS/ |                                                                                                    | 0,000 9,999 μS/cm<br>00,00 99,99 μS/cm<br>000,0 999,9 μS/cm<br>0000 9999 μS/cm<br>0,000 99,99 mS/cm<br>00,00 99,99 mS/cm<br>000,0 999,9 mS/cm<br>0,000 9,999 S/m                                                                                                    |                                                                                                    |
| Messabweichung <sup>1,2,3)</sup>                                                                                                    | spez. Widerstand<br>Konzentration<br>Temperatur<br>Salinität<br>TDS<br>Einstellzeit (t <sub>90</sub> )<br>< 1 % v. M. + 0,4 µ                                                                                                  | 00,00 99,99 MΩ · cm<br>0,00 100 %<br>-20,0 +150,0 °C (-4,0<br>0,0 45,0 ‰<br>0,0 9999,9 mg/l<br>ca. 1 s<br>uS * c                                                                                                    | +302,0 °F)<br>(0 35 °C / 32 95 °F)<br>(10 40 °C / 50 104 °F)                                                                                                    |
| Temperaturkompensation *)                                                                                                    | OFF                                                                                                    | ohne                                                                                                    |                                                                                                    |
| (Bezugstemperatur eingebbar)                                                                                                    |                                                                                                    | lineare Kennlinie 00 00                                                                                                    | 19 99 %/K                                                                                                    |
| (Bezugstemperatur 25 °C)                                                                                                    | nl F                                                                                                    | natürliche Wässer nach                                                                                                    | EN 27888                                                                                                    |
|                                                                                                    | nACL<br>HCL<br>nH3<br>nAOH                                                                                                    | NaCl von 0 (Reinstwass<br>Reinstwasser mit HCl-S<br>Reinstwasser mit NH <sub>3</sub> -S<br>Reinstwasser mit NaOH                                                                                                    | er) bis 26 Gew % (0 120 °C)<br>puren (0 120 °C)<br>ipuren (0 120 °C)<br>I-Spuren (0 120 °C)                                                                                                    |
| Konzentrationsbestimmung                                                                                                    | -01- NaCl<br>-02- HCl<br>-03- NaOH<br>-04- H <sub>2</sub> SO <sub>4</sub><br>-05- HNO3<br>-06- H <sub>2</sub> SO <sub>4</sub><br>-07- HCl<br>-08- HNO <sub>3</sub><br>-09- H <sub>2</sub> SO <sub>4</sub><br>-10- NaOH<br>-U1- | 0 - 26 Gew % (0 °C)<br>0 - 18 Gew % (-20 °C)<br>0 - 13 Gew % (0 °C)<br>0 - 26 Gew % (-17 °C)<br>0 - 30 Gew % (-20 °C)<br>94 - 99 Gew % (-20 °C)<br>22 - 39 Gew % (-20 °C)<br>35 - 96 Gew % (-20 °C)<br>28 - 88 Gew % (-17 °C)<br>15 - 50 Gew % (0 °C)<br>eingebbare Konzentrat | 0 - 28 Gew % (100 °C)<br>0 - 18 Gew % (50 °C)<br>0 - 24 Gew % (100 °C)<br>0 - 37 Gew % (110 °C)<br>0 - 30 Gew % (50 °C)<br>89 - 99 Gew % (115 °C)<br>35 - 96 Gew % (50 °C)<br>39 - 88 Gew % (115 °C)<br>35 - 50 Gew % (100 °C)<br>ionstabelle |

### **Technische Daten**

| Sensoranpassung        | Eingabe Zellfaktor mit gleichzeitiger Anzeige der gewählten<br>Messgröße und der Temperatur             |
|------------------------|----------------------------------------------------------------------------------------------------|
|                        | Eingabe Leitfähigkeit der Kalibrierlösung mit gleichzeitiger Anzeige des Zellfaktors und der Temperatur |
|                        | Produktkalibrierung für Leitfähigkeit                                                                   |
|                        | Temperaturfühlerabgleich (10 K)                                                                         |
| Zulässiger Zellfaktor  | 00,0050 19,9999 cm <sup>-1</sup>                                                                        |
| Memosens-Schnittstelle | Memosens (Klemmen 1 4)                                                                                  |
| Data In/Out            | asynchrone Schnittstelle RS 485, 9600/19200 Bd                                                          |
| Hilfsenergie           | Klemme 1: +3,08 V/10 mA, Ri < 1 Ω, kurzschlussfest                                                      |

\*) parametrierbar

1) bei Nennbetriebsbedingungen

2) ±1 Digit

3) zuzüglich Sensorfehler

Cond

Condl

| Condl-Eingang                | Eingang für induktive Leitfähigkeitssensoren: SE 655, SE 656, SE 660, SE 670, SE 680, SE 680(N/X)-C1N4U00M |                                         |                                                     |
|------------------------------|----------------------------------------------------------------------------------------------------|-----------------------------------------|-----------------------------------------------------|
| Messumfang                   | Leitfähigkeit<br>Konzentration<br>Salinität                                                                | 0,000 1<br>0,00 1<br>0,0 45             | 1999 mS/cm<br>00,0 Gew %<br>,0 ‰ (0 35 °C/32 95 °F) |
| Messbereiche                 | Leitfähigkeit                                                                                              | 0,000 9,999 mS/cm                       | (nicht bei SE 660)                                  |
|                              |                                                                                                    | 00,00 99,99 mS/cm                       |                                                     |
|                              |                                                                                                    | 000,0 999,9 mS/cm                       |                                                     |
|                              |                                                                                                    | 0000 1999 mS/cm                         |                                                     |
|                              |                                                                                                    | 0,000 9,999 S/m                         |                                                     |
|                              |                                                                                                    | 00,00 99,99 S/m                         |                                                     |
|                              | Konzentration                                                                                              | 0,00 9,99 % / 10,0 100,0 %              |                                                     |
|                              | Salinität                                                                                                  | 0,0 45,0 ‰                              | (0 35 °C / 32 95 °F)                                |
|                              | TDS                                                                                                    | 0,0 9999,9 mg/l                         | (10 40 °C / 50 104 °F)                              |
|                              | Einstellzeit (t <sub>aa</sub> )                                                                            | ca. 1 s                                 |                                                     |
| Messabweichung 1,2,3)        | < 1 % v. M. + 0,00                                                                                         | )5 mS                                   |                                                     |
| Temperaturkompensation *)    | OFF                                                                                                    | ohne                                    |                                                     |
| (Bezugstemperatur eingebbar) | LIN                                                                                                    | lineare Kennlinie 00,00                 | 19,99 %/K                                           |
| (Bezugstemperatur 25 °C)     | nLF                                                                                                    | natürliche Wässer nach                  | EN 27888                                            |
|                              | nACL                                                                                                    | Reinstwasser mit NaCl-Spuren (0 120 °C) |                                                     |
|                              | HCL                                                                                                    | Reinstwasser mit HCI-Spuren (0 120 °C)  |                                                     |
|                              | nH3                                                                                                    | Reinstwasser mit NH3-Spuren (0 120 °C)  |                                                     |
|                              | nAOH                                                                                                    | Reinstwasser mit NaOH                   | l-Spuren (0 120 °C)                                 |
| Konzentrationsbestimmung     | -01- NaCl                                                                                                  | 0 - 26 Gew % (0 °C)                     | 0 - 28 Gew % (100 °C)                               |
|                              | -02- HCl                                                                                                   | 0 - 18 Gew % (-20 °C)                   | 0 - 18 Gew % (50 °C)                                |
|                              | -03- NaOH                                                                                                  | 0 - 13 Gew % (0 °C)                     | 0 - 24 Gew % (100 °C)                               |
|                              | -04- H <sub>2</sub> SO <sub>4</sub>                                                                        | 0 - 26 Gew % (-17 °C)                   | 0 - 37 Gew % (110 °C)                               |
|                              | -05- HNO <sub>3</sub>                                                                                      | 0 - 30 Gew % (-20 °C)                   | 0 - 30 Gew % (50 °C)                                |
|                              | -06- H <sub>2</sub> SO <sub>4</sub>                                                                        | 94 - 99 Gew % (-17 °C)                  | 89 - 99 Gew % (115 °C)                              |
|                              | -07- HCl                                                                                                   | 22 - 39 Gew % (-20 °C)                  | 22 - 39 Gew % (50 °C)                               |
|                              | -08- HNO <sub>3</sub>                                                                                      | 35 - 96 Gew % (-20 °C)                  | 35 - 96 Gew % (50 °C)                               |
|                              | -09- H <sub>2</sub> SO <sub>4</sub>                                                                        | 28 - 88 Gew % (-17 °C)                  | 39 - 88 Gew % (115 °C)                              |
|                              | -10- NaOH                                                                                                  | 15 - 50 Gew % (0 °C)                    | 35 - 50 Gew % (100 °C)                              |
|                              | -U1-                                                                                                    | eingebbare Konzentrat                   | tionstabelle                                        |

### **Technische Daten**

307

| Sensoranpassung               | Eingabe Zellfaktor mit gleichzeitiger Anzeige der gewählten<br>Messgröße und der Temperatur                                         |
|-------------------------------|----------------------------------------------------------------------------------------------------|
|                               | Eingabe Leitfähigkeit der Kalibrierlösung mit gleichzeitiger Anzeige des Zellfaktors und der Temperatur                             |
|                               | Produktkalibrierung für Leitfähigkeit                                                                                               |
|                               | Nullpunktabgleich                                                                                                    |
|                               | Temperaturfühlerabgleich (10 K)                                                                                                    |
| Zulässiger Zellfaktor         | 00,100 19,9999 cm <sup>-1</sup>                                                                                                    |
| Zulässiger Übertragungsfaktor | 010,0 199,9                                                                                                    |
| Zulässige Nullpunktabweichung | ±0,5 mS                                                                                                    |
| Zulässiger Einbaufaktor       | 0,100 5,000                                                                                                    |
| Sensocheck                    | Überwachung der Sende- und Empfangsspule und der Leitungen auf<br>Unterbrechung, sowie der Sendespule und Leitungen auf Kurzschluss |
| Verzögerungszeit              | ca. 30 s                                                                                                    |
| Sensoface                     | liefert Hinweise über den Zustand des Sensors<br>(Nullpunkt, Sensocheck)                                                            |
| Sensormonitor                 | Anzeige der direkten Sensormesswerte zur Validierung Widerstand/<br>Temperatur                                                      |
| Temperaturhochrechnung        | Hochrechnung der Temperatur nach dem TICK-Verfahren bei<br>gravierender Änderung (nur für Standardsensoren SE 670/SE 680)           |
| Memosens-Schnittstelle        | Memosens (Klemmen 1 4)                                                                                                    |
| Data In/Out                   | asynchrone Schnittstelle RS 485, 9600/19200 Bd                                                                                      |
| Hilfsenergie                  | Klemme 1: +3,08 V/10 mA, Ri < 1 $\Omega$ , kurzschlussfest                                                                          |
|                               |                                                                                                    |

\*) parametrierbar

1) bei Nennbetriebsbedingungen

2) ±1 Digit
 3) zuzüglich Sensorfehler

СС

| Cond-Eingänge A/B         | 2 Eingänge für 2                    | El-Sensoren, nur übe                                                                          | r MK-Modul                                        |  |  |
|---------------------------|-------------------------------------|-----------------------------------------------------------------------------------------------|---------------------------------------------------|--|--|
| Messbereich               | 0 30 000 µS *                       | с                                                                                             |                                                   |  |  |
| Anzeigebereiche           | Leitfähigkeit                       | 0,000 9,999 μS/c<br>00,00 99,99 μS/c<br>000,0 999,9 μS/c<br>0000 9999 μS/cr<br>00.00 99.99 MΩ | m<br>m<br>m<br>n<br>cm                            |  |  |
|                           | Einstellzeit (t.,)                  | ca. 1 s                                                                                       |                                                   |  |  |
| Messabweichung 1,2,3)     | < 1 % v. M. + 0,4                   | μ*c                                                                                           |                                                   |  |  |
| Memosens-Schnittstelle    | Memosens (Klen                      | nmen 1 4)                                                                                     |                                                   |  |  |
| Data In/Out               | asynchrone Schr                     | nittstelle RS 485, 9600                                                                       | /19200 Bd                                         |  |  |
| Hilfsenergie              | Klemme 1: +3,08                     | 8 V/10 mA, Ri < 1 $\Omega$ , kurzschlussfest                                                  |                                                   |  |  |
| Temperaturkompensation *) | OFF                                 | ohne                                                                                          |                                                   |  |  |
| (Bezugstemperatur 25 °C)  | LIN                                 | lineare Kennlinie 00,00 19,99 %/K                                                             |                                                   |  |  |
|                           | nLF                                 | natürliche Wässer nach EN 27888                                                               |                                                   |  |  |
|                           | nACL                                | NaCl von 0 (Reinstv                                                                           | NaCl von 0 (Reinstwasser) bis 26 Gew % (0 120 °C) |  |  |
|                           | HCL                                 | Reinstwasser mit H                                                                            | Reinstwasser mit HCI-Spuren (0 … 120 °C)          |  |  |
|                           | nH3                                 | Reinstwasser mit N                                                                            | H3-Spuren (0 120 °C)                              |  |  |
|                           | nAOH                                | Reinstwasser mit N                                                                            | aOH-Spuren (0 120 °C)                             |  |  |
| Sensoranpassung           |                                     |                                                                                               |                                                   |  |  |
| Kanal A/B                 | Eingabe Zellfakt<br>und der Tempera | or mit gleichzeitiger A<br>atur                                                               | nzeige des Leitfähigkeitswerte                    |  |  |
| Zulässiger Zellfaktor     | 0,0050 1,9999                       | 9 cm <sup>-1</sup>                                                                            |                                                   |  |  |
| Berechnungen (CALC)       | -C1- Differenz                      | A-B                                                                                           | [uS/cm]                                           |  |  |
|                           | -C2- Ratio                          | A/B                                                                                           | 00,00 19,99                                       |  |  |
|                           | -C3- Passage                        | B/A * 100                                                                                     | 000,0 199,9 %                                     |  |  |
|                           | -C4- Rejection                      | (A-B)/A * 100                                                                                 | -199,9 199,9 %                                    |  |  |
|                           | -C5- Deviation                      | (B-A)/A * 100                                                                                 | -199,9 199,9 %                                    |  |  |
|                           | -C6- pH-Wert                        | nach VGB                                                                                      | [pH]                                              |  |  |
|                           | -C7- pH-Wert                        | variabel, Faktoren e                                                                          | eingebbar [pH]                                    |  |  |
|                           | -C8- User spec                      | (DAC Degassed Aci                                                                             | d Conductivity) [µS/cm]                           |  |  |
|                           | -C9- Alkalising                     | Konzentration des                                                                             | Alkalisierungsmittels                             |  |  |
| Temperatureingang A/B *)  | Pt1000, Anschlu                     | ss 2-Leiter                                                                                   |                                                   |  |  |
| Messbereich               | -50 +200 °C(                        | -58 +392 °F)                                                                                  |                                                   |  |  |
| Auflösung                 | 0,1 °C (0,1 °F)                     |                                                                                               |                                                   |  |  |
| Autosung                  |                                     |                                                                                               |                                                   |  |  |

bei Nennbetriebsbedingungen
 ±1 Digit

3) zuzüglich Sensorfehler

### Puffertabellen

рΗ

#### -01- Mettler-Toledo

(entspricht ehemaligen "Knick technische Puffer") Nennwerte bei 25 °C: 2,00 / 4,01 / 7,00 / 9,21

| °C |      | рН   |      |      |
|----|------|------|------|------|
| 0  | 2,03 | 4,01 | 7,12 | 9,52 |
| 5  | 2,02 | 4,01 | 7,09 | 9,45 |
| 10 | 2,01 | 4,00 | 7,06 | 9,38 |
| 15 | 2,00 | 4,00 | 7,04 | 9,32 |
| 20 | 2,00 | 4,00 | 7,02 | 9,26 |
| 25 | 2,00 | 4,01 | 7,00 | 9,21 |
| 30 | 1,99 | 4,01 | 6,99 | 9,16 |
| 35 | 1,99 | 4,02 | 6,98 | 9,11 |
| 40 | 1,98 | 4,03 | 6,97 | 9,06 |
| 45 | 1,98 | 4,04 | 6,97 | 9,03 |
| 50 | 1,98 | 4,06 | 6,97 | 8,99 |
| 55 | 1,98 | 4,08 | 6,98 | 8,96 |
| 60 | 1,98 | 4,10 | 6,98 | 8,93 |
| 65 | 1,99 | 4,13 | 6,99 | 8,90 |
| 70 | 1,99 | 4,16 | 7,00 | 8,88 |
| 75 | 2,00 | 4,19 | 7,02 | 8,85 |
| 80 | 2,00 | 4,22 | 7,04 | 8,83 |
| 85 | 2,00 | 4,26 | 7,06 | 8,81 |
| 90 | 2,00 | 4,30 | 7,09 | 8,79 |
| 95 | 2,00 | 4,35 | 7,12 | 8,77 |

#### -02- Knick CaliMat

(Werte gelten auch für Merck-Titrisole, Riedel-de-Haen Fixanale) Nennwerte bei 20 °C: 2,00 / 4,00 / 7,00 / 9,00 / 12,00

| °C |      |      | рН   |      |       |
|----|------|------|------|------|-------|
| 0  | 2,01 | 4,05 | 7,09 | 9,24 | 12,58 |
| 5  | 2,01 | 4,04 | 7,07 | 9,16 | 12,39 |
| 10 | 2,01 | 4,02 | 7,04 | 9,11 | 12,26 |
| 15 | 2,00 | 4,01 | 7,02 | 9,05 | 12,13 |
| 20 | 2,00 | 4,00 | 7,00 | 9,00 | 12,00 |
| 25 | 2,00 | 4,01 | 6,99 | 8,95 | 11,87 |
| 30 | 2,00 | 4,01 | 6,98 | 8,91 | 11,75 |
| 35 | 2,00 | 4,01 | 6,96 | 8,88 | 11,64 |
| 40 | 2,00 | 4,01 | 6,96 | 8,85 | 11,53 |
| 50 | 2,00 | 4,01 | 6,96 | 8,79 | 11,31 |
| 60 | 2,00 | 4,00 | 6,96 | 8,73 | 11,09 |
| 70 | 2,00 | 4,00 | 6,96 | 8,70 | 10,88 |
| 80 | 2,00 | 4,00 | 6,98 | 8,66 | 10,68 |
| 90 | 2,00 | 4,00 | 7,00 | 8,64 | 10,48 |

#### Pufferlösungen Knick CaliMat

| pH-Wert [20 °C] | Menge   | Bestellnr.    |
|-----------------|---------|---------------|
| 2,00 ±0,02      | 250 ml  | CS-P0200/250  |
| 4,00 ±0,02      | 250 ml  | CS-P0400/250  |
| 4,00 ±0,02      | 1000 ml | CS-P0400/1000 |
| 4,00 ±0,02      | 3000 ml | CS-P0400/3000 |
| 7,00 ±0,02      | 250 ml  | CS-P0700/250  |
| 7,00 ±0,02      | 1000 ml | CS-P0700/1000 |
| 7,00 ±0,02      | 3000 ml | CS-P0700/3000 |
| 9,00 ±0,02      | 250 ml  | CS-P0900/250  |
| 9,00 ±0,02      | 1000 ml | CS-P0900/1000 |
| 9,00 ±0,02      | 3000 ml | CS-P0900/3000 |
| 12,00 ±0,05     | 250 ml  | CS-P1200/250  |

### Puffertabellen

рΗ

311

-03- Ciba (94) Puffer

Nennwerte: 2,06 / 4,00 / 7,00 / 10,00

| °C |      | F    | рΗ   |       |
|----|------|------|------|-------|
| 0  | 2,04 | 4,00 | 7,10 | 10,30 |
| 5  | 2,09 | 4,02 | 7,08 | 10,21 |
| 10 | 2,07 | 4,00 | 7,05 | 10,14 |
| 15 | 2,08 | 4,00 | 7,02 | 10,06 |
| 20 | 2,09 | 4,01 | 6,98 | 9,99  |
| 25 | 2,08 | 4,02 | 6,98 | 9,95  |
| 30 | 2,06 | 4,00 | 6,96 | 9,89  |
| 35 | 2,07 | 4,01 | 6,95 | 9,85  |
| 40 | 2,06 | 4,02 | 6,94 | 9,81  |
| 45 | 2,06 | 4,03 | 6,93 | 9,77  |
| 50 | 2,06 | 4,04 | 6,93 | 9,73  |
| 55 | 2,05 | 4,05 | 6,91 | 9,68  |
| 60 | 2,08 | 4,10 | 6,93 | 9,66  |
| 70 | 2,07 | 4,11 | 6,92 | 9,57  |
| 80 | 2,02 | 4,15 | 6,93 | 9,52  |
| 90 | 2,04 | 4,20 | 6,97 | 9,43  |

312

-04- Technische Puffer nach NIST Nennwerte bei 25 °C: 1,68 / 4,00 / 7,00 / 10,01 / 12,46

| °C |      |      | рН   |       |       |
|----|------|------|------|-------|-------|
| 0  | 1,67 | 4,00 | 7,12 | 10,32 | 13,42 |
| 5  | 1,67 | 4,00 | 7,09 | 10,25 | 13,21 |
| 10 | 1,67 | 4,00 | 7,06 | 10,18 | 13,01 |
| 15 | 1,67 | 4,00 | 7,04 | 10,12 | 12,80 |
| 20 | 1,68 | 4,00 | 7,02 | 10,06 | 12,64 |
| 25 | 1,68 | 4,01 | 7,00 | 10,01 | 12,46 |
| 30 | 1,68 | 4,02 | 6,99 | 9,97  | 12,30 |
| 35 | 1,69 | 4,03 | 6,98 | 9,93  | 12,13 |
| 40 | 1,69 | 4,03 | 6,98 | 9,89  | 11,99 |
| 45 | 1,70 | 4,05 | 6,98 | 9,86  | 11,84 |
| 50 | 1,71 | 4,06 | 6,97 | 9,83  | 11,71 |
| 55 | 1,72 | 4,08 | 6,97 |       | 11,57 |
| 60 | 1,72 | 4,09 | 6,97 |       | 11,45 |
| 65 | 1,73 | 4,10 | 6,98 |       |       |
| 70 | 1,74 | 4,13 | 6,99 |       |       |
| 75 | 1,75 | 4,14 | 7,01 |       |       |
| 80 | 1,77 | 4,16 | 7,03 |       |       |
| 85 | 1,78 | 4,18 | 7,05 |       |       |
| 90 | 1,79 | 4,21 | 7,08 |       |       |
| 95 | 1,81 | 4,23 | 7,11 |       |       |

| -05- | Standard-Puffer NIST                               |
|------|----------------------------------------------------|
|      | NIST Standard (DIN 19266 : 2001)                   |
|      | Nennwerte bei 25 °C: 1,679 / 4,006 / 6,865 / 9,180 |

| °C |       | p     | Н     |       |
|----|-------|-------|-------|-------|
| 0  | 1,666 | 4,010 | 6,984 | 9,464 |
| 5  | 1,668 | 4,004 | 6,950 | 9,392 |
| 10 | 1,670 | 4,001 | 6,922 | 9,331 |
| 15 | 1,672 | 4,001 | 6,900 | 9,277 |
| 20 | 1,676 | 4,003 | 6,880 | 9,228 |
| 25 | 1,680 | 4,008 | 6,865 | 9,184 |
| 30 | 1,685 | 4,015 | 6,853 | 9,144 |
| 35 | 1,688 | 4,021 | 6,844 | 9,102 |
| 40 | 1,697 | 4,036 | 6,837 | 9,076 |
| 45 | 1,704 | 4,049 | 6,834 | 9,046 |
| 50 | 1,712 | 4,064 | 6,833 | 9,018 |
| 55 | 1,715 | 4,075 | 6,834 | 8,985 |
| 60 | 1,723 | 4,091 | 6,836 | 8,962 |
| 70 | 1,743 | 4,126 | 6,845 | 8,921 |
| 80 | 1,766 | 4,164 | 6,859 | 8,885 |
| 90 | 1,792 | 4,205 | 6,877 | 8,850 |
| 95 | 1,806 | 4,227 | 6,886 | 8,833 |

#### **Hinweis:**

Die pH(S)-Werte der einzelnen Chargen der sekundären Referenzmaterialien werden in einem Zertifikat eines akkreditierten Labors dokumentiert, das den entsprechenden Puffermaterialien beigegeben wird. Nur diese pH(S)-Werte dürfen als Standardwerte der sekundären Referenzpuffermaterialien verwendet werden. Entsprechend enthält diese Norm keine Tabelle mit praktisch verwendbaren Standard-pH-Werten. Lediglich zur Orientierung gibt die oben angeführte Tabelle Beispiele für pH(PS)-Werte.

314

#### -06- HACH Puffer

Nennwerte bei 25 °C: 4,01 / 7,00 / 10,01 (±0,02)

| °C |      | рН   |       |
|----|------|------|-------|
| 0  | 4,00 | 7,11 | 10,30 |
| 5  | 4,00 | 7,08 | 10,23 |
| 10 | 4,00 | 7,05 | 10,17 |
| 15 | 4,00 | 7,03 | 10,11 |
| 20 | 4,00 | 7,01 | 10,05 |
| 25 | 4,01 | 7,00 | 10,01 |
| 30 | 4,01 | 6,98 | 9,96  |
| 35 | 4,02 | 6,97 | 9,92  |
| 40 | 4,03 | 6,97 | 9,88  |
| 45 | 4,05 | 6,96 | 9,85  |
| 50 | 4,06 | 6,96 | 9,82  |
| 55 | 4,07 | 6,96 | 9,79  |
| 60 | 4,09 | 6,96 | 9,76  |

-07- WTW techn. Puffer

Nennwerte bei 25 °C: 2,00 / 4,01 / 7,00 / 10,00

| °C |      | F    | ы    |       |
|----|------|------|------|-------|
| 0  | 2,03 | 4,00 | 7,12 | 10,32 |
| 5  | 2,02 | 4,00 | 7,09 | 10,25 |
| 10 | 2,01 | 4,00 | 7,06 | 10,18 |
| 15 | 2,00 | 4,00 | 7,04 | 10,12 |
| 20 | 2,00 | 4,00 | 7,02 | 10,01 |
| 25 | 2,00 | 4,01 | 7,00 | 10,01 |
| 30 | 1,99 | 4,02 | 6,99 | 9,97  |
| 35 | 1,99 | 4,03 | 6,98 | 9,93  |
| 40 | 1,98 | 4,03 | 6,98 | 9,89  |
| 45 | 1,98 | 4,05 | 6,98 | 9,86  |
| 50 | 1,98 | 4,06 | 6,97 | 9,83  |
| 55 | 1,98 | 4,08 | 6,97 |       |
| 60 | 1,98 | 4,09 | 6,97 |       |
| 65 | 1,99 | 4,10 | 6,98 |       |
| 70 | 2,00 | 4,13 | 6,99 |       |
| 75 | 2,00 | 4,14 | 7,01 |       |
| 80 | 2,00 | 4,16 | 7,03 |       |
| 85 | 2,00 | 4,18 | 7,05 |       |
| 90 | 2,00 | 4,21 | 7,08 |       |
| 95 | 2,00 | 4,23 | 7,11 |       |

316

#### -08- Hamilton Duracal Puffer

Nennwerte bei 25 °C: 2,00 ±0,02 / 4,01 ±0,01 / 7,00 ±0,01 / 10,01 ±0,02 / 12,00 ±0,05

| °C |      | pl   | 1    |       |       |
|----|------|------|------|-------|-------|
| 0  | 1,99 | 4,01 | 7,12 | 10,23 | 12,58 |
| 5  | 1,99 | 4,01 | 7,09 | 10,19 | 12,46 |
| 10 | 2,00 | 4,00 | 7,06 | 10,15 | 12,34 |
| 15 | 2,00 | 4,00 | 7,04 | 10,11 | 12,23 |
| 20 | 2,00 | 4,00 | 7,02 | 10,06 | 12,11 |
| 25 | 2,00 | 4,01 | 7,00 | 10,01 | 12,00 |
| 30 | 1,99 | 4,01 | 6,99 | 9,97  | 11,90 |
| 35 | 1,98 | 4,02 | 6,98 | 9,92  | 11,80 |
| 40 | 1,98 | 4,03 | 6,97 | 9,86  | 11,70 |
| 45 | 1,97 | 4,04 | 6,97 | 9,83  | 11,60 |
| 50 | 1,97 | 4,05 | 6,97 | 9,79  | 11,51 |
| 55 | 1,98 | 4,06 | 6,98 | 9,75  | 11,42 |
| 60 | 1,98 | 4,08 | 6,98 | 9,72  | 11,33 |
| 65 | 1,98 | 4,10 | 6,99 | 9,69  | 11,24 |
| 70 | 1,99 | 4,12 | 7,00 | 9,66  | 11,15 |
| 75 | 1,99 | 4,14 | 7,02 | 9,63  | 11,06 |
| 80 | 2,00 | 4,16 | 7,04 | 9,59  | 10,98 |
| 85 | 2,00 | 4,18 | 7,06 | 9,56  | 10,90 |
| 90 | 2,00 | 4,21 | 7,09 | 9,52  | 10,82 |
| 95 | 2,00 | 4,24 | 7,12 | 9,48  | 10,74 |

#### -09- Reagecon Puffer

Nennwerte bei 25 °C: 2,00 / 4,00 / 7,00 / 9,00 / 12,00

| °C |      |      | рН   |      |       |
|----|------|------|------|------|-------|
| 0  | 2,01 | 4,01 | 7,07 | 9,18 | 12,54 |
| 5  | 2,01 | 4,01 | 7,07 | 9,18 | 12,54 |
| 10 | 2,01 | 4,00 | 7,07 | 9,18 | 12,54 |
| 15 | 2,01 | 4,00 | 7,04 | 9,12 | 12,36 |
| 20 | 2,01 | 4,00 | 7,02 | 9,06 | 12,17 |
| 25 | 2,00 | 4,00 | 7,00 | 9,00 | 12,00 |
| 30 | 1,99 | 4,01 | 6,99 | 8,95 | 11,81 |
| 35 | 2,00 | 4,02 | 6,98 | 8,90 | 11,63 |
| 40 | 2,01 | 4,03 | 6,97 | 8,86 | 11,47 |
| 45 | 2,01 | 4,04 | 6,97 | 8,83 | 11,39 |
| 50 | 2,00 | 4,05 | 6,96 | 8,79 | 11,30 |
| 55 | 2,00 | 4,07 | 6,96 | 8,77 | 11,13 |
| 60 | 2,00 | 4,08 | 6,96 | 8,74 | 10,95 |
| 65 | 2,00 | 4,10 | 6,99 | 8,70 |       |
| 70 | 2,00 | 4,12 | 7,00 | 8,67 |       |
| 75 | 2,00 | 4,14 | 7,02 | 8,64 |       |
| 80 | 2,00 | 4,16 | 7,04 | 8,62 |       |
| 85 | 2,00 | 4,18 | 7,06 | 8,60 |       |
| 90 | 2,00 | 4,21 | 7,09 | 8,58 |       |
| 95 | 2,00 | 4,24 | 7,12 | 8,56 |       |

318

#### -10- DIN 19267 Puffer

Nennwerte bei 25 °C: 1,09 / 4,65 / 6,79 / 9,23 / 12,75

| °C |      |      | рН   |      |       |
|----|------|------|------|------|-------|
| 0  | 1,08 | 4,67 | 6,89 | 9,48 |       |
| 5  | 1,08 | 4,67 | 6,87 | 9,43 |       |
| 10 | 1,09 | 4,66 | 6,84 | 9,37 | 13,37 |
| 15 | 1,09 | 4,66 | 6,82 | 9,32 | 13,16 |
| 20 | 1,09 | 4,65 | 6,80 | 9,27 | 12,96 |
| 25 | 1,09 | 4,65 | 6,79 | 9,23 | 12,75 |
| 30 | 1,10 | 4,65 | 6,78 | 9,18 | 12,61 |
| 35 | 1,10 | 4,65 | 6,77 | 9,13 | 12,45 |
| 40 | 1,10 | 4,66 | 6,76 | 9,09 | 12,29 |
| 45 | 1,10 | 4,67 | 6,76 | 9,04 | 12,09 |
| 50 | 1,11 | 4,68 | 6,76 | 9,00 | 11,89 |
| 55 | 1,11 | 4,69 | 6,76 | 8,96 | 11,79 |
| 60 | 1,11 | 4,70 | 6,76 | 8,92 | 11,69 |
| 65 | 1,11 | 4,71 | 6,76 | 8,90 | 11,56 |
| 70 | 1,11 | 4,72 | 6,76 | 8,88 | 11,43 |
| 75 | 1,11 | 4,73 | 6,77 | 8,86 | 11,31 |
| 80 | 1,12 | 4,75 | 6,78 | 8,85 | 11,19 |
| 85 | 1,12 | 4,77 | 6,79 | 8,83 | 11,09 |
| 90 | 1,13 | 4,79 | 6,80 | 8,82 | 10,99 |

### Eingebbarer Puffersatz -U1-

Der Anwender kann einen Puffersatz mit 2 Pufferlösungen im Temperaturbereich von 0 ... 95 °C selbst vorgeben, Schrittweite: 5 °C. Hierzu wird in der Konfigurierung der Puffersatz -U1- ausgewählt. Bei Auslieferung ist der Puffersatz mit den Ingold techn. Pufferlösungen pH 4,01 / 7,00 vorbelegt und kann editiert werden.

#### Bedingungen für den eingebbaren Puffersatz:

- Alle Werte müssen im Bereich 0 ... 14 pH liegen.
- Die Differenz zweier benachbarter pH-Werte (Abstand 5 °C) der gleichen Pufferlösung darf maximal pH 0,25 betragen.
- Die Werte der Pufferlösung 1 müssen kleiner sein als die der Pufferlösung 2 hierfür gilt: Der Abstand temperaturgleicher Werte zwischen den beiden Pufferlösungen muss größer sein als 2 pH.

Bei fehlerhafter Eingabe wird im Messmodus die Fehlermeldung "FAIL BUFFERSET -U1-" ausgegeben.

Zur Pufferanzeige in der Kalibrierung wird immer der 25 °C-Wert herangezogen.

**Hinweis**: Verwenden Sie zur komfortablen Eingabe ein Parametriertool wie z. B. **SIMATIC PDM** von Siemens.

319

рΗ

| Schritt                                        | Aktion/Display                                                                                | Bemerkung                                                                                                    |
|------------------------------------------------|-----------------------------------------------------------------------------------------------|----------------------------------------------------------------------------------------------------|
| Auswahl Puffersatz -U1-<br>(Menü CONFIG / SNS) | - LI I - USR<br>SNS: BUFFER SET                                                               |                                                                                                    |
| Pufferlösung 1 zum<br>Editieren auswählen      | Mit Auf-/Ab-Taste<br>Auswahl "YES"                                                            | Die Sicherheitsabfrage soll<br>verhindern, dass Sie versehent-<br>lich in die Eingabeprozedur<br>gelangen.                                                                             |
| Editieren der Werte<br>Pufferlösung 1          | Editieren: Pfeiltasten,<br>Bestätigen und weiter zum<br>nächsten Temperaturwert<br>mit enter. | Die Werte der ersten<br>Pufferlösung sind im<br>Schrittabstand von 5 °C einzu-<br>tragen.<br>Dabei darf die Differenz zum<br>jeweils nächsten Wert nicht<br>mehr als pH 0,25 betragen. |
| Pufferlösung 2 zum<br>Editieren auswählen      | - 11 1- YES<br>Edit Buffer 2                                                                  | Der Abstand temperaturglei-<br>cher Pufferlösungen muss grö-<br>ßer sein als pH 2.                                                                                                    |

### Eingebbarer Puffersatz -U1-

рΗ

#### Puffersatz U1:

Tragen Sie Ihre Konfigurierdaten ein oder nutzen Sie die Tabelle als Kopiervorlage.

| Temperatur [°C] | Puffer 1 | Puffer 2 |
|-----------------|----------|----------|
| 5               |          |          |
| 10              |          |          |
| 15              |          |          |
| 20              |          |          |
| 25              |          |          |
| 30              |          |          |
| 35              |          |          |
| 40              |          |          |
| 45              |          |          |
| 50              |          |          |
| 55              |          |          |
| 60              |          |          |
| 65              |          |          |
| 70              |          |          |
| 75              |          |          |
| 80              |          |          |
| 85              |          |          |
| 90              |          |          |
| 95              |          |          |

# Cond

# Kaliumchlorid-Lösungen (Leitfähigkeit in mS/cm)

#### Konzentration<sup>1)</sup> Temperatur

| [°C] | 0,01 mol/l | 0,1 mol/l | 1 mol/l |
|------|------------|-----------|---------|
| 0    | 0,776      | 7,15      | 65,41   |
| 5    | 0,896      | 8,22      | 74,14   |
| 10   | 1,020      | 9,33      | 83,19   |
| 15   | 1,147      | 10,48     | 92,52   |
| 16   | 1,173      | 10,72     | 94,41   |
| 17   | 1,199      | 10,95     | 96,31   |
| 18   | 1,225      | 11,19     | 98,22   |
| 19   | 1,251      | 11,43     | 100,14  |
| 20   | 1,278      | 11,67     | 102,07  |
| 21   | 1,305      | 11,91     | 104,00  |
| 22   | 1,332      | 12,15     | 105,94  |
| 23   | 1,359      | 12,39     | 107,89  |
| 24   | 1,386      | 12,64     | 109,84  |
| 25   | 1,413      | 12,88     | 111,80  |
| 26   | 1,441      | 13,13     | 113,77  |
| 27   | 1,468      | 13,37     | 115,74  |
| 28   | 1,496      | 13,62     |         |
| 29   | 1,524      | 13,87     |         |
| 30   | 1,552      | 14,12     |         |
| 31   | 1,581      | 14,37     |         |
| 32   | 1,609      | 14,62     |         |
| 33   | 1,638      | 14,88     |         |
| 34   | 1,667      | 15,13     |         |
| 35   | 1,696      | 15,39     |         |
| 36   |            | 15,64     |         |

<sup>1)</sup> Datenquelle: K. H. Hellwege (Hrsg.), H. Landolt, R. Börnstein: Zahlenwerte und Funktionen ..., Band 2, Teilband 6

**323** Cond

# Natriumchlorid-Lösungen (Leitfähigkeit in mS/cm)

| Temperatur | Konzentration            |                         |                         |
|------------|--------------------------|-------------------------|-------------------------|
| [°C]       | 0,01 mol/l <sup>1)</sup> | 0,1 mol/l <sup>1)</sup> | gesättigt <sup>2)</sup> |
| 0          | 0,631                    | 5,786                   | 134,5                   |
| 1          | 0,651                    | 5,965                   | 138,6                   |
| 2          | 0,671                    | 6,145                   | 142,7                   |
| 3          | 0,692                    | 6,327                   | 146,9                   |
| 4          | 0,712                    | 6,510                   | 151,2                   |
| 5          | 0,733                    | 6,695                   | 155,5                   |
| 6          | 0,754                    | 6,881                   | 159,9                   |
| 7          | 0,775                    | 7,068                   | 164,3                   |
| 8          | 0,796                    | 7,257                   | 168,8                   |
| 9          | 0,818                    | 7,447                   | 173,4                   |
| 10         | 0,839                    | 7,638                   | 177,9                   |
| 11         | 0,861                    | 7,831                   | 182,6                   |
| 12         | 0,883                    | 8,025                   | 187,2                   |
| 13         | 0,905                    | 8,221                   | 191,9                   |
| 14         | 0,927                    | 8,418                   | 196,7                   |
| 15         | 0,950                    | 8,617                   | 201,5                   |
| 16         | 0,972                    | 8,816                   | 206,3                   |
| 17         | 0,995                    | 9,018                   | 211,2                   |
| 18         | 1,018                    | 9,221                   | 216,1                   |
| 19         | 1,041                    | 9,425                   | 221,0                   |
| 20         | 1,064                    | 9,631                   | 226,0                   |
| 21         | 1,087                    | 9,838                   | 231,0                   |
| 22         | 1,111                    | 10,047                  | 236,1                   |
| 23         | 1,135                    | 10,258                  | 241,1                   |
| 24         | 1,159                    | 10,469                  | 246,2                   |
| 25         | 1,183                    | 10,683                  | 251,3                   |
| 26         | 1,207                    | 10,898                  | 256,5                   |
| 27         | 1,232                    | 11,114                  | 261,6                   |
| 28         | 1,256                    | 11,332                  | 266,9                   |
| 29         | 1,281                    | 11,552                  | 272,1                   |
| 30         | 1,306                    | 11,773                  | 277,4                   |
| 31         | 1,331                    | 11,995                  | 282,7                   |
| 32         | 1,357                    | 12,220                  | 288,0                   |
| 33         | 1,382                    | 12,445                  | 293,3                   |
| 34         | 1,408                    | 12,673                  | 298,7                   |
| 35         | 1,434                    | 12,902                  | 304,1                   |
| 36         | 1,460                    | 13,132                  | 309,5                   |

<sup>1)</sup> Datenquelle: Prüflösungen gemäß DIN IEC 746, Teil 3 berechnet

<sup>2)</sup> Datenquelle: K. H. Hellwege (Hrsg.), H. Landolt, R. Börnstein: Zahlenwerte und Funktionen ..., Band 2, Teilband 6

Cond CondI

#### Messbereiche

| Stoff          | Konzentrationsmessbereiche |                              |                     |                    |  |
|----------------|----------------------------|------------------------------|---------------------|--------------------|--|
| NaCl           | 0-26 Gew% (0 °C)           |                              |                     |                    |  |
|                | 0-26 Gew% (100 °C)         |                              |                     |                    |  |
| Konfigurierung | -01-                       |                              |                     |                    |  |
| HCI            | 0-18 Gew% (-20 °C)         |                              | 22-39 Gew% (-20 °C) |                    |  |
|                | 0-18 Gew% (50 °C)          |                              | 22-39 Gew% (50°C)   |                    |  |
| Konfigurierung | -02-                       |                              | -07-                |                    |  |
| NaOH           | 0-13 Gew% (0 °C)           |                              | 15-50 Gew% ( 0 °C)  |                    |  |
|                | 0-24 Gew% (100 °C)         |                              | 35-50 Gew% (100°C)  |                    |  |
| Konfigurierung | -03-                       |                              | -10-                |                    |  |
| H,SO,          | 0-26 Gew% (-17 °C)         | 0-26 Gew% (-17 °C) 28-77 Gev |                     | 94-99 Gew% (-17°C) |  |
|                | 0-37 Gew% (110°C)          | ' Gew% (110°C)   39-88 Gev   |                     | 89-99 Gew% (115°C) |  |
| Konfigurierung | -04-                       | -09-                         |                     | -06-               |  |
| HNO,           | 0-30 Gew% (-20°C)          |                              | 35-96 Gew% (-20°C)  |                    |  |
|                | 0-30 Gew% (50°C)           |                              | 35-96 Gew% (50°C)   |                    |  |
| Konfigurierung | -05-                       |                              | -08-                |                    |  |

Für die oben aufgeführten Lösungen kann das Gerät aus den gemessenen Leitfähigkeits- und Temperaturmesswerten die Stoffkonzentration in Gew% ermitteln. Der Messfehler setzt sich zusammen aus der Summe der Messfehler bei Leitfähigkeits- und Temperaturmessung und der Genauigkeit der im Gerät hinterlegten Konzentrationsverläufe. Es wird empfohlen, das Gerät mit dem Sensor zu kalibrieren, z. B. mit Methode CAL\_CELL direkt auf die Konzentration. Für exakte Temperaturmesswerte muss ggf. ein Temperaturfühlerabgleich durchgeführt werden. Bei Messprozessen mit schnellen Temperaturwechseln sollte ein separater Temperaturfühler mit schnellem Ansprechverhalten eingesetzt werden.
# Konzentrationsverläufe

# -01- Natriumchloridlösung NaCl

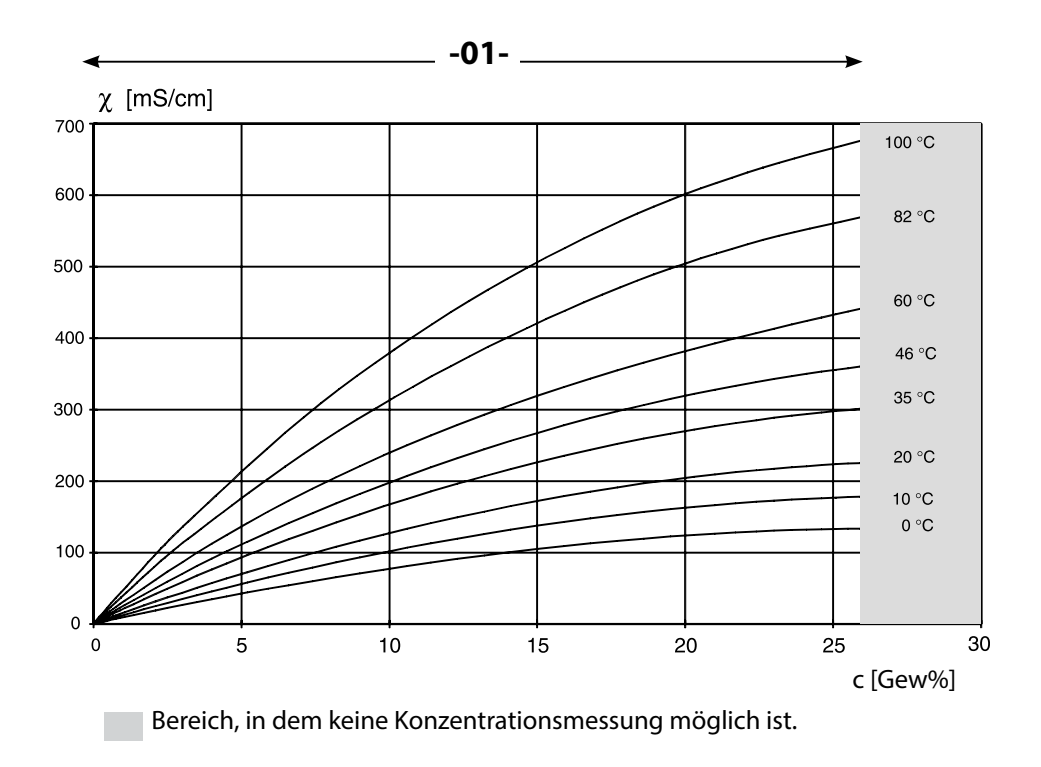

325

Cond

Condl

Leitfähigkeit in Abhängigkeit von Stoffkonzentration und Medientemperatur für Natriumchloridlösung (NaCl)

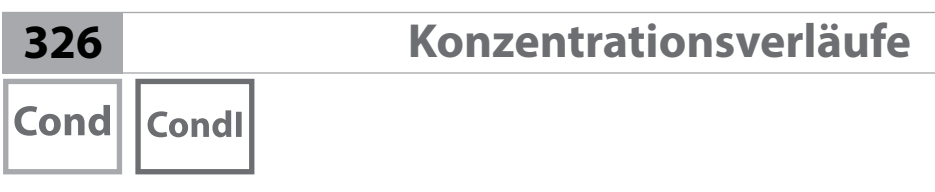

# -02- Salzsäure HCl -07-

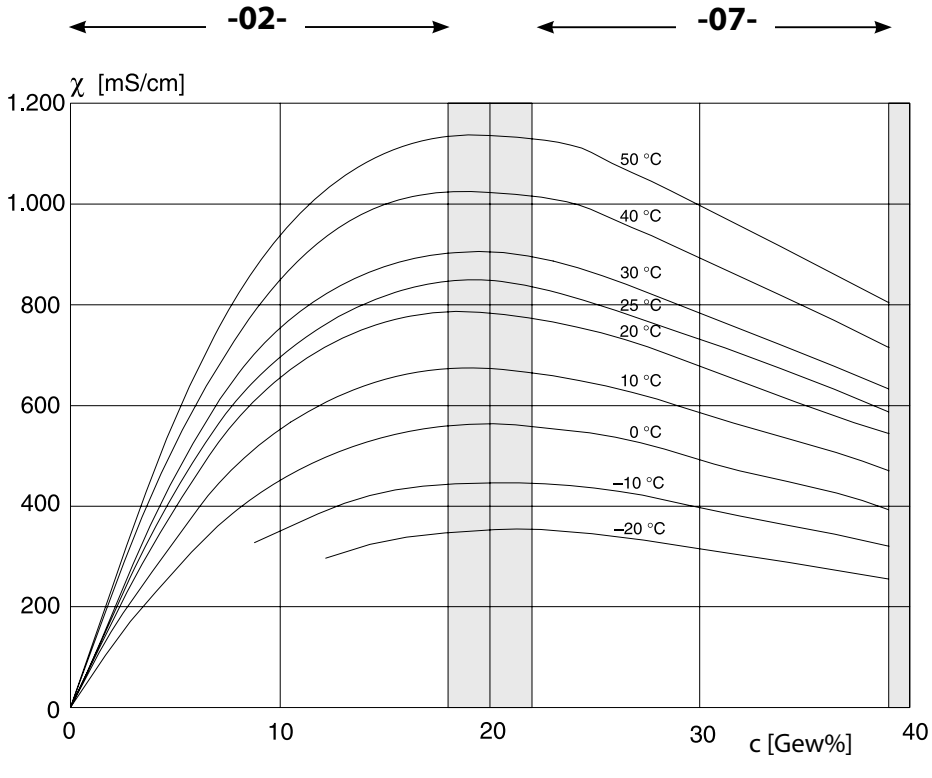

Bereich, in dem keine Konzentrationsmessung möglich ist.

Leitfähigkeit in Abhängigkeit von Stoffkonzentration und Medientemperatur für Salzsäure (HCI) Quelle: Haase/Sauermann/Dücker; Z. phys. Chem. Neue Folge, Bd. 47 (1965)

Condl Cond

# -03- Natronlauge NaOH -10-

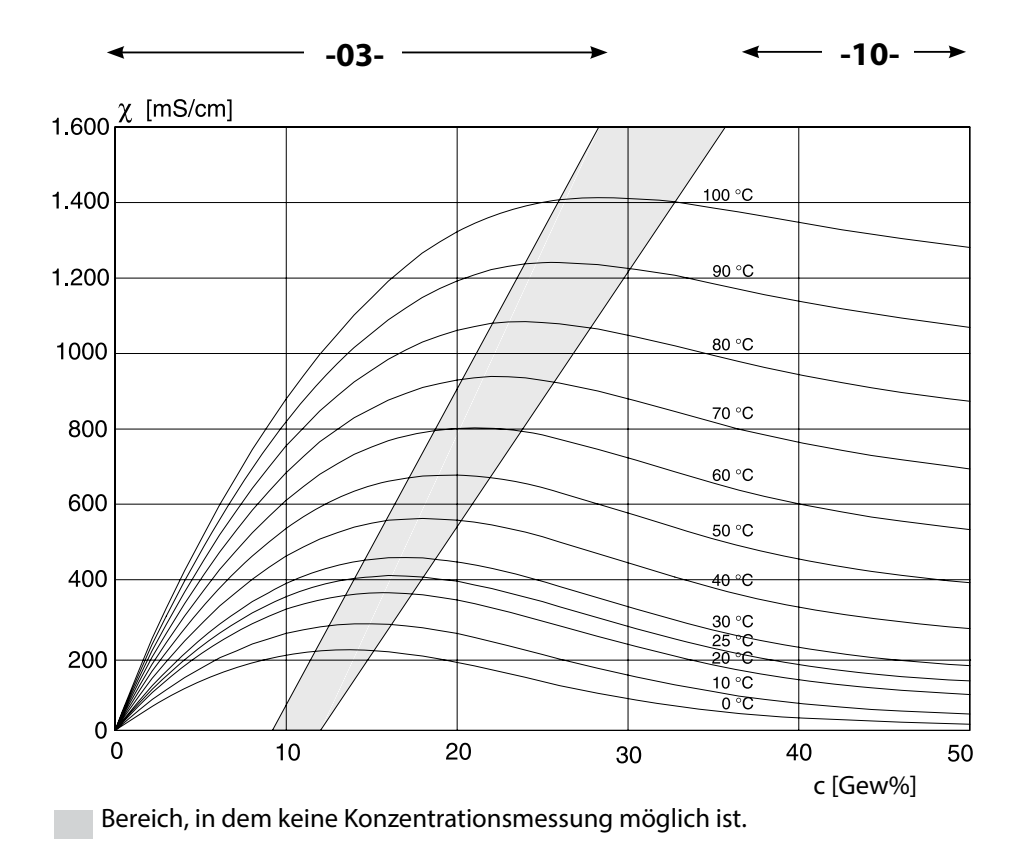

Leitfähigkeit in Abhängigkeit von Stoffkonzentration und Medientemperatur für Natronlauge (NaOH)

# 328 Konzentrationsverläufe Cond CondI -04- Schwefelsäure H₂SO₄ -06 -09 -09

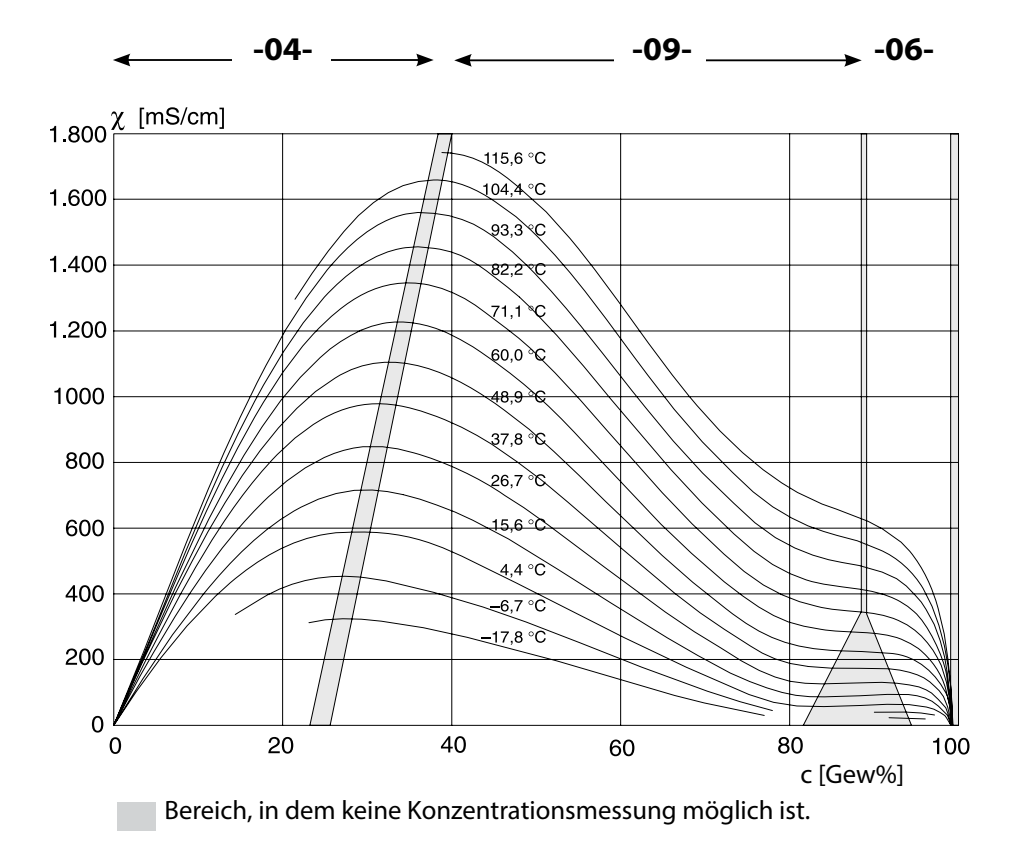

# Leitfähigkeit in Abhängigkeit von Stoffkonzentration und Medientemperatur für Schwefelsäure (H $_2\rm SO_4)$

Quelle: Darling; Journal of Chemical and Engineering Data; Vol.9 No.3, July 1964

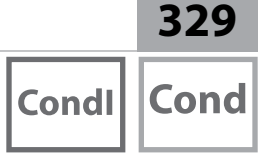

# -05- Salpetersäure HNO<sub>3</sub> -08-

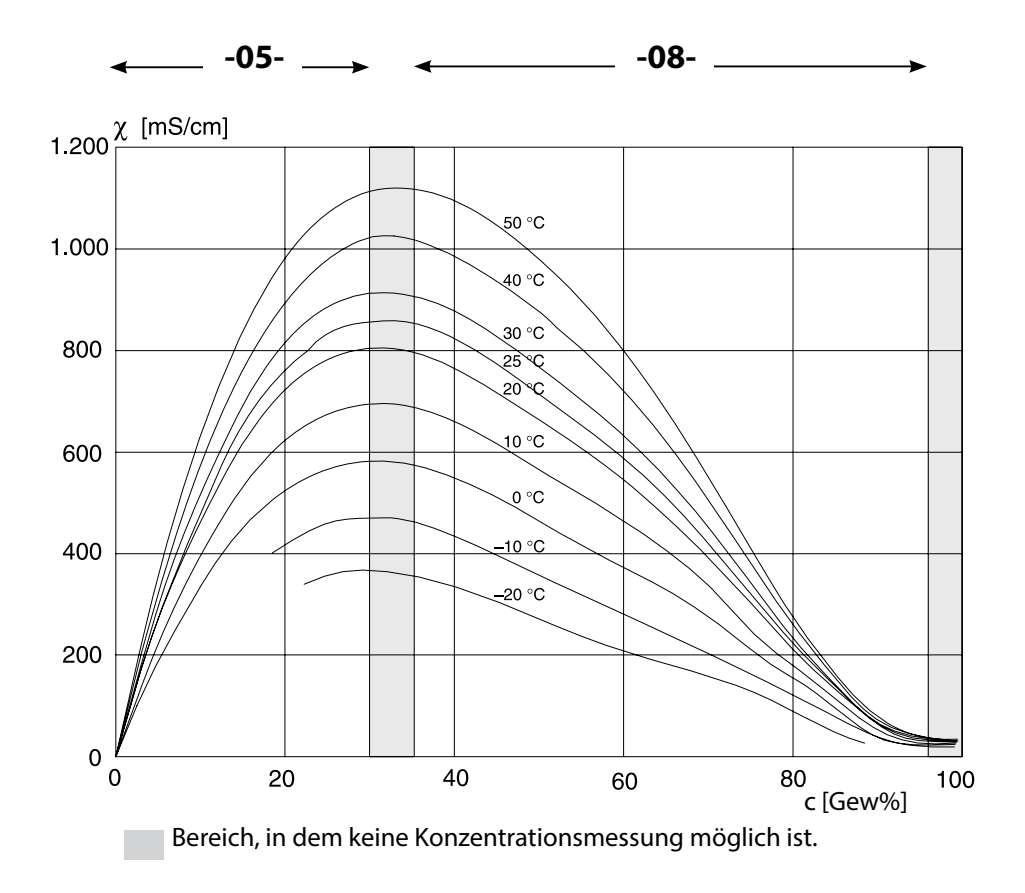

# Leitfähigkeit in Abhängigkeit von Stoffkonzentration und Medientemperatur für Salpetersäure (HN0 $_3$ )

Quelle: Haase/Sauermann/Dücker; Z. phys. Chem. Neue Folge, Bd. 47 (1965)

# A

Abmessungen 16 ACT, Adaptiver Kalibriertimer (ISM), Konfigurierung Oxy 98 ACT, Adaptiver Kalibriertimer (ISM), Konfigurierung pH 50 Adaptiver Kalibriertimer ACT (ISM), Konfigurierung Oxy 98 Adaptiver Kalibriertimer ACT (ISM), Konfigurierung pH 50 Adaptiver Wartungstimer TTM (ISM), Konfigurierung Oxy 100 Adaptiver Wartungstimer TTM (ISM), Konfigurierung pH 52 Al-Block Cond 192 Al-Block Cond-Cond 193 Al-Block Condl 192 Al-Block Oxy 191 Al-Block pH 191 Al Function Block Parameter 218 Alarm, Beschreibung 36 Alarm, Sensocheck 121 Alarm, Verzögerungszeit 120 Ambulance-TAN, bei Verlust des Passcodes 163 Analogausgang (AO) 194 Analogeingang (AI) 190 Ändern des Messverfahrens 17 Anschlussbelegung PROFIBUS DP 185 Anschlussbelegung PROFIBUS PA 184 Anschlusslänge der Sensoren, maximale (Cond-Cond) 108 Anschluss von Memosens-Sensoren 22 Anschluss von Memosens-Sensoren, Menü 38 Anschlusswerte, Schnittstelle 296 Anzeige 30 Anzeige Uhrzeit/Datum 155 AO Function Block Parameters 220 Asymmetriepotenzial in Sensornullpunkt umrechnen 133 Ausgangsspannung einstellen (POWER OUT) 163 Außerbetriebnahme 178 Autoklavierzähler, ISM-Sensor (Oxy) 104 Autoklavierzähler, ISM-Sensor (pH) 56 Automatische Kalibrierung, pH 128

### В

Bedienung, allgemein 28 Berechnungen (CALC), Gerätetyp Cond-Cond 109 Beschaltungsbeispiele Cond 275 Beschaltungsbeispiele Cond-Cond 289 Beschaltungsbeispiele Condl 283 Beschaltungsbeispiele Memosens Cond 280

Beschaltungsbeispiele Memosens pH 293 Beschaltungsbeispiele Oxy 270 Beschaltungsbeispiele pH 262 Beschaltungsbeispiel optischer Sensor (LDO) 273 Bestellnummern 179, 180 Bestimmungsgemäßer Gebrauch A221(N/X) 8 Bestimmungsgemäßer Gebrauch A451N 9 Betriebsarten, Kurzbeschreibung 33 Betriebsart Messen 28 Betriebsart wählen 34 Blockmodell 188 Busabschluss, PROFIBUS DP 185 Busparameter herstellerspezifischer Transducer Block (TB) 228 Busparameter Standard Transducer Block (TB) 226

# С

Ciba (94) Puffer, Puffertabelle 311 CIP (Konfigurierung Cond) 73 CIP (Konfigurierung Condl) 87 CIP (Konfigurierung Oxy) 103 CIP (Konfigurierung pH) 55 Condl, Kalibrierung 152 Condl, Konfigurierung 80 Condl, Temperaturkompensation 88 Cond, Kalibrierung 150 Cond, Konfigurierung 66 Cond-Module, Übersicht 19 Cond, Temperaturkompensation 74 Control Drawings 7

# D

Data Input (Kalibrierung pH) 132 Datenlogger, Einträge anzeigen 159 Datenlogger, Erläuterung 12 Datum, anzeigen 155 Datum einstellen 122 Default-Initialisierung 209 DEVICE\_LOCK, Parameter 189 Device Type, Gerätetyp (Messverfahren) einstellen 162 Diagnose, Geräteselbsttest 158 Diagnose, Geräte- und Softwareversion 160 Diagnose, Kalibrierdaten 157 Diagnose, Logbuch 159 Diagnosemodus 156

Diagnose, Sensordaten 157 Diagnose, Sensormonitor 160 DI-Block 194 DI Function Block Parameters 222 Digitale Sensoren (Condl), Sensortyp auswählen 95 Digitale Sensoren (Cond), Sensortyp auswählen 67 Digitale Sensoren, Kalibrierung und Wartung 21 Digitale Sensoren (Oxy), Sensortyp auswählen 95 Digitale Sensoren (pH), Sensortyp auswählen 45 DIN 19267 Puffer, Puffertabelle 318 Display 30 Displaydarstellung im Messmodus 31 Display, Hauptanzeige wählen 31 **Displayhinterleuchtung 32** Displaytest 158 DO-Block 195 DO Function Block Parameters 224 Dokumentation 7 Druck, anzeigen 155 Druckeinheit, Konfigurierung Oxy 107 Druckkorrektur (Oxy) 106 Dual-Leitfähigkeitsmessung 111 Durchfluss, anzeigen 155 Durchflussmessung 118

### Ε

EEPROM-Test, Geräteselbsttest 158 Eingebbarer Puffersatz -U1- 319 Einsatzbeispiel Stratos Evo A451N 14 Einsatzbeispiel Stratos Pro A221(N/X) 13 Einsatz in explosionsgefährdeten Bereichen 259 Entsorgung 178 Ergänzende Hinweise 2 ERR, Fehlermeldungen 165 Erstinbetriebnahme 208 EU-Konformitätserklärungen 7

### F

Farben im Display 30 Fehlermeldungen 165 FISCO 183 FLASH-Test 158 Function Block (FB) 190

# G

Gehäusekomponenten 15 Geräteselbsttest 158 Gerätestammdatei (GSD-Datei) 208 Gerätetyp anzeigen 160 Gerätetyp Cond-Cond 108 Gerätetyp Condl, Konfigurierung 80 Gerätetyp Cond, Konfigurierung 66 Gerätetyp Oxy, Konfigurierung 94 Gerätetyp pH, Konfigurierung 44

### Η

HACH Puffer, Puffertabelle 314 Hamilton Duracal Puffer, Puffertabelle 316 Hauptmesswert, anzeigen 155 Hinterleuchtung 30 HOLD-Zustand, Konfigurierung 121

### I

Identnummer umschalten 209 I&M-Funktionen 182 Inbetriebnahme 10 Inbetriebnahme am PROFIBUS 208 Inbetriebnahme, Messverfahren 27 Info-Text 165 Installation, Klemmenbelegung 259 Ionentauscher 109 Ionentauscher, rücksetzen der Verbrauchsberechnung 163 ISM-Sensoren (Oxy), adaptiven Kalibriertimer konfigurieren 98 ISM-Sensoren (Oxy), adaptiven Wartungstimer konfigurieren 100 ISM-Sensoren (Oxy), Autoklavierzähler konfigurieren 104 ISM-Sensoren (pH), adaptiven Wartungstimer konfigurieren 50 ISM-Sensoren (pH), Autoklavierzähler konfigurieren 52 ISM-Sensoren (pH), Autoklavierzähler konfigurieren 56

### Κ

Kabelvorbereitung SE 655 / SE 656 282 Kalibrierdaten anzeigen 157 Kalibrierlösungen 322 Kalibriermodus konfigurieren (pH) 47 Kalibriermodus Luft/Wasser, Konfigurierung Oxy 97 Kalibriertimer, Konfigurierung Oxy 97 Kalibriertimer, Konfigurierung pH 49 Kalibrierung 124 Kalibrierung (Cond) 150

Kalibrierung (Condl) 152 Kalibrierung durch Eingabe des Zellfaktors 153 Kalibrierung durch Probennahme 136 Kalibrierung (LDO) 143 Kalibrierung mit Kalibrierlösung (Cond) 151 Kalibrierung mit Kalibrierlösung (Condl) 153 Kalibrierung (Oxy) 138 Kalibrierung (pH) 125 Kalibrierung (pH), Dateneingabe vorgemessener Sensoren 132 Kalibrierung (pH), Nullpunktverschiebung 127 Kalibrierung, Redox-Kalibrierung 134 Kalibrierung, Temperaturerfassung, Konfigurierung pH 47 Kaliumchlorid-Lösungen, Tabelle 322 Kalkulation, anzeigen 155 Kanalauswahl und Displayzuordnung (Cond-Cond) 108 Klemmenraum A221(N/X) 25 Klemmenraum A451N 26 Klemmenschild A221N 23 Klemmenschild A451N 24 Klemmenschilder der Module 18 Knick CaliMat, Puffertabelle 310 Konfigurationsdaten, PROFIBUS 214 Konfigurierdaten Puffersatz U1 321 Konfigurierung, Alarm 120 Konfigurierung (Cond) 66 Konfigurierung (Cond-Cond) 113 Konfigurierung (Condl) 80 Konfigurierung (Condl), Übersicht 76 Konfigurierung (Cond), Übersicht 62 Konfigurierung Eingang CONTROL 118 Konfigurierung (Oxy) 94 Konfigurierung (Oxy), Übersicht 90 Konfigurierung (pH) 44 Konfigurierung (pH), Übersicht 40 Konzentrationsmessung, kundenspezifisch (Cond) 69 Konzentrationsmessung, kundenspezifisch (Condl) 83 Konzentrationsmessung, Messbereiche 324 Konzentrationsverläufe 325 Kopiervorlage Konfigurierung Cond 64 Kopiervorlage Konfigurierung Cond-Cond 116 Kopiervorlage Konfigurierung Condl 78 Kopiervorlage Konfigurierung Oxy 92 Kopiervorlage Konfigurierung pH 42 Korrektur (Oxy) 106

LDO-Kalibrierung, Hinweise 143 LDO-Nullpunktkalibrierung in N2 148 LDO-Offsetkorrektur 149 LDO, optischer Sauerstoffsensor 273 LDO-Steilheitskalibrierung in Luft 144 LDO-Steilheitskalibrierung in Wasser 146 Leiterguerschnitte 23 Leitfähigkeit, Kalibrierung 150 Leitfähigkeit, Konfigurierung 62 Leitfähigkeitsmodule, Übersicht 19 Lieferprogramm DP A451N 180 Lieferprogramm PA A221(N/X) 179 Lieferumfang, Dokumentation 7 Lieferumfang, gesamt 15 Lineare Temperaturkompensation (Cond) 75 Lineare Temperaturkompensation (pH) 59 Logbuch 159

### Μ

MAIN DISPLAY 31 Manuelle Kalibrierung mit Puffervorgabe 130 Meldungen Alarm und HOLD 36 Membrankompensation, Konfigurierung Oxy 95 Memosens Cond, Beschaltungsbeispiele 280 Memosens Condl, Sensortyp auswählen 81 Memosens Cond, Sensortyp auswählen 67 Memosens, Kalibrierung und Wartung 21 Memosens Oxy, Sensortyp auswählen 95 Memosens pH, Beschaltungsbeispiele 293 Memosens pH, Sensortyp auswählen 45 Memosens-Sensoren anschließen, Klemmenbelegung 22 Memosens-Sensoren, Sensorwechsel 39 MemoSuite-Software 21 Menü 37 Messbereich auswählen, Cond 67 Messbereich auswählen, Condl 81 Messbereiche Konzentration 324 Messmodus 155 Messmodus auswählen, Cond 67, 81 Messmodus auswählen, Oxy 95 Messmodus auswählen, pH 45 Messmodus für Temperaturerfassung einstellen 47 Messstelle, Anordnung (Cond-Cond) 108

Messverfahren ändern 17 Messverfahren einstellen (Gerätetyp) 162 Messwertmodus, PROFIBUS 198 Meswerte anzeigen, Sensormonitor 160 Mettler-Toledo, Puffertabelle 309 Modul einsetzen 17 Module, Lieferprogramm 179, 180 Module, Übersicht 18 Modul-Test 158 Montageplan 16 Montagezubehör 16 Montagezubehör, Lieferprogramm 179, 180

# Ν

Natriumchlorid-Lösungen, Tabelle 323 Nebenmesswert, anzeigen 155 Nennbetriebsbedingungen, Stratos Evo A451N 297 Nennbetriebsbedingungen, Stratos Pro A221N/A221X 296 NLF, Temperaturkompensation für natürliche Wässer (Cond) 75 NLF, Temperaturkompensation für natürliche Wässer (Condl) 89 Nullpunktkalibrierung (Condl) 154 Nullpunktkalibrierung (LDO) 148 Nullpunktverschiebung bei ISFET-Sensoren 126

# 0

Offsetkorrektur, LDO 149 Optischer Sauerstoffsensor, Kalibrierung 143, 144, 146, 148 Optischer Sensor, Beschaltungsbeispiel 273 ORP-Kalibrierung 134 ORP, Messmodus auswählen 45 Oxy, Beschaltungsbeispiele 270 Oxy, Kalibrierung 138 Oxy, Konfigurierung 94 Oxy-Modul, Übersicht 18

### Ρ

Parameter AI Function Block 218 Parameter AO Function Block 220 Parameter DI Function Block 222 Parameter DO Function Block 224 Parameter Physical Block 216 Passcodes einrichten 163 Passcode verloren 163 Pfaudler-Sensoren, Anschluss 268

Pfaudler-Sensoren, Beschreibung und technische Daten 60 Phasenlage, LDO-Kalibrierung 143 pH, automatische Kalibrierung 128 pH-Kalibrierung voreinstellen 125 pH, Konfigurierung 44, 94 pH, manuelle Kalibrierung 130 pH-Modul, Übersicht 18 pH, vorgemessene Sensoren 132 pH-Wert-Berechnung 111 Physical Block 189 Physical Block (PB), Parameter 216 Polarisationsspannung, Messung/Kalibrierung 95 POWER OUT, Ausgangsspannung einstellen 163 Prinzipdarstellung Blocktypen, PROFIBUS 186, 187 Prinzipieller Aufbau, PROFIBUS 183 Produktkalibrierung 136 Produktkalibrierung, PROFIBUS 258 PROFIBUS-Adresse festlegen 209 PROFIBUS-Adresse, Konfigurierung Cond 67 PROFIBUS-Adresse, Konfigurierung Condl 81 PROFIBUS-Adresse, Konfigurierung Oxy 95 PROFIBUS-Adresse, Konfigurierung pH 45 PROFIBUS, Diagnose 197 PROFIBUS, Einführung 181 PROFIBUS, Inbetriebnahme 208 **PROFIBUS-Kabel 184** PROFIBUS PA/DP. Unterschiede 183 PROFIBUS-Software, Übersicht 196 Puffersatz auswählen 47 Puffertabellen 309

### R

RAM-Test 158 Reagecon Puffer, Puffertabelle 317 Redox-Kalibrierung (ORP) 134 Redoxmessung auswählen 45 Reinigungszyklen CIP, Konfigurierung Cond 73 Reinigungszyklen CIP, Konfigurierung Oxy 103 Reinigungszyklen CIP, Konfigurierung pH 55 Rücksendung 178 Rücksetzen auf Werkseinstellung 164

### S

Salinität, Konfigurierung Oxy 107 Salzkorrektur (Oxy) 106 Sammelstatus, PROFIBUS 200 Sauerstoff, Kalibrierung 138 Sauerstoff, Konfigurierung 90 Sauerstoffmodul, Übersicht 18 Sauerstoff STANDARD, Beschaltungsbeispiel 270 Sauerstoff SUBTRACES (Feinstspuren), Beschaltungsbeispiel 272 Sauerstoff TRACES (Spuren), Beschaltungsbeispiel 271 SE 740, optischer Sauerstoffsensor 273 Sensocheck 177 Sensocheck aktivieren 121 Sensoface 177 Sensoranschluss, Beschaltungsbeispiele Cond 275 Sensoranschluss, Beschaltungsbeispiele Cond-Cond 289 Sensoranschluss, Beschaltungsbeispiele Condl 283 Sensordaten anzeigen 157 Sensormonitor, Anzeige der laufenden Messwerte 160 Sensormonitor, Servicemodus 162 Sensortyp auswählen, Cond 67 Sensortyp auswählen, Condl 81 Sensortyp auswählen, Oxy 95 Sensortyp auswählen, pH 45 Sensorwechsel 39 Seriennummer anzeigen 160 Service, Autoklavierzähler inkrementieren 162 Servicemodus 161 Service, Passcodes 163 Service-Passcode verloren 163 Service, Sensormonitor 162 Service, TTM-Intervall rücksetzen 162 Service, Werksvoreinstellung 164 Sicherheitshinweise 7 Signalbelegung A221(N/X) 25 Signalbelegung A451N 26 Signalfarben 32 SIP (Konfigurierung Cond) 73 SIP (Konfigurierung Condl) 87 SIP (Konfigurierung Oxy) 103 SIP (Konfigurierung pH) 55 Slot-Modell 214 Software, Übersicht 196 Software-Version anzeigen 160

Standard-Puffer NIST, Puffertabelle 313 Steilheit in mV umrechnen 133 Steilheitskalibrierung, LDO (Medium Luft) 144 Steilheitskalibrierung, OXO (Medium Wasser) 146 Steilheitskalibrierung, OXY (Kalibriermedium wählen) 97 Steilheitskalibrierung, OXY (Medium Luft) 140 Steilheitskalibrierung, OXY (Medium Wasser) 141 Sterilisierungszyklen SIP, Konfigurierung Cond 73 Sterilisierungszyklen SIP, Konfigurierung OXY 103 Sterilisierungszyklen SIP, Konfigurierung OXY 103 Sterilisierungszyklen SIP, Konfigurierung PH 55 Stern-Volmer-Konstante, LDO-Kalibrierung 143 Stromversorgung A451N 26 Symbole 30

# Т

Tastatur 29 Tastensperre 189 Technische Daten 296 Technische Puffer nach NIST, Puffertabelle 312 Temperaturabhängigkeit gängiger Bezugssysteme gemessen gegen SWE 134 Temperatureinheit, Konfigurierung Cond 71 Temperatureinheit, Konfigurierung Condl 84 Temperatureinheit, Konfigurierung Oxy 97 Temperatureinheit, Konfigurierung pH 45 Temperaturerfassung, Konfigurierung Cond 71 Temperaturerfassung, Konfigurierung Condl 85 Temperaturerfassung, Konfigurierung pH 46 Temperaturfühlertyp, Konfigurierung Cond 71 Temperaturfühlertyp, Konfigurierung Condl 81 Temperaturfühlertyp, Konfigurierung Oxy 95 Temperaturfühlertyp, Konfigurierung pH 45 Temperaturkompensation (Cond) 74 Temperaturkompensation (Condl) 88 Temperaturkompensation (pH) 58 TRACES, Sauerstoffspuren messen 271 Transducer Block (TB) 189 Transducer Block (TB), Busparameter 226 TTM, Adaptiver Wartungstimer (ISM), Konfigurierung Oxy 100 TTM, Adaptiver Wartungstimer (ISM), Konfigurierung pH 52 Türkontakt 12 Typschild A221N 23 Typschild A451N 24

# U

U1 Eingebbarer Puffersatz 319 Übersichtstabelle DIAGNOSIS\_EXTENSION 204 Übertragungsfaktor, Konfigurierung Condl 81 Uhrzeit, anzeigen 155 Uhrzeit und Datum einstellen 122

# V

Verbrauchsberechnung des Ionentauschers 109

### W

Wechselmodul einsetzen 17 Werkseinstellung 164 Werkszeugnis 2.2 7 Werte eingeben 35 WTW techn. Puffer, Puffertabelle 315

# Ζ

Zellfaktor, Konfigurierung Cond 67 Zellfaktor, Konfigurierung Condl 81 Zertifizierung, PROFIBUS 182 Zubehör 179, 180 Zyklische Datenkommunikation, Tabelle 215 Zyklische Datenübertragung 197

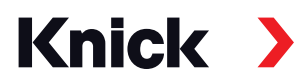

Knick Elektronische Messgeräte GmbH & Co. KG

### Zentrale

Beuckestraße 22 • 14163 Berlin Deutschland Tel.: +49 30 80191-0 Fax: +49 30 80191-200 info@knick.de www.knick.de

Lokale Vertretungen www.knick-international.com

Originalbetriebsanleitung Copyright 2022 • Änderungen vorbehalten Version: 2 Dieses Dokument wurde veröffentlicht am 17.10.2022. Aktuelle Dokumente finden Sie zum Herunterladen auf unserer Website unter dem entsprechenden Produkt.

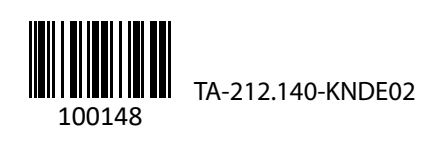